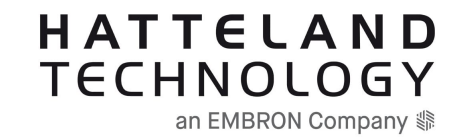

# **User Documentation**

# Applicable for:

| Typenumber            | C      | ategory                                                 | Family                  |
|-----------------------|--------|---------------------------------------------------------|-------------------------|
| HD 43T40 MVD-MAx-Cxxx | M      | onitor                                                  | HATTELAND® Series X MVD |
| Product Status        | HWcode | e Description                                           |                         |
| New                   |        | 4K UHD, Console Model, LED, Optical Bonding, Widescreen |                         |

# Document overview:

ID: INB101998-1

Compilation date: 1 Oct 2024 - Compiled by: Website/Visitor.

Note: Revision history is listed pr. chapter on the last pages of this compilation. Last page (may) include Legacy revision history which is not maintained after January 2023.

# Documents included:

INB101998-1 - Frontpage IND100106-7 - Rev 01 - 31 Mar 2023 - [General] - User Documentation statement IND100131-58 - Rev 01 - 7 Mar 2024 - [General] - Contents of package IND100078-81 - Rev 01 - 20 Jan 2023 - [General] - Safety introduction and overview IND100077-315 - Rev 01 - 4 Apr 2024 - [General] - Product labeling and locations IND100077-302 - Rev 02 - 21 Mar 2024 - [General] - Product labeling details IND100110-12 - Rev 01 - 20 Jan 2023 - [General] - Touchscreen overview IND100110-21 - Rev 01 - 20 Jan 2023 - [General] - Touch Screen Drivers IND100106-7 - Rev 01 - 31 Mar 2023 - [General] - User Documentation statement IND100131-58 - Rev 01 - 7 Mar 2024 - [General] - Contents of package IND100078-81 - Rev 01 - 20 Jan 2023 - [General] - Safety introduction and overview IND100077-315 - Rev 01 - 4 Apr 2024 - [General] - Product labeling and locations IND100077-302 - Rev 02 - 21 Mar 2024 - [General] - Product labeling details IND100110-12 - Rev 01 - 20 Jan 2023 - [General] - Touchscreen overview IND100110-21 - Rev 01 - 20 Jan 2023 - [General] - Touch Screen Drivers IND100078-110 - Rev 01 - 22 Feb 2024 - [Installation] - Installation recommendations IND100210-82 - Rev 01 - 8 Mar 2024 - [Installation] - Ferrites IND100210-31 - Rev 01 - 20 Jan 2023 - [Installation] - Housing / Terminal Block Connector Overview IND100078-111 - Rev 01 - 21 Mar 2024 - [Installation] - Installation procedures IND100210-30 - Rev 01 - 20 Jan 2023 - [Installation] - Configuring DC power input housing connector IND100078-110 - Rev 01 - 22 Feb 2024 - [Installation] - Installation recommendations IND100210-82 - Rev 01 - 8 Mar 2024 - [Installation] - Ferrites IND100210-31 - Rev 01 - 20 Jan 2023 - [Installation] - Housing / Terminal Block Connector Overview IND100078-111 - Rev 01 - 21 Mar 2024 - [Installation] - Installation procedures IND100210-30 - Rev 01 - 20 Jan 2023 - [Installation] - Configuring DC power input housing connector IND100133-95 - Rev 01 - 21 Mar 2024 - [Physical Connections] - Physical connections IND100133-95 - Rev 01 - 21 Mar 2024 - [Physical Connections] - Physical connections IND100064-74 - Rev 01 - 20 Jan 2023 - [User Controls] - User controls IND100064-47 - Rev 03 - 9 Sep 2024 - [User Controls] - On Screen Display (OSD) Menu - Functions map IND100064-48 - Rev 02 - 11 May 2023 - [User Controls] - On Screen Display (OSD) Menu - Functions IND100064-74 - Rev 01 - 20 Jan 2023 - [User Controls] - User controls IND100064-47 - Rev 04 - 11 Oct 2024 - [User Controls] - On Screen Display (OSD) Menu - Functions map IND100064-48 - Rev 02 - 11 May 2023 - [User Controls] - On Screen Display (OSD) Menu - Functions IND100084-17 - Rev 02 - 11 May 2023 - [Serial Communication Control Interface (SCOM)] - Serial Communication (SCOM) Interface - Introduction IND100084-18 - Rev 04 - 19 Jul 2023 - [Serial Communication Control Interface (SCOM)] - Message commands and queries IND100084-29 - Rev 01 - 20 Jan 2023 - [Serial Communication Control Interface (SCOM)] - MCC commands list IND100084-23 - Rev 01 - 20 Jan 2023 - [Serial Communication Control Interface (SCOM)] - Operational requirements IND100077-259 - Rev 01 - 20 Jan 2023 - [Serial Communication Control Interface (SCOM)] - Calculating checksums (IDCHK, IHCHK) IND100077-122 - Rev 01 - 20 Jan 2023 - [Serial Communication Control Interface (SCOM)] - HEX, ASCII, BIN and character tables IND100077-124 - Rev 01 - 20 Jan 2023 - [Serial Communication Control Interface (SCOM)] - C# / pseudo ethernet/TCP code example IND100084-17 - Rev 02 - 11 May 2023 - [Serial Communication Control Interface (SCOM)] - Serial Communication (SCOM) Interface - Introduction IND100084-18 - Rev 04 - 19 Jul 2023 - [Serial Communication Control Interface (SCOM)] - Message commands and queries IND100084-29 - Rev 01 - 20 Jan 2023 - [Serial Communication Control Interface (SCOM)] - MCC commands list IND100084-23 - Rev 01 - 20 Jan 2023 - [Serial Communication Control Interface (SCOM)] - Operational requirements IND100077-259 - Rev 01 - 20 Jan 2023 - [Serial Communication Control Interface (SCOM)] - Calculating checksums (IDCHK, IHCHK) IND100077-122 - Rev 01 - 20 Jan 2023 - [Serial Communication Control Interface (SCOM)] - HEX, ASCII, BIN and character tables IND100077-124 - Rev 01 - 20 Jan 2023 - [Serial Communication Control Interface (SCOM)] - C# / pseudo ethernet/TCP code example IND100064-52 - Rev 01 - 20 Jan 2023 - [Appendix] - Operation Advanced (DDC/CI) Control Overview IND100104-10 - Rev 01 - 20 Jan 2023 - [Appendix] - Preset Signal Timings IND100078-80 - Rev 01 - 20 Jan 2023 - [Appendix] - IEC62368 policy IND100077-8 - Rev 01 - 20 Jan 2023 - [Appendix] - Troubleshooting IND105367-1 - Rev 02 - 20 Jan 2023 - [Appendix] - Parts and recycling IND100077-160 - Rev 01 - 20 Jan 2023 - [Appendix] - General notes IND100064-52 - Rev 01 - 20 Jan 2023 - [Appendix] - Operation Advanced (DDC/CI) Control Overview IND100104-10 - Rev 01 - 20 Jan 2023 - [Appendix] - Preset Signal Timings IND100078-80 - Rev 01 - 20 Jan 2023 - [Appendix] - IEC62368 policy IND100077-8 - Rev 01 - 20 Jan 2023 - [Appendix] - Troubleshooting IND105367-1 - Rev 02 - 20 Jan 2023 - [Appendix] - Parts and recycling IND100077-160 - Rev 01 - 20 Jan 2023 - [Appendix] - General notes IND105446-13 - Rev 01 - 21 Feb 2023 - [PinOut Assignment] - 15-pin External User Control Interface, DSUB Male IND105446-2 - Rev 01 - 20 Feb 2023 - [PinOut Assignment] - 4-pin USB2.0 TYPE A Female IND105446-3 - Rev 01 - 17 Feb 2023 - [PinOut Assignment] - 2-pin Terminal Block 5.08 - DC Power Input IND105446-1 - Rev 01 - 17 Feb 2023 - [PinOut Assignment] - 8-pin RJ45 10/100/1000Mbps LAN/Ethernet IND105446-32 - Rev 02 - 11 May 2023 - [PinOut Assignment] - 9-pin User User Interface/ON-OFF/Dimming, DSUB Male IND105446-36 - Rev 01 - 22 Feb 2023 - [PinOut Assignment] - 9-pin Serial COM RS-232+Buzzer non-isolated, DSUB Male IND105446-4 - Rev 01 - 17 Feb 2023 - [PinOut Assignment] - 20-pin DisplayPort (DP) Female IND105446-16 - Rev 01 - 27 Jun 2024 - [PinOut Assignment] - 19-pin HDMI2.0 Female IND105446-11 - Rev 02 - 3 Apr 2024 - [PinOut Assignment] - 10-pin RS-422 / RS-485 Module w/Buzzer IND105446-13 - Rev 01 - 21 Feb 2023 - [PinOut Assignment] - 15-pin External User Control Interface, DSUB Male IND105446-2 - Rev 01 - 20 Feb 2023 - [PinOut Assignment] - 4-pin USB2.0 TYPE A Female IND105446-3 - Rev 01 - 17 Feb 2023 - [PinOut Assignment] - 2-pin Terminal Block 5.08 - DC Power Input IND105446-1 - Rev 01 - 17 Feb 2023 - [PinOut Assignment] - 8-pin RJ45 10/100/1000Mbps LAN/Ethernet IND105446-32 - Rev 02 - 11 May 2023 - [PinOut Assignment] - 9-pin User User Interface/ON-OFF/Dimming, DSUB Male IND105446-36 - Rev 01 - 22 Feb 2023 - [PinOut Assignment] - 9-pin Serial COM RS-232+Buzzer non-isolated, DSUB Male IND105446-4 - Rev 01 - 17 Feb 2023 - [PinOut Assignment] - 20-pin DisplayPort (DP) Female IND105446-16 - Rev 01 - 27 Jun 2024 - [PinOut Assignment] - 19-pin HDMI2.0 Female IND105446-11 - Rev 02 - 3 Apr 2024 - [PinOut Assignment] - 10-pin RS-422 / RS-485 Module w/Buzzer INB101998-1 - Revision History INB101998-1 - Legacy Revision History (if available)

# Statement

# HATTELAND TECHNOLOGY an EMBRON Company \$

Copyright © 2023 Hatteland Technology AS Eikeskogvegen 52, N-5570 Aksdal, Norway.

All rights are reserved by Hatteland Technology AS. This information may not, in whole or in part, be copied, photocopied, reproduced, translated or reduced to any electronic medium or machine-readable form without the prior written consent of Hatteland Technology AS. Review also: www.hattelandtechnology.com/hubfs/pdf/misc/doc100703-1\_permission\_to\_create\_user\_manuals.pdf

The products described, or referenced, herein are copyrighted to the respective owners. The products may not be copied or duplicated in any way. This documentation contains proprietary information that is not to be disclosed to persons outside the user's company without prior written consent of Hatteland Technology AS.

The copyright notice appearing above is included to provide statutory protection in the event of unauthorized or unintentional public disclosure.

All other product names or trademarks are properties of their respective owners !

WARNING: This is a class A product. In a domestic environment this product may cause radio interference in which case the user may be required to take adequate measures.

Statement above last revised 31 Jul. 2019

# Contents of package

| ltem                       | Description                                                                                                    | Illustration |
|----------------------------|----------------------------------------------------------------------------------------------------|--------------|
|                            | 1 x DP to DP (DisplayPort 1.2) Signal Cable.         DP 20P Male to DP 20P Male - Length 2.0m         Applicable only for Wall Mount/Console models.                                                                                                    |              |
| VSD101004-1                | 1 x miniDP to DP (DisplayPort 1.2) Signal Cable.<br>miniDP 20P Male to DP 20P Male - Length 2.0m<br>Applicable only for Wall Mount models.                                                                                                    |              |
| TP52/JC01-1 8M             | 1 x Power Cable (Black) European Type F "Schuko" to IEC. Length: 1.8m (5.9 ft)<br>Applicable only for Wall Mount/Console models.                                                                                                    |              |
| TP11/TC01-1.8M             | 1 x Power Cable (Black) US Type B plug to IEC. Length: 1.8m (5.9 ft)<br>Applicable only for Wall Mount/Console models.                                                                                                    |              |
| VSD100913-1                | 1 x Touch Screen Cable USB Type A to Type A.<br>Length Approx 2m.<br>Applicable only for Wall Mount/Console model.                                                                                                    |              |
| hite                       | Test Report                                                                                                    |              |
| Terminal Block Connector K | Ierminal Block Connector Kit as follows (may in some cases be already factory mounted):         2 x 5-pin Terminal Block 3.81 for RS-422 / RS-485 / SCOM / Buzzer Module         Refer to "Configuring Housing / Terminal Block Connector" section for usage.         it         Applicable only for Wall Mount/Console models. |              |

Note: Entries listed below are for Standard factory shipments. Customized factory shipments may deviate from this list.

#### Package may also include: (model dependent)

| ltem             | Description                                                                                                    | Illustration |
|------------------|----------------------------------------------------------------------------------------------------|--------------|
| HD REM SX1-A1    | External Remote Controller - HD REM SX1-A1<br>Communicates via Hatteland Technology SCOM, RS-485, 3-button.<br>Included with Console (CORx) models.         |              |
| HD TDCMVD KIT-A1 | 1 x Complete Tactile Display Control (TDC) kit<br>Includes cable VSD203146-1 shown below for connectivity.<br>Included with Console (COTx) models.          |              |
| VSD203146-1      | 1 x TDC BOX Extension 15-pin DSUB cable Male to Female for External Tactile Display Controls (TDC). Length 1.5m. Part of "HD TDCMVD KIT-A1" above.          |              |
| 5240-15          | Fabric Protection Top Cover<br>Stretchable, Washable, Cotton.<br>Included with Table and Floor Mount models.<br>Note: Use only when product is not powered. |              |
| 2X-EA12          | 4 x ATEN LockPro HDMI/DP Cablelock<br>+ 4 x M3x6 Panhead Screw Torx w/sems spring plain 7mm Zc1<br>Both not factory mounted, delivered loose in package.    |              |

Note for Chart & Planning Table and Floor Tilt Models models: If factory mounted HT C03/C02 computer exists: DisplayPort and USB Touch cable already connected to computer.

If no factory mounted HT C03/C02 computer exists: DisplayPort, USB Touch and AC power cables for alternative computer pre-mounted internally, but requires user to connect the cables to own alternative computer.

See also Installation chapter in this manual for details on connectivity and access to Chart & Planning Table and Floor Tilt connectors/cables.

# Safety Instructions

Please read and understand the material in this manual in its entirety before doing any installation/servicing/upgrades. Personnel who are allowed to do work on the unit is detailed in the "**IEC62368 policy for Hatteland Technology product**" section later in this manual. Symbols pertaining to different personnel in regard to operations is described in the user manual.

### Based on requirements EN 62368-1:2014 and IEC 62368-1:2018

| Authority         | Description                                                                                  |
|-------------------|----------------------------------------------------------------------------------------------|
| Children          | This equipment is not suitable for use in locations where children are likely to be present. |
| Ø                 |                                                                                              |
| Ordinary person/  | Not allowed to open unit.                                                                    |
| Sallor/End-User   | Not allowed to install the unit.<br>Not allowed to terminate/connect cables to the unit.     |
|                   |                                                                                              |
| Instructed person | Allowed to open hatches/latches which does not require tools, such as Disktrays.             |
|                   | Allowed to install the unit.                                                                 |
|                   | Allowed to terminate/connect cables to the unit indoors.                                     |
| Skilled person    | Allowed to open and disassemble the unit.                                                    |
|                   | Allowed to install the unit.                                                                 |
|                   | Allowed to terminate/connect cables to the unit indoors and outdoors.                        |
|                   |                                                                                              |
|                   | Note: Be aware that additional definition for "skilled person" may apply, country dependent. |

## Introduction

This section details the locations, content details and specifications for factory mounted labels for all currently available standard Hatteland Technology Maritime Multi Vision (MVD) models. This information will in most cases also apply for most Customized Models as well, but may differ based on customer requirements, in that case, please refer to the customized User Manual.

#### Label Size and Types

| ID | Label Layout                                                                                                    | Description                                                                                                    | Specification                                                                         |
|----|----------------------------------------------------------------------------------------------------|----------------------------------------------------------------------------------------------------|---------------------------------------------------------------------------------------|
| 1  | 55" Multi Vision Display HATTELAND*<br>Manufactured by Hatteland Technology AS, Norway<br>Compass Safe Distance Standard: 240cm - Steering: 200cm CE<br>100-240V AC DC IP22<br>24V DC IP22<br>131W (Typical: 118W)<br>MFR Date: 2024-03-21 H55T40 MVD-MAx-xxxx-123456 | Type: Serial Number LabelName: Label BSize: 60mm wide x 20mm high (rectangle size)Note: Text content of label will match specifications<br>derived true Data Sheet. | Silver with glue on back, non-<br>tearable and made for thermal<br>transfer printing. |
|    |                                                                                                    | Barcode type: CODE128 (used extensively world wid industries. The symbology was formerly defined as ISC                                                             | e in shipping and packaging<br>/IEC 15417:2007.)                                      |
| 4  | WARRANTY<br>VOID IF<br>REMOVED                                                                                                    | Type: Warranty LabelSize: 30mm wide x 23mm high (oval size)                                                                                                    | Tamper-proof sticker with glue on back.                                               |
| 9  |                                                                                                    | Type: Product Label (Variant #1)Art: IND105459-5Size: 60mm wide x 26mm high (rectangle size)Note: For products w/single power input                                 | Black label, Lexan 0,125 3M467<br>Adhesive                                            |
| 9  | C C C C C C C C C C C C C C C C C C C                                                                                                    | Type: Product Label (Variant #2)Art: IND105459-6Size: 60mm wide x 26mm high (rectangle size)Note: For products w/more than 1 power input                            | Black label, Lexan 0,125 3M467<br>Adhesive                                            |

### Label Locations

Number ID and coloring based on "Label Size and Types" table from previous page. All illustrations below are seen from rear (and side where needed) with connectors facing down. Actual labels regarding its size and text orientation vs product size is drawn in. Due to space restrictions on selected units, some labels will be rotated 90 degrees to fit properly. The arrangement of labels may be shifted/stacked differently as it is based on factory options, such as; Touch Screen, but they will be grouped together where possible.

| Label Positions | Notes                                                                                                    | Applies for Product                     |
|-----------------|----------------------------------------------------------------------------------------------------|-----------------------------------------|
|                 | Warranty label covers screw.<br>Labels placed on rear.<br>- Serial Number Label<br>- Product Label<br>- Warranty Label | HD 55T40 MVD-MAx-CxJx<br>Console Models |
|                 | Warranty label covers screw.<br>Labels placed on rear.<br>- Serial Number Label<br>- Product Label<br>- Warranty Label | HD 43T40 MVD-MAx-CxJx<br>Console Models |

#### Warranty Label

If you are to perform service on a unit still under warranty, any warranty will be void if this label show signs of removal attempts or damaged by screw driver. This label is located on the back of the product and covers a key screw. This is to aid service departments in determining if there has been any unauthorized service on a unit still under warranty.

#### **Quality Control (QC) Label**

This label indicates that the unit is produced, tested and packed according to the manufacture's QA specifications. It will include a Personal ID and signature by the personnel responsible for approving the unit in production, testing and warehouse departments.

#### Handling Symbols Label

Ecodesign Requirements for Electronic Displays. The European Union published the Regulation 2019/2021 with specific environmental ecodesign requirements for various types of electronic displays, such as TVs, monitors, and digital signage displays.

Reference: https://www.enviropass.ca/2021/03/01/5-ecodesign-requirements-for-electronic-displays/

#### Serial Number Label Layout (example)

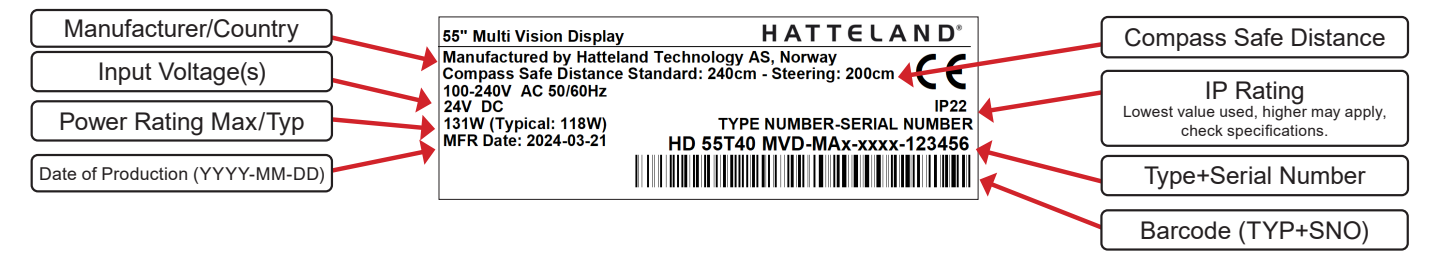

Please note that typenumber shown above is a generic sample only. May not reflect products mentioned in this manual. Please review actual product S/N label.

# Introduction to products with touch screen (factory option)

Nearly all of our products with touch screen use Projected Capacitive Touch screen (PCTS), widely used with great success on mobile phones and typical pad devices. PCTS can be equally effective also for marine applications. One of the advantages of PCTS is that it has features seen in both resistive and surface capacitive touch screen technologies.

Multitouch is defined as the ability to recognize two or more simultaneous touch points. Using projected capacitive technology allows us to create a more intuitive form of human-device interaction. Touch interface gestures, supported by projected capacitive sensors, can simplify the interface and provide an intuitive user experience that goes beyond the typical "button replacement" found in most simple touch interfaces.

Please review the appropriate Product Datasheet (in this manual) to determine if PCTS are supported and/or its advanced features of additional touch methods (example Tactor and Active Stylus Pen) are available.

#### The technical benefits of PCTS are:

- Very good optical performance (same as surface capacitive)
- Environmentally strong, the touch sensor is inside the product (better than both surface capacitive and resistive)
- Supports Multitouch (Newer Operating System (OS) required in most cases.
- Excellent readability light transmission of up to 91% through a standard sensor
- Stability no drift, therefore no recalibration is required
- Pointing device works with gloved and ungloved finger
- Resistance to contamination by harsh cleaning fluids and other noxious substances
- Communicates via USB to external computer or internally

#### Comparisons between general Touch Technologies used by Hatteland Technology:

| Technology           | Optical Performance | Gloves | Water | Durability | Multitouch | Stylus | Objects (Tactor) |
|----------------------|---------------------|--------|-------|------------|------------|--------|------------------|
| Analog Resistive     |                     | ++     | ++    | -          | -          | -      |                  |
| Surface Capacitive   | ++                  |        | -     | +          | -          | -      |                  |
| Projected Capacitive | ++                  | +      | +*    | ++         | ++         | ++     | ++               |

\*Projected Capacitive (PCTS) / Water: Touch Screen Glass Surface can withstand drip and direct rain, but expect reduced capability, detection and performance if units are exposed to these factors while powered. Hatteland Technology recommends protecting the unit from direct rain or drips if critical touch operations are to be performed. Take necessary steps (if detected or suspected) within the installation environment to prevent accidental touch gestures or presses not performed intentionally by a human operator.

Touchscreen

# **Touch Screen Drivers**

All units with Touch Screens are automatically detected by the Operating System via HID. There is no need to install additional Third-Party touch screen drivers.

Note: By factory default the Default Touch Enabled Source is set to DisplayPort (DP). Touchscreen is not active if using HDMI. You may change this behaviour in the OSD menu: "Miscellaneous/Touch PWR" as described in the OSD Menu chapter in this manual.

#### Microsoft® Windows® 7 / Microsoft® Windows® 10 IoT

- Please use Windows® Generic HID driver, no specific driver needed to use multi-touch.

#### Microsoft® Windows® XP - For 32, 43 and 55 inch units:

Multi-Touch Screen is not supported for this Operating System.
 Alternative Single Touch / Mouse Mode not supported.
 Ref: OS End-of-Life: https://www.hattelandtechnology.com/product-notifications/update-eol-microsoft-windows-xp-professional-for-embedded-systems-and-microsoft-windows-xp-embedded

If you experience any deviation in the touch input accuracy, consider re-calibrating the touch screen for your system. Please use the standard Operating System functionality to calibrate.

#### Example for Microsoft® Windows® 10 IoT:

- 1.Open Control Panel.
- 2.Click on Hardware and Sound.

3. Under "Tablet PC Settings," click the Calibrate the screen for pen or touch input link.

4.Under "Display options," select the display (if applicable).

- 5. Click the Calibrate button.
- 6.Select the Touch input option

#### Example for Microsoft® Windows® 7:

- 1: Open Control Panel
- 2: Open "Tablet PC Settings"
- 3: Under "Display options," select your display.
- 4: Click the Calibrate button and follow instructions
- 5: To save settings, click "Apply" or "OK" on the "Table PC Settings" window.

#### Linux

- Please use Linux Generic Touch driver. Use kernel 4.10 or later.

# Statement

# HATTELAND TECHNOLOGY an EMBRON Company \$

Copyright © 2023 Hatteland Technology AS Eikeskogvegen 52, N-5570 Aksdal, Norway.

All rights are reserved by Hatteland Technology AS. This information may not, in whole or in part, be copied, photocopied, reproduced, translated or reduced to any electronic medium or machine-readable form without the prior written consent of Hatteland Technology AS. Review also: www.hattelandtechnology.com/hubfs/pdf/misc/doc100703-1\_permission\_to\_create\_user\_manuals.pdf

The products described, or referenced, herein are copyrighted to the respective owners. The products may not be copied or duplicated in any way. This documentation contains proprietary information that is not to be disclosed to persons outside the user's company without prior written consent of Hatteland Technology AS.

The copyright notice appearing above is included to provide statutory protection in the event of unauthorized or unintentional public disclosure.

All other product names or trademarks are properties of their respective owners !

WARNING: This is a class A product. In a domestic environment this product may cause radio interference in which case the user may be required to take adequate measures.

Statement above last revised 31 Jul. 2019

# Contents of package

| ltem                       | Description                                                                                                    | Illustration |
|----------------------------|----------------------------------------------------------------------------------------------------|--------------|
|                            | 1 x DP to DP (DisplayPort 1.2) Signal Cable.         DP 20P Male to DP 20P Male - Length 2.0m         Applicable only for Wall Mount/Console models.                                                                                                    |              |
| VSD101004-1                | 1 x miniDP to DP (DisplayPort 1.2) Signal Cable.<br>miniDP 20P Male to DP 20P Male - Length 2.0m<br>Applicable only for Wall Mount models.                                                                                                    |              |
| TP52/JC01-1 8M             | 1 x Power Cable (Black) European Type F "Schuko" to IEC. Length: 1.8m (5.9 ft)<br>Applicable only for Wall Mount/Console models.                                                                                                    |              |
| TP11/TC01-1.8M             | 1 x Power Cable (Black) US Type B plug to IEC. Length: 1.8m (5.9 ft)<br>Applicable only for Wall Mount/Console models.                                                                                                    |              |
| VSD100913-1                | 1 x Touch Screen Cable USB Type A to Type A.<br>Length Approx 2m.<br>Applicable only for Wall Mount/Console model.                                                                                                    |              |
| hite                       | Test Report                                                                                                    |              |
| Terminal Block Connector K | Ierminal Block Connector Kit as follows (may in some cases be already factory mounted):         2 x 5-pin Terminal Block 3.81 for RS-422 / RS-485 / SCOM / Buzzer Module         Refer to "Configuring Housing / Terminal Block Connector" section for usage.         it         Applicable only for Wall Mount/Console models. |              |

Note: Entries listed below are for Standard factory shipments. Customized factory shipments may deviate from this list.

#### Package may also include: (model dependent)

| ltem             | Description                                                                                                    | Illustration |
|------------------|----------------------------------------------------------------------------------------------------|--------------|
| HD REM SX1-A1    | External Remote Controller - HD REM SX1-A1<br>Communicates via Hatteland Technology SCOM, RS-485, 3-button.<br>Included with Console (CORx) models.         |              |
| HD TDCMVD KIT-A1 | 1 x Complete Tactile Display Control (TDC) kit<br>Includes cable VSD203146-1 shown below for connectivity.<br>Included with Console (COTx) models.          |              |
| VSD203146-1      | 1 x TDC BOX Extension 15-pin DSUB cable Male to Female for External Tactile Display Controls (TDC). Length 1.5m. Part of "HD TDCMVD KIT-A1" above.          |              |
| 5240-15          | Fabric Protection Top Cover<br>Stretchable, Washable, Cotton.<br>Included with Table and Floor Mount models.<br>Note: Use only when product is not powered. |              |
| 2X-EA12          | 4 x ATEN LockPro HDMI/DP Cablelock<br>+ 4 x M3x6 Panhead Screw Torx w/sems spring plain 7mm Zc1<br>Both not factory mounted, delivered loose in package.    |              |

Note for Chart & Planning Table and Floor Tilt Models models: If factory mounted HT C03/C02 computer exists: DisplayPort and USB Touch cable already connected to computer.

If no factory mounted HT C03/C02 computer exists: DisplayPort, USB Touch and AC power cables for alternative computer pre-mounted internally, but requires user to connect the cables to own alternative computer.

See also Installation chapter in this manual for details on connectivity and access to Chart & Planning Table and Floor Tilt connectors/cables.

# Safety Instructions

Please read and understand the material in this manual in its entirety before doing any installation/servicing/upgrades. Personnel who are allowed to do work on the unit is detailed in the "**IEC62368 policy for Hatteland Technology product**" section later in this manual. Symbols pertaining to different personnel in regard to operations is described in the user manual.

### Based on requirements EN 62368-1:2014 and IEC 62368-1:2018

| Authority         | Description                                                                                  |
|-------------------|----------------------------------------------------------------------------------------------|
| Children          | This equipment is not suitable for use in locations where children are likely to be present. |
| Ø                 |                                                                                              |
| Ordinary person/  | Not allowed to open unit.                                                                    |
| Sallor/End-User   | Not allowed to install the unit.<br>Not allowed to terminate/connect cables to the unit.     |
|                   |                                                                                              |
| Instructed person | Allowed to open hatches/latches which does not require tools, such as Disktrays.             |
|                   | Allowed to install the unit.                                                                 |
|                   | Allowed to terminate/connect cables to the unit indoors.                                     |
| Skilled person    | Allowed to open and disassemble the unit.                                                    |
|                   | Allowed to install the unit.                                                                 |
|                   | Allowed to terminate/connect cables to the unit indoors and outdoors.                        |
|                   |                                                                                              |
|                   | Note: Be aware that additional definition for "skilled person" may apply, country dependent. |

## Introduction

This section details the locations, content details and specifications for factory mounted labels for all currently available standard Hatteland Technology Maritime Multi Vision (MVD) models. This information will in most cases also apply for most Customized Models as well, but may differ based on customer requirements, in that case, please refer to the customized User Manual.

#### Label Size and Types

| ID | Label Layout                                                                                                    | Description                                                                                                    | Specification                                                                         |
|----|----------------------------------------------------------------------------------------------------|----------------------------------------------------------------------------------------------------|---------------------------------------------------------------------------------------|
| 1  | 55" Multi Vision Display HATTELAND*<br>Manufactured by Hatteland Technology AS, Norway<br>Compass Safe Distance Standard: 240cm - Steering: 200cm CE<br>100-240V AC DC IP22<br>24V DC IP22<br>131W (Typical: 118W)<br>MFR Date: 2024-03-21 H55T40 MVD-MAx-xxxx-123456<br>IIIIIIIIIIIIIIIIIIIIIIIIIIIIIIIIIIII | Type: Serial Number LabelName: Label BSize: 60mm wide x 20mm high (rectangle size)Note: Text content of label will match specifications<br>derived true Data Sheet. | Silver with glue on back, non-<br>tearable and made for thermal<br>transfer printing. |
|    |                                                                                                    | Barcode type: CODE128 (used extensively world wid industries. The symbology was formerly defined as ISC                                                             | e in shipping and packaging<br>/IEC 15417:2007.)                                      |
| 4  | WARRANTY<br>VOID IF<br>REMOVED                                                                                                    | Type: Warranty LabelSize: 30mm wide x 23mm high (oval size)                                                                                                    | Tamper-proof sticker with glue on back.                                               |
| 9  |                                                                                                    | Type: Product Label (Variant #1)Art: IND105459-5Size: 60mm wide x 26mm high (rectangle size)Note: For products w/single power input                                 | Black label, Lexan 0,125 3M467<br>Adhesive                                            |
| 9  | C C C C C C C C C C C C C C C C C C C                                                                                                    | Type: Product Label (Variant #2)Art: IND105459-6Size: 60mm wide x 26mm high (rectangle size)Note: For products w/more than 1 power input                            | Black label, Lexan 0,125 3M467<br>Adhesive                                            |

### Label Locations

Number ID and coloring based on "Label Size and Types" table from previous page. All illustrations below are seen from rear (and side where needed) with connectors facing down. Actual labels regarding its size and text orientation vs product size is drawn in. Due to space restrictions on selected units, some labels will be rotated 90 degrees to fit properly. The arrangement of labels may be shifted/stacked differently as it is based on factory options, such as; Touch Screen, but they will be grouped together where possible.

| Label Positions | Notes                                                                                                    | Applies for Product                     |
|-----------------|----------------------------------------------------------------------------------------------------|-----------------------------------------|
|                 | Warranty label covers screw.<br>Labels placed on rear.<br>- Serial Number Label<br>- Product Label<br>- Warranty Label | HD 55T40 MVD-MAx-CxJx<br>Console Models |
|                 | Warranty label covers screw.<br>Labels placed on rear.<br>- Serial Number Label<br>- Product Label<br>- Warranty Label | HD 43T40 MVD-MAx-CxJx<br>Console Models |

#### Warranty Label

If you are to perform service on a unit still under warranty, any warranty will be void if this label show signs of removal attempts or damaged by screw driver. This label is located on the back of the product and covers a key screw. This is to aid service departments in determining if there has been any unauthorized service on a unit still under warranty.

#### **Quality Control (QC) Label**

This label indicates that the unit is produced, tested and packed according to the manufacture's QA specifications. It will include a Personal ID and signature by the personnel responsible for approving the unit in production, testing and warehouse departments.

#### Handling Symbols Label

Ecodesign Requirements for Electronic Displays. The European Union published the Regulation 2019/2021 with specific environmental ecodesign requirements for various types of electronic displays, such as TVs, monitors, and digital signage displays.

Reference: https://www.enviropass.ca/2021/03/01/5-ecodesign-requirements-for-electronic-displays/

#### Serial Number Label Layout (example)

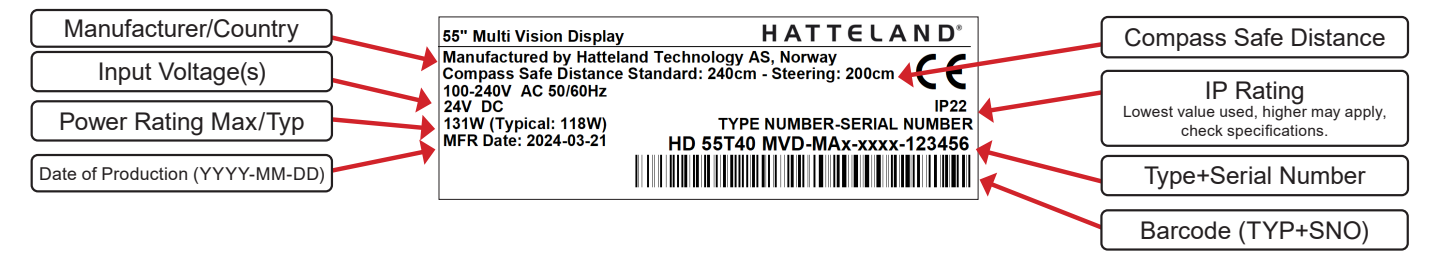

Please note that typenumber shown above is a generic sample only. May not reflect products mentioned in this manual. Please review actual product S/N label.

# Introduction to products with touch screen (factory option)

Nearly all of our products with touch screen use Projected Capacitive Touch screen (PCTS), widely used with great success on mobile phones and typical pad devices. PCTS can be equally effective also for marine applications. One of the advantages of PCTS is that it has features seen in both resistive and surface capacitive touch screen technologies.

Multitouch is defined as the ability to recognize two or more simultaneous touch points. Using projected capacitive technology allows us to create a more intuitive form of human-device interaction. Touch interface gestures, supported by projected capacitive sensors, can simplify the interface and provide an intuitive user experience that goes beyond the typical "button replacement" found in most simple touch interfaces.

Please review the appropriate Product Datasheet (in this manual) to determine if PCTS are supported and/or its advanced features of additional touch methods (example Tactor and Active Stylus Pen) are available.

#### The technical benefits of PCTS are:

- Very good optical performance (same as surface capacitive)
- Environmentally strong, the touch sensor is inside the product (better than both surface capacitive and resistive)
- Supports Multitouch (Newer Operating System (OS) required in most cases.
- Excellent readability light transmission of up to 91% through a standard sensor
- Stability no drift, therefore no recalibration is required
- Pointing device works with gloved and ungloved finger
- Resistance to contamination by harsh cleaning fluids and other noxious substances
- Communicates via USB to external computer or internally

#### Comparisons between general Touch Technologies used by Hatteland Technology:

| Technology           | Optical Performance | Gloves | Water | Durability | Multitouch | Stylus | Objects (Tactor) |
|----------------------|---------------------|--------|-------|------------|------------|--------|------------------|
| Analog Resistive     |                     | ++     | ++    | -          | -          | -      |                  |
| Surface Capacitive   | ++                  |        | -     | +          | -          | -      |                  |
| Projected Capacitive | ++                  | +      | +*    | ++         | ++         | ++     | ++               |

\*Projected Capacitive (PCTS) / Water: Touch Screen Glass Surface can withstand drip and direct rain, but expect reduced capability, detection and performance if units are exposed to these factors while powered. Hatteland Technology recommends protecting the unit from direct rain or drips if critical touch operations are to be performed. Take necessary steps (if detected or suspected) within the installation environment to prevent accidental touch gestures or presses not performed intentionally by a human operator.

Touchscreen

# **Touch Screen Drivers**

All units with Touch Screens are automatically detected by the Operating System via HID. There is no need to install additional Third-Party touch screen drivers.

Note: By factory default the Default Touch Enabled Source is set to DisplayPort (DP). Touchscreen is not active if using HDMI. You may change this behaviour in the OSD menu: "Miscellaneous/Touch PWR" as described in the OSD Menu chapter in this manual.

#### Microsoft® Windows® 7 / Microsoft® Windows® 10 IoT

- Please use Windows® Generic HID driver, no specific driver needed to use multi-touch.

#### Microsoft® Windows® XP - For 32, 43 and 55 inch units:

Multi-Touch Screen is not supported for this Operating System.
 Alternative Single Touch / Mouse Mode not supported.
 Ref: OS End-of-Life: https://www.hattelandtechnology.com/product-notifications/update-eol-microsoft-windows-xp-professional-for-embedded-systems-and-microsoft-windows-xp-embedded

If you experience any deviation in the touch input accuracy, consider re-calibrating the touch screen for your system. Please use the standard Operating System functionality to calibrate.

#### Example for Microsoft® Windows® 10 IoT:

- 1.Open Control Panel.
- 2.Click on Hardware and Sound.

3. Under "Tablet PC Settings," click the Calibrate the screen for pen or touch input link.

4.Under "Display options," select the display (if applicable).

- 5. Click the Calibrate button.
- 6.Select the Touch input option

#### Example for Microsoft® Windows® 7:

- 1: Open Control Panel
- 2: Open "Tablet PC Settings"
- 3: Under "Display options," select your display.
- 4: Click the Calibrate button and follow instructions
- 5: To save settings, click "Apply" or "OK" on the "Table PC Settings" window.

#### Linux

- Please use Linux Generic Touch driver. Use kernel 4.10 or later.

# First Things First!

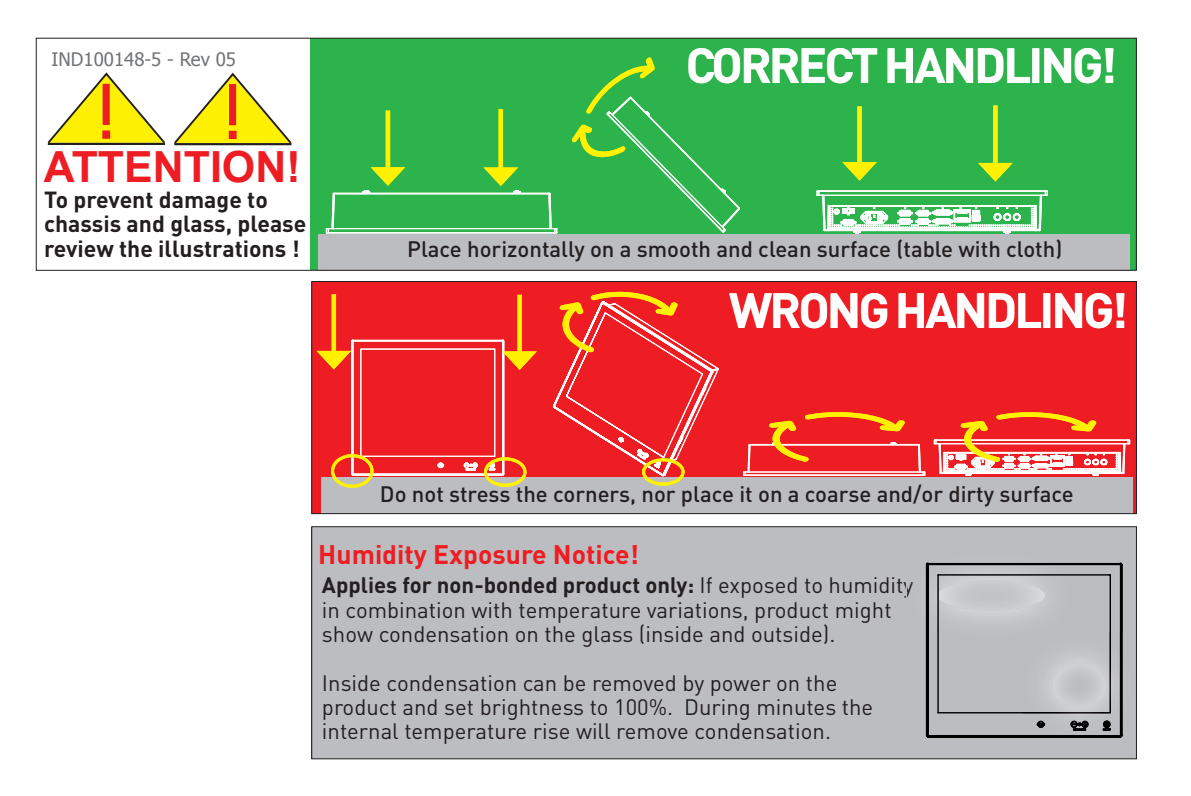

# Installation and mounting

Note: Each installation case is different, and Hatteland Technology can only offer general tips as each individual case must be reviewed at local site thoroughly by users themselves and then take necessary steps in basis of the following points below. It is expected that user has adequate installation knowledge regarding protecting the units in terms of preventing overheat, provide good air ventilation and be aware of general precautions to ensure long life time of units and internal electronic components. The points below serve only as a guide and may not all be applicable for the users installation in every situation.

- 1. Most of our units are intended for various methods of installation or mounting (panel mounting, bracket mounting, ceiling/wall, console mounting etc.); for details, please see the relevant mechanical drawings.
- 2. Adequate ventilation is a necessary prerequisite for the life of the unit. The air inlet and outlet openings must definitely be kept clear; coverings which restrict ventilation are not permissible.

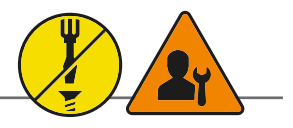

## Ferrite

The ferrite prevents high frequency electrical noise (radio frequency interference) from exiting or entering the equipment. This ferrite is required when connecting a RS-232 cable to the SCOM on the unit (1 x 9p D-SUB, female, non-isolated) connector to be fully compliant with type approvals.

The ferrite should be mounted (clipped in place on the cable) and located as close as possible to the connector piece that connects to the rear of computer.

When ready: Open the ferrite, place the cable inside as shown in FIG1, and then gently close it until a click can be heard (FIG2). You may close and re-open them as many times as required during the installation.

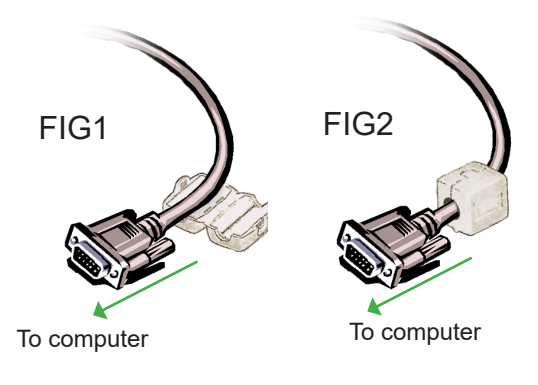

Red Line indicate where Ferrite should be mounted (as close as possible to the connector). Do not mount ferrite (orange square) below the red line!

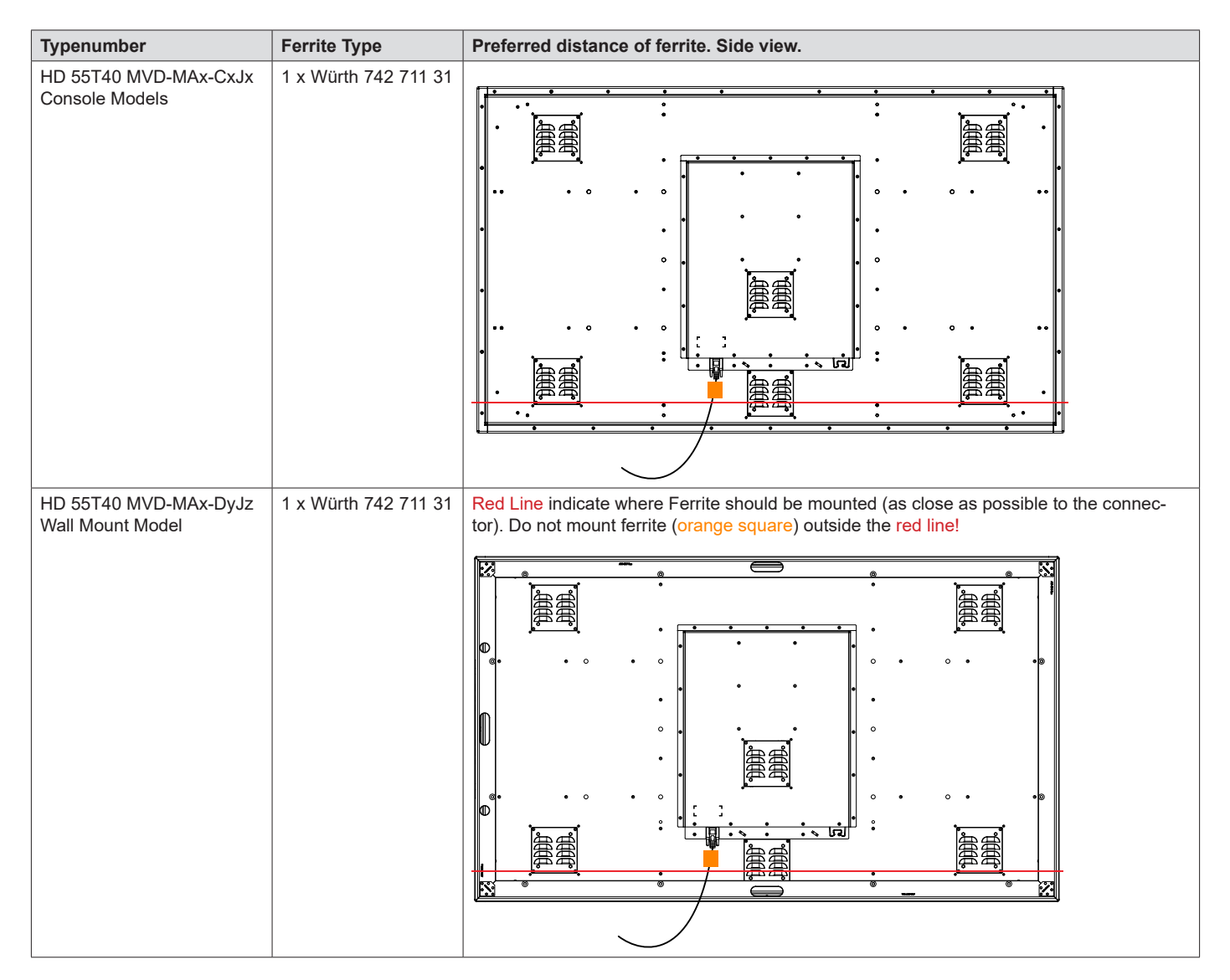

# Housing / Terminal Block Connector Overview

Housing / Terminal Block connectors are available which plug into the connector area of the unit. They are mounted by factory default and delivered with the unit. The housing / terminal block connectors have steering rails, which ensures that it cannot be mounted wrong. The color of these connectors may vary between black, green and orange depending on manufacturer. You may use approved equivalents of these connectors, but note that the the warranty will be void if any damage would occur to either the unit's original PCB terminal socket connector or inside the unit (electronic components, boards etc.).

| 5-pin       MC 1,5/ 5-STF-3,81<br>Screwdriver: SZS 0,4X2,5mm<br>VDE, slot-headed.       • RS-422 / RS-485 / SCOM (Serial Remote Control) / Buzzer         Tightening torque min. 0.22 Nm.<br>Tightening torque max 0.25 Nm.       • Instance       • Instance | Illustration | Pins  | Manufacturer Details                                                                                                    | Connector used for module                                                                                                    |
|----------------------------------------------------------------------------------------------------|--------------|-------|----------------------------------------------------------------------------------------------------|----------------------------------------------------------------------------------------------------|
|                                                                                                    |              | 5-pin | MC 1,5/ 5-STF-3,81<br>Screwdriver: SZS 0,4X2,5mm<br>VDE, slot-headed.<br>Tightening torque min. 0.22 Nm.<br>Tightening torque max 0.25 Nm. | RS-422 / RS-485 / SCOM (Serial Remote Control) / Buzzer Identified on Hatteland Technology product datasheet as:     "Terminal Block 3.81" |

If your installation requires additional cable fasteners support, please visit and purchase directly from manufacturer: Illustrations below are approximate, actual Housing and Hood may deviate slightly, but function remains the same.

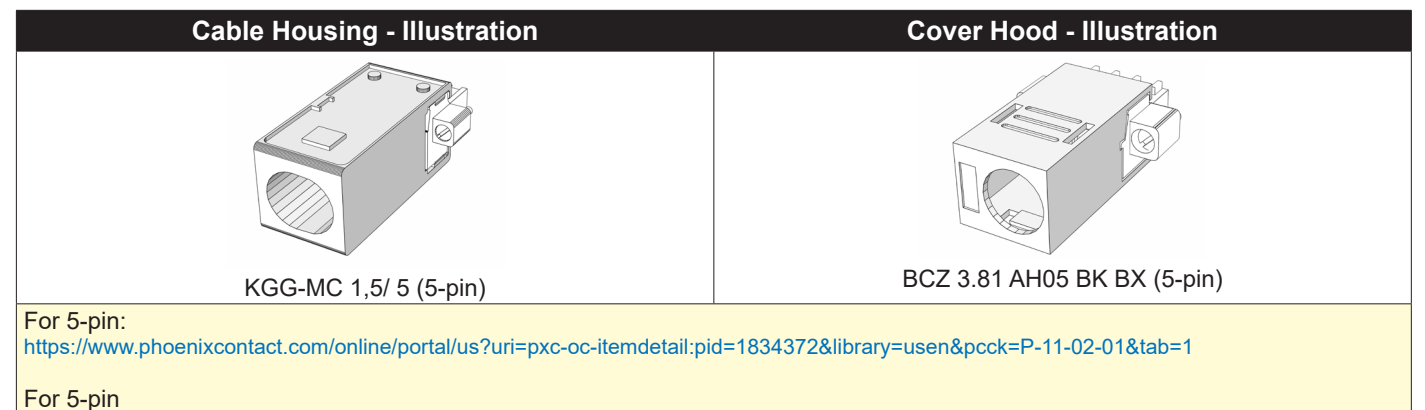

http://catalog.weidmueller.com/procat/Product.jsp;jsessionid=D399022A1B3211C0146BCBE716D93211?productId=(%5b1005300000%5d)

# **Configuring Housing / Terminal Block connectors**

Below is a brief illustration that might be useful during configuration and installation of such connectors. You will need suitable pre-configured cable(s) and tools to configure the connector(s) and cable(s) that are present in your installation environment. Below is a sample procedure for a 2-pin DC power connector. The procedure is the same for other connectors of this type as listed in table above. Unit used as illustration below is for reference only.

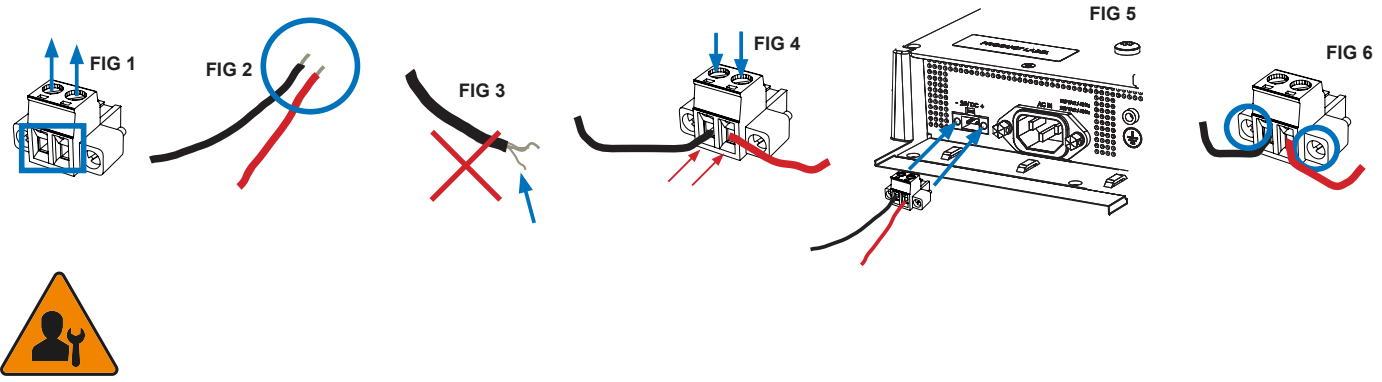

Requires assembly. It is expected that the technician has experience in electronics and assembling cables and connectors.

Warning: Do not connect or disconnect cables/connectors to the unit's connector while the unit is powered on. Failure to do so may result in damaged electronics.

**FIG 1:** Unscrew (from top) or make sure that the screw terminal is fully open, so you can secure the inserted cables correctly to the loose housing connector (it may already be plugged into the unit as per factory installation).

FIG 2: Strip carefully the insulation from the cable to expose the wire(s) inside.

FIG 3: Ensure that the wire(s) is without any loose threads to ensure good connection.

**FIG 4:** Insert cables\* (from front) and screw / secure the cables by turning the screw on top of the housing to secure the cables properly. Check that the cables are firmly in place and do not appear loose or fall out when pulling gently.

\*Note: Required polarization verification (for instance -/+ for DC power input) should conform with the markings on the connector area of the unit. Ignoring the markings on the unit or its add-on modules might damage the unit and/or external equipment in which end, warranty will be void.

**FIG 5:** Plug the housing into the appropriate connector area of the unit (glass should be facing down) and check again that the cables secured conform with the markings on the connector area of the unit. Finalize the installation by fastening the screws located in front on each side of the housing connector (**FIG 6**).

| Connector / Function                       | Recommended Cable Thickness     |
|--------------------------------------------|---------------------------------|
| 2-pin DC Power Input (Terminal Block 5.08) | Minimum 20 AWG - Maximum 18 AWG |
| 4-pin CAN (Terminal Block 3.81)            | Minimum 22 AWG - Maximum 20 AWG |
| 5-pin NMEA COM (Terminal Block 3.81)       | Minimum 22 AWG - Maximum 18 AWG |
| 5-pin DIO (Terminal Block 3.81)            | Minimum 22 AWG - Maximum 18 AWG |

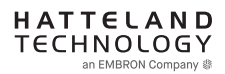

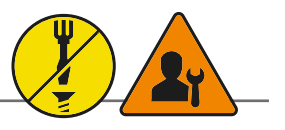

# Panel Cutout / Console Mounting Bracket Kit for 55 inch

You need: Torx T25 tool, 1 pcs of HD CMB SX2-H1 kit (included in delivery). Procedure suitable for: Series X Multi Vision Monitor range . Brackets are EN60945 Tested.

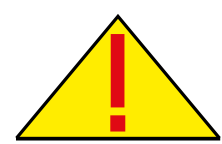

**Attention:** A suitable pre-cut panel cutout should be made prior to mounting. Do not force the unit into the panel cutout as it might break the outer glass or scratch the chassis on the unit. Make sure that the panel cutout is not too tight for the unit. Please disconnect ALL cables before proceeding. Please re-check the relevant and required panel cutout measurements if unsure.

| Item | Amount | Art             | Description                                                         | Notes       |
|------|--------|-----------------|---------------------------------------------------------------------|-------------|
|      | 6      | P032191         | Bracket HD 24T21 SH-A                                               |             |
|      | 12     | 145 050x016 CA4 | DIN 965 M5x16 Countersunk head screws with TX25, A4 STAINLESS STEEL | For P032191 |

▼ 1: Slide the unit into the cutout carefully. User Controls and Connector Area should be facing downwards.

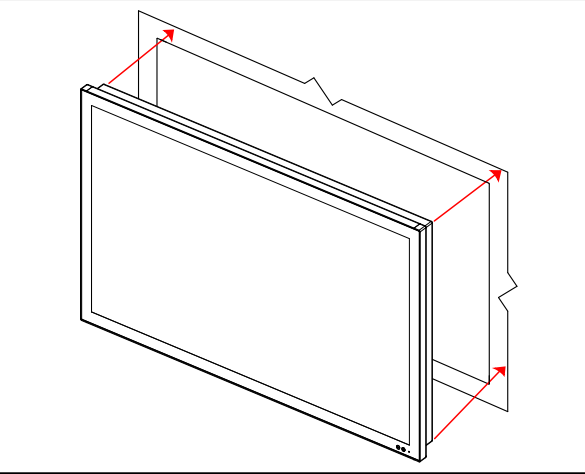

▼ 3: Secure each bracket with the provided screws as illustrated below. Make sure you do it equally and even for all 4 sides. Use Torque Force 3.75Nm. Note the orientation of brackets before you begin.

▼ 2: Make sure you are aware that brackets should be mounted on TOP, LEFT, RIGHT and BOTTOM sides.

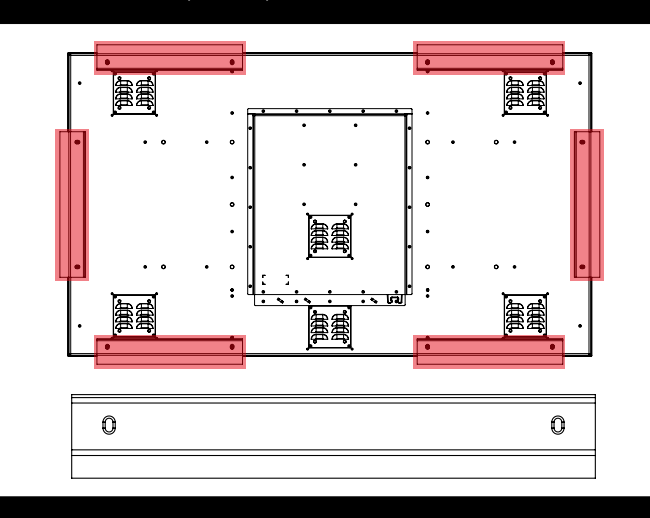

▼ 4: Review closeup of the mounting of brackets with screws. Seen from bottom side.

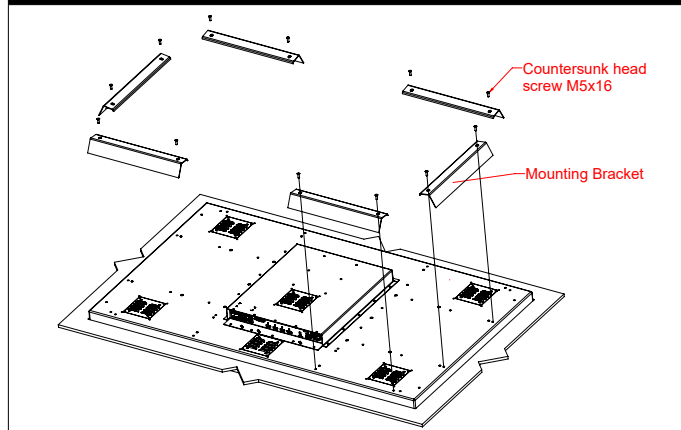

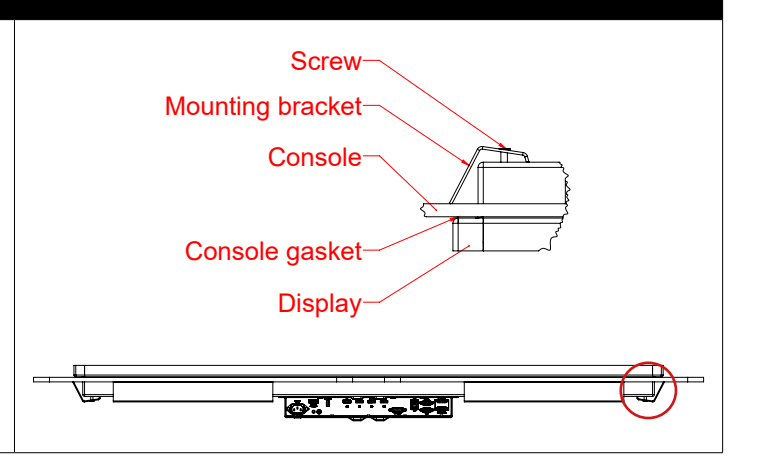

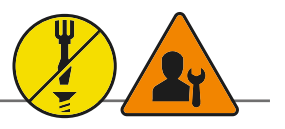

# Panel Cutout / Console Mounting Bracket Kit for 43 inch

You need: Torx T25 tool, 1 pcs of HD CMB SX2-I1 kit (included in delivery). Procedure suitable for: Series X Multi Vision Monitor range . Brackets are EN60945 Tested.

**Attention:** A suitable pre-cut panel cutout should be made prior to mounting. Do not force the unit into the panel cutout as it might break the outer glass or scratch the chassis on the unit. Make sure that the panel cutout is not too tight for the unit. Please disconnect ALL cables before

proceeding. Please re-check the relevant and required panel cutout measurements if unsure.

| Item | Amount | Art             | Description                                                         | Notes       |
|------|--------|-----------------|---------------------------------------------------------------------|-------------|
|      | 4      | P032909         | Bracket HD 24T21 SH-A                                               |             |
| (t)  | 8      | 145 050x016 CA4 | DIN 965 M5x16 Countersunk head screws with TX25, A4 STAINLESS STEEL | For P032191 |

▼ 1: Slide the unit into the cutout carefully. User Controls and Connector Area should be facing downwards.

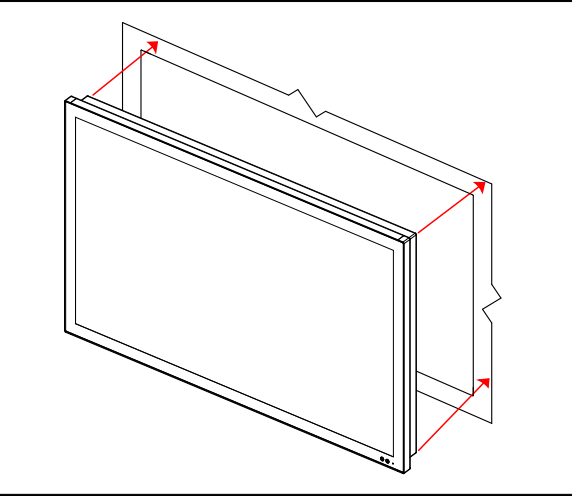

▼ 3: Secure each bracket with the provided screws as illustrated below. Make sure you do it equally and even for all 4 sides. Use Torque Force 3.75Nm. Note the orientation of brackets before you begin.

▼ 2: Make sure you are aware that brackets should be mounted on TOP, LEFT, RIGHT and BOTTOM sides.

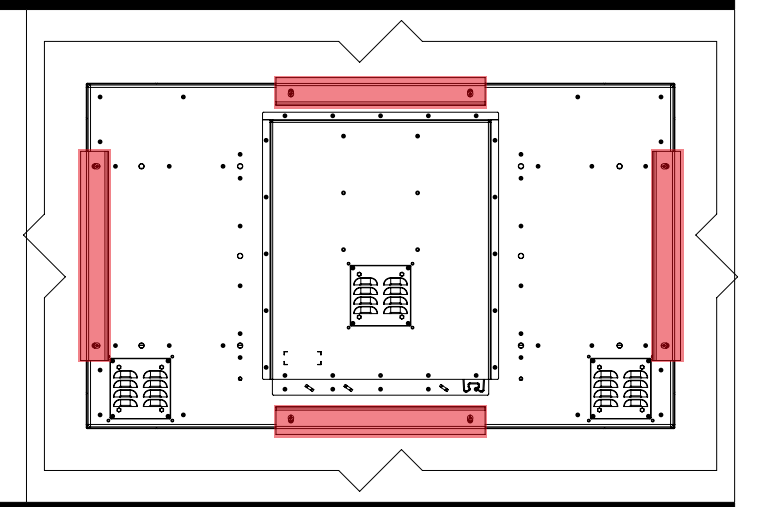

▼ 4: Review closeup of the mounting of brackets with screws. Seen from bottom side.

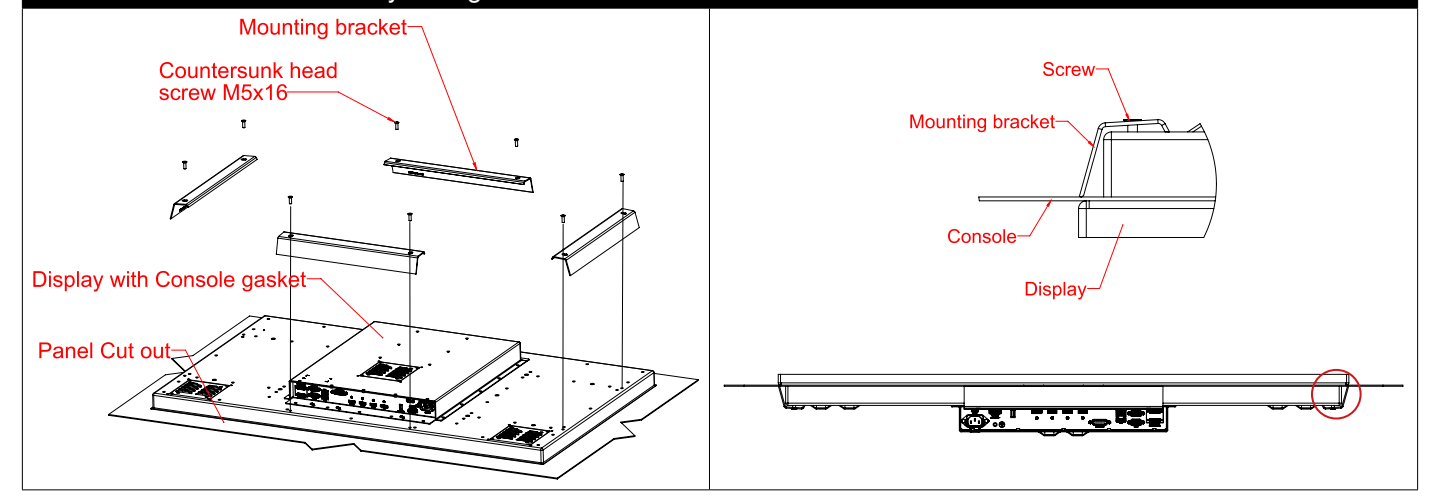

# **Configuring Housing / Terminal Block connectors**

Below is a brief illustration that might be useful during configuration and installation of such connectors. You will need suitable pre-configured cable(s) and tools to configure the connector(s) and cable(s) that are present in your installation environment. Below is a sample procedure for a 2-pin DC power connector. The procedure is the same for other connectors of this type as listed in table above. Unit used as illustration below is for reference only.

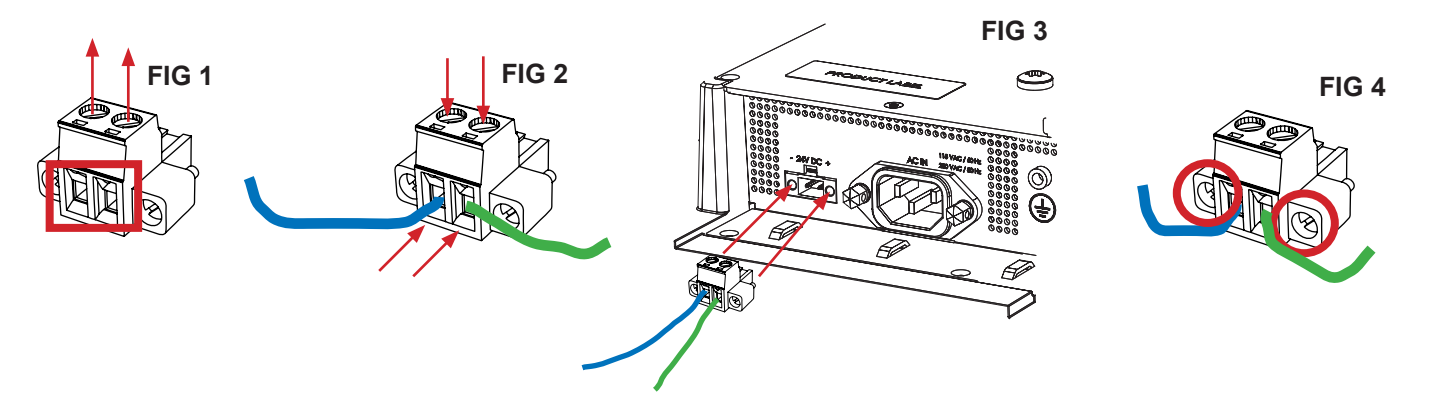

**FIG 1:** Unscrew (from top) or make sure that the screw terminal (square area) is fully open, so you can secure the inserted cables correctly to the loose housing connector (it may already be plugged into the unit as per factory installation).

**FIG 2:** Insert cables\* (from front) and screw / secure the cables by turning the screw on top of the housing to secure the cables properly. Check that the cables are firmly in place and do not appear loose or fall out when pulling gently.

\*Note: Required polarization verification (for instance -/+ for DC power input) should conform with the markings on the connector area of the unit. Ignoring the markings on the unit or its add-on modules might damage the unit and/or external equipment in which end, warranty will be void.

**FIG 3:** Plug the housing into the appropriate connector area of the unit (glass should be facing down) and check again that the cables secured conform with the markings on the connector area of the unit. Finalize the installation by fastening the screws located in front on each side of the housing connector (**FIG 4**).

| Connector / Function                       | Recommended Cable Thickness     |
|--------------------------------------------|---------------------------------|
| 2-pin DC Power Input (Terminal Block 5.08) | Minimum 20 AWG - Maximum 18 AWG |
| 4-pin CAN (Terminal Block 3.81)            | Minimum 22 AWG - Maximum 20 AWG |
| 5-pin NMEA COM (Terminal Block 3.81)       | Minimum 22 AWG - Maximum 18 AWG |
| 5-pin DIO (Terminal Block 3.81)            | Minimum 22 AWG - Maximum 18 AWG |

# First Things First!

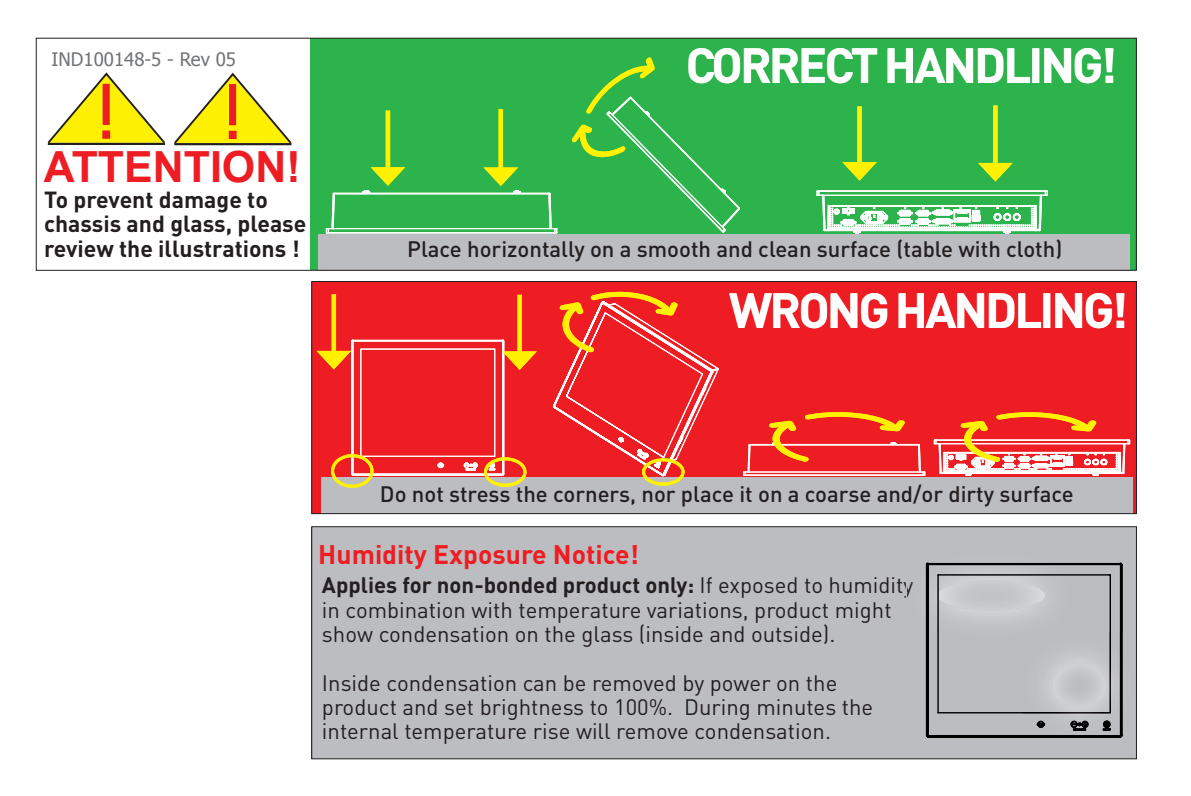

# Installation and mounting

Note: Each installation case is different, and Hatteland Technology can only offer general tips as each individual case must be reviewed at local site thoroughly by users themselves and then take necessary steps in basis of the following points below. It is expected that user has adequate installation knowledge regarding protecting the units in terms of preventing overheat, provide good air ventilation and be aware of general precautions to ensure long life time of units and internal electronic components. The points below serve only as a guide and may not all be applicable for the users installation in every situation.

- 1. Most of our units are intended for various methods of installation or mounting (panel mounting, bracket mounting, ceiling/wall, console mounting etc.); for details, please see the relevant mechanical drawings.
- 2. Adequate ventilation is a necessary prerequisite for the life of the unit. The air inlet and outlet openings must definitely be kept clear; coverings which restrict ventilation are not permissible.

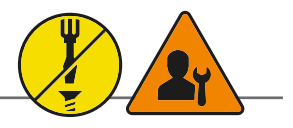

## Ferrite

The ferrite prevents high frequency electrical noise (radio frequency interference) from exiting or entering the equipment. This ferrite is required when connecting a RS-232 cable to the SCOM on the unit (1 x 9p D-SUB, female, non-isolated) connector to be fully compliant with type approvals.

The ferrite should be mounted (clipped in place on the cable) and located as close as possible to the connector piece that connects to the rear of computer.

When ready: Open the ferrite, place the cable inside as shown in FIG1, and then gently close it until a click can be heard (FIG2). You may close and re-open them as many times as required during the installation.

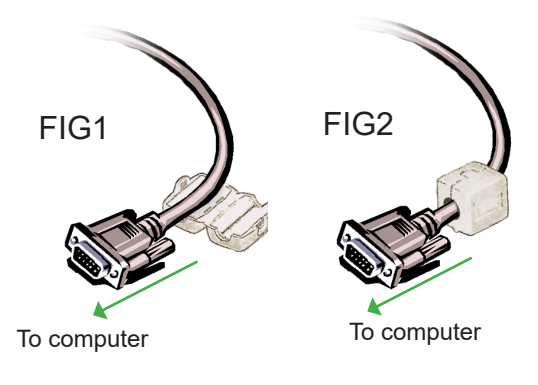

Red Line indicate where Ferrite should be mounted (as close as possible to the connector). Do not mount ferrite (orange square) below the red line!

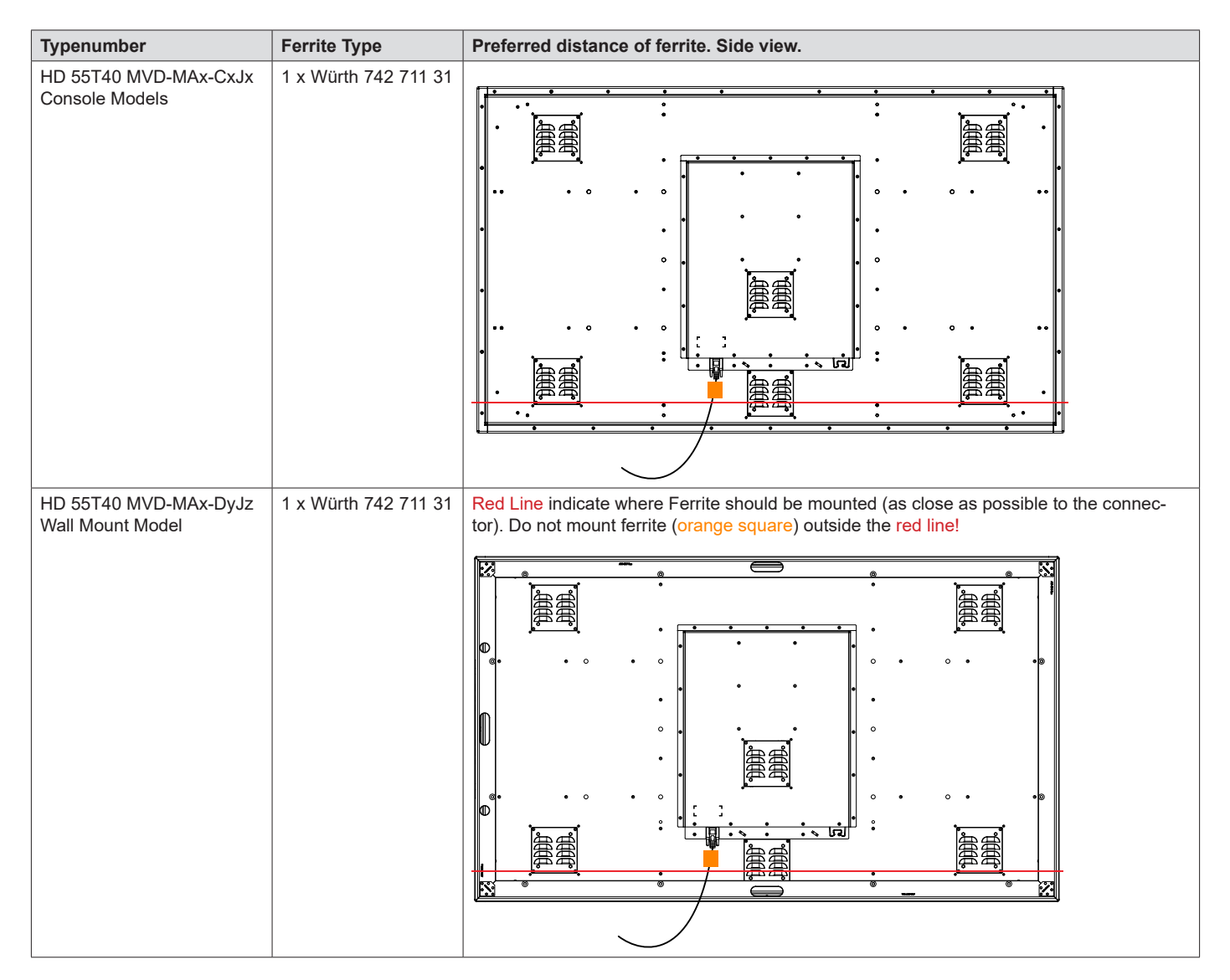

# Housing / Terminal Block Connector Overview

Housing / Terminal Block connectors are available which plug into the connector area of the unit. They are mounted by factory default and delivered with the unit. The housing / terminal block connectors have steering rails, which ensures that it cannot be mounted wrong. The color of these connectors may vary between black, green and orange depending on manufacturer. You may use approved equivalents of these connectors, but note that the the warranty will be void if any damage would occur to either the unit's original PCB terminal socket connector or inside the unit (electronic components, boards etc.).

| 5-pin       MC 1,5/ 5-STF-3,81<br>Screwdriver: SZS 0,4X2,5mm<br>VDE, slot-headed.       • RS-422 / RS-485 / SCOM (Serial Remote Control) / Buzzer         Tightening torque min. 0.22 Nm.<br>Tightening torque max 0.25 Nm.       • Instance       • Instance | Illustration | Pins  | Manufacturer Details                                                                                                    | Connector used for module                                                                                                    |
|----------------------------------------------------------------------------------------------------|--------------|-------|----------------------------------------------------------------------------------------------------|----------------------------------------------------------------------------------------------------|
|                                                                                                    |              | 5-pin | MC 1,5/ 5-STF-3,81<br>Screwdriver: SZS 0,4X2,5mm<br>VDE, slot-headed.<br>Tightening torque min. 0.22 Nm.<br>Tightening torque max 0.25 Nm. | RS-422 / RS-485 / SCOM (Serial Remote Control) / Buzzer Identified on Hatteland Technology product datasheet as:     "Terminal Block 3.81" |

If your installation requires additional cable fasteners support, please visit and purchase directly from manufacturer: Illustrations below are approximate, actual Housing and Hood may deviate slightly, but function remains the same.

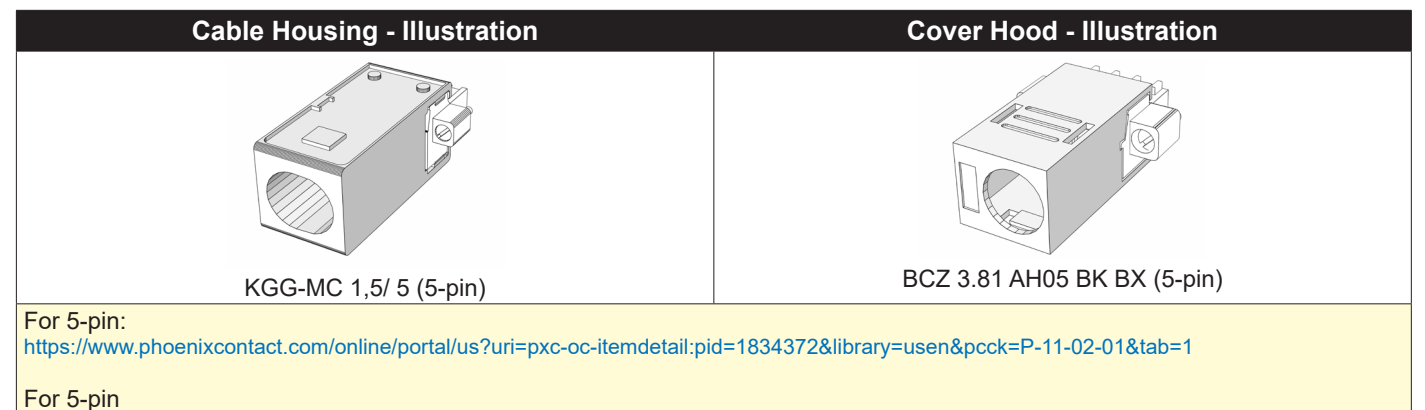

http://catalog.weidmueller.com/procat/Product.jsp;jsessionid=D399022A1B3211C0146BCBE716D93211?productId=(%5b1005300000%5d)

# **Configuring Housing / Terminal Block connectors**

Below is a brief illustration that might be useful during configuration and installation of such connectors. You will need suitable pre-configured cable(s) and tools to configure the connector(s) and cable(s) that are present in your installation environment. Below is a sample procedure for a 2-pin DC power connector. The procedure is the same for other connectors of this type as listed in table above. Unit used as illustration below is for reference only.

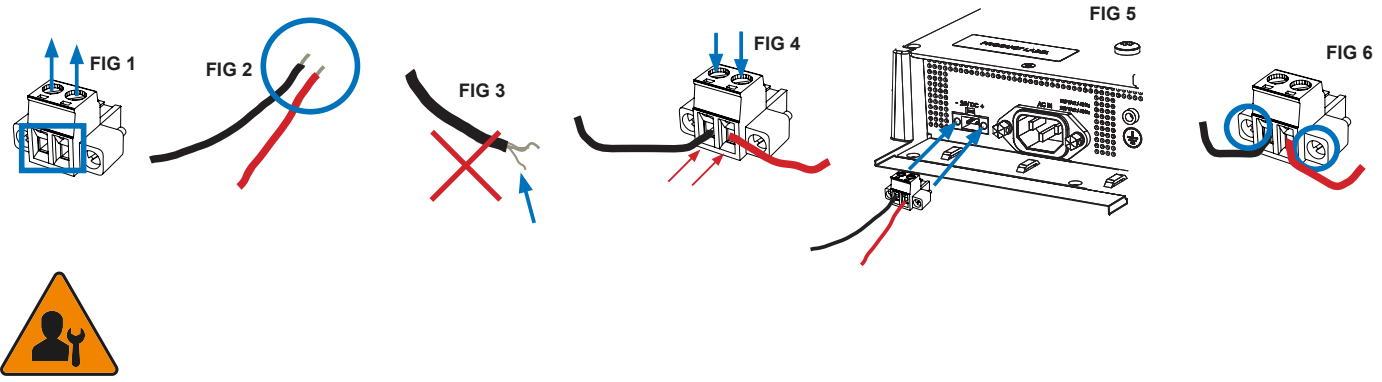

Requires assembly. It is expected that the technician has experience in electronics and assembling cables and connectors.

Warning: Do not connect or disconnect cables/connectors to the unit's connector while the unit is powered on. Failure to do so may result in damaged electronics.

**FIG 1:** Unscrew (from top) or make sure that the screw terminal is fully open, so you can secure the inserted cables correctly to the loose housing connector (it may already be plugged into the unit as per factory installation).

FIG 2: Strip carefully the insulation from the cable to expose the wire(s) inside.

FIG 3: Ensure that the wire(s) is without any loose threads to ensure good connection.

**FIG 4:** Insert cables\* (from front) and screw / secure the cables by turning the screw on top of the housing to secure the cables properly. Check that the cables are firmly in place and do not appear loose or fall out when pulling gently.

\*Note: Required polarization verification (for instance -/+ for DC power input) should conform with the markings on the connector area of the unit. Ignoring the markings on the unit or its add-on modules might damage the unit and/or external equipment in which end, warranty will be void.

**FIG 5:** Plug the housing into the appropriate connector area of the unit (glass should be facing down) and check again that the cables secured conform with the markings on the connector area of the unit. Finalize the installation by fastening the screws located in front on each side of the housing connector (**FIG 6**).

| Connector / Function                       | Recommended Cable Thickness     |
|--------------------------------------------|---------------------------------|
| 2-pin DC Power Input (Terminal Block 5.08) | Minimum 20 AWG - Maximum 18 AWG |
| 4-pin CAN (Terminal Block 3.81)            | Minimum 22 AWG - Maximum 20 AWG |
| 5-pin NMEA COM (Terminal Block 3.81)       | Minimum 22 AWG - Maximum 18 AWG |
| 5-pin DIO (Terminal Block 3.81)            | Minimum 22 AWG - Maximum 18 AWG |

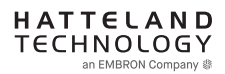

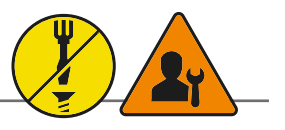

# Panel Cutout / Console Mounting Bracket Kit for 55 inch

You need: Torx T25 tool, 1 pcs of HD CMB SX2-H1 kit (included in delivery). Procedure suitable for: Series X Multi Vision Monitor range . Brackets are EN60945 Tested.

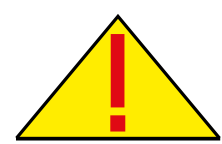

**Attention:** A suitable pre-cut panel cutout should be made prior to mounting. Do not force the unit into the panel cutout as it might break the outer glass or scratch the chassis on the unit. Make sure that the panel cutout is not too tight for the unit. Please disconnect ALL cables before proceeding. Please re-check the relevant and required panel cutout measurements if unsure.

| Item | Amount | Art             | Description                                                         | Notes       |
|------|--------|-----------------|---------------------------------------------------------------------|-------------|
|      | 6      | P032191         | Bracket HD 24T21 SH-A                                               |             |
|      | 12     | 145 050x016 CA4 | DIN 965 M5x16 Countersunk head screws with TX25, A4 STAINLESS STEEL | For P032191 |

▼ 1: Slide the unit into the cutout carefully. User Controls and Connector Area should be facing downwards.

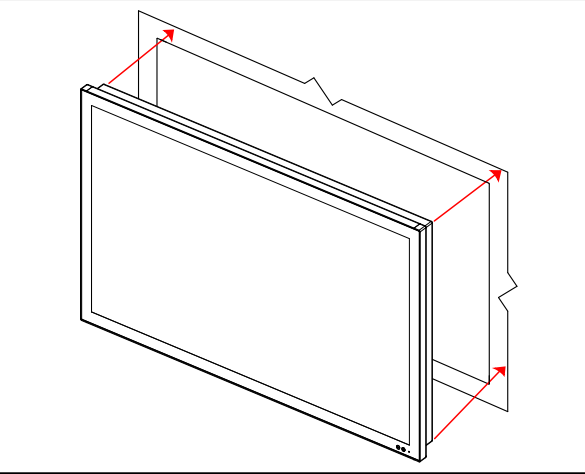

▼ 3: Secure each bracket with the provided screws as illustrated below. Make sure you do it equally and even for all 4 sides. Use Torque Force 3.75Nm. Note the orientation of brackets before you begin.

▼ 2: Make sure you are aware that brackets should be mounted on TOP, LEFT, RIGHT and BOTTOM sides.

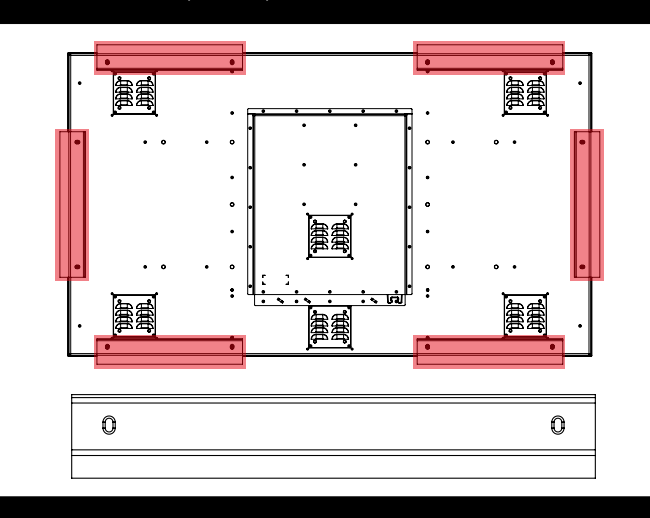

▼ 4: Review closeup of the mounting of brackets with screws. Seen from bottom side.

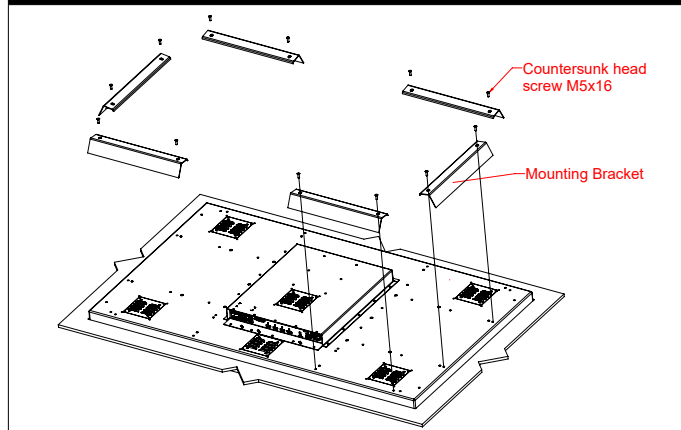

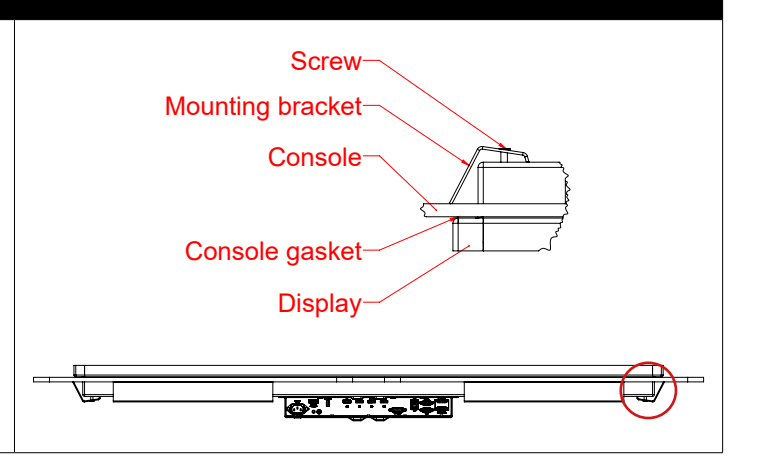

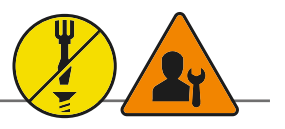

# Panel Cutout / Console Mounting Bracket Kit for 43 inch

You need: Torx T25 tool, 1 pcs of HD CMB SX2-I1 kit (included in delivery). Procedure suitable for: Series X Multi Vision Monitor range . Brackets are EN60945 Tested.

**Attention:** A suitable pre-cut panel cutout should be made prior to mounting. Do not force the unit into the panel cutout as it might break the outer glass or scratch the chassis on the unit. Make sure that the panel cutout is not too tight for the unit. Please disconnect ALL cables before

proceeding. Please re-check the relevant and required panel cutout measurements if unsure.

| Item | Amount | Art             | Description                                                         | Notes       |
|------|--------|-----------------|---------------------------------------------------------------------|-------------|
|      | 4      | P032909         | Bracket HD 24T21 SH-A                                               |             |
| (t)  | 8      | 145 050x016 CA4 | DIN 965 M5x16 Countersunk head screws with TX25, A4 STAINLESS STEEL | For P032191 |

▼ 1: Slide the unit into the cutout carefully. User Controls and Connector Area should be facing downwards.

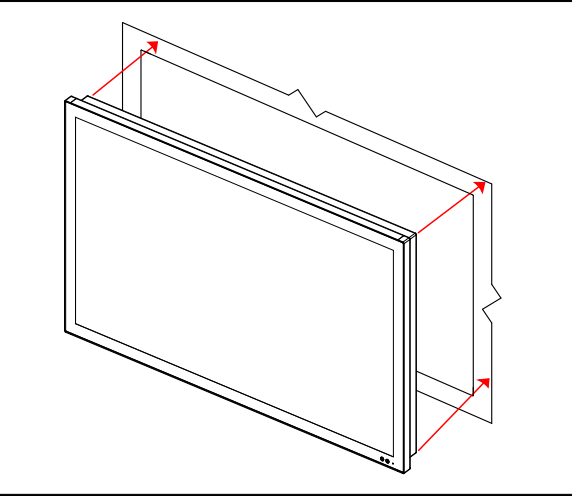

▼ 3: Secure each bracket with the provided screws as illustrated below. Make sure you do it equally and even for all 4 sides. Use Torque Force 3.75Nm. Note the orientation of brackets before you begin.

▼ 2: Make sure you are aware that brackets should be mounted on TOP, LEFT, RIGHT and BOTTOM sides.

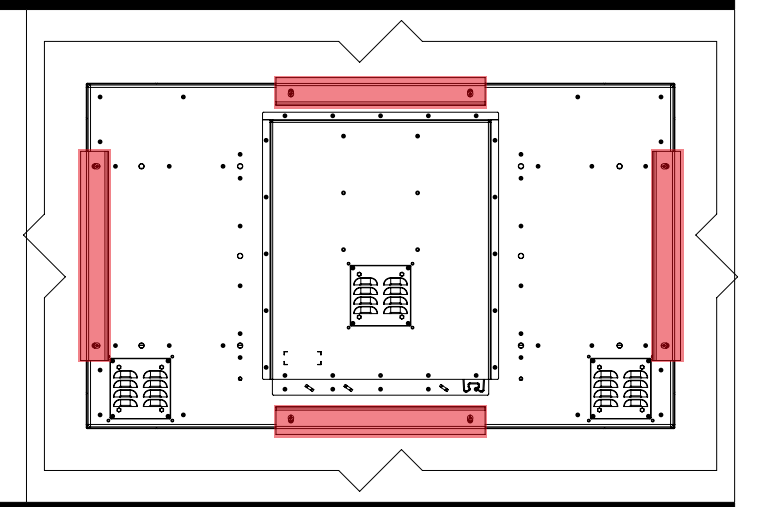

▼ 4: Review closeup of the mounting of brackets with screws. Seen from bottom side.

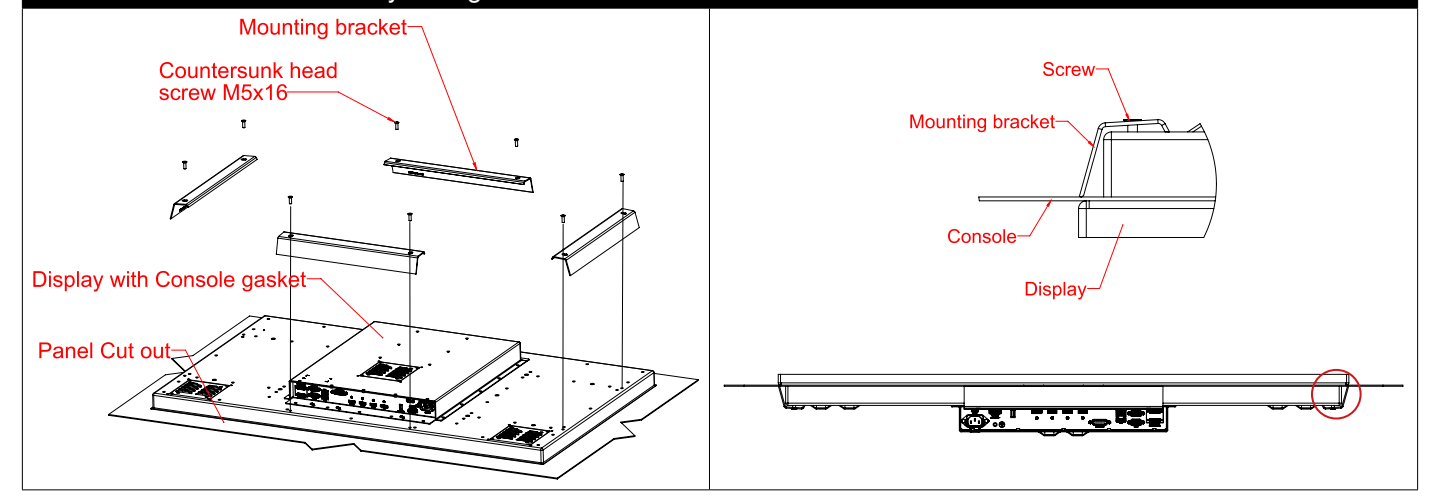

# **Configuring Housing / Terminal Block connectors**

Below is a brief illustration that might be useful during configuration and installation of such connectors. You will need suitable pre-configured cable(s) and tools to configure the connector(s) and cable(s) that are present in your installation environment. Below is a sample procedure for a 2-pin DC power connector. The procedure is the same for other connectors of this type as listed in table above. Unit used as illustration below is for reference only.

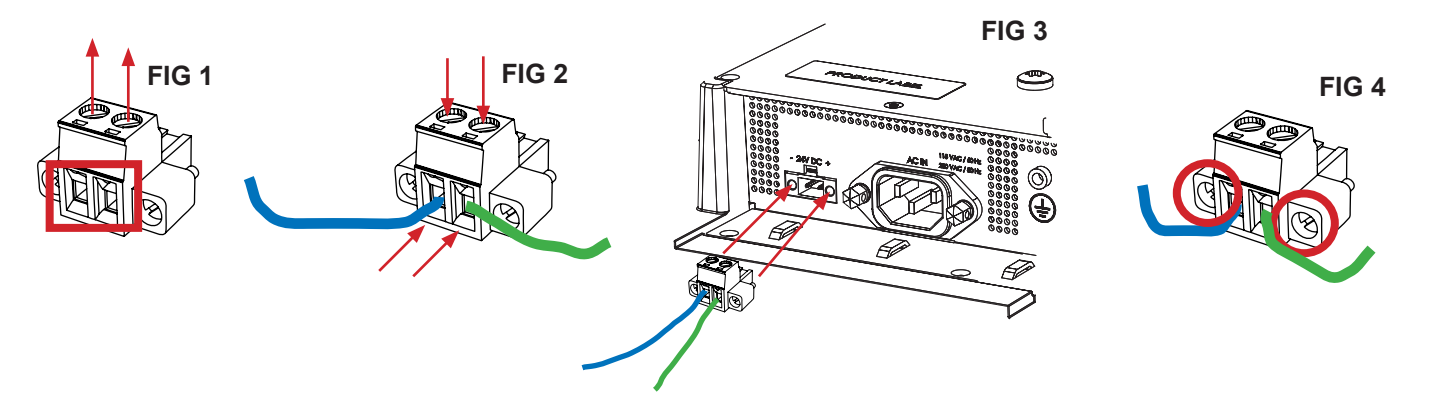

**FIG 1:** Unscrew (from top) or make sure that the screw terminal (square area) is fully open, so you can secure the inserted cables correctly to the loose housing connector (it may already be plugged into the unit as per factory installation).

**FIG 2:** Insert cables\* (from front) and screw / secure the cables by turning the screw on top of the housing to secure the cables properly. Check that the cables are firmly in place and do not appear loose or fall out when pulling gently.

\*Note: Required polarization verification (for instance -/+ for DC power input) should conform with the markings on the connector area of the unit. Ignoring the markings on the unit or its add-on modules might damage the unit and/or external equipment in which end, warranty will be void.

**FIG 3:** Plug the housing into the appropriate connector area of the unit (glass should be facing down) and check again that the cables secured conform with the markings on the connector area of the unit. Finalize the installation by fastening the screws located in front on each side of the housing connector (**FIG 4**).

| Connector / Function                       | Recommended Cable Thickness     |
|--------------------------------------------|---------------------------------|
| 2-pin DC Power Input (Terminal Block 5.08) | Minimum 20 AWG - Maximum 18 AWG |
| 4-pin CAN (Terminal Block 3.81)            | Minimum 22 AWG - Maximum 20 AWG |
| 5-pin NMEA COM (Terminal Block 3.81)       | Minimum 22 AWG - Maximum 18 AWG |
| 5-pin DIO (Terminal Block 3.81)            | Minimum 22 AWG - Maximum 18 AWG |

# **Physical Connections**

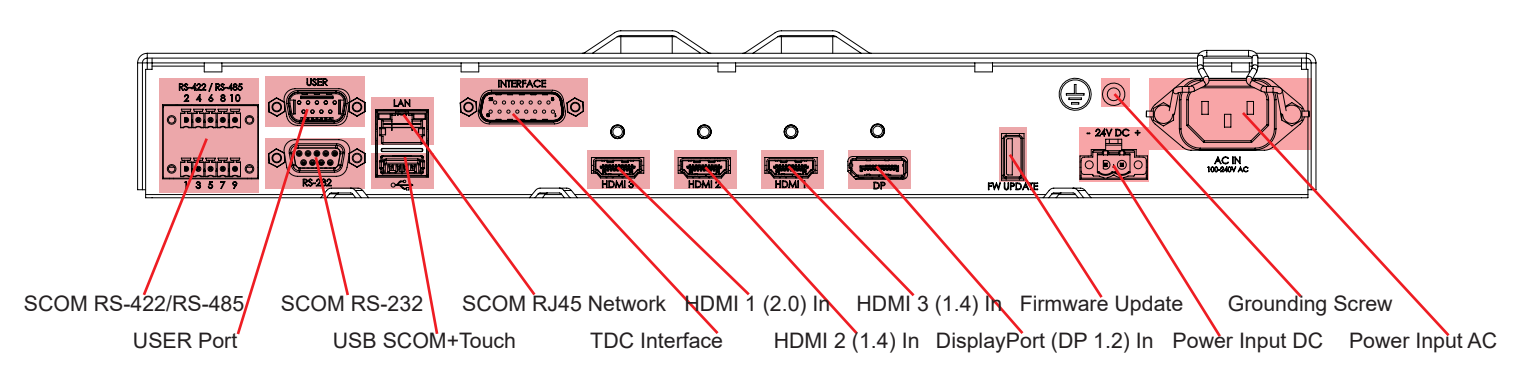

#### **Reduce Cable Tension**

To reduce tension on the cables you connect, secure them with a cable tie to the available chassis hinges located below the connectors.

#### ATEN LockPro HDMI/DP Cablelock

For HDMI and DisplayPort connectivity a suitable cable lock are delivered with each unit. To mount correctly, please visit YouTube: *"How To Keep HDMI Cables Locked in Place with ATEN LockPro™* https://www.youtube.com/watch?v=BSMC1MkyOpo

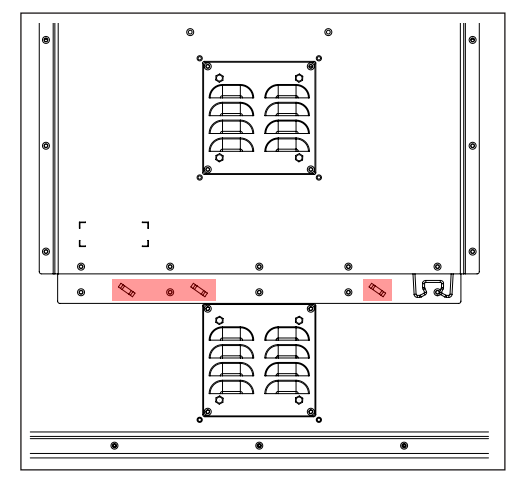

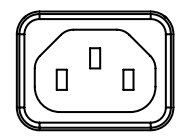

**POWER INPUT AC:** 

The internal AC power module supports both 115VAC/60Hz and 230VAC/50Hz power input. Please check specifications for your unit.

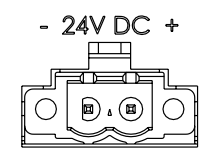

## **POWER INPUT DC:**

Connect your DC power cable to the 2-pin Terminal Block 5.08 connector. The internal DC power module supports 24VDC. Please check specifications for your unit.

#### Multi-power note: (For units supporting AC & DC input simultaneously)

The unit has a dual input power supply which will accept both AC and DC input. If both inputs are connected, the unit will be powered by AC. If AC is disconnected it will automatically switch over to DC without affecting the operation of the unit. This makes it possible to use AC power as primary power and a 24V battery as secondary power, eliminating the need for expensive UPS systems.

#### DC Power for Chart & Planning Table / Floor Tilt models::

Even tough the Chart & Planning Table / Floor Tilt model is by factory default configured with AC power input only, users can also connect DC power to these models internally. Normally the AC power will power the lift, tilt mechanism, internal computer (example HT C03/C02) and provide power to the actual display unit in total. By factory default, the DC connector is not used.

All 55 inch models feature Multi-power and the DC connector are always fully functional. In some cases, users might turn off or loose AC momentarily onboard which would also turn the display unit off and loose signal. If users still want the display unit in Chart Table to be powered, simply connect suitable DC power to let it function as redundant, backup power to the Display unit. Depending on what computer are installed/connected to the Chart & Planning Table / Floor Tilt Model, consider also adding DC power to that to ensure software/systems can still function and provide image to the 55 inch unit. However, note that the DC power connected to the display unit, will NOT give power to the lift, tilt mechanism and connected computer. Lift and Tilt mechanism require AC power.

To get access to the DC power input for the Chart & Planning Table / Floor Tilt model, please refer to "Installation Procedures/ Access to Display Connectors (Table Model)" section earlier in this manual.

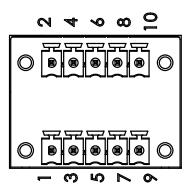

#### RS-422 / RS-485 COM I/O:

The COM (non-isolated RS-422/485) allows functionality to communicate with serial based equipment including external buzzer functionality. Connect and fasten your cables from your compatible external equipment to the 5-pin Terminal Block 3.81 connector. Please review the "Pinout Assignments" chapter as well as "Housing / Terminal Block Connector Overview" in this manual for more information. One example of perheripal from Hatteland Technology is the External Remote Controller (HD REM SX1-A1). This connector will allow remote control of the display unit to control common functions like brightness, input source and more via the Serial Remote Control (SCOM) as provided by Hatteland Technology.

Hatteland Technology's Serial Remote Control Interface (SCOM) protocol document can be downloaded from: https://www.hattelandtechnology.com/hubfs/pdfget/inb100018-6.htm
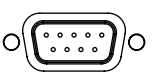

### **USER Port INPUT / OUTPUT:**

Allows for controlling Brightness of the displayed image on screen and power the screen On/Off, by connecting an external remote control to the D-SUB 9P connector (male). The USER port has built in Potentiometer IN, +5VDC OUT, external power button,+12VDC OUT and BRT +/- IN functionality. Review the "Pin Assignments" chapter in this manual for more information on how to activate this functionality. Do not connect/disconnect cables to this connector while product is powered on.

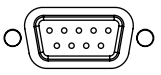

#### SCOM RS-232 I/O:

This D-SUB 9P connector (female) connector provides additional functionality for the unit. The Serial Remote Control (SCOM) features a RS-232 (non-isolated) interface for controlling internal parameters like brightness. You can access most of the parameters available in the OSD menu and with special commands control the unit externally. This COM can also be used to upgrade the firmware for the graphic controller inside the unit which is available on request and through service channels (for qualified personnell only). Fasten your external cable to the connector using the provided screws on the cable housing.

Please review "Management Settings/Communication" in the "OSD Menu Functions" chapter for more information.

Hatteland Technology's Serial Remote Control Interface (SCOM) protocol document can be downloaded from: https://www.hattelandtechnology.com/hubfs/pdfget/inb100018-6.htm

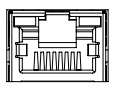

#### SCOM Network/LAN I/O:

Supports 10/100/1000Mbps Ethernet (LAN). Suitable for twisted pair cables CAT.5E. Make sure the network cable connector "clicks" into the RJ-45 connector. This connector will allow remote control of the display unit to control common functions like brightness, input source and more via the Serial Remote Control (SCOM) as provided by Hatteland Technology.

Hatteland Technology's Serial Remote Control Interface (SCOM) protocol document can be downloaded from: https://www.hattelandtechnology.com/hubfs/pdfget/inb100018-6.htm

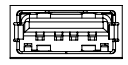

#### SCOM + TOUCH SCREEN USB:

Connect a TYPE A USB Cable between this connector and your PC. Port is USB2.0 (<5m). This connector transmit touch screen signal from the display unit (if factory mounted) to connected computer. In addition it also simultanously supports remote control of the display unit to control common functions like brightness, input source and more via the Serial Remote Control (SCOM) as provided by Hatteland Technology.

Hatteland Technology's Serial Remote Control Interface (SCOM) protocol document can be downloaded from: https://www.hattelandtechnology.com/hubfs/pdfget/inb100018-6.htm

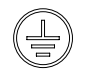

#### **GROUNDING SCREW:**

Please review "General mounting instructions" in the "Installation" chapter, pt. 7 for more information.

Note for Grounding Screws:Standard Grounding Screw/Bolt provided by Hatteland Technology is "Pan head screws M4x8mm w/spring and plainwasher".

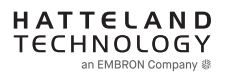

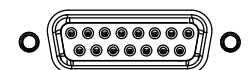

#### Interface Connector (External Tactile Display Controls - TDC):

This D-SUB 15P connector (male) provides an interface for User Controls in order to Power On/OFF the unit as well as full access to the OSD Menu, Brightness, Contrast functions and more. On certain models this connector is already by factory default occupied and connected.

Secure the Interface cable to the hex spacers provided on the unit and make sure you do not bend any of the pins inside the connector when connecting.

Note: Cable that connects the TDC unit to the Display unit must under no circumstances be connected or disconnected while the Display unit is powered on. Failure to do so may result in a damaged TDC or Display Unit

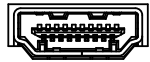

#### HDMI IN:

Connect your HDMI (male) cable to the HDMI (v2.0) 19P connector (female) of the unit. The HDMI connector has its own locking mechanism that locks the plug inserted. Make sure the plug "clicks" into place to verify a proper and secure connection. For additional secure mounting, consider using the provided "ATEN LockPro HDMI/DP Cablelock". For optimal signal quality and stability, use HDMI 1.4/2.0 compliant cable.

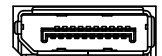

#### DisplayPort (DP) IN:

Connect your DP (male) cable to the DisplayPort (v1.2) 20P connector (female) of the unit. The DP has its own locking mechanism that locks the plug inserted. Make sure the plug "clicks" into place to verify a proper and secure connection. For additional secure mounting, consider using the provided "ATEN LockPro HDMI/DP Cablelock". For optimal signal quality and stability, use DP1.2 compliant cable.

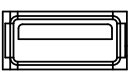

#### FW (Firmware) Update:

Intended for on-site possibility to upgrade/service the internal Firmware inside the unit that could fix issues or to improve functions Upgrading should only be performed by a skilled technician familiar with typical Firmware/Bios upgrading. Connect a TYPE A USB Cable between this connector and your PC. Port is USB2.0 (<5m).

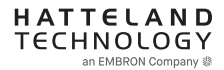

# **Physical Connections**

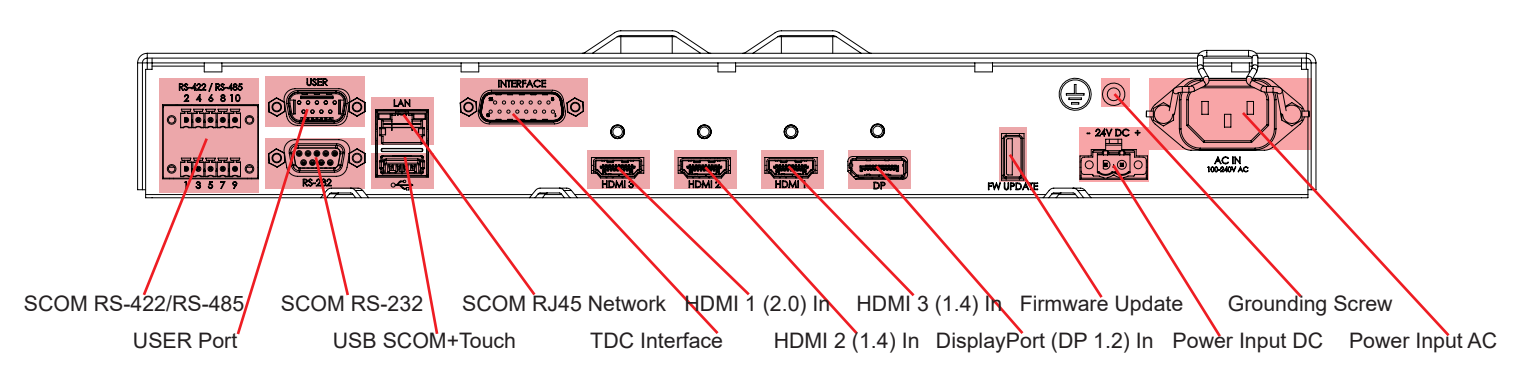

#### **Reduce Cable Tension**

To reduce tension on the cables you connect, secure them with a cable tie to the available chassis hinges located below the connectors.

#### ATEN LockPro HDMI/DP Cablelock

For HDMI and DisplayPort connectivity a suitable cable lock are delivered with each unit. To mount correctly, please visit YouTube: *"How To Keep HDMI Cables Locked in Place with ATEN LockPro™* https://www.youtube.com/watch?v=BSMC1MkyOpo

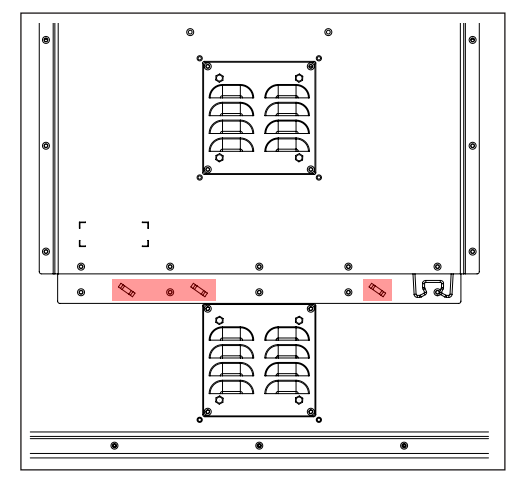

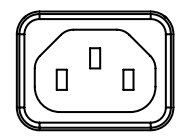

**POWER INPUT AC:** 

The internal AC power module supports both 115VAC/60Hz and 230VAC/50Hz power input. Please check specifications for your unit.

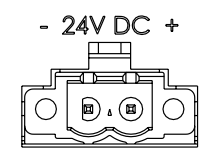

### **POWER INPUT DC:**

Connect your DC power cable to the 2-pin Terminal Block 5.08 connector. The internal DC power module supports 24VDC. Please check specifications for your unit.

#### Multi-power note: (For units supporting AC & DC input simultaneously)

The unit has a dual input power supply which will accept both AC and DC input. If both inputs are connected, the unit will be powered by AC. If AC is disconnected it will automatically switch over to DC without affecting the operation of the unit. This makes it possible to use AC power as primary power and a 24V battery as secondary power, eliminating the need for expensive UPS systems.

#### DC Power for Chart & Planning Table / Floor Tilt models::

Even tough the Chart & Planning Table / Floor Tilt model is by factory default configured with AC power input only, users can also connect DC power to these models internally. Normally the AC power will power the lift, tilt mechanism, internal computer (example HT C03/C02) and provide power to the actual display unit in total. By factory default, the DC connector is not used.

All 55 inch models feature Multi-power and the DC connector are always fully functional. In some cases, users might turn off or loose AC momentarily onboard which would also turn the display unit off and loose signal. If users still want the display unit in Chart Table to be powered, simply connect suitable DC power to let it function as redundant, backup power to the Display unit. Depending on what computer are installed/connected to the Chart & Planning Table / Floor Tilt Model, consider also adding DC power to that to ensure software/systems can still function and provide image to the 55 inch unit. However, note that the DC power connected to the display unit, will NOT give power to the lift, tilt mechanism and connected computer. Lift and Tilt mechanism require AC power.

To get access to the DC power input for the Chart & Planning Table / Floor Tilt model, please refer to "Installation Procedures/ Access to Display Connectors (Table Model)" section earlier in this manual.

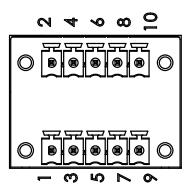

#### RS-422 / RS-485 COM I/O:

The COM (non-isolated RS-422/485) allows functionality to communicate with serial based equipment including external buzzer functionality. Connect and fasten your cables from your compatible external equipment to the 5-pin Terminal Block 3.81 connector. Please review the "Pinout Assignments" chapter as well as "Housing / Terminal Block Connector Overview" in this manual for more information. One example of perheripal from Hatteland Technology is the External Remote Controller (HD REM SX1-A1). This connector will allow remote control of the display unit to control common functions like brightness, input source and more via the Serial Remote Control (SCOM) as provided by Hatteland Technology.

Hatteland Technology's Serial Remote Control Interface (SCOM) protocol document can be downloaded from: https://www.hattelandtechnology.com/hubfs/pdfget/inb100018-6.htm

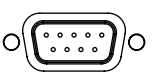

### **USER Port INPUT / OUTPUT:**

Allows for controlling Brightness of the displayed image on screen and power the screen On/Off, by connecting an external remote control to the D-SUB 9P connector (male). The USER port has built in Potentiometer IN, +5VDC OUT, external power button,+12VDC OUT and BRT +/- IN functionality. Review the "Pin Assignments" chapter in this manual for more information on how to activate this functionality. Do not connect/disconnect cables to this connector while product is powered on.

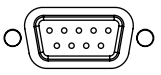

#### SCOM RS-232 I/O:

This D-SUB 9P connector (female) connector provides additional functionality for the unit. The Serial Remote Control (SCOM) features a RS-232 (non-isolated) interface for controlling internal parameters like brightness. You can access most of the parameters available in the OSD menu and with special commands control the unit externally. This COM can also be used to upgrade the firmware for the graphic controller inside the unit which is available on request and through service channels (for qualified personnell only). Fasten your external cable to the connector using the provided screws on the cable housing.

Please review "Management Settings/Communication" in the "OSD Menu Functions" chapter for more information.

Hatteland Technology's Serial Remote Control Interface (SCOM) protocol document can be downloaded from: https://www.hattelandtechnology.com/hubfs/pdfget/inb100018-6.htm

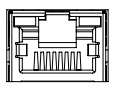

#### SCOM Network/LAN I/O:

Supports 10/100/1000Mbps Ethernet (LAN). Suitable for twisted pair cables CAT.5E. Make sure the network cable connector "clicks" into the RJ-45 connector. This connector will allow remote control of the display unit to control common functions like brightness, input source and more via the Serial Remote Control (SCOM) as provided by Hatteland Technology.

Hatteland Technology's Serial Remote Control Interface (SCOM) protocol document can be downloaded from: https://www.hattelandtechnology.com/hubfs/pdfget/inb100018-6.htm

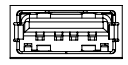

#### SCOM + TOUCH SCREEN USB:

Connect a TYPE A USB Cable between this connector and your PC. Port is USB2.0 (<5m). This connector transmit touch screen signal from the display unit (if factory mounted) to connected computer. In addition it also simultanously supports remote control of the display unit to control common functions like brightness, input source and more via the Serial Remote Control (SCOM) as provided by Hatteland Technology.

Hatteland Technology's Serial Remote Control Interface (SCOM) protocol document can be downloaded from: https://www.hattelandtechnology.com/hubfs/pdfget/inb100018-6.htm

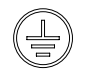

#### **GROUNDING SCREW:**

Please review "General mounting instructions" in the "Installation" chapter, pt. 7 for more information.

Note for Grounding Screws:Standard Grounding Screw/Bolt provided by Hatteland Technology is "Pan head screws M4x8mm w/spring and plainwasher".

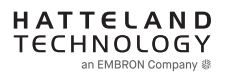

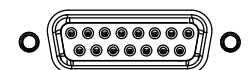

#### Interface Connector (External Tactile Display Controls - TDC):

This D-SUB 15P connector (male) provides an interface for User Controls in order to Power On/OFF the unit as well as full access to the OSD Menu, Brightness, Contrast functions and more. On certain models this connector is already by factory default occupied and connected.

Secure the Interface cable to the hex spacers provided on the unit and make sure you do not bend any of the pins inside the connector when connecting.

Note: Cable that connects the TDC unit to the Display unit must under no circumstances be connected or disconnected while the Display unit is powered on. Failure to do so may result in a damaged TDC or Display Unit

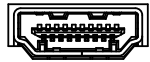

#### HDMI IN:

Connect your HDMI (male) cable to the HDMI (v2.0) 19P connector (female) of the unit. The HDMI connector has its own locking mechanism that locks the plug inserted. Make sure the plug "clicks" into place to verify a proper and secure connection. For additional secure mounting, consider using the provided "ATEN LockPro HDMI/DP Cablelock". For optimal signal quality and stability, use HDMI 1.4/2.0 compliant cable.

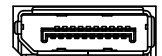

#### DisplayPort (DP) IN:

Connect your DP (male) cable to the DisplayPort (v1.2) 20P connector (female) of the unit. The DP has its own locking mechanism that locks the plug inserted. Make sure the plug "clicks" into place to verify a proper and secure connection. For additional secure mounting, consider using the provided "ATEN LockPro HDMI/DP Cablelock". For optimal signal quality and stability, use DP1.2 compliant cable.

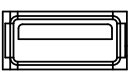

#### FW (Firmware) Update:

Intended for on-site possibility to upgrade/service the internal Firmware inside the unit that could fix issues or to improve functions Upgrading should only be performed by a skilled technician familiar with typical Firmware/Bios upgrading. Connect a TYPE A USB Cable between this connector and your PC. Port is USB2.0 (<5m).

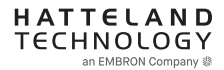

### USER CONTROLS OVERVIEW

The units are designed using Brightness Display Control<sup>™</sup> (BDC) touch technology to allow interactivity adjusting brilliance (brightness) and control power on / off with the use of illuminated symbols. Note that these symbols are only visible (backlight illuminated) when suitable power is connected, except for the power symbol which has a white silk print to indicate its position on the front glass. Further, not all symbols are available depending on factory options and product sizes (where applicable). There are no physical moving knobs, potmeters, wheels or push buttons available as everything is touch surface controlled by Projected Capacitive technology that allows a human finger (including several types of gloves) to control the unit.

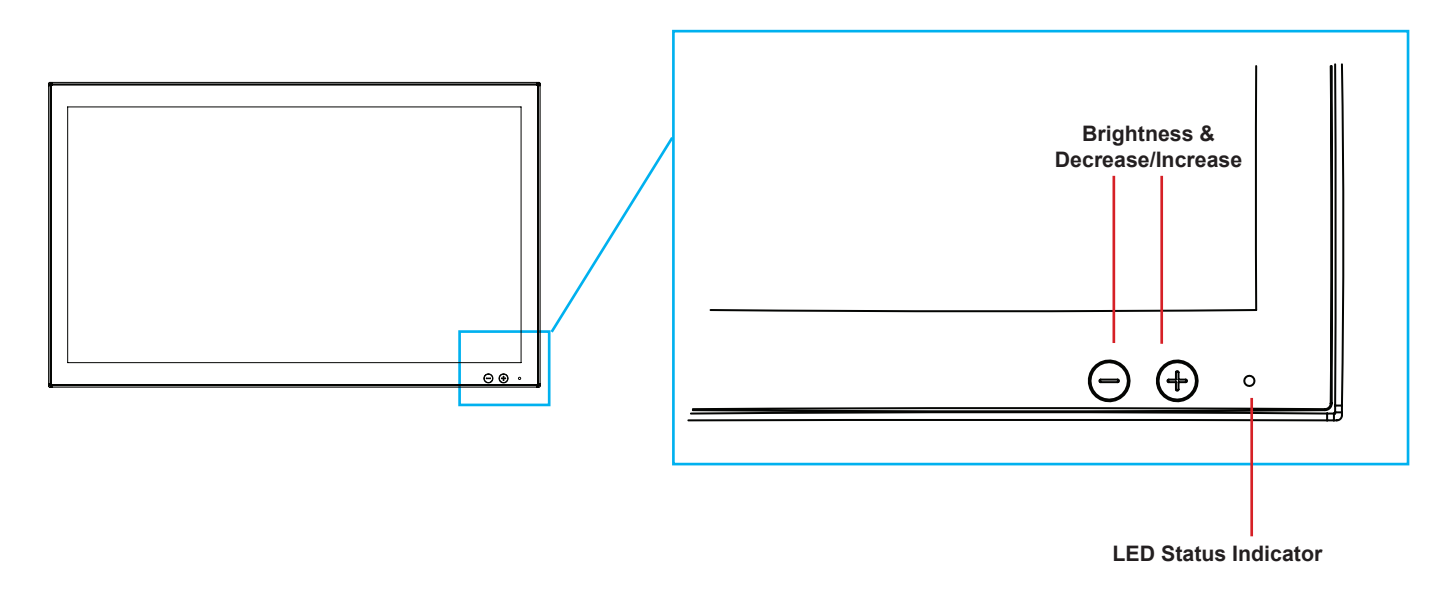

#### O LED Status Indicator:

1 x Status LED (orange) 3mm on front glass, lower right.

When valid Input is connected to Displayport:

- If Brightness level (BRU) is equal to calibrated level, the status is off.
- If Brightness level (BRU) is away from calibrated level, the status led is on.

When no valid input is connected to Displayport:

- The status led is on.

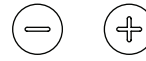

#### Brightness Adjust:

Brilliance / Brightness adjustment of the displayed image is adjusted by touching the (-) or (+) illuminated symbols.

#### **Display Remote Control:**

All settings and on/off functionality shall be controlled from the computer using standard E-DDC 1.3 (DDC/CI) commands.

- Dimming, support complete dimming (0-100%)
- Colormap for ECDIS
- Commands listed in DOC207999-1 later in this manual.

#### Supported EDID Paramters:

IND100064-74

Manufacturer ID, Product ID Code, Serial number, Manufacturer Date, EDID version, Video Input Type, Display size.

Operation

1

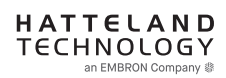

### **On Screen Display (OSD) Menu Introduction**

The OSD menu consists of single menu overlay with two columns which are Sub-Menu and Adjust Value / Choices Menu which are easy to navigate through. All functions are explained in-depth later in this user manual. Prior to using the OSD menu, you should be sure to familiarize yourself with how to physically access the menu, how to navigate up/down/left/right, how to modify values, exiting menus and more. The OSD Menu overlay will appear over any signal input and based on OSD settings either be position in center, become transparent depending on factory default setting or by user's own preference.

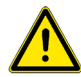

Please note: Factory default illustrations only! Available functions, icons and text may deviate slightly from actual OSD menu on your product due to different OSD software configurations and customized solutions.

### OSD Key Code (password) overview

During use/accessing the OSD menu, based on factory default or customized configuration, there might be a pop-up requester asking for a Key Code (password) to gain further access to requested menu. These are 3 digits long.

| Keycode | Description                                                                                                    |
|---------|----------------------------------------------------------------------------------------------------|
| 321     | Applies for "ECDIS Compliance" products. Code must be entered to get access to OSD MENU.<br>Configured in OSD parameter: "OSD Menu > OSD Lock Mode > Menu Protect" |
| 362     | If OSD are in Basic Mode, entering code gets access to Advanced Mode.<br>Configured in OSD parameter: "OSD Menu > OSD Mode > Advanced"                             |
|         | Service Mode - Only applicable for authorized service personnel.<br>Configured in OSD parameter: "OSD Menu > OSD Mode > Service"                                   |

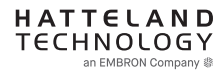

### OSD Keycode / OSD Lock Mode

During use, a small requester may pop-up on screen asking you for a "Key Code". This is a safety feature (due to ECDIS Compliance) that might be predefined in your setup. To quickly understand how to enter a code, navigate and finally access the underlying main menu, simply follow the illustration below. The "Key Code" is by factory default **"321"**. If the "Key Code" requester do not appear on screen, you can skip reading this section for now and proceed to the next page.

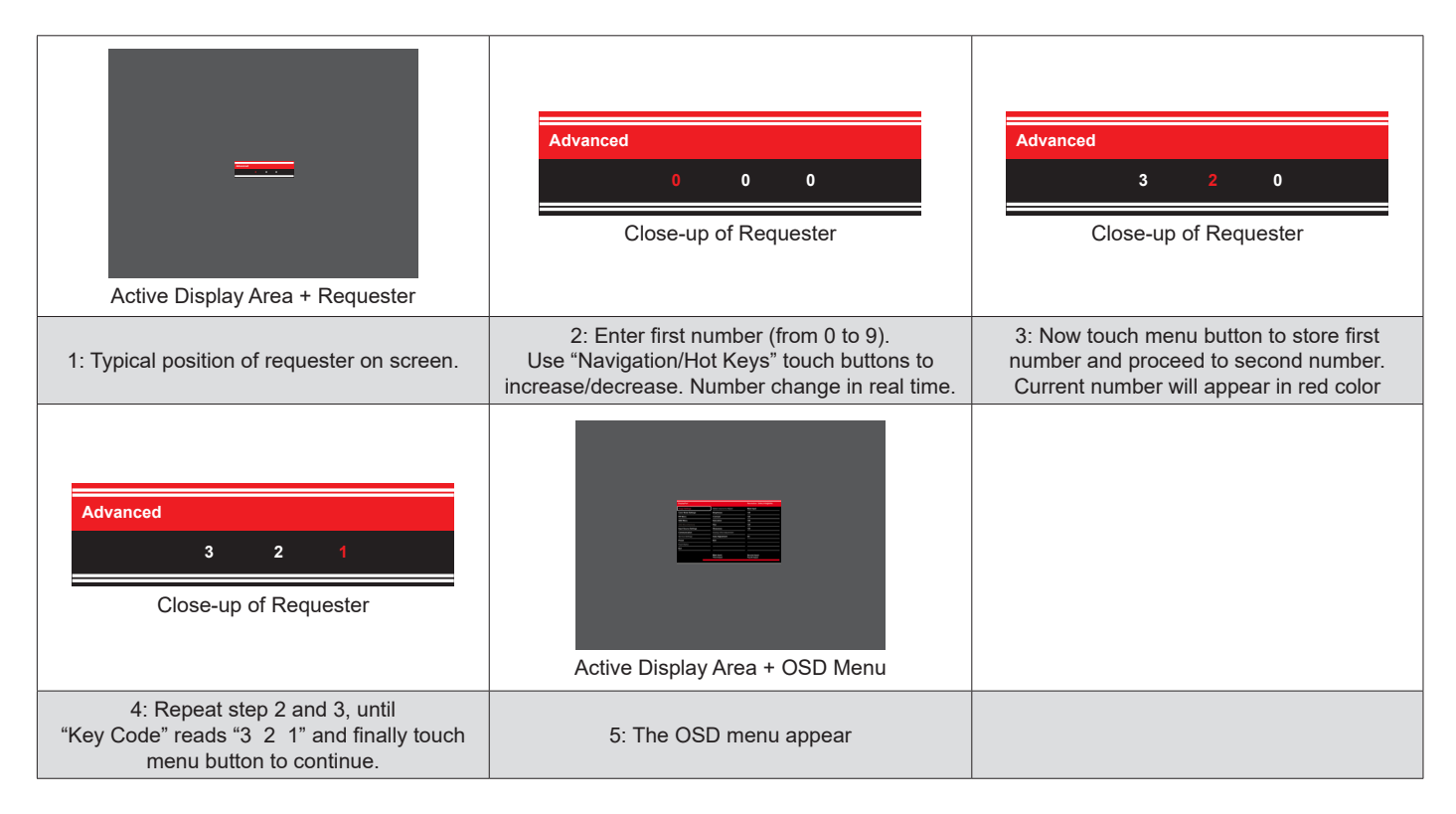

After the code is successfully entered you will gain access to the OSD Menu and a multitude of functions will be available for adjusting or reviewing. Please proceed to the next page, where you will learn the differences between "Basic" and "Advanced" menu modes and a complete map of all the underlying functions available within.

### OSD "Basic" and "Advanced" Menu modes (examples)

You may encounter two different menu size setups based on factory default or by customized preset configuration. The "Basic" Menu mode offers easy and clear access to most commonly used functions. The "Advanced" Menu mode offers more choices with technical information and is suited for technical minded users or specific configuration needs.

| DisplayPort                                                                                                    |                                                                                                    | Resolution: 3840x2160@60Hz                                                                                                    |
|----------------------------------------------------------------------------------------------------|----------------------------------------------------------------------------------------------------|----------------------------------------------------------------------------------------------------|
| Image Settings                                                                                                    | Select source to Adjust                                                                                                    | Main Input                                                                                                    |
| Color Mode Settings                                                                                                    | Brightness                                                                                                    | 128                                                                                                    |
| PIP Menu                                                                                                    | Contrast                                                                                                    | 128                                                                                                    |
| OSD Menu                                                                                                    | Saturation                                                                                                    | 128                                                                                                    |
| Miscellaneous                                                                                                    | Hue                                                                                                    | 128                                                                                                    |
| Input Source Settings                                                                                                    | Sharpness                                                                                                    | 128                                                                                                    |
| Communication                                                                                                    | Exit                                                                                                    |                                                                                                    |
| Service Settings                                                                                                    |                                                                                                    |                                                                                                    |
| Presets                                                                                                    |                                                                                                    |                                                                                                    |
| Fault Status                                                                                                    |                                                                                                    |                                                                                                    |
| Exit                                                                                                    |                                                                                                    |                                                                                                    |
|                                                                                                    | Main Input:<br>Third Input:                                                                                                    | Second Input:<br>Fourth Input:                                                                                                    |
| wing for example "Image<br>contents of that subment<br>certain settings have bee                                                                                                    | Settings" chosen in the menu. The<br>a and adjustable values. The desig<br>in locked (gray text) to allow only the<br>Example of ADVANCEE                                                                                                 | e first column is visible at all times, wh<br>n and size of OSD menu area does n<br>he most common basic functions avai<br>D MENU                                                                                |
| owing for example "Image<br>a contents of that submenu<br>, certain settings have bee<br>DisplayPort                                                                                                    | Settings" chosen in the menu. The<br>u and adjustable values. The desig<br>in locked (gray text) to allow only th<br>Example of ADVANCE                                                                                                   | e first column is visible at all times, wh<br>n and size of OSD menu area does n<br>he most common basic functions avai<br>D MENU<br>Resolution: 3840x2160@60Hz                                                  |
| owing for example "Image<br>contents of that subment<br>, certain settings have bee<br>DisplayPort                                                                                                    | Settings" chosen in the menu. The<br>a and adjustable values. The desig<br>in locked (gray text) to allow only the<br>Example of ADVANCE                                                                                                  | e first column is visible at all times, wh<br>n and size of OSD menu area does n<br>he most common basic functions avai<br>O MENU<br>Resolution: 3840x2160@60Hz<br>Main Jonut                                    |
| owing for example "Image<br>a contents of that submenu<br>, certain settings have bee<br>DisplayPort<br>Image Settings<br>Color Mode Settings                                                                                                    | Settings" chosen in the menu. The<br>u and adjustable values. The desig<br>in locked (gray text) to allow only the<br>Example of ADVANCED<br>Select source to Adjust<br>Brightness                                                        | e first column is visible at all times, wh<br>n and size of OSD menu area does n<br>he most common basic functions avai<br>D MENU<br>Resolution: 3840x2160@60Hz<br>Main Input                                    |
| owing for example "Image<br>contents of that subment<br>, certain settings have been<br>DisplayPort<br>Image Settings<br>Color Mode Settings<br>PIP Menu                                                                                                    | Settings" chosen in the menu. The<br>u and adjustable values. The desig<br>en locked (gray text) to allow only the<br>Example of ADVANCED<br>Select source to Adjust<br>Brightness<br>Contrast                                            | e first column is visible at all times, wh<br>n and size of OSD menu area does n<br>he most common basic functions avai<br>D MENU<br>Resolution: 3840x2160@60Hz<br>Main Input<br>128                             |
| owing for example "Image<br>a contents of that submenu<br>, certain settings have bee<br>DisplayPort<br>Image Settings<br>Color Mode Settings<br>PIP Menu<br>OSD Menu                                                                                                    | Settings" chosen in the menu. The<br>u and adjustable values. The desig<br>en locked (gray text) to allow only the<br>Example of ADVANCED<br>Select source to Adjust<br>Brightness<br>Contrast<br>Saturation                              | e first column is visible at all times, wh<br>n and size of OSD menu area does n<br>he most common basic functions avai<br>D MENU Resolution: 3840x2160@60Hz Main Input 128 128 128                              |
| owing for example "Image<br>a contents of that submenu<br>, certain settings have been<br>DisplayPort<br>Image Settings<br>Color Mode Settings<br>PIP Menu<br>OSD Menu<br>Miscellaneous                                                                                                | Settings" chosen in the menu. The<br>u and adjustable values. The desig<br>on locked (gray text) to allow only the<br>Example of ADVANCED<br>Select source to Adjust<br>Brightness<br>Contrast<br>Saturation<br>Hue                       | e first column is visible at all times, wh<br>n and size of OSD menu area does n<br>he most common basic functions avai<br>D MENU<br>Resolution: 3840x2160@60Hz<br>Main Input<br>128<br>128<br>128               |
| owing for example "Image<br>contents of that submenu<br>, certain settings have been<br>DisplayPort<br>Image Settings<br>Color Mode Settings<br>PIP Menu<br>OSD Menu<br>Miscellaneous<br>Input Source Settings                                                                         | Settings" chosen in the menu. The<br>a and adjustable values. The desig<br>in locked (gray text) to allow only the<br>Example of ADVANCEE<br>Select source to Adjust<br>Brightness<br>Contrast<br>Saturation<br>Hue<br>Sharpness          | e first column is visible at all times, wh<br>n and size of OSD menu area does n<br>he most common basic functions avai<br>O MENU<br>Resolution: 3840x2160@60Hz<br>Main Input<br>128<br>128<br>128<br>128        |
| owing for example "Image<br>contents of that submenu<br>, certain settings have bee<br>DisplayPort<br>Image Settings<br>Color Mode Settings<br>PIP Menu<br>OSD Menu<br>Miscellaneous<br>Input Source Settings<br>Communication                                                         | Settings" chosen in the menu. The<br>u and adjustable values. The desig<br>en locked (gray text) to allow only the<br>Example of ADVANCED<br>Select source to Adjust<br>Brightness<br>Contrast<br>Saturation<br>Hue<br>Sharpness<br>Exit  | e first column is visible at all times, wh<br>n and size of OSD menu area does n<br>he most common basic functions avai<br>O MENU<br>Resolution: 3840x2160@60Hz<br>Main Input<br>128<br>128<br>128<br>128        |
| DisplayPort<br>DisplayPort<br>Color Mode Settings<br>PIP Menu<br>OSD Menu<br>Miscellaneous<br>Input Source Settings<br>Communication<br>Service Settings                                                                                                    | Settings" chosen in the menu. The<br>u and adjustable values. The desig<br>en locked (gray text) to allow only the<br>Example of ADVANCED<br>Select source to Adjust<br>Brightness<br>Contrast<br>Saturation<br>Hue<br>Sharpness<br>Exit  | e first column is visible at all times, wh<br>n and size of OSD menu area does n<br>he most common basic functions avai<br>O MENU<br>Resolution: 3840x2160@60Hz<br>Main Input<br>128<br>128<br>128<br>128        |
| owing for example "Image<br>contents of that submenu<br>, certain settings have been<br>DisplayPort<br>Image Settings<br>Color Mode Settings<br>PIP Menu<br>OSD Menu<br>Miscellaneous<br>Input Source Settings<br>Communication<br>Service Settings<br>Presets                         | Settings" chosen in the menu. The<br>u and adjustable values. The desig<br>en locked (gray text) to allow only the<br>Example of ADVANCED<br>Select source to Adjust<br>Brightness<br>Contrast<br>Saturation<br>Hue<br>Sharpness<br>Exit  | e first column is visible at all times, wh<br>n and size of OSD menu area does n<br>he most common basic functions avai<br>O MENU<br>Resolution: 3840x2160@60Hz<br>Main Input<br>128<br>128<br>128<br>128<br>128 |
| DisplayPort<br>Image Settings<br>Color Mode Settings<br>PIP Menu<br>OSD Menu<br>Miscellaneous<br>Input Source Settings<br>Communication<br>Service Settings<br>Presets<br>Fault Status                                                                                                 | Settings" chosen in the menu. The<br>u and adjustable values. The desig<br>en locked (gray text) to allow only the<br>Example of ADVANCED<br>Select source to Adjust<br>Brightness<br>Contrast<br>Saturation<br>Hue<br>Sharpness<br>Exit  | e first column is visible at all times, wh<br>n and size of OSD menu area does n<br>he most common basic functions avai<br>O MENU<br>Resolution: 3840x2160@60Hz<br>Main Input<br>128<br>128<br>128<br>128<br>128 |
| owing for example "Image<br>contents of that submenu<br>, certain settings have been<br>DisplayPort<br>Image Settings<br>Color Mode Settings<br>PIP Menu<br>OSD Menu<br>Miscellaneous<br>Input Source Settings<br>Communication<br>Service Settings<br>Presets<br>Fault Status<br>Exit | Settings" chosen in the menu. The<br>a and adjustable values. The design<br>in locked (gray text) to allow only the<br>Example of ADVANCED<br>Select source to Adjust<br>Brightness<br>Contrast<br>Saturation<br>Hue<br>Sharpness<br>Exit | e first column is visible at all times, wh<br>n and size of OSD menu area does n<br>he most common basic functions avai<br>O MENU<br>Resolution: 3840x2160@60Hz<br>Main Input<br>128<br>128<br>128<br>128<br>128 |

Advanced OSD Menu showing for example "Image Settings" chosen in the menu. The first column is visible at all times, while the two next columns will change based on contents of that submenu and adjustable values. The design and size of OSD menu area does not change in any setting. In Advanced Mode, all settings are available (except those which are dependent on signal inputs or by product design).

### **OSD Visual User Feedback (examples)**

Throughout all OSD menus there are certain graphic elements you need to familiarize yourself with. These are to visually indicate that a value can be increased/decreased, accessed, display a Slide Bar Meter or just for information purposes only. All functions have text based, human readable text for clarity and uses no graphical icons. A Slider Bar with number beside it will indicate the value has a minimum, current and max limit. All changes in values and lists happen in real time as you touch the menu button and/or touch navigation buttons.

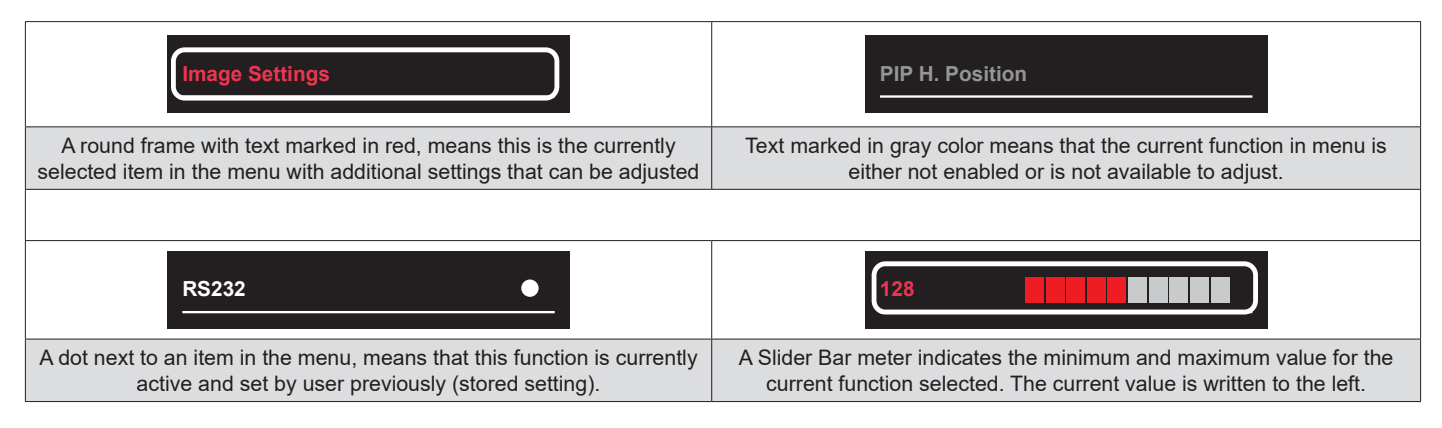

Note: The examples above are the most common ones displayed.

### OSD Menu Structure

In this table all functions within menus and their submenus are shown. Functions that begins with an <sup>[1]</sup> and in **bold**/ **red font color** style indicates this function/menu is only available during "Advanced" menu mode or during Video CVBS fullscreen. Functions that begins with an <sup>[2]</sup> and in **bold/red font color** indicates this function is only available while in "Service" menu mode. Functions that begins with an <sup>[3]</sup> and in **bold/red font color** Indicates only "Advanced" and "Service" menu mode. Functions with a ">" in the end, indicates a submenu or list of options will be displayed. Depth of the sub-menus (levels) are identified from 1 to 5.

### **Image Settings**

| Main Menu        | Sub Menu                  | Adjust / Choices Menu                                                                   | Notes |
|------------------|---------------------------|-----------------------------------------------------------------------------------------|-------|
| Image Settings > | Select Source to Adjust > | - Main Input<br>- Second Input<br>- Third Input<br>- Fourth Input                       |       |
|                  | Brightness >              | (Slider Bar)                                                                            |       |
|                  | Contrast >                | (Slider Bar)                                                                            |       |
|                  | Saturation >              | (Slider Bar)                                                                            |       |
|                  | Hue >                     | (Slider Bar)                                                                            |       |
|                  | Sharpness >               | (Slider Bar)                                                                            |       |
|                  | Analog VGA Adjustment >   | - Auto Position<br>- Auto Color<br>- H. Position<br>- V. Position<br>- Clock<br>- Phase |       |
|                  | Auto Adjustment >         | - On<br>- Off                                                                           |       |
|                  | < Exit                    |                                                                                         |       |

### **Color Mode Settings**

| Main Menu             | Sub Menu            | Adjust / Choices Menu                                                                                                    | Notes |
|-----------------------|---------------------|----------------------------------------------------------------------------------------------------|-------|
| Color Mode Settings > | Color Temperature > | - 9300K<br>- 8000K<br>- 6500K<br>- User                                                                                                    |       |
|                       | Gamma >             | <ul> <li>No Calibration</li> <li>Calibration DVI</li> <li>Calibration RGB</li> <li>Calibration DisplayPort</li> <li>Calibration HDMI</li> </ul> |       |
|                       | Red Gain >          | (Slider Bar)                                                                                                    |       |
|                       | Green Gain >        | (Slider Bar)                                                                                                    |       |
|                       | Blue Gain >         | (Slider Bar)                                                                                                    |       |
|                       | Gamma Reset >       | - On<br>- Off                                                                                                    |       |
|                       | < Exit              |                                                                                                    |       |

# OSD Menu Overview

### **PIP Menu**

| Main Menu  | Sub Menu         | Adjust / Choices Menu                                                                                                   | Notes               |
|------------|------------------|----------------------------------------------------------------------------------------------------|---------------------|
| PIP Menu > | PIP Mode >       | - PIP OFF<br>- PIP Child<br>- PIP Split<br>- PIP Wide<br>- Triple PIP<br>- Tri Stack PIP<br>- Quad PIP<br>- PIP Horizon |                     |
|            | PIP Child Size > | - 1<br>- 2<br>- 3<br>- 4<br>- 5<br>- 6<br>- 7                                                                           | If PIP is activeted |
|            | PIP H. Positiont | (Slider Bar)                                                                                                    |                     |
|            | PIP V. Position  | (Slider Bar)                                                                                                    |                     |
|            | Swap Source      | (Automatic Action)                                                                                                    |                     |
|            | Display Rotate   | - 0°<br>- 90°<br>- 180°<br>- 270°                                                                                       |                     |
|            | < Exit           |                                                                                                    |                     |

### **OSD Menu**

| Main Menu  | Sub Menu                         | Adjust / Choices Menu                                                                                                    | Notes |
|------------|----------------------------------|----------------------------------------------------------------------------------------------------|-------|
| OSD Menu > | OSD Language >                   | - English<br>- Français > (French)<br>- Deutsch > (German)<br>- Italiano > (Italian)<br>- Espanol > (Spanish)<br>- Norsk > (Norwegian)<br>- 日本語 > (Japanese)<br>- 簡體中文 > (Simplified Chinese) |       |
|            | OSD H. Position >                | (Slider Bar)                                                                                                    |       |
|            | OSD V. Position >                | (Slider Bar)                                                                                                    |       |
|            | OSD Timeout (sec) >              | (Slider Bar)                                                                                                    |       |
|            | OSD Transparent >                | (Slider Bar)                                                                                                    |       |
|            | OSD Mode >                       | - Basic<br>- Advanced<br>- Service                                                                                                    |       |
|            | <sup>[3]</sup> OSD Lock Mode >   | - Normal<br>- Menu Protect<br>- Full Protect                                                                                                    |       |
|            | <sup>[3]</sup> OSD Key Outdoor > | - On<br>- Off                                                                                                    |       |
|            | < Exit                           |                                                                                                    |       |

# OSD Menu Overview

### Miscellaneous<sup>[4]</sup>

| Main Menu       | Sub Menu                         | Adjust / Choices Menu                                                                                                    | Notes |
|-----------------|----------------------------------|----------------------------------------------------------------------------------------------------|-------|
| Miscellaneous > | <sup>[3]</sup> Aspect Ratio >    | - Full<br>- 16:9<br>- 4:3<br>- 1:1<br>- Native                                                                                                    |       |
|                 | <sup>[3]</sup> GDC Sensitivity > | - 0-255                                                                                                    |       |
|                 | <sup>[3]</sup> Power Plan >      | - Enable<br>- Disable                                                                                                    |       |
|                 | <sup>[3]</sup> LAN/Sleep-Mode >  | - Enable<br>- Disable                                                                                                    |       |
|                 | <sup>[3]</sup> Touch PWR >       | - DisplayPort<br>- HDMI1<br>- HDMI2<br>- HDMI3<br>- Disable<br>- Signal<br>- Active                                                                              |       |
|                 | <sup>[3]</sup> Power Button >    | - Enable<br>- Disable                                                                                                    |       |
|                 | <sup>[3]</sup> DDC/CI >          | - DisplayPort<br>- HDMI1<br>- HDMI2<br>- HDMI3<br>- Disable<br>- Signal<br>- Active                                                                              |       |
|                 | <sup>[3]</sup> Key 1 >           | - Black Level<br>- Touch PWR<br>- Main Input<br>- Second Input<br>- PIP Mode<br>- Aspect Ratio<br>- Swap Source<br>- Test Pattern<br>- Language<br>- No Function |       |
|                 | <sup>[3]</sup> Key 2 >           | - Black Level<br>- Touch PWR<br>- Main Input<br>- Second Input<br>- PIP Mode<br>- Aspect Ratio<br>- Swap Source<br>- Test Pattern<br>- Language<br>- No Function |       |
|                 | < Exit                           |                                                                                                    |       |

### Input Source Settings

| Main Menu                            | Sub Menu       | Adjust / Choices Menu                          | Notes |
|--------------------------------------|----------------|------------------------------------------------|-------|
| Main Menu<br>Input Source Settings > | Main Input >   | - DisplayPort<br>- HDMI1<br>- HDMI2<br>- HDMI3 |       |
|                                      | Second Input > | - DisplayPort<br>- HDMI1<br>- HDMI2<br>- HDMI3 |       |
|                                      | Third Input >  | - DisplayPort<br>- HDMI1<br>- HDMI2<br>- HDMI3 |       |
|                                      | Fourth Input > | - DisplayPort<br>- HDMI1<br>- HDMI2<br>- HDMI3 |       |
|                                      | Auto Source >  | - On<br>- Off                                  |       |
|                                      | Auto EQ        | - On<br>- Off                                  |       |
|                                      | < Exit         |                                                |       |

### Communication<sup>[4]</sup>

| Main Menu       | Sub Menu                          | Adjust / Choices Menu       | Notes |
|-----------------|-----------------------------------|-----------------------------|-------|
| Communication > | <sup>[3]</sup> RS232 >            | (Automatic Action)          |       |
|                 | <sup>[3]</sup> 2-wire RS485 >     | (Automatic Action)          |       |
|                 | <sup>[3]</sup> 4-wire RS485 >     | (Automatic Action)          |       |
|                 | <sup>[3]</sup> USB >              | (Automatic Action)          |       |
|                 | <sup>[3]</sup> Address RS >       | 0-254                       |       |
|                 | <sup>[3]</sup> Auto IP Address >  | - Enable<br>- Disable       |       |
|                 | <sup>[3]</sup> Fixed IP Address > | (Number Input, xxx.xxx.xxx) |       |
|                 | < Exit                            |                             |       |

## OSD Menu Overview

### **Service Settings**

| Main Menu          | Sub Menu                              | Adjust / Choices Menu | Notes |
|--------------------|---------------------------------------|-----------------------|-------|
| Service Settings > | <sup>[2]</sup> Video Scaler Firmware: | (Text only)           |       |
|                    | <sup>[2]</sup> uC Firmware:           | (Text only)           |       |
|                    | <sup>[2]</sup> Current Temperature:   | (Text only)           |       |
|                    | <sup>[2]</sup> Test Pattern >         | - Enable<br>- Disable |       |
|                    | <sup>[2]</sup> Burn In >              | - Enable<br>- Disable |       |
|                    | < Exit                                |                       |       |

### **Presets**

| Main Menu | Sub Menu              | Adjust / Choices Menu                                            | Notes |
|-----------|-----------------------|------------------------------------------------------------------|-------|
| Presets > | <sup>[3]</sup> Save > | - User1<br>- User2<br>- User3<br>- User4<br>- User5              |       |
|           | Load >                | - Default<br>- User1<br>- User2<br>- User3<br>- User4<br>- User5 |       |
|           | DVI EDID >            | - UHD<br>- WUXGA                                                 |       |
|           | Over Drive            | - Off<br>- Low<br>- Middle<br>- High                             |       |
|           | Recall >              | (Automatic Action)                                               |       |
|           | < Exit                |                                                                  |       |

### **Fault Status**

| Main Menu      | Sub Menu                  | Adjust / Choices Menu | Notes |
|----------------|---------------------------|-----------------------|-------|
| Fault Status > | <sup>[2]</sup> NVRAM      | (Text only)           |       |
|                | <sup>[2]</sup> Ethernet   | (Text only)           |       |
|                | <sup>[2]</sup> GDC        | (Text only)           |       |
|                | <sup>[2]</sup> TPM Sensor | (Text only)           |       |
|                | <sup>[2]</sup> LED Driver | (Text only)           |       |
|                | <sup>[2]</sup> MAC Eeprom | (Text only)           |       |
|                | < Exit                    |                       |       |

<sup>[2]</sup>Note: only for "Service" menu mode.
 <sup>[3]</sup>Note: only for "Advanced" and "Service" menu mode.

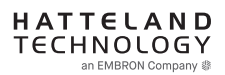

### **On Screen Display (OSD) Menu Functions**

The following section covers all possible settings that are user adjustable via easy understandable menus, text and navigation. To simplify reading the menu choices, **"Exit"** has been left out of description in this chapter intentionally. Whenever **"Exit"** is available, you can exit current menu and go back to the previous one visited. When there are no more previous menus available, the OSD menu overlay will be shut off and hidden. All settings are saved real-time or when you exit any menu (including time out of menu visibility).

The number shown in the "|-----x-----" line gives the indication of the submenu level where the function is located (also reference to the table in the previous chapter). It requires the user to touch the "MENU" symbol to enter that submenu.

Please note: Available functions described may deviate slightly from actual OSD menu on your unit. This is due to different OSD software configurations and customized solutions. Shown here are factory standards.

NOTE: Certain menus have different Signal Input references due to Hardware Code changes in July 2019. Please review "Hardware Code (HWxx) chapter in this manual for more information. The available choices for the affected menus are listed as "\*For current models" / "\*For HW00 models", where appropriate.

#### Image Settings

Lets you configure various visual preferences for any signal input, including activated Picture-in-Picture (PIP) sources available and if configured by user. The contents of this submenu and choices are listed below.

### Image Settings > Select Source to Adjust

The possible signal source inputs are; "Main Input", "Second Input", "Third Input" and "Fourth Input". Note: Any of the inputs may have been configured as either listed below\* depending on factory defaults and user preferences. To set the category for a chosen input, review the "Input Source Settings" later in this manual.

\* For current models: "DisplayPort", "HDMI1", "HDMI2" or "HDMI3".

\* For HW00 models: "DisplayPort", "HDMI", "DVI" or "VGA".

### Image Settings > Brightness

Increase/decrease the black level saturation of the TFT panel electronically by controlling the voltage level in real-time of the current selected source signal. Window overlays (PIP/PBP) and the OSD Menu overlay will be unaffected. This will be independent of the actual adjustment done by the front user controls like potmeters or buttons. A visual slider in the OSD menu will show the current value.

• Note: Value adjustable from 0 to 255. 128 is factory default.

### |---2--- Image Settings > Contrast

Increase/decrease the contrast of the panel electronically by controlling the voltage level in real-time of the current selected source signal. Window overlays (PIP/PBP) and the OSD Menu overlay will be unaffected. A visual slider in the OSD menu will show the current value.

• Note: Value adjustable from 0 to 255. 128 is factory default.

### |---2---

#### Image Settings > Saturation

Increase/decrease the overall video color saturation/color amount of the current selected source signal. Note that this function can also make noisy color signals appear crisper/clearer if adjusted to gray scales. Note: Function not supported for Digital signal.

• Note: Value adjustable from 0 to 255. 128 is factory default.

### Image Settings > Hue

Allows you to adjust/shift the main color properties of all Red, Green, Blue and Yellow (unique hues) values. This can be useful in certain cases whose output may have shifted or seems to be "out of phase", where for instance blue seems more dominant than green, red and yellow-ish colors. By using HUE one can shift the entire color range of all components left or right in the spectrum. Note: Function not supported for Digital signal.

• Note: Value adjustable from 0 to 255. 128 is factory default.

### Image Settings > Sharpness

Increase/decrease the overall image sharpness. This affects the active display area, and applies to all signal inputs and window overlays (PIP/PBP). Use it to increase the visual quality of signals from older equipment or improve electronically weak signals.

• Note: Value adjustable from 0 to 255. 128 is factory default.

|---2---

#### Image Settings > Analog VGA Adjustment

NOTE: This menu/sub-menu is only available/visible for HW00 models with DVI/VGA signal inputs. Please review "Hardware Code (HWxx) chapter in this manual for more information.

These functions are not available with typical Digital Signals (DisplayPort, HDMI and DVI). For VGA it allows you to adjust signals Horizontally (left/right) and Vertically (up/down) within the TFT panel Active Area, in addition Clock and Phase can also be adjusted (if there seems to be a "water fall / rolling bars" effect present in the active display area).

• Note: This function can move information in the image outside the visible TFT Active Area, so use caution when modifying this parameter. Try to determine the max end of borders (look at each corner) of the image before you proceed using this function.

#### -----3-----

### Image Settings > Analog VGA Adjustment > Auto Position

Will automatically fit the currently displayed full screen signal and center it based on the active area of the TFT display. This function relies on properties of the incoming signal.

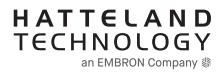

|-----3------

#### Image Settings > Analog VGA Adjustment > Auto Color

Will automatically adjust the color balance of the currently displayed full screen signal. This function will analyze the incoming signal strength for RGB values and adjust it for "best eye visuality". Colors are automatically calculated based on an overall coloring model to attempt a more true, relevant and correct look. In general, you should display an image on screen while performing this action that contains variations of Red, Green, Blue, Black, White, Gray colors to get the best optimal balance of the current signal. An example is a test pattern image, similar to the picture illustrated later in the manual (see "Service - Test Pattern")

| _ | _ | _ | _ | _ | _ | _ | _ | 3 | 2 | _ |
|---|---|---|---|---|---|---|---|---|---|---|

#### Image Settings > Analog VGA Adjustment > H. Position

"H Position" = Move image within the TFT panel active area Horizontally (left/right), values from 0 to 255.

• Note: Default value is centered inside the active TFT panel area.

#### Image Settings > Analog VGA Adjustment > V. Position

"V.Position" = Move image within the TFT panel active area Vertically (up/down), values from 0 to 255.

• Note: Default value is centered inside the active TFT panel area.

#### 3-----

.----3---

#### Image Settings > Analog VGA Adjustment > Clock

Adjust the horizontal frequency (clock) of the analog signal to improve visibility of the entire image. When it is adjusted, you will notice that the image will appear to be stretched and might in some situations start to flicker/scroll, at which point you must reverse the last adjustment to stop it from flickering/scrolling anymore. This function can be used for older signals that is not automatically detected by the internal display controller.

To adjust the Clock and Phase to an optimal setting it is recommended to display an image with alternating white and black lines by stepped by 1 pixels either vertically or horizontally. It is suggested to use a dedicated and external test pattern while adjusting. Values from 0 to 255.

#### Image Settings > Analog VGA Adjustment > Phase

Fine tune the data sampling position of the signal (impacts on image quality). This function will remove small transparent defects in typical characters where a portion seems to be more faint then the nearby black pixels. The faint pixels are always visible as a line from top to bottom (vertically). Note that this function is automatic and does not allow for manual values. It is suggested to use a dedicated and external test pattern while adjusting. Values from 0 to 255.

### Image Settings > Auto Adjustment

NOTE: This menu/sub-menu is only available/visible for HW00 models with DVI/VGA signal inputs. Please review "Hardware Code (HWxx) chapter in this manual for more information.

Will auto adjust everything regarding Position, Clock, Phase and Color Attributes depending on what the detected signal feed contains. This function has additional confirmation to prevent accidental or unintended usage.

#### Choices as follows:

- "On" = Activates the Automatic Adjustment.
- "Off" = Deactivate the Automatic Adjustment

#### **Color Mode Settings**

Lets you adjust the color temperature (Kelvin degrees) of the image. This applies to the Main Source signal. Window overlays (PIP/PBP) and OSD Menu overlay will be unaffected. Lower values make the image appear warmer, while higher values will make it appear cooler. The contents of this submenu and choices are listed below.

Illustration (does not appear in menu): The Kelvin color temperature scale (approximate and symbolic):

| 1800K | 4000K | 5500K | 8000K | 12000K | 16000K |
|-------|-------|-------|-------|--------|--------|

Color Mode Settings > Color Temperature |----2----

> Set to either "9300K" (Cool, a blueish white), "8000K" (Neutral, a white close to natural light), "6500K" (Warn, a reddish white) or "User", (only available when Advanced Menu Mode is active).

#### Color Mode Settings > Color Temperature > User -----3-----

Allows individual adjustment of Red, Green and Blue color gains. The selected setting will be saved for each signal input.

• Note: Value adjustable from 0 to 255. 128 is factory default.

#### Color Mode Settings > Gamma |---2---

This will activate the stored gamma curve color compensation as well as the LED indicators or backlight brilliance used with ECDIS. Set to either as listed below\* where these represents the two storage locations for compensation data. When either of them are active, they will override the color temperature setting for the signal channel. Different signal channels can be set to different settings that will be saved.

This function is suitable for use with external equipment. Color temperature will be disabled.

- Note: Default is No Calibration with Gamma 2.2 and 140nits.
- \* For current models: "No Calibration", "Calibration DisplayPort" or "Calibration HDMI". \* For HW00 models: "No Calibration", "Calibration DVI", "Calibration RGB", "Calibration DisplayPort" or "Calibration HDMI"

#### Color Mode Settings > Red Gain

Increase or Decrease the overall gain for the displayed image on screen affecting values RGB, where R=RED intensity in specific is adjusted (GB values are not affected).

• Note: Value adjustable from 0 to 255. 128 is factory default.

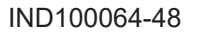

|---2---

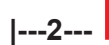

#### Color Mode Settings > Green Gain

Increase or Decrease the overall gain for the displayed image on screen affecting values RGB, where G=GREEN intensity in specific is adjusted (RB values are not affected).

• Note: Value adjustable from 0 to 255. 128 is factory default.

### Color Mode Settings > Blue Gain

Increase or Decrease the overall gain for the displayed image on screen affecting values RGB, where B=BLUE intensity in specific is adjusted (RG values are not affected).

• Note: Value adjustable from 0 to 255. 128 is factory default.

### Color Mode Settings > Gamma Reset

This will restore the original factory default setting, where "No Calibration" profile is automatically chosen and Gamma=2.2 with 140nits.

#### Settings as follows:

| "On" =  | = Executes Gamma Reset and sets to "No Calibration" |
|---------|-----------------------------------------------------|
| "Off" = | = No function executed                              |

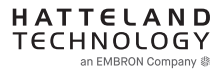

#### **PIP Menu**

Lets you adjust how the Picture-in-Picture (PIP) display mode is set up. The default position of the rectangle is set to the upper left corner of the Active Display area. Note that this requires a valid incoming signal to be present in either signal inputs. The contents of this submenu and choices are listed below.

Since several sources can be used as PIP overlay, each available PIP overlay can be configured. To choose the specific PIP overlay to be adjusted, see earlier reference in the manual under "Image Settings > Select Source to Adjust" function.

Note: The highest resolution supported for PIP and external signals are 1920 x 1080. Example: PIP does not support an external signal of 3840 x 2160 (4K), even if the display unit supports this natively.

### PIP Menu > PIP Mode

#### Settings as follows:

"PIP Off" = Picture in Picture is inactive and the other PIP settings can not be accessed.

| "PIP Child"<br>1            | The Second Signal Source will be displayed in a small frame as an overlay over the Main Source signal. Other PIP settings can now be adjusted.                                                                                                    |
|-----------------------------|----------------------------------------------------------------------------------------------------|
| "PIP Split"<br>1 2          | The Main Source and Second signal sources are shown side-by-side<br>with the Main Source to the left and the Second Source to the right.<br>Other PIP settings can now be adjusted.<br>Note: Both sources will be stretched to fill screen. If aspect ratio is<br>needed, consider PIP Wide function below, or set the sources to match<br>50% resolution of the native display. Example: If native TFT panel has<br>3840 x 2160 resolution, sources must be set to 1920 (wide) x 2160<br>(height) to appear correctly (aspect ratio). |
| "PIP Wide"                  | The Main Source and Second signal sources are shown side-by-side in widescreen mode with the Main Source to the left and the Second to the right. Other PIP settings can now be adjusted.                                                                                                    |
| "Triple PIP"<br>2<br>1<br>3 | The Main Source, Second and Third signal sources are shown as<br>row/column style. Other PIP settings can now be adjusted.<br>Note: Only 1920x1080 signals are accepted. Main source will be<br>stretched to fill screen. If aspect ratio is needed set the Main Source to<br>1920 (wide) x 2160 (height) to appear correctly (aspect ratio).                                                                                                    |
| "Quad PIP" 1 2 3 4          | The Main Source, Second, Third and Fourth signal sources are shown<br>row/ column style. Other PIP settings can now be adjusted. Since there<br>are no Main Source under these overlays in this setting, the Main Source<br>is now part of a 2-by-2 visible setup (usually located in the top left corner)<br>displaying 4 x true 1920x1080 (Full HD) signals at the same time.<br>"Important: Before enabling PIP Quad function, resolution needs to be<br>set to 1920x1080p (FHD)"                                                   |

7

# **OSD Menu Functions**

| "Tri Stack PIP" 2 3 1   | The Main Source shown as horizon and Second and Third signal sources are shown side-by-side above it. Source 1 will display an resolution of max 3840x1080@30Hz and Source 2 and 3 at max 1920x1080@60Hz. If resolution on Source 1 device is not set to 3840x1080, the image display for the particular source will be displayed with correct aspect ratio. This will introduce black bars on each side. No stretching of image will occur, either vertically or horizontally. |
|-------------------------|----------------------------------------------------------------------------------------------------|
| "PIP Horizon"<br>2<br>1 | The Main Source and Second signal sources are shown as horizon stacked on top of each other. Both sources will display an resolution of max 3840x1080@30Hz. If resolution on connected devices is not set to this, the image display for the particular source will be displayed with correct aspect ratio. This will introduce black bars on each side. No stretching of image will occur, either vertically or horizontally.                                                  |

If Touch Screen is present on unit and operational during any PIP modes:

Touch always on = in this all touch signal is broadcasted to connected computer unit independently of active graphical inputs.

Touch active

= broadcast touch signal when main source is active.

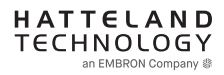

### |---2---

#### PIP Menu > PIP Child Size

Adjust the size (H and V proportionally) for the currently selected PIP Source, values from 1 to 7.

Note: Example shows calculation and approximate size in mm and precise pixels assuming a FHD 1920x1080 was used as PIP Source. PIP size is dependent on incoming PIP source signal, such as its resolution and aspect ratio will both affect sizes in mm and pixels in comparsion to illustration below. However, the visual appearance between each step is relative to example below. All mm values are rounded up to nearest. Deviation is +/- 1mm. PIP Position in H. and V. are 0 in this example.

55 inch panel:

| 7 |  |
|---|--|
|   |  |

| STEP VALUE                        | in MM     | in Pixels   |
|-----------------------------------|-----------|-------------|
| 1 (Min Size)                      | 239 x 135 | 768 x 432   |
| 2                                 | 300 x 169 | 960 x 540   |
| 3                                 | 361 x 204 | 1154 x 648  |
| 4                                 | 422 x 238 | 1344 x 756  |
| 5                                 | 483 x 273 | 1534 x 864  |
| 6                                 | 544 x 307 | 1728 x 972  |
| 7 (max size)<br>1/4 of Native TFT | 605 x 340 | 1920 x 1080 |

32 inch panel:

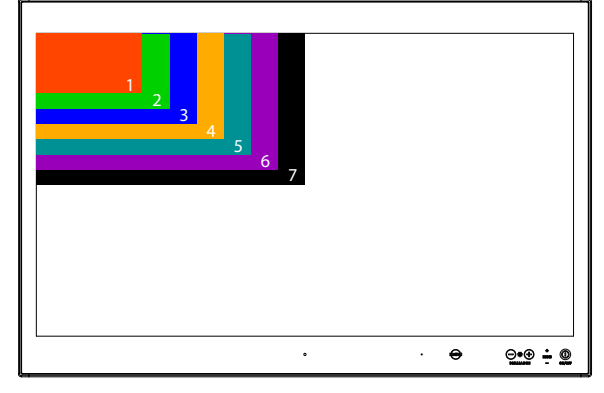

| STEP VALUE                        | in MM     | in Pixels   |
|-----------------------------------|-----------|-------------|
| 1 (Min Size)                      | 140 x 80  | 768 x 432   |
| 2                                 | 176 x 100 | 960 x 540   |
| 3                                 | 212 x 120 | 1154 x 648  |
|                                   | 248 x 140 | 1344 x 756  |
| 5                                 | 284 x 160 | 1534 x 864  |
| 6                                 | 319 x 180 | 1728 x 972  |
| 7 (max size)<br>1/4 of Native TFT | 355 x 200 | 1920 x 1080 |

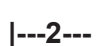

#### **PIP Menu > PIP H. Position**

Adjust the Horizontal (left/right) position for the currently selected PIP Source, values from 0 to 255.

### |---2--- **P**

**PIP Menu > PIP V. Position** 

Adjust the Vertical (up/down) position for the currently selected PIP Source, values from 0 to 255.

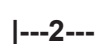

### PIP Menu > Swap Source

Swaps the Primary source signal with Secondary source signal including adjustments you may have made, meaning that whatever is in Main Source will become the contents of the defined PIP rectangle, and contents of the PIP rectangle to become full screen.

#### OSD Menu

|---2---

Allows you to customize the visual appearance of the On Screen Display (OSD) menu and its behavior. The contents of this submenu and choices are listed below.

#### OSD Menu > OSD Language

Available OSD language to be used for all text and warnings that may appear.

#### Settings as follows:

| "English"  | = Display OSD in English.           |
|------------|-------------------------------------|
| "Français" | = Display OSD in French.            |
| "Deutsch"  | = Display OSD in German.            |
| "Italiano" | = Display OSD in Italian.           |
| "Norsk"    | = Display OSD in Norwegian.         |
| "日本語"      | = Display OSD in Japanese.          |
| "簡體中文"     | = Display OSD in Simplified Chinese |
|            |                                     |

• Note: Current selected language is shown in green color. Default language is English.

#### OSD Menu > OSD H. Position

Place the OSD menu overlay Horizontally (left/right), values from 0 to 255.

• Note: Default value is 128 (50% half of current resolution)

### |---2---

|----2----

|----2----

#### OSD Menu > OSD V. Position

Place the OSD menu overlay Vertically (up/down), values from 0 to 255.

• Note: Default value is 128 (50% half of current resolution)

#### OSD Menu > OSD Timeout (sec)

Adjust the timeout in seconds that the OSD menu overlay is automatically exited and hidden from view. This timeout is counted from last activity (navigation or adjusting parameters). The value is adjustable from 5 to 30 seconds.

• Note: Default timeout value is 10 seconds.

# OSD Menu > OSD Transparent

Adjust the alpha blend also known as transparency of the OSD Menu overlay. It means that all signal inputs and PIP/PBP images show through the OSD Menu. It is used when important information on the display is necessary to be visible at all times.

• Note: Level adjustable from 0 to 7. 0 is factory default (no transparency/solid background color).

#### OSD Menu > OSD Mode |----2----

Configuring the OSD Menu access based on most common functions to service/trouble-shooting.

#### Settings as follows:

| "Basic"    | = A few functions are not visible/available in this state. For most uses this<br>is the preferred setting and are safe for the display functionality and<br>continuous trusted operation on the unit.                                                                                                    |
|------------|----------------------------------------------------------------------------------------------------|
| "Advanced" | = All functions and parameters are visible/available in this state. Some of the settings adjusted could impact on display functionality and image quality. Only experienced and qualified personnel should access and change parameters when in this mode. Also, more technical details about signals, frequency will be available. |
| "Service"  | = Only applicable for authorized service personnel.                                                                                                    |

- Note: Learn how to navigate and enter the correct code, by reading the "OSD Keycode / OSD Lock Mode" introduction section in the previous chapter.
- Note: When requesting "Advanced" mode from "Basic" mode, the user is required to enter a key code. This code is factory preset to "362". You can enter the code by using navigation and "MENU" to confirm. After a successful entering of the key code, the OSD menu will always be in this state during powered on. After a power off and on to the unit, the OSD Mode will be reverted back to "Basic" mode.

| 2 | OSD Menu > OSD Lock                                                                           | Mode *Available in "Advanced/Service" mode only                                                                                                    |
|---|-----------------------------------------------------------------------------------------------|----------------------------------------------------------------------------------------------------|
|   | To prevent accidental or unv<br>menu is accessible by the us<br>Normally by factory default a | vanted user intervention, you can set the behavior of how the OSD<br>ser including adjusting brightness via the "(-) Brilliance (+)" symbols.<br>accessible by touching the "MENU" symbol. |
|   | Settings as follows:                                                                          |                                                                                                    |
|   | "Normal"                                                                                      | <ul> <li>Default accessible pop-up by touching the "MENU" symbol.</li> <li>For Non-ECDIS Compliant usage.</li> </ul>                                                                       |
|   | "Menu Protect"                                                                                | = Ask for key code first (321) when the "MENU" symbol is touched on<br>the front glass and before the OSD menu will appear.<br>Required for ECDIS Compliance usage.                        |
|   | "Full Protect"                                                                                | = When activated: You will have to touch the "MENU" symbol for 5 seconds after which the key code requester will appear. Note that                                                         |

When activated: You will have to touch the "MENU" symbol for 5 seconds after which the key code requester will appear. Note that only the "MENU" symbol will activate the password request, all other touches on other symbols are ignored. After key code was entered and accepted, the OSD menu will appear in which case you have "x" seconds to use brilliance and power functions before all functions are deactivated again and returns to "Advanced Mode".

"x" value is defined as OSD Timeout (sec) value.

• Note: Learn how to navigate and enter the correct code, by reading the "OSD Keycode / OSD Lock Mode" introduction section earlier in this chapter.

### OSD Menu > OSD Key Outdoor

Available in "Advanced/Service" mode only

To prevent accidental activation of Glass Display Control<sup>™</sup> (GDC) touch functions, you can add an extra layer of security on how "sensitve" the touch detection operates. This applies for "MENU", "(-) Brilliance (+)" and "Power Off" functions. The OSD Key Outdoor function is especially effective if the unit is located in a outside environment where rain drops could potentially trigger touch button functions.

#### Settings as follows:

| "On"  | = Touch symbols responds when you press and hold it for 5 seconds. |
|-------|--------------------------------------------------------------------|
| "Off" | = All touch symbols operates normally.                             |

#### Miscellaneous

\*Available in "Advanced/Service" mode only

Allows you to adjust various settings for interaction/communication and behavior. The contents of this submenu and choices are listed below.

| 2 | Miscellaneous > Aspect Ratio          | *Available in "Advanced/Service" mode only                                                                                                    |
|---|---------------------------------------|----------------------------------------------------------------------------------------------------|
|   | Allows you to scale the currently dis | played full screen signal in various ways.                                                                                                    |
|   | Settings as follows:<br>"Full"        | <ul> <li>Zoom current full screen signal to fill the entire active display<br/>area. Aspect ratio is ignored, which means that picture may<br/>appear distorted or stretched.</li> </ul>                                                                                                    |
|   | "16:9"                                | = Default setting. Ensures a widescreen aspect ratio true to<br>the actual properties of the screen.                                                                                                    |
|   | "4:3"                                 | Shows the incoming signal as 4:3 scaling. Note: On a<br>widescreen physical size, the image on screen will have<br>black borders on each side and the image on screen may<br>appear distorted or compressed in height.                                                                          |
|   | "1:1"                                 | = Zoom current screen signal to fill the entire active display<br>area as 1:1 native pixel resolution. Example; if the incoming<br>signal is a 1920x1080, on a 3840x2160 unit, the incoming<br>signal will be shown 50% less in size and centered on<br>screen. Aspect ratio is kept unchanged. |
|   | "Native"                              | = Size in respect of native TFT LCD resolution.                                                                                                    |

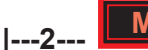

#### Miscellaneous > GDC Sensitivity

\*Available in "Advanced/Service" mode only

The touch enabled symbols known as GDC (Glass Display Control<sup>™</sup>) can be adjusted in sensitivity. It basically means that a small value requires a larger area to be covered longer over time, while a large value will require less smaller area to be covered in less time. If you set the value too low or too high, you may feel a difference in either increased responsiveness or the lack of such. By factory default, the most optimal value has been preset.

Values from 0 to 255.

- Note: Default is model dependent and set by factory. Note that the difference between 0 and 255 is minimal, as it is not suitable to go beyond a fair responsiveness that could cause accidental triggering of functions to occur by nearby objects touching the glass (i.e. rain drops for instance, washing glass with cloth).
- Caution: If the sensitivity value was set very low, you may experience an increased occurrence of nonresponsiveness which also affects accessing the correct menu function in order to re-adjust this value. It is therefore suggested as a last resort solution to reset this value via SCOM (Serial/Ethernet Communication) functionality instead by sending a "Reset Factory Default" (or "Load User Default"+Slot Number, if available and previously stored by using "Save User Default"+Slot Number) commands if you are unable to navigate the OSD menu.

| Misco   | llanooue | vr Dlan |
|---------|----------|---------|
| INIISCE | ilaneous | FIAII   |

#### \*Available in "Advanced/Service" mode only

This setting will allow you to control the overall power mode in Power off mode.

#### Settings as follows:

| "Enable"  | = Enabled power off mode.  |
|-----------|----------------------------|
| "Disable" | = Disabled power off mode. |

• Note: Factory Default set to "Disable"

Miscellaneous > Lan/Sleep Mode

#### |---2---

|----2----

Available in "Advanced/Service" mode only

This setting will allow you to control the power mode of Ethernet port in Power off mode.

#### Settings as follows:

| "Enable"  | = Enabled in power off mode.  |
|-----------|-------------------------------|
| "Disable" | = Disabled in power off mode. |

• Note: Factory Default set to "Enable"

|---2---

Miscellaneous > Touch Power

| , .                                                          |                                                                                                    |
|--------------------------------------------------------------|----------------------------------------------------------------------------------------------------|
| Settings as follows (a                                       | upplies to defined Main Source Input):                                                                                                    |
| Note:                                                        |                                                                                                    |
| Touch is enabled of<br>For current models<br>For HW00 models | nly when choice is Main Input:<br>:: "DisplayPort", "HDMI1", "HDMI2" or "HDMI3"<br>. "DisplayPort", "HDMI", "DVI" or "VGA". Touch is enabled when choice is Main Input.                                                                 |
| + Additional set                                             | tings:                                                                                                    |
| "Signal"                                                     | = Touch is enabled when any input is active as Main Input.                                                                                                    |
| "Active"                                                     | = Touch is always enabled, even if there are no image on screen.<br>Display unit may be powered off, but require power cable connected<br>as well as a powered on computer. Signals from touch screen will<br>still reach the computer. |

This setting will allow you to filter the signal processing from touch screen to reach the computer. For instance, if user only want touch screen to be active when DisplayPort signal is defined as Main Input, but disallows touch screen processing on other signal inputs, the non-touch screen enabled signal inputs would require the user to operate elements on screen either with keyboard, mouse or

just for information purposes only with no user interaction possible via touch screen.

\*Available in "Advanced/Service"

Miscellaneous > External Power Button \*Available in "Advanced/Service" mode only

This setting will allow you to manually enable the use of an external power button to turn off the Display unit. Please review the Pinout Assignments (Potentiometer Control 9-pin DSUB MALE Connector) for connectivity.

#### Settings as follows:

| "Enable"  | = Key press from External power button detection enabled.  |
|-----------|------------------------------------------------------------|
| "Disable" | = Key press from External power button detection disabled. |

#### Miscellaneous > DDC/CI

#### \*Available in "Advanced/Service" mode only

This setting will allow user to enable and set which signal input where DDC/CI display control communication will occur. For more information about DDC/CI, please review the "Operation Advanced (DDC/CI) Control Overview" chapter in this manual.

The possible choices are listed below<sup>\*</sup> (enabled on any input source that appear as Main Input)

- \* For current models: "DisplayPort", "HDMI1", "HDMI2" or "HDMI3".
- \* For HW00 models: "DisplayPort", "HDMI", "DVI" or "VGA".

|----2----

| 2   | Miscellaneous >                                                                                                    | Key 1 / Key 2 *Available in "Advanced/Service" mode only                                                                                                    |  |
|-----|----------------------------------------------------------------------------------------------------|----------------------------------------------------------------------------------------------------|--|
| . – | Assign a commonly used OSD menu function to the available touch enabled "Hot Keys" which are located on the User Controls. The following functions are available to assign a them have a negative and positive counting logic. All of these functions are described be after this segment in the manual. |                                                                                                    |  |
|     | Settings as follows (for both "Key1" and "Key2"):                                                                                                    |                                                                                                    |  |
|     | "Black Level"                                                                                                    | = Increase/Decrease Brightness of the TFT panel (not backlight).<br>Reference in user manual: "Image Settings / Brightness"                                                                    |  |
|     | "PIP Child Size"                                                                                                    | = Increase/Decrease the size of the Picture-In-Picture overlay.<br>Reference in user manual: "PIP Menu / PIP Child Size"                                                                       |  |
|     | "Main Source"                                                                                                    | <ul> <li>Flip up/down through the available signal sources (to full screen) defined as<br/>Main Input.</li> <li>Reference in user manual: "PIP Menu / Swap Source"</li> </ul>                  |  |
|     | "Second Source"                                                                                                    | <ul> <li>Flip up/down through the available signal sources (to PIP/PBP) defined as<br/>Second, Third and Fourth Inputs</li> <li>Reference in user manual: "PIP Menu / Swap Source"</li> </ul>  |  |
|     | "PIP Mode"                                                                                                    | = Flip up/down through the PIP/PBP functions.<br>Reference in user manual: "PIP Menu / PIP Mode"                                                                                               |  |
|     | "Graphic Scaling"                                                                                                    | = Flip up/down through the scaling methods available.<br>Reference in user manual: "OSD Miscellaneous / Aspect Ratio"                                                                          |  |
|     | "Swap Source"                                                                                                    | <ul> <li>Loops through all the sources available defined as Main, Second, Third and<br/>Fourth input.</li> <li>Reference in user manual: "Input Source Settings"</li> </ul>                    |  |
|     | "Test Pattern"                                                                                                    | <ul> <li>Display the internal test image overriding any signal inputs. Both Hot Keys performs the same action.</li> <li>Reference in user manual: "Service Settings / Test Pattern"</li> </ul> |  |
|     | "OSD Language"                                                                                                    | = Flip up/down through available languages (real-time changes).<br>Reference in user manual: "OSD Menu > OSD Language"                                                                         |  |
|     | "No Function"                                                                                                    | = Nothing will be activated when user touches Hot Keys on front glass. Both<br>Hot Keys performs the same action.                                                                              |  |

• Note: Default Hot Keys are assigned to "No Function"

#### **Input Source Settings**

|----2----

Allows you to assign the defined inputs to a physical reference to the available signal sources connected to the unit (example; you can assign "DisplayPort" as "Main Input"). The contents of this submenu and choices are listed below. Note: Switch time between sources is ~5 sec.

#### Input Source Settings > Main Input

Whatever chosen as "Main Input" will be used as reference throughout the OSD Menu. Available sources are as listed below\*

- \* For current models: "DisplayPort", "HDMI1", "HDMI2" or "HDMI3".
- \* For HW00 models: "DisplayPort", "HDMI", "DVI" or "VGA".
- Input Source Settings > Second Input |----2----

Whatever chosen as "Second Input" will be used as reference throughout the OSD Menu. Available sources are as listed below\*

- \* For current models: "DisplayPort", "HDMI1", "HDMI2" or "HDMI3".
- \* For HW00 models: "DisplayPort", "HDMI", "DVI" or "VGA".

#### Input Source Settings > Third Input |---2---

Whatever chosen as "Third Input" will be used as reference throughout the OSD Menu. Available sources are as listed below\*

- \* For current models: "DisplayPort", "HDMI1", "HDMI2" or "HDMI3".
- \* For HW00 models: "DisplayPort", "HDMI", "DVI" or "VGA".

#### Input Source Settings > Fourth Input |---2---

Whatever chosen as "Fourth Input" will be used as reference throughout the OSD Menu. Available sources are as listed below\*

- \* For current models: "DisplayPort", "HDMI1", "HDMI2" or "HDMI3". \* For HW00 models: "DisplayPort", "HDMI", "DVI" or "VGA".

#### Input Source Settings > Auto Source |---2---

Turns on or off the internal automatic detection of incoming signals and when found stops and show this signal source on the screen. If no source is connected physically, the function will loop through all inputs forever. Available sources are as listed below:\*

- \* For current models: "DisplayPort", "HDMI1", "HDMI2" or "HDMI3".
- \* For HW00 models: "DisplayPort", "HDMI", "DVI" or "VGA".

#### Settings as follows:

- "On" "Off"
- = Loops until a valid signal source is found and stops. "On" is Factory default. = No automatic detection loop will occur. User has to set manually.
  - Unit will enter Sleep mode.
- Switch time for next source is ~5 sec. The longest auto detection time is ~1minute from 1st source to last source.

# **OSD Menu Functions**

#### Communication

#### \*Available in "Advanced/Service" mode only

The unit allows for remote control (adjust brightness for example) and/or accessing internal information about the unit such as type number, serial number and more. To setup this feature, you first need to configure the Serial, USB or Ethernet protocol properly to match your external equipment specifications. The contents of this submenu and choices are listed below.

A more detailed description of the SCOM (Serial/Ethernet Communication) can be found here: https://www.hattelandtechnology.com/hubfs/pdfget/inb100018-6.htm Review also the "Pinout Assignments" chapter in this manual for additional help during preparation and/or installation of external equipment intended to communicate with.

#### Settings as follows:

| "RS232"            | = Sets the SCOM communication to standard RS-232 protocol.            |
|--------------------|-----------------------------------------------------------------------|
| "2-wire RS-485"    | = Sets the SCOM communication to RS-485 protocol (Half duplex).       |
| "4-wire RS485/422" | = Sets the SCOM communication to RS-485/422 protocol (Full duplex)    |
| "USB"              | = Sets the SCOM communication to standard USB protocol.               |
| "Address RS"       | = Set the global unique channel / port ID for the unit (range 0-254). |
| "Auto IP Address"  | = Enable or Disable the discovery to assign IP Adress Automatically.  |
| "Fixed IP Address" | = You can set the IP address manually (xxx.xxx.xxx.xxx).              |
|                    |                                                                       |

• Note: Default mode is "RS232" protocol.

#### Service Settings

#### \*Available in "Service" mode only

Will show various technical and unit related information, such as; Firmware versions, activation for the internal Test Pattern image useful for trouble-shooting. Some of these functions are static information while others are accessible. Whenever you are in contact with helpdesk or service, they might require you to read back some of these values in order to precisely pinpoint any problem/question you should have with the unit or its functionality.

#### Information blocks as follows:

| "Video Scaler Firmware" | = Displays the firmware version of the video controller.<br>Example: "FW300001-0A21"                |
|-------------------------|----------------------------------------------------------------------------------------------------|
| "uC Firmware"           | = Displays the firmware version of the touch enabled buttons.<br>Example: "FW100002-TA09"           |
| "Current Temperature"   | = Shows the internal temperature measured by onchip sensor.<br>Example: "+042", in Celsius Degrees. |
### |---2---

#### Service Settings > Test Pattern

\*Available in "Service" mode only

Will show the internal test pattern which enables user to check for deviations in the TFT panel / display controller behavior. It is independent of any current resolution or specifications found in the signal inputs. The test pattern is generated internally in the display controller and is sent 1:1 directly to the TFT panel. It can be useful during trouble-shooting situations to determine the source of a display or connectivity problem regarding external equipment. The unit will show a Test Pattern even if no signal cable is connected or any valid signal source is detected.

To activate this function, touch the "MENU" button.

Note: Depending on the current firmware in the display unit, either one of these test patterns are present: Reference: Engineering Change Notification, 14 July 2021:

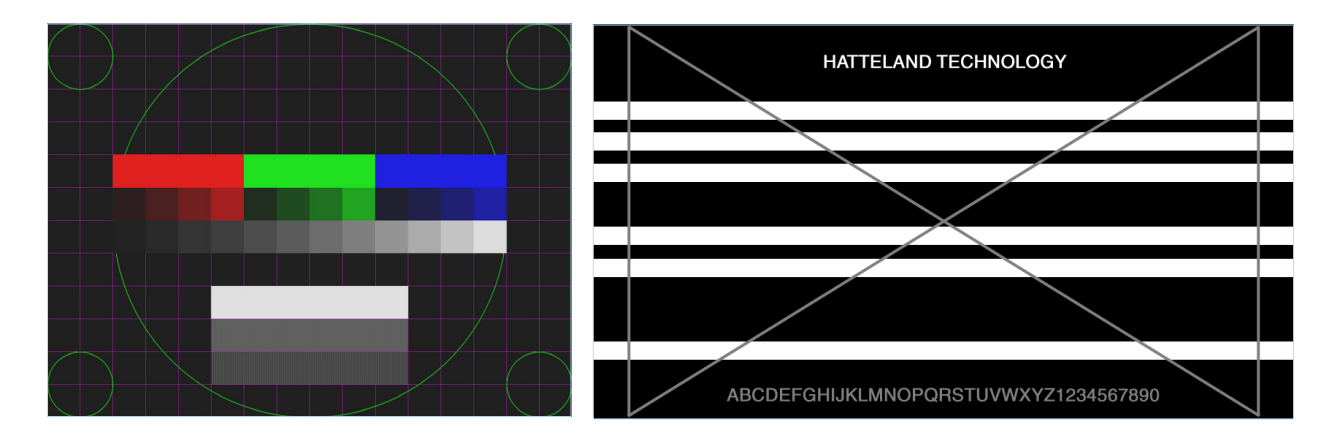

• Note: This function will not inform/report any deviations directly, you need to have the required technical expertise to interpret the test pattern displayed.

#### Service Settings > Burn In

\*Available in "Service" mode only

Used to Warm up the panel with full-screen solid color. For internal testing purposes only. Please contact your nearest Hatteland Technology office, or Service Partner before using this setting.

**User Controls** 

|---2---

# **OSD Menu Functions**

#### Preset

Allows Memory Presets (Recall/Save/Load) for OSD menu settings and overlays user have defined. The contents of this submenu and choices are listed below.

# Preset > Save

\*Available in "Advanced/Service" mode only

Allows you to save current state of all functions and values to user defined presets.

#### Choices as follows:

| "User 1" | = Save all OSD settings to User 1 slot. |
|----------|-----------------------------------------|
| "User 2" | = Save all OSD settings to User 2 slot. |
| "User 3" | = Save all OSD settings to User 3 slot. |
| "User 4" | = Save all OSD settings to User 4 slot. |
| "User 5" | = Save all OSD settings to User 5 slot. |

# Preset > Load

Allows you to load previous states of all functions and values to user defined presets.

#### Choice as follows:

| "Default" | = Reset back to initial values as they appeared when menu         |
|-----------|-------------------------------------------------------------------|
|           | was accessed before any user interaction in the menu was noticed. |
| "User 1"  | = Load all OSD settings from User 1 slot.                         |
| "User 2"  | = Load all OSD settings from User 2 slot.                         |
| "User 3"  | = Load all OSD settings from User 3 slot.                         |
| "User 4"  | = Load all OSD settings from User 4 slot.                         |
| "User 5"  | = Load all OSD settings from User 5 slot.                         |

# ---2--- Preset > Recall

Press "MENU" button to reset back to factory defaults. Will override and restore all previous modified settings.

# **OSD Menu Functions**

## Fault Status

#### \*Available in "Service" mode only

Will show detected Fault Status by measuring various internal values for the items monitored. Status is stated as either "OK" or "FAULT". The contents of this submenu and choices are listed below.

#### Fault Status as follows:

| "NVRAM"              | <ul> <li>Status on Non-volatile random-access memory which is used to<br/>store parameters and settings.</li> </ul> |
|----------------------|----------------------------------------------------------------------------------------------------|
| "Ethernet"           | = Status on Ethernet/LAN communication chip controller.                                                             |
| "GDC"                | = Status on User Controls button controller.                                                                        |
| "Temperature Sensor" | = Status on internal temperature measured by on-chip sensor.                                                        |
| "Video Scaler"       | = Status on on-board Digital Visual Interface graphics chip processor.                                              |
| "MAC Eeprom"         | = Status of the storage of the Ethernet Port MAC Address.                                                           |

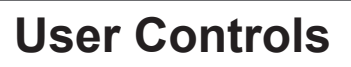

# USER CONTROLS OVERVIEW

The units are designed using Brightness Display Control<sup>™</sup> (BDC) touch technology to allow interactivity adjusting brilliance (brightness) and control power on / off with the use of illuminated symbols. Note that these symbols are only visible (backlight illuminated) when suitable power is connected, except for the power symbol which has a white silk print to indicate its position on the front glass. Further, not all symbols are available depending on factory options and product sizes (where applicable). There are no physical moving knobs, potmeters, wheels or push buttons available as everything is touch surface controlled by Projected Capacitive technology that allows a human finger (including several types of gloves) to control the unit.

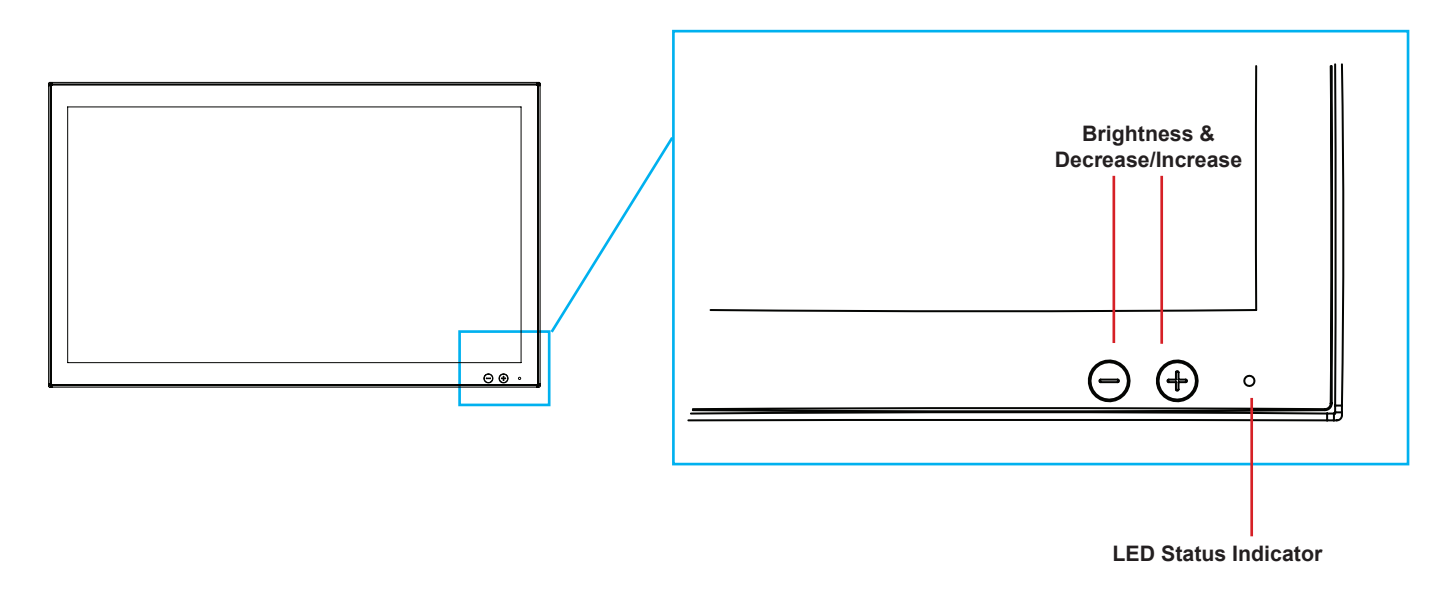

### O LED Status Indicator:

1 x Status LED (orange) 3mm on front glass, lower right.

When valid Input is connected to Displayport:

- If Brightness level (BRU) is equal to calibrated level, the status is off.
- If Brightness level (BRU) is away from calibrated level, the status led is on.

When no valid input is connected to Displayport:

- The status led is on.

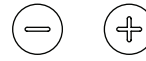

#### Brightness Adjust:

Brilliance / Brightness adjustment of the displayed image is adjusted by touching the (-) or (+) illuminated symbols.

#### **Display Remote Control:**

All settings and on/off functionality shall be controlled from the computer using standard E-DDC 1.3 (DDC/CI) commands.

- Dimming, support complete dimming (0-100%)
- Colormap for ECDIS
- Commands listed in DOC207999-1 later in this manual.

#### Supported EDID Paramters:

IND100064-74

Manufacturer ID, Product ID Code, Serial number, Manufacturer Date, EDID version, Video Input Type, Display size.

Operation

1

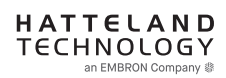

# **On Screen Display (OSD) Menu Introduction**

The OSD menu consists of single menu overlay with two columns which are Sub-Menu and Adjust Value / Choices Menu which are easy to navigate through. All functions are explained in-depth later in this user manual. Prior to using the OSD menu, you should be sure to familiarize yourself with how to physically access the menu, how to navigate up/down/left/right, how to modify values, exiting menus and more. The OSD Menu overlay will appear over any signal input and based on OSD settings either be position in center, become transparent depending on factory default setting or by user's own preference.

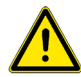

Please note: Factory default illustrations only! Available functions, icons and text may deviate slightly from actual OSD menu on your product due to different OSD software configurations and customized solutions.

# OSD Key Code (password) overview

During use/accessing the OSD menu, based on factory default or customized configuration, there might be a pop-up requester asking for a Key Code (password) to gain further access to requested menu. These are 3 digits long.

| Keycode | Description                                                                                                    |
|---------|----------------------------------------------------------------------------------------------------|
| 321     | Applies for "ECDIS Compliance" products. Code must be entered to get access to OSD MENU.<br>Configured in OSD parameter: "OSD Menu > OSD Lock Mode > Menu Protect" |
| 362     | If OSD are in Basic Mode, entering code gets access to Advanced Mode.<br>Configured in OSD parameter: "OSD Menu > OSD Mode > Advanced"                             |
|         | Service Mode - Only applicable for authorized service personnel.<br>Configured in OSD parameter: "OSD Menu > OSD Mode > Service"                                   |

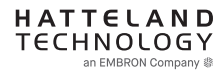

# OSD Keycode / OSD Lock Mode

During use, a small requester may pop-up on screen asking you for a "Key Code". This is a safety feature (due to ECDIS Compliance) that might be predefined in your setup. To quickly understand how to enter a code, navigate and finally access the underlying main menu, simply follow the illustration below. The "Key Code" is by factory default **"321"**. If the "Key Code" requester do not appear on screen, you can skip reading this section for now and proceed to the next page.

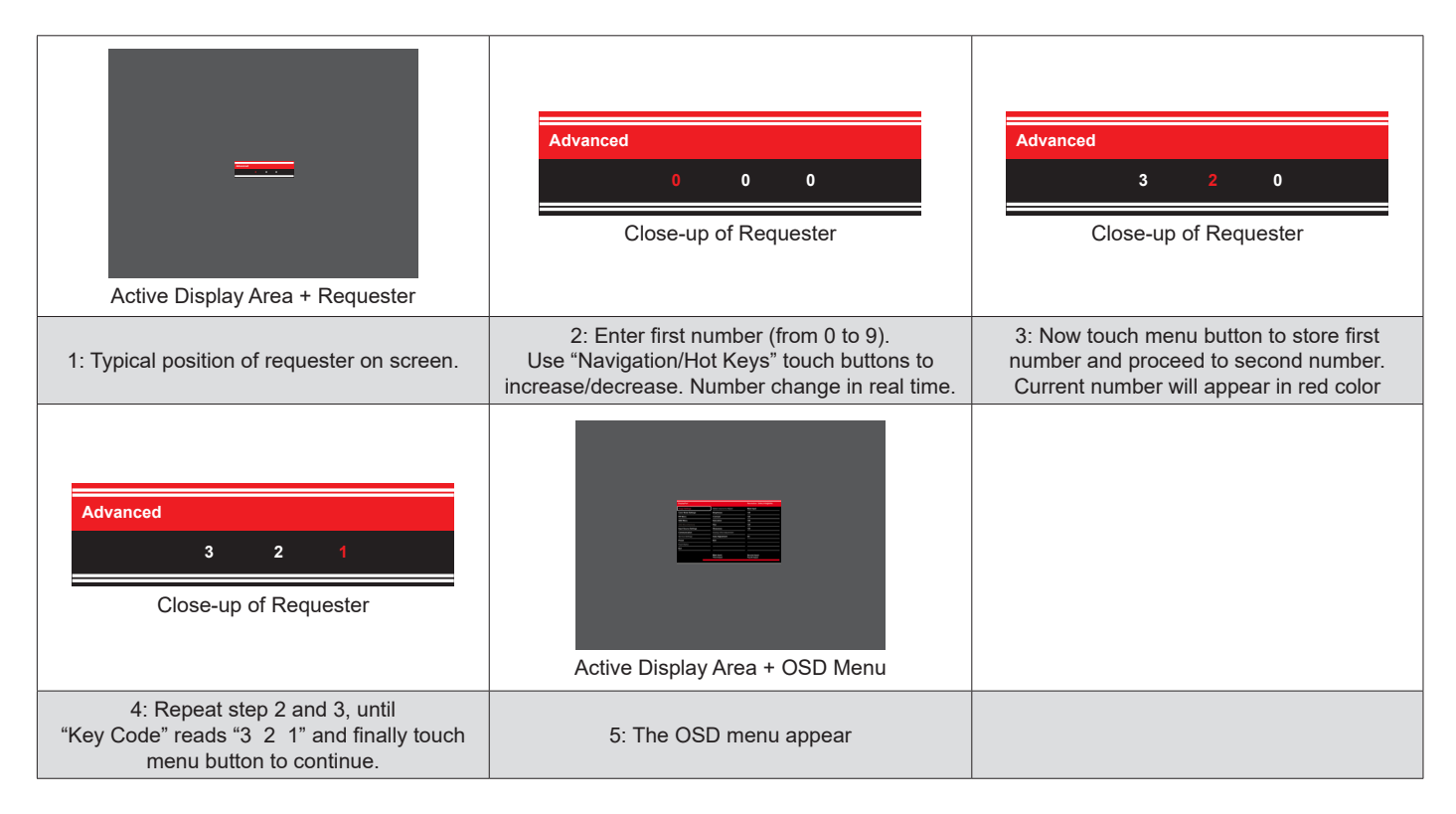

After the code is successfully entered you will gain access to the OSD Menu and a multitude of functions will be available for adjusting or reviewing. Please proceed to the next page, where you will learn the differences between "Basic" and "Advanced" menu modes and a complete map of all the underlying functions available within.

# OSD "Basic" and "Advanced" Menu modes (examples)

You may encounter two different menu size setups based on factory default or by customized preset configuration. The "Basic" Menu mode offers easy and clear access to most commonly used functions. The "Advanced" Menu mode offers more choices with technical information and is suited for technical minded users or specific configuration needs.

| DisplayPort                                                                                                    |                                                                                                    | Resolution: 3840x2160@60Hz                                                                                                    |
|----------------------------------------------------------------------------------------------------|----------------------------------------------------------------------------------------------------|----------------------------------------------------------------------------------------------------|
| Image Settings                                                                                                    | Select source to Adjust                                                                                                    | Main Input                                                                                                    |
| Color Mode Settings                                                                                                    | Brightness                                                                                                    | 128                                                                                                    |
| PIP Menu                                                                                                    | Contrast                                                                                                    | 128                                                                                                    |
| OSD Menu                                                                                                    | Saturation                                                                                                    | 128                                                                                                    |
| Miscellaneous                                                                                                    | Hue                                                                                                    | 128                                                                                                    |
| Input Source Settings                                                                                                    | Sharpness                                                                                                    | 128                                                                                                    |
| Communication                                                                                                    | Exit                                                                                                    |                                                                                                    |
| Service Settings                                                                                                    |                                                                                                    |                                                                                                    |
| Presets                                                                                                    |                                                                                                    |                                                                                                    |
| Fault Status                                                                                                    |                                                                                                    |                                                                                                    |
| Exit                                                                                                    |                                                                                                    |                                                                                                    |
|                                                                                                    | Main Input:<br>Third Input:                                                                                                    | Second Input:<br>Fourth Input:                                                                                                    |
| wing for example "Image<br>contents of that subment<br>certain settings have bee                                                                                                    | Settings" chosen in the menu. The<br>a and adjustable values. The desig<br>in locked (gray text) to allow only the<br>Example of ADVANCEE                                                                                                 | e first column is visible at all times, wh<br>n and size of OSD menu area does n<br>he most common basic functions avai<br>D MENU                                                                                |
| owing for example "Image<br>a contents of that submenu<br>, certain settings have bee<br>DisplayPort                                                                                                    | Settings" chosen in the menu. The<br>u and adjustable values. The desig<br>in locked (gray text) to allow only th<br>Example of ADVANCE                                                                                                   | e first column is visible at all times, wh<br>n and size of OSD menu area does n<br>he most common basic functions avai<br>O MENU<br>Resolution: 3840x2160@60Hz                                                  |
| owing for example "Image<br>contents of that subment<br>, certain settings have bee<br>DisplayPort                                                                                                    | Settings" chosen in the menu. The<br>a and adjustable values. The desig<br>in locked (gray text) to allow only the<br>Example of ADVANCE                                                                                                  | e first column is visible at all times, wh<br>n and size of OSD menu area does n<br>he most common basic functions avai<br>O MENU<br>Resolution: 3840x2160@60Hz<br>Main Jonut                                    |
| owing for example "Image<br>a contents of that submenu<br>, certain settings have bee<br>DisplayPort<br>Image Settings<br>Color Mode Settings                                                                                                    | Settings" chosen in the menu. The<br>u and adjustable values. The desig<br>in locked (gray text) to allow only the<br>Example of ADVANCED<br>Select source to Adjust<br>Brightness                                                        | e first column is visible at all times, wh<br>n and size of OSD menu area does n<br>he most common basic functions avai<br>D MENU<br>Resolution: 3840x2160@60Hz<br>Main Input                                    |
| owing for example "Image<br>contents of that subment<br>, certain settings have been<br>DisplayPort<br>Image Settings<br>Color Mode Settings<br>PIP Menu                                                                                                    | Settings" chosen in the menu. The<br>a and adjustable values. The desig<br>en locked (gray text) to allow only the<br>Example of ADVANCED<br>Select source to Adjust<br>Brightness<br>Contrast                                            | e first column is visible at all times, wh<br>n and size of OSD menu area does n<br>he most common basic functions avai<br>D MENU<br>Resolution: 3840x2160@60Hz<br>Main Input<br>128                             |
| owing for example "Image<br>a contents of that submenu<br>, certain settings have bee<br>DisplayPort<br>Image Settings<br>Color Mode Settings<br>PIP Menu<br>OSD Menu                                                                                                    | Settings" chosen in the menu. The<br>u and adjustable values. The desig<br>en locked (gray text) to allow only the<br>Example of ADVANCED<br>Select source to Adjust<br>Brightness<br>Contrast<br>Saturation                              | e first column is visible at all times, wh<br>n and size of OSD menu area does n<br>he most common basic functions avai<br>D MENU Resolution: 3840x2160@60Hz Main Input 128 128 128                              |
| owing for example "Image<br>a contents of that submenu<br>, certain settings have been<br>DisplayPort<br>Image Settings<br>Color Mode Settings<br>PIP Menu<br>OSD Menu<br>Miscellaneous                                                                                                | Settings" chosen in the menu. The<br>u and adjustable values. The desig<br>on locked (gray text) to allow only the<br>Example of ADVANCED<br>Select source to Adjust<br>Brightness<br>Contrast<br>Saturation<br>Hue                       | e first column is visible at all times, wh<br>n and size of OSD menu area does n<br>he most common basic functions avai<br>D MENU<br>Resolution: 3840x2160@60Hz<br>Main Input<br>128<br>128<br>128               |
| owing for example "Image<br>contents of that submenu<br>, certain settings have been<br>DisplayPort<br>Image Settings<br>Color Mode Settings<br>PIP Menu<br>OSD Menu<br>Miscellaneous<br>Input Source Settings                                                                         | Settings" chosen in the menu. The<br>a and adjustable values. The desig<br>in locked (gray text) to allow only the<br>Example of ADVANCEE<br>Select source to Adjust<br>Brightness<br>Contrast<br>Saturation<br>Hue<br>Sharpness          | e first column is visible at all times, wh<br>n and size of OSD menu area does n<br>he most common basic functions avai<br>O MENU<br>Resolution: 3840x2160@60Hz<br>Main Input<br>128<br>128<br>128<br>128        |
| owing for example "Image<br>ocontents of that submenu<br>, certain settings have been<br>DisplayPort<br>Image Settings<br>Color Mode Settings<br>PIP Menu<br>OSD Menu<br>Miscellaneous<br>Input Source Settings<br>Communication                                                       | Settings" chosen in the menu. The<br>u and adjustable values. The desig<br>en locked (gray text) to allow only the<br>Example of ADVANCED<br>Select source to Adjust<br>Brightness<br>Contrast<br>Saturation<br>Hue<br>Sharpness<br>Exit  | e first column is visible at all times, wh<br>n and size of OSD menu area does n<br>he most common basic functions avai<br>O MENU<br>Resolution: 3840x2160@60Hz<br>Main Input<br>128<br>128<br>128<br>128        |
| DisplayPort<br>DisplayPort<br>Color Mode Settings<br>PIP Menu<br>OSD Menu<br>Miscellaneous<br>Input Source Settings<br>Communication<br>Service Settings                                                                                                    | Settings" chosen in the menu. The<br>u and adjustable values. The desig<br>en locked (gray text) to allow only the<br>Example of ADVANCED<br>Select source to Adjust<br>Brightness<br>Contrast<br>Saturation<br>Hue<br>Sharpness<br>Exit  | e first column is visible at all times, wh<br>n and size of OSD menu area does n<br>he most common basic functions avai<br>O MENU<br>Resolution: 3840x2160@60Hz<br>Main Input<br>128<br>128<br>128<br>128        |
| owing for example "Image<br>contents of that submenu<br>, certain settings have been<br>DisplayPort<br>Image Settings<br>Color Mode Settings<br>PIP Menu<br>OSD Menu<br>Miscellaneous<br>Input Source Settings<br>Communication<br>Service Settings<br>Presets                         | Settings" chosen in the menu. The<br>u and adjustable values. The desig<br>en locked (gray text) to allow only the<br>Example of ADVANCED<br>Select source to Adjust<br>Brightness<br>Contrast<br>Saturation<br>Hue<br>Sharpness<br>Exit  | e first column is visible at all times, wh<br>n and size of OSD menu area does n<br>he most common basic functions avai<br>O MENU<br>Resolution: 3840x2160@60Hz<br>Main Input<br>128<br>128<br>128<br>128<br>128 |
| DisplayPort<br>Image Settings<br>Color Mode Settings<br>PIP Menu<br>OSD Menu<br>Miscellaneous<br>Input Source Settings<br>Communication<br>Service Settings<br>Presets<br>Fault Status                                                                                                 | Settings" chosen in the menu. The<br>u and adjustable values. The desig<br>en locked (gray text) to allow only the<br>Example of ADVANCED<br>Select source to Adjust<br>Brightness<br>Contrast<br>Saturation<br>Hue<br>Sharpness<br>Exit  | e first column is visible at all times, wh<br>n and size of OSD menu area does n<br>he most common basic functions avai<br>O MENU<br>Resolution: 3840x2160@60Hz<br>Main Input<br>128<br>128<br>128<br>128<br>128 |
| owing for example "Image<br>contents of that submenu<br>, certain settings have been<br>DisplayPort<br>Image Settings<br>Color Mode Settings<br>PIP Menu<br>OSD Menu<br>Miscellaneous<br>Input Source Settings<br>Communication<br>Service Settings<br>Presets<br>Fault Status<br>Exit | Settings" chosen in the menu. The<br>a and adjustable values. The design<br>in locked (gray text) to allow only the<br>Example of ADVANCED<br>Select source to Adjust<br>Brightness<br>Contrast<br>Saturation<br>Hue<br>Sharpness<br>Exit | e first column is visible at all times, wh<br>n and size of OSD menu area does n<br>he most common basic functions avai<br>O MENU<br>Resolution: 3840x2160@60Hz<br>Main Input<br>128<br>128<br>128<br>128<br>128 |

Advanced OSD Menu showing for example "Image Settings" chosen in the menu. The first column is visible at all times, while the two next columns will change based on contents of that submenu and adjustable values. The design and size of OSD menu area does not change in any setting. In Advanced Mode, all settings are available (except those which are dependent on signal inputs or by product design).

# **OSD Visual User Feedback (examples)**

Throughout all OSD menus there are certain graphic elements you need to familiarize yourself with. These are to visually indicate that a value can be increased/decreased, accessed, display a Slide Bar Meter or just for information purposes only. All functions have text based, human readable text for clarity and uses no graphical icons. A Slider Bar with number beside it will indicate the value has a minimum, current and max limit. All changes in values and lists happen in real time as you touch the menu button and/or touch navigation buttons.

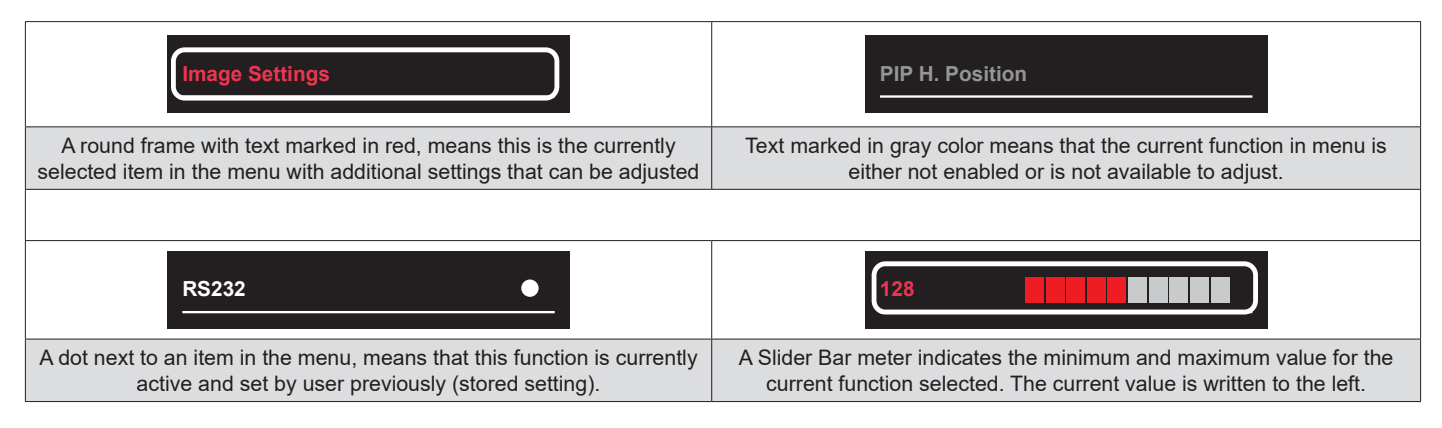

Note: The examples above are the most common ones displayed.

# OSD Menu Structure

In this table all functions within menus and their submenus are shown. Functions that begins with an <sup>[1]</sup> and in **bold**/ **red font color** style indicates this function/menu is only available during "Advanced" menu mode or during Video CVBS fullscreen. Functions that begins with an <sup>[2]</sup> and in **bold/red font color** indicates this function is only available while in "Service" menu mode. Functions that begins with an <sup>[3]</sup> and in **bold/red font color** Indicates only "Advanced" and "Service" menu mode. Functions with a ">" in the end, indicates a submenu or list of options will be displayed. Depth of the sub-menus (levels) are identified from 1 to 5.

# **Image Settings**

| Main Menu        | Sub Menu                  | Adjust / Choices Menu                                                                   | Notes |
|------------------|---------------------------|-----------------------------------------------------------------------------------------|-------|
| Image Settings > | Select Source to Adjust > | - Main Input<br>- Second Input<br>- Third Input<br>- Fourth Input                       |       |
|                  | Brightness >              | (Slider Bar)                                                                            |       |
|                  | Contrast >                | (Slider Bar)                                                                            |       |
|                  | Saturation >              | (Slider Bar)                                                                            |       |
|                  | Hue >                     | (Slider Bar)                                                                            |       |
|                  | Sharpness >               | (Slider Bar)                                                                            |       |
|                  | Analog VGA Adjustment >   | - Auto Position<br>- Auto Color<br>- H. Position<br>- V. Position<br>- Clock<br>- Phase |       |
|                  | Auto Adjustment >         | - On<br>- Off                                                                           |       |
|                  | < Exit                    |                                                                                         |       |

# **Color Mode Settings**

| Main Menu             | Sub Menu            | Adjust / Choices Menu                                                                         | Notes |
|-----------------------|---------------------|-----------------------------------------------------------------------------------------------|-------|
| Color Mode Settings > | Color Temperature > | - 9300K<br>- 8000K<br>- 6500K<br>- User                                                       |       |
|                       | Gamma >             | <ul> <li>No Calibration</li> <li>Calibration DisplayPort</li> <li>Calibration HDMI</li> </ul> |       |
|                       | Red Gain >          | (Slider Bar)                                                                                  |       |
|                       | Green Gain >        | (Slider Bar)                                                                                  |       |
|                       | Blue Gain >         | (Slider Bar)                                                                                  |       |
|                       | Gamma Reset >       | - On<br>- Off                                                                                 |       |
|                       | < Exit              |                                                                                               |       |

# OSD Menu Overview

# **PIP Menu**

| Main Menu  | Sub Menu         | Adjust / Choices Menu                                                                                                   | Notes               |
|------------|------------------|----------------------------------------------------------------------------------------------------|---------------------|
| PIP Menu > | PIP Mode >       | - PIP OFF<br>- PIP Child<br>- PIP Split<br>- PIP Wide<br>- Triple PIP<br>- Tri Stack PIP<br>- Quad PIP<br>- PIP Horizon |                     |
|            | PIP Child Size > | - 1<br>- 2<br>- 3<br>- 4<br>- 5<br>- 6<br>- 7                                                                           | If PIP is activeted |
|            | PIP H. Positiont | (Slider Bar)                                                                                                    |                     |
|            | PIP V. Position  | (Slider Bar)                                                                                                    |                     |
|            | Swap Source      | (Automatic Action)                                                                                                    |                     |
|            | Display Rotate   | - 0°<br>- 90°<br>- 180°<br>- 270°                                                                                       |                     |
|            | < Exit           |                                                                                                    |                     |

# **OSD Menu**

| Main Menu  | Sub Menu                         | Adjust / Choices Menu                                                                                                    | Notes |
|------------|----------------------------------|----------------------------------------------------------------------------------------------------|-------|
| OSD Menu > | OSD Language >                   | - English<br>- Français > (French)<br>- Deutsch > (German)<br>- Italiano > (Italian)<br>- Espanol > (Spanish)<br>- Norsk > (Norwegian)<br>- 日本語 > (Japanese)<br>- 簡體中文 > (Simplified Chinese) |       |
|            | OSD H. Position >                | (Slider Bar)                                                                                                    |       |
|            | OSD V. Position >                | (Slider Bar)                                                                                                    |       |
|            | OSD Timeout (sec) >              | (Slider Bar)                                                                                                    |       |
|            | OSD Transparent >                | (Slider Bar)                                                                                                    |       |
|            | OSD Mode >                       | - Basic<br>- Advanced<br>- Service                                                                                                    |       |
|            | <sup>[3]</sup> OSD Lock Mode >   | - Normal<br>- Menu Protect<br>- Full Protect                                                                                                    |       |
|            | <sup>[3]</sup> OSD Key Outdoor > | - On<br>- Off                                                                                                    |       |
|            | < Exit                           |                                                                                                    |       |

# OSD Menu Overview

# Miscellaneous<sup>[4]</sup>

| Main Menu       | Sub Menu                         | Adjust / Choices Menu                                                                                                    | Notes |
|-----------------|----------------------------------|----------------------------------------------------------------------------------------------------|-------|
| Miscellaneous > | <sup>[3]</sup> Aspect Ratio >    | - Full<br>- 16:9<br>- 4:3<br>- 1:1<br>- Native                                                                                                    |       |
|                 | <sup>[3]</sup> GDC Sensitivity > | - 0-255                                                                                                    |       |
|                 | <sup>[3]</sup> Power Plan >      | - Enable<br>- Disable                                                                                                    |       |
|                 | <sup>[3]</sup> LAN/Sleep-Mode >  | - Enable<br>- Disable                                                                                                    |       |
|                 | <sup>[3]</sup> Touch PWR >       | - DisplayPort<br>- HDMI1<br>- HDMI2<br>- HDMI3<br>- Disable<br>- Signal<br>- Active                                                                              |       |
|                 | <sup>[3]</sup> Power Button >    | - Enable<br>- Disable                                                                                                    |       |
|                 | <sup>[3]</sup> DDC/CI >          | - DisplayPort<br>- HDMI1<br>- HDMI2<br>- HDMI3<br>- Disable<br>- Signal<br>- Active                                                                              |       |
|                 | <sup>[3]</sup> Key 1 >           | - Black Level<br>- Touch PWR<br>- Main Input<br>- Second Input<br>- PIP Mode<br>- Aspect Ratio<br>- Swap Source<br>- Test Pattern<br>- Language<br>- No Function |       |
|                 | <sup>[3]</sup> Key 2 >           | - Black Level<br>- Touch PWR<br>- Main Input<br>- Second Input<br>- PIP Mode<br>- Aspect Ratio<br>- Swap Source<br>- Test Pattern<br>- Language<br>- No Function |       |
|                 | < Exit                           |                                                                                                    |       |

# Input Source Settings

| Main Menu               | Sub Menu       | Adjust / Choices Menu                          | Notes |
|-------------------------|----------------|------------------------------------------------|-------|
| Input Source Settings > | Main Input >   | - DisplayPort<br>- HDMI1<br>- HDMI2<br>- HDMI3 |       |
|                         | Second Input > | - DisplayPort<br>- HDMI1<br>- HDMI2<br>- HDMI3 |       |
|                         | Third Input >  | - DisplayPort<br>- HDMI1<br>- HDMI2<br>- HDMI3 |       |
|                         | Fourth Input > | - DisplayPort<br>- HDMI1<br>- HDMI2<br>- HDMI3 |       |
|                         | Auto Source >  | - On<br>- Off                                  |       |
|                         | Auto EQ        | - On<br>- Off                                  |       |
|                         | < Exit         |                                                |       |

# Communication<sup>[4]</sup>

| Main Menu       | Sub Menu                          | Adjust / Choices Menu       | Notes |
|-----------------|-----------------------------------|-----------------------------|-------|
| Communication > | <sup>[3]</sup> RS232 >            | (Automatic Action)          |       |
|                 | <sup>[3]</sup> 2-wire RS485 >     | (Automatic Action)          |       |
|                 | <sup>[3]</sup> 4-wire RS485 >     | (Automatic Action)          |       |
|                 | <sup>[3]</sup> USB >              | (Automatic Action)          |       |
|                 | <sup>[3]</sup> Address RS >       | 0-254                       |       |
|                 | <sup>[3]</sup> Auto IP Address >  | - Enable<br>- Disable       |       |
|                 | <sup>[3]</sup> Fixed IP Address > | (Number Input, xxx.xxx.xxx) |       |
|                 | < Exit                            |                             |       |

# OSD Menu Overview

# **Service Settings**

| Main Menu          | Sub Menu                              | Adjust / Choices Menu | Notes |
|--------------------|---------------------------------------|-----------------------|-------|
| Service Settings > | <sup>[2]</sup> Video Scaler Firmware: | (Text only)           |       |
|                    | <sup>[2]</sup> uC Firmware:           | (Text only)           |       |
|                    | <sup>[2]</sup> Current Temperature:   | (Text only)           |       |
|                    | <sup>[2]</sup> Test Pattern >         | - Enable<br>- Disable |       |
|                    | <sup>[2]</sup> Burn In >              | - Enable<br>- Disable |       |
|                    | < Exit                                |                       |       |

## **Presets**

| Main Menu | Sub Menu              | Adjust / Choices Menu                                            | Notes |
|-----------|-----------------------|------------------------------------------------------------------|-------|
| Presets > | <sup>[3]</sup> Save > | - User1<br>- User2<br>- User3<br>- User4<br>- User5              |       |
|           | Load >                | - Default<br>- User1<br>- User2<br>- User3<br>- User4<br>- User5 |       |
|           | DVI EDID >            | - UHD<br>- WUXGA                                                 |       |
|           | Over Drive            | - Off<br>- Low<br>- Middle<br>- High                             |       |
|           | Recall >              | (Automatic Action)                                               |       |
|           | < Exit                |                                                                  |       |

# **Fault Status**

| Main Menu      | Sub Menu                  | Adjust / Choices Menu | Notes |
|----------------|---------------------------|-----------------------|-------|
| Fault Status > | <sup>[2]</sup> NVRAM      | (Text only)           |       |
|                | <sup>[2]</sup> Ethernet   | (Text only)           |       |
|                | <sup>[2]</sup> GDC        | (Text only)           |       |
|                | <sup>[2]</sup> TPM Sensor | (Text only)           |       |
|                | <sup>[2]</sup> LED Driver | (Text only)           |       |
|                | <sup>[2]</sup> MAC Eeprom | (Text only)           |       |
|                | < Exit                    |                       |       |

<sup>[2]</sup>Note: only for "Service" menu mode. <sup>[3]</sup>Note: only for "Advanced" and "Service" menu mode.

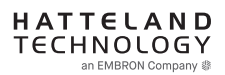

# **On Screen Display (OSD) Menu Functions**

The following section covers all possible settings that are user adjustable via easy understandable menus, text and navigation. To simplify reading the menu choices, **"Exit"** has been left out of description in this chapter intentionally. Whenever **"Exit"** is available, you can exit current menu and go back to the previous one visited. When there are no more previous menus available, the OSD menu overlay will be shut off and hidden. All settings are saved real-time or when you exit any menu (including time out of menu visibility).

The number shown in the "|-----x-----" line gives the indication of the submenu level where the function is located (also reference to the table in the previous chapter). It requires the user to touch the "MENU" symbol to enter that submenu.

Please note: Available functions described may deviate slightly from actual OSD menu on your unit. This is due to different OSD software configurations and customized solutions. Shown here are factory standards.

NOTE: Certain menus have different Signal Input references due to Hardware Code changes in July 2019. Please review "Hardware Code (HWxx) chapter in this manual for more information. The available choices for the affected menus are listed as "\*For current models" / "\*For HW00 models", where appropriate.

#### Image Settings

Lets you configure various visual preferences for any signal input, including activated Picture-in-Picture (PIP) sources available and if configured by user. The contents of this submenu and choices are listed below.

# Image Settings > Select Source to Adjust

The possible signal source inputs are; "Main Input", "Second Input", "Third Input" and "Fourth Input". Note: Any of the inputs may have been configured as either listed below\* depending on factory defaults and user preferences. To set the category for a chosen input, review the "Input Source Settings" later in this manual.

\* For current models: "DisplayPort", "HDMI1", "HDMI2" or "HDMI3".

\* For HW00 models: "DisplayPort", "HDMI", "DVI" or "VGA".

# Image Settings > Brightness

Increase/decrease the black level saturation of the TFT panel electronically by controlling the voltage level in real-time of the current selected source signal. Window overlays (PIP/PBP) and the OSD Menu overlay will be unaffected. This will be independent of the actual adjustment done by the front user controls like potmeters or buttons. A visual slider in the OSD menu will show the current value.

• Note: Value adjustable from 0 to 255. 128 is factory default.

# |---2--- Image Settings > Contrast

Increase/decrease the contrast of the panel electronically by controlling the voltage level in real-time of the current selected source signal. Window overlays (PIP/PBP) and the OSD Menu overlay will be unaffected. A visual slider in the OSD menu will show the current value.

• Note: Value adjustable from 0 to 255. 128 is factory default.

## |---2---

#### Image Settings > Saturation

Increase/decrease the overall video color saturation/color amount of the current selected source signal. Note that this function can also make noisy color signals appear crisper/clearer if adjusted to gray scales. Note: Function not supported for Digital signal.

• Note: Value adjustable from 0 to 255. 128 is factory default.

# Image Settings > Hue

Allows you to adjust/shift the main color properties of all Red, Green, Blue and Yellow (unique hues) values. This can be useful in certain cases whose output may have shifted or seems to be "out of phase", where for instance blue seems more dominant than green, red and yellow-ish colors. By using HUE one can shift the entire color range of all components left or right in the spectrum. Note: Function not supported for Digital signal.

• Note: Value adjustable from 0 to 255. 128 is factory default.

## Image Settings > Sharpness

Increase/decrease the overall image sharpness. This affects the active display area, and applies to all signal inputs and window overlays (PIP/PBP). Use it to increase the visual quality of signals from older equipment or improve electronically weak signals.

• Note: Value adjustable from 0 to 255. 128 is factory default.

|---2---

#### Image Settings > Analog VGA Adjustment

NOTE: This menu/sub-menu is only available/visible for HW00 models with DVI/VGA signal inputs. Please review "Hardware Code (HWxx) chapter in this manual for more information.

These functions are not available with typical Digital Signals (DisplayPort, HDMI and DVI). For VGA it allows you to adjust signals Horizontally (left/right) and Vertically (up/down) within the TFT panel Active Area, in addition Clock and Phase can also be adjusted (if there seems to be a "water fall / rolling bars" effect present in the active display area).

• Note: This function can move information in the image outside the visible TFT Active Area, so use caution when modifying this parameter. Try to determine the max end of borders (look at each corner) of the image before you proceed using this function.

#### -----3-----

## Image Settings > Analog VGA Adjustment > Auto Position

Will automatically fit the currently displayed full screen signal and center it based on the active area of the TFT display. This function relies on properties of the incoming signal.

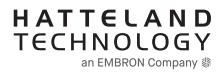

|-----3------

#### Image Settings > Analog VGA Adjustment > Auto Color

Will automatically adjust the color balance of the currently displayed full screen signal. This function will analyze the incoming signal strength for RGB values and adjust it for "best eye visuality". Colors are automatically calculated based on an overall coloring model to attempt a more true, relevant and correct look. In general, you should display an image on screen while performing this action that contains variations of Red, Green, Blue, Black, White, Gray colors to get the best optimal balance of the current signal. An example is a test pattern image, similar to the picture illustrated later in the manual (see "Service - Test Pattern")

| _ | _ | _ | _ | _ | _ | _ | _ | 3 | 2 | _ |
|---|---|---|---|---|---|---|---|---|---|---|

#### Image Settings > Analog VGA Adjustment > H. Position

"H Position" = Move image within the TFT panel active area Horizontally (left/right), values from 0 to 255.

• Note: Default value is centered inside the active TFT panel area.

#### Image Settings > Analog VGA Adjustment > V. Position

"V.Position" = Move image within the TFT panel active area Vertically (up/down), values from 0 to 255.

• Note: Default value is centered inside the active TFT panel area.

#### 3-----

.----3---

#### Image Settings > Analog VGA Adjustment > Clock

Adjust the horizontal frequency (clock) of the analog signal to improve visibility of the entire image. When it is adjusted, you will notice that the image will appear to be stretched and might in some situations start to flicker/scroll, at which point you must reverse the last adjustment to stop it from flickering/scrolling anymore. This function can be used for older signals that is not automatically detected by the internal display controller.

To adjust the Clock and Phase to an optimal setting it is recommended to display an image with alternating white and black lines by stepped by 1 pixels either vertically or horizontally. It is suggested to use a dedicated and external test pattern while adjusting. Values from 0 to 255.

### Image Settings > Analog VGA Adjustment > Phase

Fine tune the data sampling position of the signal (impacts on image quality). This function will remove small transparent defects in typical characters where a portion seems to be more faint then the nearby black pixels. The faint pixels are always visible as a line from top to bottom (vertically). Note that this function is automatic and does not allow for manual values. It is suggested to use a dedicated and external test pattern while adjusting. Values from 0 to 255.

# Image Settings > Auto Adjustment

NOTE: This menu/sub-menu is only available/visible for HW00 models with DVI/VGA signal inputs. Please review "Hardware Code (HWxx) chapter in this manual for more information.

Will auto adjust everything regarding Position, Clock, Phase and Color Attributes depending on what the detected signal feed contains. This function has additional confirmation to prevent accidental or unintended usage.

#### Choices as follows:

- "On" = Activates the Automatic Adjustment.
- "Off" = Deactivate the Automatic Adjustment

#### **Color Mode Settings**

Lets you adjust the color temperature (Kelvin degrees) of the image. This applies to the Main Source signal. Window overlays (PIP/PBP) and OSD Menu overlay will be unaffected. Lower values make the image appear warmer, while higher values will make it appear cooler. The contents of this submenu and choices are listed below.

Illustration (does not appear in menu): The Kelvin color temperature scale (approximate and symbolic):

| 1800K | 4000K | 5500K | 8000K | 12000K | 16000K |
|-------|-------|-------|-------|--------|--------|

Color Mode Settings > Color Temperature |----2----

> Set to either "9300K" (Cool, a blueish white), "8000K" (Neutral, a white close to natural light), "6500K" (Warn, a reddish white) or "User", (only available when Advanced Menu Mode is active).

#### Color Mode Settings > Color Temperature > User -----3-----

Allows individual adjustment of Red, Green and Blue color gains. The selected setting will be saved for each signal input.

• Note: Value adjustable from 0 to 255. 128 is factory default.

#### Color Mode Settings > Gamma |---2---

This will activate the stored gamma curve color compensation as well as the LED indicators or backlight brilliance used with ECDIS. Set to either as listed below\* where these represents the two storage locations for compensation data. When either of them are active, they will override the color temperature setting for the signal channel. Different signal channels can be set to different settings that will be saved.

This function is suitable for use with external equipment. Color temperature will be disabled.

- Note: Default is No Calibration with Gamma 2.2 and 140nits.
- \* For current models: "No Calibration", "Calibration DisplayPort" or "Calibration HDMI". \* For HW00 models: "No Calibration", "Calibration DVI", "Calibration RGB", "Calibration DisplayPort" or "Calibration HDMI"

#### Color Mode Settings > Red Gain

Increase or Decrease the overall gain for the displayed image on screen affecting values RGB, where R=RED intensity in specific is adjusted (GB values are not affected).

• Note: Value adjustable from 0 to 255. 128 is factory default.

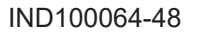

|---2---

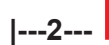

#### Color Mode Settings > Green Gain

Increase or Decrease the overall gain for the displayed image on screen affecting values RGB, where G=GREEN intensity in specific is adjusted (RB values are not affected).

• Note: Value adjustable from 0 to 255. 128 is factory default.

# Color Mode Settings > Blue Gain

Increase or Decrease the overall gain for the displayed image on screen affecting values RGB, where B=BLUE intensity in specific is adjusted (RG values are not affected).

• Note: Value adjustable from 0 to 255. 128 is factory default.

# Color Mode Settings > Gamma Reset

This will restore the original factory default setting, where "No Calibration" profile is automatically chosen and Gamma=2.2 with 140nits.

#### Settings as follows:

| "On" =  | = Executes Gamma Reset and sets to "No Calibration" |
|---------|-----------------------------------------------------|
| "Off" = | = No function executed                              |

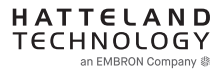

### **PIP Menu**

Lets you adjust how the Picture-in-Picture (PIP) display mode is set up. The default position of the rectangle is set to the upper left corner of the Active Display area. Note that this requires a valid incoming signal to be present in either signal inputs. The contents of this submenu and choices are listed below.

Since several sources can be used as PIP overlay, each available PIP overlay can be configured. To choose the specific PIP overlay to be adjusted, see earlier reference in the manual under "Image Settings > Select Source to Adjust" function.

Note: The highest resolution supported for PIP and external signals are 1920 x 1080. Example: PIP does not support an external signal of 3840 x 2160 (4K), even if the display unit supports this natively.

## PIP Menu > PIP Mode

#### Settings as follows:

"PIP Off" = Picture in Picture is inactive and the other PIP settings can not be accessed.

| "PIP Child"<br>1            | The Second Signal Source will be displayed in a small frame as an overlay over the Main Source signal. Other PIP settings can now be adjusted.                                                                                                    |
|-----------------------------|----------------------------------------------------------------------------------------------------|
| "PIP Split"<br>1 2          | The Main Source and Second signal sources are shown side-by-side<br>with the Main Source to the left and the Second Source to the right.<br>Other PIP settings can now be adjusted.<br>Note: Both sources will be stretched to fill screen. If aspect ratio is<br>needed, consider PIP Wide function below, or set the sources to match<br>50% resolution of the native display. Example: If native TFT panel has<br>3840 x 2160 resolution, sources must be set to 1920 (wide) x 2160<br>(height) to appear correctly (aspect ratio). |
| "PIP Wide"                  | The Main Source and Second signal sources are shown side-by-side in widescreen mode with the Main Source to the left and the Second to the right. Other PIP settings can now be adjusted.                                                                                                    |
| "Triple PIP"<br>2<br>1<br>3 | The Main Source, Second and Third signal sources are shown as<br>row/column style. Other PIP settings can now be adjusted.<br>Note: Only 1920x1080 signals are accepted. Main source will be<br>stretched to fill screen. If aspect ratio is needed set the Main Source to<br>1920 (wide) x 2160 (height) to appear correctly (aspect ratio).                                                                                                    |
| "Quad PIP" 1 2 3 4          | The Main Source, Second, Third and Fourth signal sources are shown<br>row/ column style. Other PIP settings can now be adjusted. Since there<br>are no Main Source under these overlays in this setting, the Main Source<br>is now part of a 2-by-2 visible setup (usually located in the top left corner)<br>displaying 4 x true 1920x1080 (Full HD) signals at the same time.<br>"Important: Before enabling PIP Quad function, resolution needs to be<br>set to 1920x1080p (FHD)"                                                   |

7

# **OSD Menu Functions**

| "Tri Stack PIP" 2 3 1   | The Main Source shown as horizon and Second and Third signal sources are shown side-by-side above it. Source 1 will display an resolution of max 3840x1080@30Hz and Source 2 and 3 at max 1920x1080@60Hz. If resolution on Source 1 device is not set to 3840x1080, the image display for the particular source will be displayed with correct aspect ratio. This will introduce black bars on each side. No stretching of image will occur, either vertically or horizontally. |
|-------------------------|----------------------------------------------------------------------------------------------------|
| "PIP Horizon"<br>2<br>1 | The Main Source and Second signal sources are shown as horizon stacked on top of each other. Both sources will display an resolution of max 3840x1080@30Hz. If resolution on connected devices is not set to this, the image display for the particular source will be displayed with correct aspect ratio. This will introduce black bars on each side. No stretching of image will occur, either vertically or horizontally.                                                  |

If Touch Screen is present on unit and operational during any PIP modes:

Touch always on = in this all touch signal is broadcasted to connected computer unit independently of active graphical inputs.

Touch active

= broadcast touch signal when main source is active.

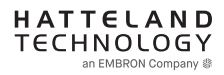

## |---2---

### PIP Menu > PIP Child Size

Adjust the size (H and V proportionally) for the currently selected PIP Source, values from 1 to 7.

Note: Example shows calculation and approximate size in mm and precise pixels assuming a FHD 1920x1080 was used as PIP Source. PIP size is dependent on incoming PIP source signal, such as its resolution and aspect ratio will both affect sizes in mm and pixels in comparsion to illustration below. However, the visual appearance between each step is relative to example below. All mm values are rounded up to nearest. Deviation is +/- 1mm. PIP Position in H. and V. are 0 in this example.

55 inch panel:

| 7 |  |
|---|--|
|   |  |

| STEP VALUE                        | in MM     | in Pixels   |
|-----------------------------------|-----------|-------------|
| 1 (Min Size)                      | 239 x 135 | 768 x 432   |
| 2                                 | 300 x 169 | 960 x 540   |
| 3                                 | 361 x 204 | 1154 x 648  |
| 4                                 | 422 x 238 | 1344 x 756  |
| 5                                 | 483 x 273 | 1534 x 864  |
| 6                                 | 544 x 307 | 1728 x 972  |
| 7 (max size)<br>1/4 of Native TFT | 605 x 340 | 1920 x 1080 |

32 inch panel:

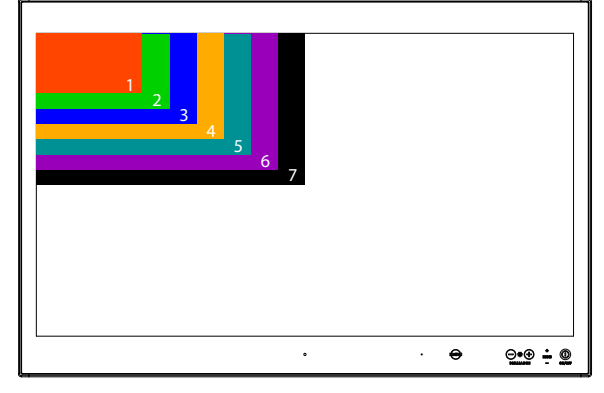

| STEP VALUE                        | in MM     | in Pixels   |
|-----------------------------------|-----------|-------------|
| 1 (Min Size)                      | 140 x 80  | 768 x 432   |
| 2                                 | 176 x 100 | 960 x 540   |
| 3                                 | 212 x 120 | 1154 x 648  |
|                                   | 248 x 140 | 1344 x 756  |
| 5                                 | 284 x 160 | 1534 x 864  |
| 6                                 | 319 x 180 | 1728 x 972  |
| 7 (max size)<br>1/4 of Native TFT | 355 x 200 | 1920 x 1080 |

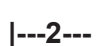

### **PIP Menu > PIP H. Position**

Adjust the Horizontal (left/right) position for the currently selected PIP Source, values from 0 to 255.

# |---2--- **P**

**PIP Menu > PIP V. Position** 

Adjust the Vertical (up/down) position for the currently selected PIP Source, values from 0 to 255.

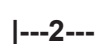

## PIP Menu > Swap Source

Swaps the Primary source signal with Secondary source signal including adjustments you may have made, meaning that whatever is in Main Source will become the contents of the defined PIP rectangle, and contents of the PIP rectangle to become full screen.

#### OSD Menu

|---2---

Allows you to customize the visual appearance of the On Screen Display (OSD) menu and its behavior. The contents of this submenu and choices are listed below.

#### OSD Menu > OSD Language

Available OSD language to be used for all text and warnings that may appear.

#### Settings as follows:

| "English"  | = Display OSD in English.           |
|------------|-------------------------------------|
| "Français" | = Display OSD in French.            |
| "Deutsch"  | = Display OSD in German.            |
| "Italiano" | = Display OSD in Italian.           |
| "Norsk"    | = Display OSD in Norwegian.         |
| "日本語"      | = Display OSD in Japanese.          |
| "簡體中文"     | = Display OSD in Simplified Chinese |
|            |                                     |

• Note: Current selected language is shown in green color. Default language is English.

#### OSD Menu > OSD H. Position

Place the OSD menu overlay Horizontally (left/right), values from 0 to 255.

• Note: Default value is 128 (50% half of current resolution)

## |---2---

|----2----

|----2----

#### OSD Menu > OSD V. Position

Place the OSD menu overlay Vertically (up/down), values from 0 to 255.

• Note: Default value is 128 (50% half of current resolution)

### OSD Menu > OSD Timeout (sec)

Adjust the timeout in seconds that the OSD menu overlay is automatically exited and hidden from view. This timeout is counted from last activity (navigation or adjusting parameters). The value is adjustable from 5 to 30 seconds.

• Note: Default timeout value is 10 seconds.

# OSD Menu > OSD Transparent

Adjust the alpha blend also known as transparency of the OSD Menu overlay. It means that all signal inputs and PIP/PBP images show through the OSD Menu. It is used when important information on the display is necessary to be visible at all times.

• Note: Level adjustable from 0 to 7. 0 is factory default (no transparency/solid background color).

#### OSD Menu > OSD Mode |----2----

Configuring the OSD Menu access based on most common functions to service/trouble-shooting.

#### Settings as follows:

| "Basic"    | = A few functions are not visible/available in this state. For most uses this<br>is the preferred setting and are safe for the display functionality and<br>continuous trusted operation on the unit.                                                                                                    |
|------------|----------------------------------------------------------------------------------------------------|
| "Advanced" | = All functions and parameters are visible/available in this state. Some of the settings adjusted could impact on display functionality and image quality. Only experienced and qualified personnel should access and change parameters when in this mode. Also, more technical details about signals, frequency will be available. |
| "Service"  | = Only applicable for authorized service personnel.                                                                                                    |

- Note: Learn how to navigate and enter the correct code, by reading the "OSD Keycode / OSD Lock Mode" introduction section in the previous chapter.
- Note: When requesting "Advanced" mode from "Basic" mode, the user is required to enter a key code. This code is factory preset to "362". You can enter the code by using navigation and "MENU" to confirm. After a successful entering of the key code, the OSD menu will always be in this state during powered on. After a power off and on to the unit, the OSD Mode will be reverted back to "Basic" mode.

| 2 | OSD Menu > OSD Lock                                                                           | Mode *Available in "Advanced/Service" mode only                                                                                                    |
|---|-----------------------------------------------------------------------------------------------|----------------------------------------------------------------------------------------------------|
|   | To prevent accidental or unv<br>menu is accessible by the us<br>Normally by factory default a | vanted user intervention, you can set the behavior of how the OSD<br>ser including adjusting brightness via the "(-) Brilliance (+)" symbols.<br>accessible by touching the "MENU" symbol. |
|   | Settings as follows:                                                                          |                                                                                                    |
|   | "Normal"                                                                                      | <ul> <li>Default accessible pop-up by touching the "MENU" symbol.</li> <li>For Non-ECDIS Compliant usage.</li> </ul>                                                                       |
|   | "Menu Protect"                                                                                | = Ask for key code first (321) when the "MENU" symbol is touched on<br>the front glass and before the OSD menu will appear.<br>Required for ECDIS Compliance usage.                        |
|   | "Full Protect"                                                                                | = When activated: You will have to touch the "MENU" symbol for 5 seconds after which the key code requester will appear. Note that                                                         |

When activated: You will have to touch the "MENU" symbol for 5 seconds after which the key code requester will appear. Note that only the "MENU" symbol will activate the password request, all other touches on other symbols are ignored. After key code was entered and accepted, the OSD menu will appear in which case you have "x" seconds to use brilliance and power functions before all functions are deactivated again and returns to "Advanced Mode".

"x" value is defined as OSD Timeout (sec) value.

• Note: Learn how to navigate and enter the correct code, by reading the "OSD Keycode / OSD Lock Mode" introduction section earlier in this chapter.

# OSD Menu > OSD Key Outdoor

Available in "Advanced/Service" mode only

To prevent accidental activation of Glass Display Control<sup>™</sup> (GDC) touch functions, you can add an extra layer of security on how "sensitve" the touch detection operates. This applies for "MENU", "(-) Brilliance (+)" and "Power Off" functions. The OSD Key Outdoor function is especially effective if the unit is located in a outside environment where rain drops could potentially trigger touch button functions.

#### Settings as follows:

| "On"  | = Touch symbols responds when you press and hold it for 5 seconds. |
|-------|--------------------------------------------------------------------|
| "Off" | = All touch symbols operates normally.                             |

#### Miscellaneous

\*Available in "Advanced/Service" mode only

Allows you to adjust various settings for interaction/communication and behavior. The contents of this submenu and choices are listed below.

| 2 | Miscellaneous > Aspect Ratio          | *Available in "Advanced/Service" mode only                                                                                                    |
|---|---------------------------------------|----------------------------------------------------------------------------------------------------|
|   | Allows you to scale the currently dis | played full screen signal in various ways.                                                                                                    |
|   | Settings as follows:<br>"Full"        | = Zoom current full screen signal to fill the entire active display<br>area. Aspect ratio is ignored, which means that picture may<br>appear distorted or stretched.                                                                                                    |
|   | "16:9"                                | = Default setting. Ensures a widescreen aspect ratio true to<br>the actual properties of the screen.                                                                                                    |
|   | "4:3"                                 | Shows the incoming signal as 4:3 scaling. Note: On a<br>widescreen physical size, the image on screen will have<br>black borders on each side and the image on screen may<br>appear distorted or compressed in height.                                                                          |
|   | "1:1"                                 | = Zoom current screen signal to fill the entire active display<br>area as 1:1 native pixel resolution. Example; if the incoming<br>signal is a 1920x1080, on a 3840x2160 unit, the incoming<br>signal will be shown 50% less in size and centered on<br>screen. Aspect ratio is kept unchanged. |
|   | "Native"                              | = Size in respect of native TFT LCD resolution.                                                                                                    |

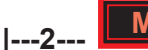

#### Miscellaneous > GDC Sensitivity

\*Available in "Advanced/Service" mode only

The touch enabled symbols known as GDC (Glass Display Control<sup>™</sup>) can be adjusted in sensitivity. It basically means that a small value requires a larger area to be covered longer over time, while a large value will require less smaller area to be covered in less time. If you set the value too low or too high, you may feel a difference in either increased responsiveness or the lack of such. By factory default, the most optimal value has been preset.

Values from 0 to 255.

- Note: Default is model dependent and set by factory. Note that the difference between 0 and 255 is minimal, as it is not suitable to go beyond a fair responsiveness that could cause accidental triggering of functions to occur by nearby objects touching the glass (i.e. rain drops for instance, washing glass with cloth).
- Caution: If the sensitivity value was set very low, you may experience an increased occurrence of nonresponsiveness which also affects accessing the correct menu function in order to re-adjust this value. It is therefore suggested as a last resort solution to reset this value via SCOM (Serial/Ethernet Communication) functionality instead by sending a "Reset Factory Default" (or "Load User Default"+Slot Number, if available and previously stored by using "Save User Default"+Slot Number) commands if you are unable to navigate the OSD menu.

| Misco | llanooue | or Dian |
|-------|----------|---------|
| wisce | naneous  |         |

#### \*Available in "Advanced/Service" mode only

This setting will allow you to control the overall power mode in Power off mode.

#### Settings as follows:

| "Enable"  | = Enabled power off mode.  |
|-----------|----------------------------|
| "Disable" | = Disabled power off mode. |

• Note: Factory Default set to "Disable"

Miscellaneous > Lan/Sleep Mode

### |---2---

|----2----

Available in "Advanced/Service" mode only

This setting will allow you to control the power mode of Ethernet port in Power off mode.

#### Settings as follows:

| "Enable"  | = Enabled in power off mode.  |
|-----------|-------------------------------|
| "Disable" | = Disabled in power off mode. |

• Note: Factory Default set to "Enable"

|---2---

Miscellaneous > Touch Power

| ,                                                           |                                                                                                    |
|-------------------------------------------------------------|----------------------------------------------------------------------------------------------------|
| Settings as follows (                                       | applies to defined Main Source Input):                                                                                                    |
| Note:                                                       |                                                                                                    |
| Touch is enabled of<br>For current model<br>For HW00 models | only when choice is Main Input:<br>s: "DisplayPort", "HDMI1", "HDMI2" or "HDMI3"<br>:: "DisplayPort", "HDMI", "DVI" or "VGA". Touch is enabled when choice is Main Input.                                                               |
| + Additional se                                             | ttings:                                                                                                    |
| "Signal"                                                    | = Touch is enabled when any input is active as Main Input.                                                                                                    |
| "Active"                                                    | = Touch is always enabled, even if there are no image on screen.<br>Display unit may be powered off, but require power cable connected<br>as well as a powered on computer. Signals from touch screen will<br>still reach the computer. |

This setting will allow you to filter the signal processing from touch screen to reach the computer. For instance, if user only want touch screen to be active when DisplayPort signal is defined as Main Input, but disallows touch screen processing on other signal inputs, the non-touch screen enabled signal inputs would require the user to operate elements on screen either with keyboard, mouse or

just for information purposes only with no user interaction possible via touch screen.

\*Available in "Advanced/Service"

Miscellaneous > External Power Button \*Available in "Advanced/Service" mode only

This setting will allow you to manually enable the use of an external power button to turn off the Display unit. Please review the Pinout Assignments (Potentiometer Control 9-pin DSUB MALE Connector) for connectivity.

#### Settings as follows:

| "Enable"  | = Key press from External power button detection enabled.  |
|-----------|------------------------------------------------------------|
| "Disable" | = Key press from External power button detection disabled. |

#### Miscellaneous > DDC/CI

#### \*Available in "Advanced/Service" mode only

This setting will allow user to enable and set which signal input where DDC/CI display control communication will occur. For more information about DDC/CI, please review the "Operation Advanced (DDC/CI) Control Overview" chapter in this manual.

The possible choices are listed below<sup>\*</sup> (enabled on any input source that appear as Main Input)

- \* For current models: "DisplayPort", "HDMI1", "HDMI2" or "HDMI3".
- \* For HW00 models: "DisplayPort", "HDMI", "DVI" or "VGA".

|----2----

| 2   | Miscellaneous >                                                                                                    | Key 1 / Key 2 *Available in "Advanced/Service" mode only                                                                                                    |  |
|-----|----------------------------------------------------------------------------------------------------|----------------------------------------------------------------------------------------------------|--|
| . – | Assign a commonly used OSD menu function to the available touch enabled "Hot Keys" (<) which are located on the User Controls. The following functions are available to assign and them have a negative and positive counting logic. All of these functions are described before after this segment in the manual.<br>Settings as follows (for both "Key1" and "Key2"): |                                                                                                    |  |
|     |                                                                                                    |                                                                                                    |  |
|     | "Black Level"                                                                                                    | = Increase/Decrease Brightness of the TFT panel (not backlight).<br>Reference in user manual: "Image Settings / Brightness"                                                                    |  |
|     | "PIP Child Size"                                                                                                    | = Increase/Decrease the size of the Picture-In-Picture overlay.<br>Reference in user manual: "PIP Menu / PIP Child Size"                                                                       |  |
|     | "Main Source"                                                                                                    | <ul> <li>Flip up/down through the available signal sources (to full screen) defined as<br/>Main Input.</li> <li>Reference in user manual: "PIP Menu / Swap Source"</li> </ul>                  |  |
|     | "Second Source"                                                                                                    | <ul> <li>Flip up/down through the available signal sources (to PIP/PBP) defined as<br/>Second, Third and Fourth Inputs</li> <li>Reference in user manual: "PIP Menu / Swap Source"</li> </ul>  |  |
|     | "PIP Mode"                                                                                                    | = Flip up/down through the PIP/PBP functions.<br>Reference in user manual: "PIP Menu / PIP Mode"                                                                                               |  |
|     | "Graphic Scaling"                                                                                                    | = Flip up/down through the scaling methods available.<br>Reference in user manual: "OSD Miscellaneous / Aspect Ratio"                                                                          |  |
|     | "Swap Source"                                                                                                    | <ul> <li>Loops through all the sources available defined as Main, Second, Third and<br/>Fourth input.</li> <li>Reference in user manual: "Input Source Settings"</li> </ul>                    |  |
|     | "Test Pattern"                                                                                                    | <ul> <li>Display the internal test image overriding any signal inputs. Both Hot Keys performs the same action.</li> <li>Reference in user manual: "Service Settings / Test Pattern"</li> </ul> |  |
|     | "OSD Language"                                                                                                    | = Flip up/down through available languages (real-time changes).<br>Reference in user manual: "OSD Menu > OSD Language"                                                                         |  |
|     | "No Function"                                                                                                    | = Nothing will be activated when user touches Hot Keys on front glass. Both<br>Hot Keys performs the same action.                                                                              |  |

Note: Default Hot Keys are assigned to "No Function"

#### **Input Source Settings**

|----2----

Allows you to assign the defined inputs to a physical reference to the available signal sources connected to the unit (example; you can assign "DisplayPort" as "Main Input"). The contents of this submenu and choices are listed below. Note: Switch time between sources is ~5 sec.

#### Input Source Settings > Main Input

Whatever chosen as "Main Input" will be used as reference throughout the OSD Menu. Available sources are as listed below\*

- \* For current models: "DisplayPort", "HDMI1", "HDMI2" or "HDMI3".
- \* For HW00 models: "DisplayPort", "HDMI", "DVI" or "VGA".
- Input Source Settings > Second Input |----2----

Whatever chosen as "Second Input" will be used as reference throughout the OSD Menu. Available sources are as listed below\*

- \* For current models: "DisplayPort", "HDMI1", "HDMI2" or "HDMI3".
- \* For HW00 models: "DisplayPort", "HDMI", "DVI" or "VGA".

#### Input Source Settings > Third Input |---2---

Whatever chosen as "Third Input" will be used as reference throughout the OSD Menu. Available sources are as listed below\*

- \* For current models: "DisplayPort", "HDMI1", "HDMI2" or "HDMI3".
- \* For HW00 models: "DisplayPort", "HDMI", "DVI" or "VGA".

#### Input Source Settings > Fourth Input |---2---

Whatever chosen as "Fourth Input" will be used as reference throughout the OSD Menu. Available sources are as listed below\*

- \* For current models: "DisplayPort", "HDMI1", "HDMI2" or "HDMI3". \* For HW00 models: "DisplayPort", "HDMI", "DVI" or "VGA".

#### Input Source Settings > Auto Source |---2---

Turns on or off the internal automatic detection of incoming signals and when found stops and show this signal source on the screen. If no source is connected physically, the function will loop through all inputs forever. Available sources are as listed below:\*

- \* For current models: "DisplayPort", "HDMI1", "HDMI2" or "HDMI3".
- \* For HW00 models: "DisplayPort", "HDMI", "DVI" or "VGA".

#### Settings as follows:

- "On" "Off"
- = Loops until a valid signal source is found and stops. "On" is Factory default. = No automatic detection loop will occur. User has to set manually.
  - Unit will enter Sleep mode.
- Switch time for next source is ~5 sec. The longest auto detection time is ~1minute from 1st source to last source.

# **OSD Menu Functions**

#### Communication

#### \*Available in "Advanced/Service" mode only

The unit allows for remote control (adjust brightness for example) and/or accessing internal information about the unit such as type number, serial number and more. To setup this feature, you first need to configure the Serial, USB or Ethernet protocol properly to match your external equipment specifications. The contents of this submenu and choices are listed below.

A more detailed description of the SCOM (Serial/Ethernet Communication) can be found here: https://www.hattelandtechnology.com/hubfs/pdfget/inb100018-6.htm Review also the "Pinout Assignments" chapter in this manual for additional help during preparation and/or installation of external equipment intended to communicate with.

#### Settings as follows:

| "RS232"            | = Sets the SCOM communication to standard RS-232 protocol.            |
|--------------------|-----------------------------------------------------------------------|
| "2-wire RS-485"    | = Sets the SCOM communication to RS-485 protocol (Half duplex).       |
| "4-wire RS485/422" | = Sets the SCOM communication to RS-485/422 protocol (Full duplex)    |
| "USB"              | = Sets the SCOM communication to standard USB protocol.               |
| "Address RS"       | = Set the global unique channel / port ID for the unit (range 0-254). |
| "Auto IP Address"  | = Enable or Disable the discovery to assign IP Adress Automatically.  |
| "Fixed IP Address" | = You can set the IP address manually (xxx.xxx.xxx.xxx).              |
|                    |                                                                       |

• Note: Default mode is "RS232" protocol.

### Service Settings

#### \*Available in "Service" mode only

Will show various technical and unit related information, such as; Firmware versions, activation for the internal Test Pattern image useful for trouble-shooting. Some of these functions are static information while others are accessible. Whenever you are in contact with helpdesk or service, they might require you to read back some of these values in order to precisely pinpoint any problem/question you should have with the unit or its functionality.

#### Information blocks as follows:

| "Video Scaler Firmware" | = Displays the firmware version of the video controller.<br>Example: "FW300001-0A21"                |
|-------------------------|----------------------------------------------------------------------------------------------------|
| "uC Firmware"           | = Displays the firmware version of the touch enabled buttons.<br>Example: "FW100002-TA09"           |
| "Current Temperature"   | = Shows the internal temperature measured by onchip sensor.<br>Example: "+042", in Celsius Degrees. |

### |---2---

#### Service Settings > Test Pattern

\*Available in "Service" mode only

Will show the internal test pattern which enables user to check for deviations in the TFT panel / display controller behavior. It is independent of any current resolution or specifications found in the signal inputs. The test pattern is generated internally in the display controller and is sent 1:1 directly to the TFT panel. It can be useful during trouble-shooting situations to determine the source of a display or connectivity problem regarding external equipment. The unit will show a Test Pattern even if no signal cable is connected or any valid signal source is detected.

To activate this function, touch the "MENU" button.

Note: Depending on the current firmware in the display unit, either one of these test patterns are present: Reference: Engineering Change Notification, 14 July 2021:

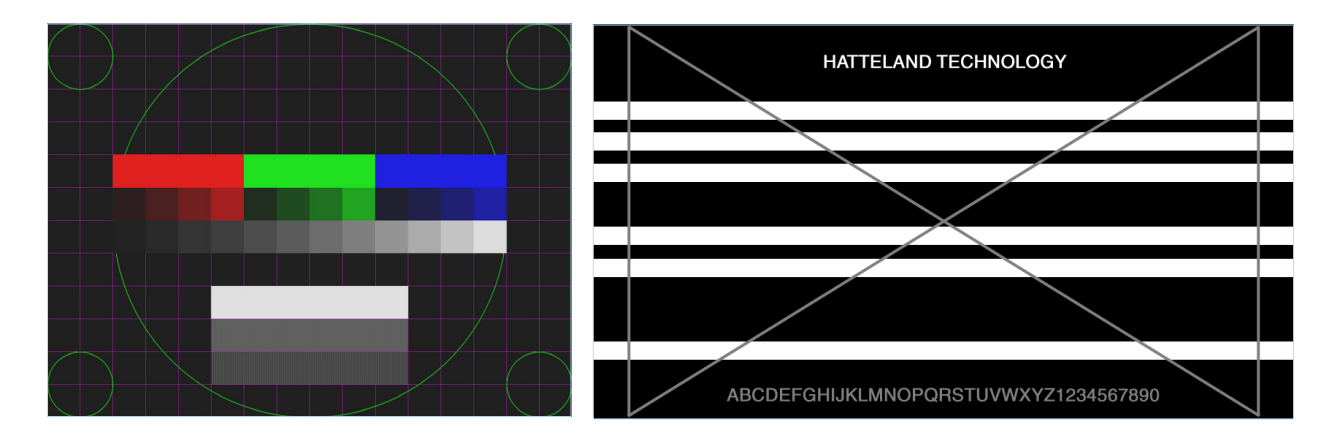

• Note: This function will not inform/report any deviations directly, you need to have the required technical expertise to interpret the test pattern displayed.

#### Service Settings > Burn In

\*Available in "Service" mode only

Used to Warm up the panel with full-screen solid color. For internal testing purposes only. Please contact your nearest Hatteland Technology office, or Service Partner before using this setting.

**User Controls** 

|---2---

# **OSD Menu Functions**

#### Preset

Allows Memory Presets (Recall/Save/Load) for OSD menu settings and overlays user have defined. The contents of this submenu and choices are listed below.

# Preset > Save

\*Available in "Advanced/Service" mode only

Allows you to save current state of all functions and values to user defined presets.

#### Choices as follows:

| "User 1" | = Save all OSD settings to User 1 slot. |
|----------|-----------------------------------------|
| "User 2" | = Save all OSD settings to User 2 slot. |
| "User 3" | = Save all OSD settings to User 3 slot. |
| "User 4" | = Save all OSD settings to User 4 slot. |
| "User 5" | = Save all OSD settings to User 5 slot. |

# Preset > Load

Allows you to load previous states of all functions and values to user defined presets.

#### Choice as follows:

| "Default" | = Reset back to initial values as they appeared when menu         |
|-----------|-------------------------------------------------------------------|
|           | was accessed before any user interaction in the menu was noticed. |
| "User 1"  | = Load all OSD settings from User 1 slot.                         |
| "User 2"  | = Load all OSD settings from User 2 slot.                         |
| "User 3"  | = Load all OSD settings from User 3 slot.                         |
| "User 4"  | = Load all OSD settings from User 4 slot.                         |
| "User 5"  | = Load all OSD settings from User 5 slot.                         |

# ---2--- Preset > Recall

Press "MENU" button to reset back to factory defaults. Will override and restore all previous modified settings.

# **OSD Menu Functions**

## Fault Status

#### \*Available in "Service" mode only

Will show detected Fault Status by measuring various internal values for the items monitored. Status is stated as either "OK" or "FAULT". The contents of this submenu and choices are listed below.

#### Fault Status as follows:

| "NVRAM"              | <ul> <li>Status on Non-volatile random-access memory which is used to<br/>store parameters and settings.</li> </ul> |
|----------------------|----------------------------------------------------------------------------------------------------|
| "Ethernet"           | = Status on Ethernet/LAN communication chip controller.                                                             |
| "GDC"                | = Status on User Controls button controller.                                                                        |
| "Temperature Sensor" | = Status on internal temperature measured by on-chip sensor.                                                        |
| "Video Scaler"       | = Status on on-board Digital Visual Interface graphics chip processor.                                              |
| "MAC Eeprom"         | = Status of the storage of the Ethernet Port MAC Address.                                                           |

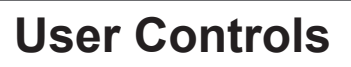
# Introduction

This document defines the electrical interface, serial data format, and communication protocols of the Serial Communication Control Interface (SCOM). The purpose of this interface is to enable a computer application to control one or more units. Unit refer to display product. Interface configuration done within OSD Menu.

# Serial / USB Interface Configuration

The serial / USB interface can have different configurations defined as follows:

| RS-232               | One computer controls one unit, no individual address      |
|----------------------|------------------------------------------------------------|
| USB                  | One computer controls one unit, no individual address      |
| 4-wire RS-485/RS-422 | One computer controls units, each with individual address. |
| 2-wire RS-485        | One computer controls units, each with individual address. |

Each unit will be assigned with an address value before it is connected to a shared network. The user application (PC) can send the message to the specific unit by marking the message with corresponding address number. The unit which has the matching address will respond immediately, while the others keep silent.

Broadcast commands will be processed by all linked units simultaneously once the last byte of the message is received. In order to avoid confliction on bus, each unit should respond back at different times. As the units are working independently, they can hardly know how many units are linked in the same bus. In this case, the interval between receiving message and responding back should be calculated in the base of their own address. The lowest addressed unit will respond first.

To calculate the address based interval, there is a formula to calculate the interval (Te):

Te = (Tr +Lr) \* N, where Lr = length of the ACK/NAK message response Tr = Response time N = the total number of monitors

Response time Tr is a fixed value which are calculated to make sure there is no conflict on the bus. Principally, Tr is equivalent to 2.5 byte periods after the last byte of a command message is received. However, due to the difference in microcontroller clock, all the units may not finish the message receive at the same timing point. So the Tr should be calculated based on the jitter changes.

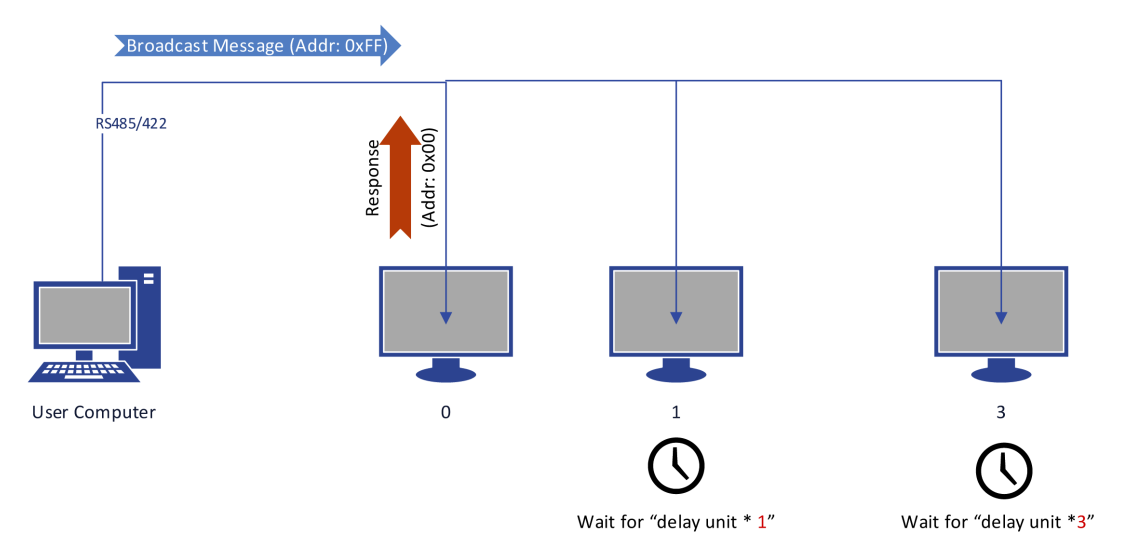

Illustration: Broadcast Message: Timing 1

# Serial/Ethernet/USB Communication (SCOM) Interface

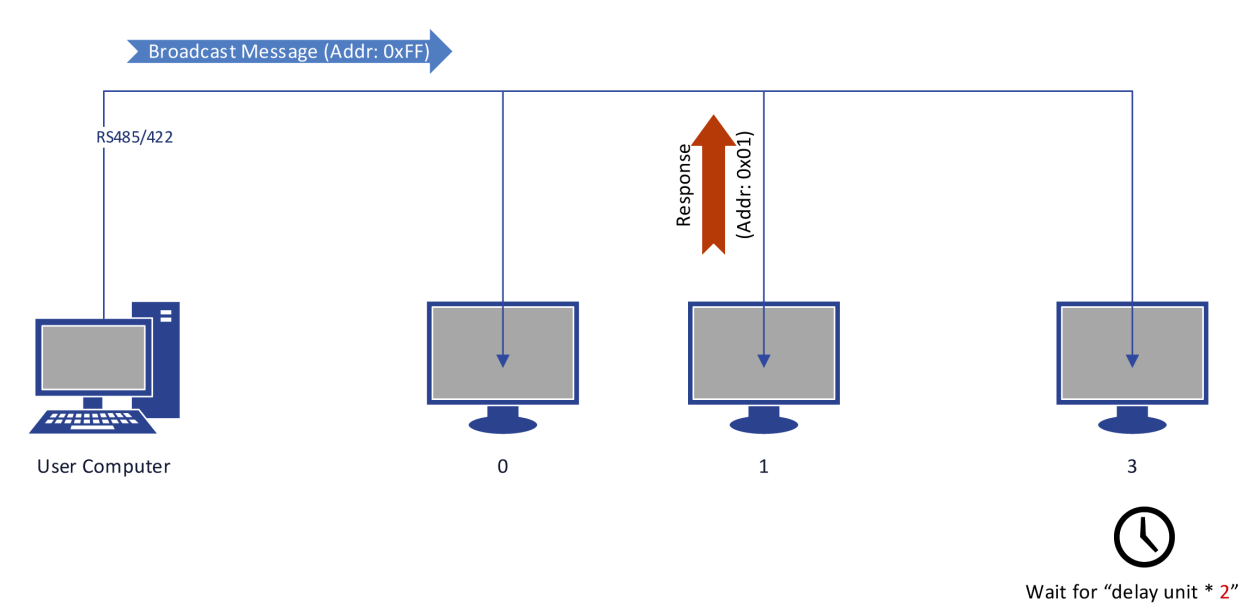

Illustration: Broadcast Message: Timing 2

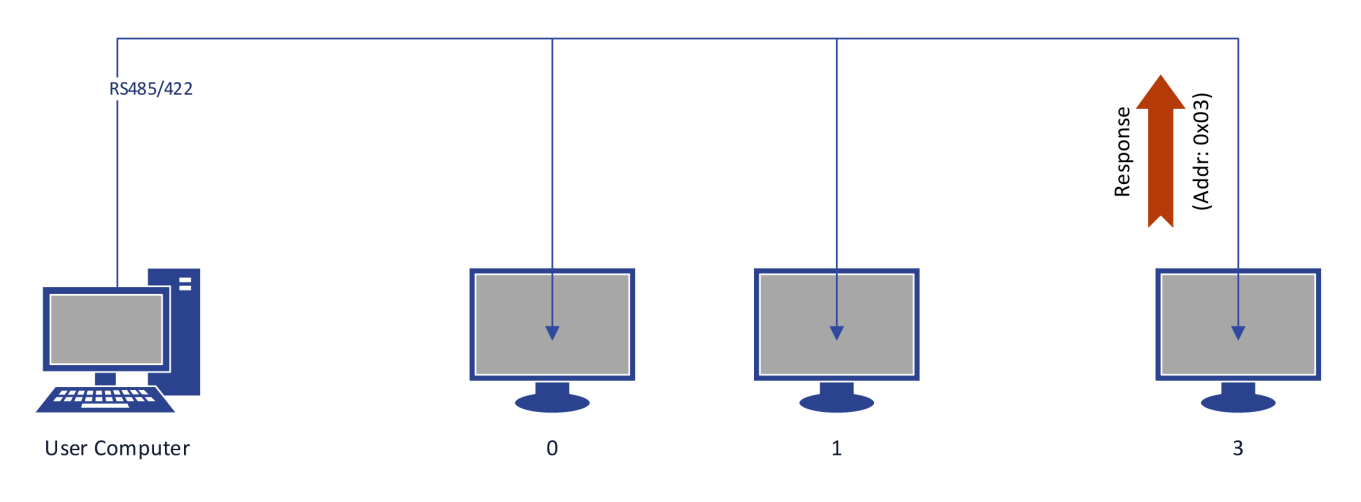

Illustration: Broadcast Message: Timing 3

User computer is linked with three units via the RS485 bus. These three units are assigned in address: 0, 1, 3. At the beginning, User computer broadcast a message to all connected units. Assuming all of them finish receiving at the same time, then the address '0' unit will respond with no latency. The other two units with higher address, stay silent until the calculated delay expires.

For the user computer, there is also a formula to calculate the interval between broadcast message. After the previous message was sent, the next message should not be issued until:

Tc =Te\_max + Tg, where Te\_max = Max(Te) Tg = the receiving time of 5 bytes.

For example, a test computer connects 8 units on bus, the interval between broadcast messages is calculated as:

Tc = (Tr + Lr) \* 8 + Tg.

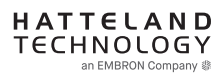

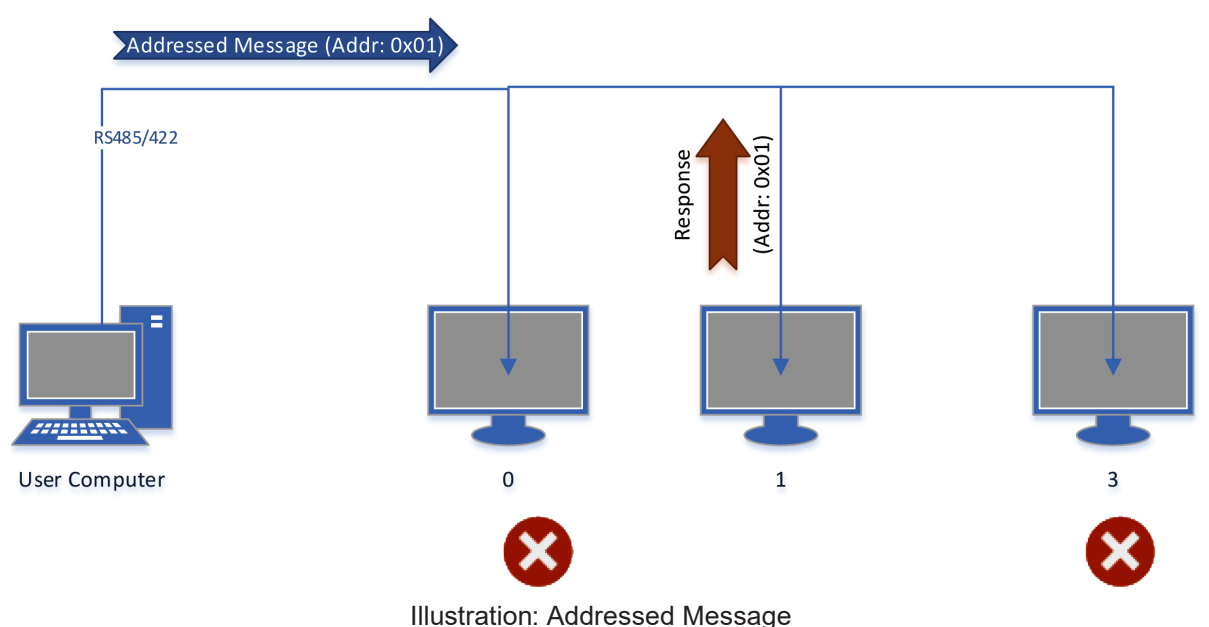

mastration. Addressed message

In the scenario that user computer sends out the message to specific address, the unit which owns the matching address will respond immediately, while the other keep silent.

# Ethernet Interface Configuration

The Ethernet/LAN/Network interface are selected by the OSD menu. The configuration is defined as follows:

| Ethernet | One computer controls units via Automatic IP or Fixed IP through port 10001. IP address   |
|----------|-------------------------------------------------------------------------------------------|
|          | for the computer must be on the same subnet as the internal set IP of the unit. The local |
|          | software firewall on computer, router or network system must accept                       |
|          | communication in/out on port 10001 (open port).                                           |

The SCOM message contained in TCP is the same as the one used in RS232/485/422.

Check the section later in this manual "C# / Pseudo Ethernet/TCP Code example".

# Cables

Serial Mode: A cable with an overall shield terminated at the back shell should be used. Ethernet Mode: A CAT-5, CAT-6 cable capable of 10/100/1000Mbps bandwidth transmissions. USB Mode: A USB Type A-A (male-male) cable, less than 5meters is recommended.

# **Electrical Interface**

Electrical signals shall conform to RS-485, RS-422, RS-232, USB or Ethernet standards. Only Receive Data, Transmit Data, and Signal Ground are used. The same conditions apply for both Serial mode 4-wire (Full Duplex) and 2-wire (Half Duplex), and will just be referred to as RS-485 in this document. Hardware handshake is only supported by loopback handshake for RS-232.

# Serial/Ethernet/USB Communication (SCOM) Interface

#### - Compatible connectors (as listed on datasheets):

- SCOM RS-422/485 : Terminal Block Connector 3.81, non-isolated
- SCOM RS-232 : D-SUB 9P (female), non-isolated
- SCOM Ethernet : RJ45 (female)
- SCOM USB : USB 2.0 (Type A, female)

#### Multiple access:

NXP Firmware : FW1000002-0A25

#### Video Scaler Firmware:

- Series X G2 MMD models: FW200001-0BV8

- Series X MVD Series Video Scaler Firmware Overview

| • 32" and 55" with DP/HDMI/DVI/VGA inputs  | : FW300001-0A59 |
|--------------------------------------------|-----------------|
| • 32",43",55" with 4 digital inputs: - 43" | : FW400002-0A12 |
| • 32",43",55" with 4 digital inputs: - 32" | : FW400002-1A12 |
| • 32",43",55" with 4 digital inputs: - 55" | : FW400002-2A12 |

This means, for example, that while using Ethernet through a RJ-45 port to communicate with unit, users can now also at the same time communicate via RS-232 port simultaneously. Only limitation is for RS-422 and RS-485 at the same time which is not possible.

#### Reference:

https://www.hattelandtechnology.com/product-notifications/firmware-update-affecting-series-x-g2-mmd-displays-15-to-27-inch-1

For models having older firmware as described above, the selection of active communication must be set via the OSD menu setting item: "Management Settings - Communication". This will only allow 1 connection at the same time through the defined connector.

#### For Pin Out assignments, please review the following diagrams that covers all units and connector types:

Connectors illustrated here are either standard by factory default or may be available (through factory customization). Note that some combinations may not be possible due to space restrictions. List also valid for customized models. All pin out assignments are seen from users Point of View (POV) while looking straight at the connector. Please review the dedicated datasheet or technical drawings for your actual unit to identify and determine the presence of desired connector.

|                                                                                                    | 8-pin RJ45 10/100/1000Mbps LAN/Ethernet                                                                                                    |
|----------------------------------------------------------------------------------------------------|----------------------------------------------------------------------------------------------------|
| 10-pin RS-422 / RS-485 Module w/Buzzer                                                                                                    | All pinout assignments are seen from users Point of View (POV) while looking straight at the connector.                                                                                                    |
| All pinout assignments are seen from users Point of View (POV) while looking straight at the connector.                                                                                                    | 1 2 3 4 5 6 7 8                                                                                                    |
| "RS-422/RS-485 SCOM + Buzzer" (Internal Buzzer can be controlled externally).                                                                                                    |                                                                                                    |
| Pin 1,3,5,7 = RS-485 Full Duplex (4-wire)<br>Pin 5,7 = RS-485 Half Duplex (2-wire)                                                                                                    |                                                                                                    |
| Buzzer - External Drive Logic:                                                                                                    |                                                                                                    |
| Short circuit protected at <500mA  • \$50VTC from ground of Display unit (Our input is isolated, this is layout limitation)                                                                                                    | PIN 01 D0P+ Differential Pair 0 (Positive)                                                                                                    |
| Our input is classified as signal input, not power.                                                                                                    | PIN 02 D0N- Differential Pair 0 (Negative)                                                                                                    |
| Notes:<br>Unit may have several physical connectors available for Buzzer control. Please only use RS-232 or RS-485 pins to                                                                                                    | PIN 03 D1P+ Differential Pair 1 (Positive)                                                                                                    |
| control Buzzer, not both at the same time.                                                                                                    | PIN 05 D2N- Differential Pair 2 (Negative)                                                                                                    |
| • External drive logic can drive the buzzer even when the Display Unit is off.                                                                                                    | PIN 06 D1N- Differential Pair 1 (Negative)                                                                                                    |
| Series X (G2 - Generation 2) / MVD Series:<br>• Display Unit needs external power connected to turn buzzer on. (Any logic power state).                                                                                                  | PIN 07 D3P+ Differential Pair 3 (Positive)                                                                                                    |
|                                                                                                    | PIN 08 D3N- Differential Pair 3 (Negative)                                                                                                    |
|                                                                                                    | 4-pin USB2.0 TYPE A Female                                                                                                    |
|                                                                                                    | All pinout assignments are seen from users Point of View (POV) while looking straight at the connector.                                                                                                    |
|                                                                                                    | 1 2 3 4                                                                                                    |
|                                                                                                    |                                                                                                    |
|                                                                                                    |                                                                                                    |
|                                                                                                    |                                                                                                    |
| PIN 01 RxD+ Receive Data Positive                                                                                                    | PIN 01 VCC +5V Power - 500 mA, 2,5 W                                                                                                    |
| PIN 02 GND Ground                                                                                                    | PIN 02 D- Negative Data                                                                                                    |
| PIN 03 RxD- Receive Data Negative                                                                                                    | PIN 04 GND Ground                                                                                                    |
| PIN 04 +5V +5V Out<br>PIN 05 TxD+ Transmit Data Positive                                                                                                    |                                                                                                    |
| PIN 06 BUZ- Buzzer Control Negative                                                                                                    | 9-pin Serial COM RS-232+Buzzer non-isolated, DSUB Male                                                                                                    |
| PIN 07 TxD- Transmit Data Negative                                                                                                    | An pinola assignments are seen nom users rom on view (rov) while looking sharpin at the outlieduit.<br>RS232-Wake On Ring is not enabled.                                                                                                    |
| PIN 08 BUZ+ Buzzer Control Positive                                                                                                    | Buzzer - External Drive Logic:<br>• Able to supply 12VDC+5%@100mA<br>• Short circuit protected at <500mA                                                                                                    |
| PIN 10 GND Ground                                                                                                    | - <uvuc (our="" -="" as="" classified="" from="" ground="" input="" input,="" is="" isolated,="" layout="" limitation)="" not="" of="" our="" power.<="" signal="" td="" this="" unit="" useplay=""></uvuc>                                    |
|                                                                                                    | Series X (G1 - Generation 1):<br>• External drive logic can drive the buzzer even when the Display Unit is off.<br>Series X (G2, Generation 2) (MIX) Series                                                                                    |
| 10-pin RS-422 / RS-485 Module w/Buzzer                                                                                                    | Display Unit needs external power connected<br>to turn buzzer on. (Any logic power state).                                                                                                    |
| All pinout assignments are seen from users Point of View (POV) while looking straight at the connector.                                                                                                    | Notes:<br>Unit may have several physical connectors available for Buzzer control. Please only use RS-232 or RS-485 pins to<br>control Buzzer, not both at the same time.                                                                       |
| Suggested "Buzzer" Control Logic inside Computer/System. Display Unit needs external power connected to turn<br>hizzer on (Any logic power state)                                                                                        | Note: Requires soldering and assembly. It is expected that the technician has experience in electronics, soldering and<br>assembling cables and connectors. Use a cable that contains at least 2 wires (not 2 single wires). Heat Strink Tubes |
| To ensure that EMC requirements are met, we recommend that the cable is screened and screen is terminated/                                                                                                    | must be applied to soldered wirelpins. Test connection (beep) with Voltage Meter. Wires may be combined if using<br>RS-232 COM as well.                                                                                                    |
| grounded at both ends with as short as possible pig tail. For Military/Naval use: +12V line from customer system<br>should be low pass filter or else the power ripple may cause radiated emission to fail. Use a cable that contains at | 5 4 3 2 1                                                                                                    |
| reasi z wires (not z single wires). Test connection (beep) with voltage weter. wires may be combined if using RS-<br>422/485 COM as well.                                                                                                | 0                                                                                                    |
| Internal Side External Side                                                                                                    |                                                                                                    |
|                                                                                                    | PIN 01 BUZ+ Buzzer Control Positive IN                                                                                                    |
| +12)/                                                                                                    | PIN 02     TxD     Transmit Data       PIN 03     RxD     Receive Data                                                                                                    |
|                                                                                                    | PIN 04 DTR Data Terminal Ready<br>PIN 05 GND Ground                                                                                                    |
|                                                                                                    | PIN 06 DSR Data Set Ready<br>PIN 07 RTS Request To Send                                                                                                    |
|                                                                                                    | PIN 08 CTS Clear To Send<br>PIN 09 BUZ- Buzzer Control Negative IN                                                                                                    |
| Transistor                                                                                                    | All pinout assignments are seen from users Point of View (POV) while looking straight at the connector.                                                                                                    |
| Rating:                                                                                                    |                                                                                                    |
| GND                                                                                                    | Suggested "Buzzer" Control Logic inside Computer/System:<br>Internal Side External Side                                                                                                    |
|                                                                                                    |                                                                                                    |
|                                                                                                    | +12V                                                                                                    |
| 2 4 6 8 10                                                                                                    | Logic Control NPN                                                                                                    |
|                                                                                                    | Transistor<br>Rating:<br>500mA                                                                                                    |
|                                                                                                    | GND                                                                                                    |
|                                                                                                    |                                                                                                    |
|                                                                                                    | Pin 1 on your Connector                                                                                                    |
| 1 8 5 7 9 to upper row                                                                                                    |                                                                                                    |
|                                                                                                    |                                                                                                    |
|                                                                                                    | Pin 1 Pin 9                                                                                                    |
| Pin <sup>"</sup> 6" Pin "8"                                                                                                    | 9-pin DSUB Male Add<br>Note Orientation! Back Shell                                                                                                    |

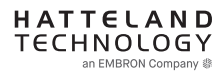

# **SCOM** Introduction

The SCOM commands specified in this document are of the same structure as older versions of Hatteland Technology SCOM commands for other products. This format will be explained in the following sections.

# Data Rates

The unit is configured to transmit and receive data at 9600 bits/second (Serial mode) or via standard Ethernet 10/100/1000Mbps connection through port 10001.

# Data Format Serial Mode

Data shall be transmitted with no parity, 8 data bits, one start bit and one stop bit. XON/XOFF flow control should be switched off/disabled.

# Message Format

The basic message format shall be as follows:

| Byte # | 0    | 1    | 2   | 3   | 4   | 5   | 6     | 7    | 8 or 7+DATA=END |
|--------|------|------|-----|-----|-----|-----|-------|------|-----------------|
|        | ATTN | ADDR | CMD | CMD | CMD | LEN | IHCHK | DATA | IDCHK           |

The minimum message size is 7 bytes (0x07). The maximum message size is 82 bytes (0x52), consistent with the EN61162-1 standard. Colors will be used throughout this manual to indicate byte positions. Every byte sent are viewed in this document as HEX values and are based on standard characters in the ASCII table (0 to 255) to send or receive messages in a human readable input/output. No further decoding or decrypting functionality is needed or required. Every command sent and received are always ended with a 0x00 (null byte terminator).

Byte 0 is sent first then the rest of the bytes follow, there is no handshake during this transmissions. Bytes are sent as fast as possible.

## ATTN

## Attention (ATTN)

This single byte is used to identify a start of message. 3 values are possible:

| ATTN | Description                                   |
|------|-----------------------------------------------|
| 0x07 | Command, also known as ASCII BELL             |
| 0x06 | Acknowledge, also known as ASCII ACK          |
| 0x15 | Negative Acknowledge, also known as ASCII NAK |

A device sends a command using the 0x07 Attention Code. The unit will respond to the command with either an ACK if the command completed successfully, or a NAK if the command failed. The unit also replies with a NAK if the command was not understood, invalid or unsupported. If a command description doesn't state differently then with NAK attention code the unit will return received data. The unit will ignore any message that doesn't start with Command attention code.

#### NOTE: A complete HEX, ASCII, BIN and Character table overview are available in the APPENDIX chapter.

# ADDR

#### Address (ADDR)

This single byte is used to specify a particular unit to receive a Command and to identify the unit responding (ACK or NAK) to a Command. All units will support the broadcast address. The factory default adress is 0x00, while in this manual illustrated throughout as 0xFF. Only in use when in RS-485/RS-422 mode. Otherwise 0xFF shall be used.

The Address field shall have the following values:

| ADDR         | Description                                          |
|--------------|------------------------------------------------------|
| 0xFF         | Broadcast - Addressed to all units                   |
| 0x00 to 0xFE | Address of a specific unit, 0 to 254 (max 255 units) |

### CMD

# Message Commands and Queries (CMD) Contents

The command can be one of the following values and consists always of 3 bytes in positions 2,3,4: See page 3

#### LEN

## Data Length (LEN)

This single byte defines the length of DATA in the message in bytes. The maximum value for this field is 74 bytes (0x4A in HEX). The minimum value is 0 bytes (0x00 in HEX).

#### IHCHK

## Inverse Header Checksum (IHCHK)

This single byte is a simple 8-bit checksum of the header data, message bytes 0 to 5 on which a bit-wise inversion has been performed. The checksum will be initialised to 0. The 8-bit sum (without carry) of bytes 0, 1, 2, 3, 4, 5 and 6 will be 0xFF (255 in value). If the unit receives a message with an incorrect checksum, the unit will reply with the attention code set to NAK and no data field.

## DATA

### Data Field (DATA)

The bytes is the DATA field which will only be transmitted if LEN is greater than 0. This field depends on the CMD transmitted.

#### IDCHK

## Inverse Data Checksum (IDCHK)

This single byte will only be transmitted if LEN is greater than 0. This is a simple 8-bit checksum of the data field, message bytes 7 to 7+(LEN-1) on which a bit-wise inversion has been performed. The checksum will be initialised to 0. The 8-bit sum (without carry) of bytes 7 through 7+LEN inclusive will be 0xFF. The receiver will reply to any message that the checksum has failed with the attention code set to NAK. Basically this byte is located at the very end of a received stream.

NOTE: A complete HEX, ASCII, BIN and Character table overview are available in the APPENDIX chapter.

| Byte 2 | Byte 3 | Byte 4 | ASCII | Description                                      |     | Non-Volatile / Volatile |
|--------|--------|--------|-------|--------------------------------------------------|-----|-------------------------|
| 0x42   | 0x52   | 0x49   | BRI   | Minimum Brightness                               | R/W | NV                      |
| 0x42   | 0x52   | 0x4D   | BRM   | Maximum Brightness                               | R/W | NV                      |
| 0x42   | 0x52   | 0x54   | BRT   | Brightness Control                               | R/W | V                       |
| 0x42   | 0x52   | 0x4C   | BRL   | GDC LED Brightness Control                       | R/W | NV                      |
| 0x42   | 0x52   | 0x55   | BRU   | User Brightness Control                          | R/W | NV                      |
| 0x47   | 0x4D   | 0x42   | GMB   | GDC minimum brightness                           | R/W | NV                      |
| 0x47   | 0x42   | 0x46   | GBF   | Keypad Brightness auto follow                    | R/W | NV                      |
| 0x4C   | 0x49   | 0x53   | LIS   | Read Ambient Light Sensor                        | R   |                         |
| 0x4F   | 0x44   | 0x4D   | ODM   | Outdoor Mode                                     | R/W | NV                      |
| 0x52   | 0x45   | 0x43   | REC   | Recall GDC                                       | W   |                         |
| 0x50   | 0x4F   | 0x54   | POT   | Potential Meter Control                          | R/W | NV                      |
| 0x42   | 0x5A   | 0x5A   | BZZ   | Buzzer Control On/OFF                            | R/W | V                       |
| 0x53   | 0x57   | 0x49   | SWI   | Read NXP Firmware Version                        | R   |                         |
| 0x53   | 0x57   | 0x56   | SWV   | Read Video Scaler Firmware Version               | R   |                         |
| 0x54   | 0x59   | 0x50   | TYP   | Read Type Number                                 | R   |                         |
| 0x53   | 0x4E   | 0x42   | SNB   | Read Serial Number                               |     |                         |
| 0x53   | 0x43   | 0x49   | SCI   | Write Customer Service ID                        | W   | NV                      |
| 0x43   | 0x53   | 0x49   | CSI   | Read Customer Service ID                         | R   |                         |
| 0x45   | 0x54   | 0x43   | ETC   | Elapsed Time Counter Query System                | R   |                         |
| 0x4D   | 0x41   | 0x4E   | MAN   | Read Manufacture ID Code                         | R   |                         |
| 0x54   | 0x4D   | 0x50   | TMP   | Read Temperature Sensor                          | R   |                         |
| 0x56   | 0x45   | 0x52   | VER   | Inquiry specific Type Number                     | R   |                         |
| 0x46   | 0x57   | 0x56   | FWV   | Inquiry Firmware Versions                        | R   |                         |
| 0x43   | 0x42   | 0x52   | CBR   | COM1&2 Port Baudrate                             | R/W | NV                      |
| 0x42   | 0x41   | 0x4B   | BAK   | Turn on/off acknowledge on broadcast command     | R/W | NV                      |
| 0x44   | 0x4C   | 0x4E   | DLN   | Download ECDIS Package                           | R   |                         |
| 0x44   | 0x4C   | 0x3F   | DL?   | Request Number of available ECDIS Pack           | R   |                         |
| 0x43   | 0x41   | 0x4C   | CAL   | ECDIS calibrated brightness inquiry              | R   |                         |
| 0x52   | 0x43   | 0x46   | RCF   | Recall Factory default                           | W   |                         |
| 0x50   | 0x57   | 0x52   | PWR   | Power On/Off/Sleep unit                          | W   |                         |
| 0x56   | 0x55   | 0x52   | VUR   | Read User Configuration from Video Scaler        | R   |                         |
| 0x56   | 0x55   | 0x53   | VUS   | Write User Configuration to Video Scaler         | W   |                         |
| 0x07   | 0xFF   | 0x4D   | MOD   | Operation Mode Selection                         | R/W |                         |
| 0x4D   | 0x43   | 0x43   | MCC   | OSD Menu Control Commands + Commands List Table* | R/W |                         |

# Message Commands and Queries (CMD) Contents

I/O Volatile Non-Volatile = R=Read, W=Write.

= V=The variable values controlled by these commands are cleared at power restart).

= NV=The variable values controlled by these commands are stored even after power restart.

= Page number in this manual where command is detailed.

#### \*MCC

Page #

OSD Menu Control Commands. "MCC" command also features a Query "?" mode, "R" or "r" reset mode to factory default, increase +1 from current value "+" and decrease -1 from current value "-". Details and usage of these commands are available later in this manual.

# **SCOM Section: Brightness**

In SCOM protocol, there are five brightness related commands, which define the backlight/LED brightness value and their adjustable range.

| LCD Brightness    | : Full range of LCD backlight.           |
|-------------------|------------------------------------------|
| System Brightness | : Full range of system level brightness. |
| User Brightness   | : Variation range of User level.         |

- BRI: Minimum backlight brightness.
- BRM: Maximum backlight brightness.
- BRT: Backlight brightness.
- BRU: User backlight brightness.

**BRI** and **BRM** value define the min & max boundary of the visual backlight brightness. **BRT** gives the global backlight brightness value. However, **BRT** should be the value between **BRI** and **BRM**.

**BRU** is the user backlight control which presents the user controlled brightness value. This value is linked with potentiometer (when POT is valid). The adjustable scale for BRU value is 0 ~ 255. The corresponding PWM steps behind BRU, is framed by BRI and BRT. The visual variation range for BRU is from BRI to BRT. The BRU steps are scaled down into 255 by the value between BRI and BRT.

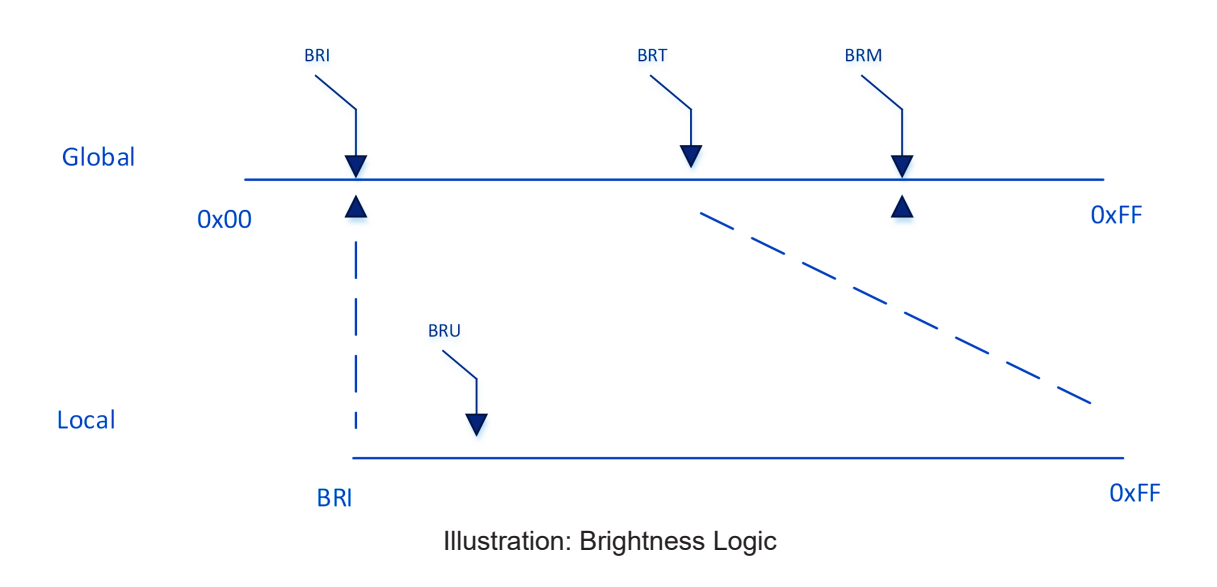

# "BRI" - Minimum Backlight Brightness

The command is used to set the minimum brightness of backlight. It defines the lower bound of the visual brightness range. For example, if we set BRI to 10%, the minimum achievable brightness is 10% in PWM step curve.

| Byte # | 0    | 1    | 2    | 3    | 4    | 5    | 6     | 7              | 8     |
|--------|------|------|------|------|------|------|-------|----------------|-------|
|        | 0x07 | 0xFF | 0x42 | 0x52 | 0x49 | 0x01 | IHCHK | Min Brightness | IDCHK |

Minimum Brightness: A value describing the minimum backlight brightness.

Range: [0x00-0xFF] 0x00: is off. 0xFF: is max brightness.

After unit reset the value is set to: last stored value. After microcontroller reset the value is set to: last stored value. (0xFF if no stored value).

### Write:

Sets the minimum backlight brightness. The brightness value shall be sent as 1 byte in the DATA field.

| Example:<br>Set 60% BRI | :    |      |      |      |      |      |      |      |  |
|-------------------------|------|------|------|------|------|------|------|------|--|
| 0x07                    | 0xFF | 0x42 | 0x52 | 0x49 | 0x01 | 0x1B | 0x99 | 0x66 |  |
| ACK reply from unit:    |      |      |      |      |      |      |      |      |  |
| 0x06                    | 0xFF | 0x42 | 0x52 | 0x49 | 0x01 | 0x1C | 0x99 | 0x66 |  |

Read:

Read the minimum backlight brightness. The length of data shall be zero.

| Get BRI:     |          |      |      |      |      |      |      |      |
|--------------|----------|------|------|------|------|------|------|------|
| 0x07         | 0xFF     | 0x42 | 0x52 | 0x49 | 0x00 | 0x1C |      |      |
| ACK reply fr | om unit: |      |      |      |      |      |      |      |
| 0x06         | 0xFF     | 0x42 | 0x52 | 0x49 | 0x01 | 0x1C | 0x99 | 0x66 |

# "BRM" - Maximum Backlight Brightness

The command is used to set the maximum brightness of backlight. It defines the upper bound of the visual brightness range. For example, if we set BRM to 90%, the maximum achievable brightness is 90% in PWM step curve.

| Byte # | 0    | 1    | 2    | 3    | 4    | 5    | 6     | 7              | 8     |
|--------|------|------|------|------|------|------|-------|----------------|-------|
|        | 0x07 | 0xFF | 0x42 | 0x52 | 0x4D | 0x01 | IHCHK | Max Brightness | IDCHK |

Maximum Brightness: A value describing the maximum backlight brightness.

Range: [0x00-0xFF] 0x00: is off. 0xFF: is max brightness.

After unit reset the value is set to: last stored value. After microcontroller reset the value is set to: last stored value. (0xFF if no stored value).

#### Write:

Sets the maximum backlight brightness. The brightness value shall be sent as 1 byte in the DATA field.

| Example:<br>Set 60% BRI | М:   |      |      |      |      |      |      |      |  |  |
|-------------------------|------|------|------|------|------|------|------|------|--|--|
| 0x07                    | 0xFF | 0x42 | 0x52 | 0x4D | 0x01 | 0x17 | 0x99 | 0x66 |  |  |
| ACK reply from unit:    |      |      |      |      |      |      |      |      |  |  |
| 0x06                    | 0xFF | 0x42 | 0x52 | 0x4D | 0x01 | 0x18 | 0x99 | 0x66 |  |  |

Read:

Read the minimum backlight brightness. The length of data shall be zero.

| Get DRW.      |          |      |      |      |      |      |      |      |
|---------------|----------|------|------|------|------|------|------|------|
| 0x07          | 0xFF     | 0x42 | 0x52 | 0x4D | 0x00 | 0x18 |      |      |
| ACK reply fre | om unit: |      |      |      |      |      | -    |      |
| 0x06          | 0xFF     | 0x42 | 0x52 | 0x4D | 0x01 | 0x18 | 0x99 | 0x66 |

# Serial/Ethernet/USB Communication (SCOM) Interface

This command controls the display backlight brightness setting. If BRT is 100%, the user can adjust the user brightness (BRU) from 0-100%. If the BRT is set to 60%, the visual brightness is set to 60%. The user can adjust the user brightness (BRU) from 0-100% within the 60% set by BRT. If the user sets the user Brightness to half (BRU=50%), the visual brightness will be 30% (half of 60%). If BRT is set back to 100%, the visual brightness will be 50% (half of 100%).

| Byte # | 0    | 1    | 2    | 3    | 4    | 5    | 6     | 7   | 8     |
|--------|------|------|------|------|------|------|-------|-----|-------|
|        | 0x07 | 0xFF | 0x42 | 0x52 | 0x54 | 0x01 | IHCHK | BRT | IDCHK |

BRT: A value describing the brightness.

This command can only be set using SCOM and can not be adjusted directly by press of a button etc.

Range: [0x00-0xFF] 0x00: is off. 0xFF: is max brightness.

After unit reset the value is set to: Load BRT value from factory configuration file. After microcontroller reset the value is set to: Load BRT value from factory configuration file.

#### Write:

The brightness value shall be sent as one byte in the DATA field. Intermediate values will control brightness over the range from minimum to maximum luminance.

#### Example: Set 60% BBT

| 001 00 /0 DIC | •        |      |      |      |      |      |      |      |
|---------------|----------|------|------|------|------|------|------|------|
| 0x07          | 0xFF     | 0x42 | 0x52 | 0x54 | 0x01 | 0x10 | 0x99 | 0x66 |
| ACK reply fr  | om unit: |      |      |      |      |      |      |      |
| 0x06          | 0xFF     | 0x42 | 0x52 | 0x54 | 0x01 | 0x11 | 0x99 | 0x66 |

#### Read:

Get the BRT variable. To trigger a BRT read command, the length of the DATA field must be zero. The DATA field in the microcontroller reply will indicate the current brightness control setting.

| Example:<br>GET BRT val | lue:     |      |      |      |      |      |      |      |
|-------------------------|----------|------|------|------|------|------|------|------|
| 0x07                    | 0xFF     | 0x42 | 0x52 | 0x54 | 0x00 | 0x10 |      |      |
| ACK reply fro           | om unit: |      |      |      |      |      |      |      |
| 0x06                    | 0xFF     | 0x42 | 0x52 | 0x54 | 0x01 | 0x11 | 0x99 | 0x66 |

# "BRL" - GDC LED Brightness Control

The command is used to set the keypad's LED brightness manually. This can only control the Brightness LED if the GBF command is set to not follow backlight.

| Byte # | 0    | 1    | 2    | 3    | 4    | 5    | 6     | 7              | 8     |
|--------|------|------|------|------|------|------|-------|----------------|-------|
|        | 0x07 | 0xFF | 0x42 | 0x52 | 0x4C | 0x01 | IHCHK | Brightness LED | IDCHK |

Brightness LED: A value describing the front button LED brightness.

Range: [0x00-0xFF] 0x00: is off. 0xFF: is max brightness.

After unit reset the value is set to: last stored value. After microcontroller reset the value is set to: last stored value. (0xFF if no stored value)

#### Write:

Sets the button LED brightness. The brightness value shall be sent as 1 byte in the DATA field.

#### Example: Set 60% BRL

| 001 00 /0 DIV |          |      |      |      |      |      |      |      |
|---------------|----------|------|------|------|------|------|------|------|
| 0x07          | 0xFF     | 0x42 | 0x52 | 0x4C | 0x01 | 0x18 | 0x99 | 0x66 |
| ACK reply fr  | om unit: |      |      |      |      |      |      |      |
| 0x06          | 0xFF     | 0x42 | 0x52 | 0x4C | 0x01 | 0x19 | 0x99 | 0x66 |

#### Read:

Gets the button LED brightness. The length of data shall be zero.

#### Example: Get BRL:

| Get DILL.    |          |      |      |      |      |      |      |      |
|--------------|----------|------|------|------|------|------|------|------|
| 0x07         | 0xFF     | 0x42 | 0x52 | 0x4C | 0x00 | 0x19 |      |      |
| ACK reply fr | om unit: |      |      |      |      |      |      |      |
| 0x06         | 0xFF     | 0x42 | 0x52 | 0x4C | 0x01 | 0x19 | 0x99 | 0x66 |

# "BRU" - User Brightness Control

This command controls the user brightness control (BRU). If BRT is 100%, the user can adjust the user brightness (BRU) from 0-100%. If the BRT is set to 60%, the visual brightness is set to 60%. The user can adjust the user brightness (BRU) from 0-100% within the 60% set by BRT. If the user sets the user brightness to half (BRU=50%), the visual brightness will be 30% (half of 60%). If BRT is set back to 100%, the visual brightness will be 50% (half of 100%).

Note: BRU read is also open to VS for user brightness inquiry.

| Byte # | 0    | 1    | 2    | 3    | 4    | 5    | 6     | 7   | 8     |
|--------|------|------|------|------|------|------|-------|-----|-------|
|        | 0x07 | 0xFF | 0x42 | 0x52 | 0x55 | 0x01 | IHCHK | BRU | IDCHK |

BRU: A value describing the brightness. This command can be directly adjusted using buttons.

Range: [0x00-0xFF] 0x00: is off. 0xFF: is max brightness.

After unit reset the value is set to: last stored value. After microcontroller reset the value is set to: last stored value. (0xFF if no stored value)

#### Write:

Set the BRU variable. The brightness value shall be sent as 1 byte in the DATA field.

#### Example:

| Set 60% Brig | gntness: |      |      |      |      |      |      |      |
|--------------|----------|------|------|------|------|------|------|------|
| 0x07         | 0xFF     | 0x42 | 0x52 | 0x55 | 0x01 | 0x0F | 0x99 | 0x66 |
| ACK reply fr | om unit: |      |      |      |      |      |      |      |
| 0x06         | 0xFF     | 0x42 | 0x52 | 0x55 | 0x01 | 0x0A | 0x99 | 0x66 |

#### Read:

Get the BRU valuable. To trigger a BRU read command, the length of the DATA field must be zero. The DATA field in the microcontroller reply will indicate the current brightness control setting.

| Example:<br>Get BRU val | ue:      |      |      |      |      |      |      |      |
|-------------------------|----------|------|------|------|------|------|------|------|
| 0x07                    | 0xFF     | 0x42 | 0x52 | 0x55 | 0x00 | 0x10 |      |      |
| ACK reply fr            | om unit: |      |      |      |      |      |      |      |
| 0x06                    | 0xFF     | 0x42 | 0x52 | 0x55 | 0x01 | 0x0A | 0x99 | 0x66 |

# SCOM Section: Glass Display Control<sup>™</sup> (GDC)

Commands related to configure and control the GDC behaviour.

# "GMB" - Buttons Minimum Brightness

This command controls the minimum brightness level of the button LEDs of keypad and GDC system. The BRL level can never be lower than this limit no matter which "GBF mode" it is in.

| Byte # | 0    | 1    | 2    | 3    | 4    | 5    | 6     | 7                          | 8     |
|--------|------|------|------|------|------|------|-------|----------------------------|-------|
|        | 0x07 | 0xFF | 0x47 | 0x4D | 0x42 | 0x01 | ІНСНК | Buttons Minimum Brightness | IDCHK |

Buttons Minimum Brightness: A value describing the minimum allowed LED brightness level.

Range: [0x00-0xFF]

0x00: is "No minimum limit".

0xFF: is "Buttons will always be at max brightness".

After unit reset the value is set to: last stored value.

After microcontroller reset the value is set to: last stored value. (0x00 if no stored value)

#### Write:

This command will set the minimum brightness level of the button LEDs. The brightness value shall be sent as 1 byte in the DATA field. If the current level of the button brightness (BRL) is lower than the new GMB value, BRL level must be raised to the GMB level.

#### Example:

| Set GIND UX  | J1:      |      |      |      |      |      |      |      |
|--------------|----------|------|------|------|------|------|------|------|
| 0x07         | 0xFF     | 0x47 | 0x4D | 0x42 | 0x01 | 0x22 | 0x01 | 0xFE |
| ACK reply fr | om unit: |      |      |      |      |      |      |      |
| 0x06         | 0xFF     | 0x47 | 0x4D | 0x42 | 0x01 | 0x23 | 0x01 | 0xFE |

#### Read:

If the current BRL level is smaller than the GMB level, this command will return the GMB level. If the current BRL level is bigger than the GMB level, this command will return the BRL level. The length of DATA shall be zero.

| Example:<br>Get GMB: |          |      |      |      |      |      |      |       |      |
|----------------------|----------|------|------|------|------|------|------|-------|------|
| 0x07                 | 0xFF     | 0x47 | 0x4D | 0x42 | 0x00 | 0x22 |      |       |      |
| ACK reply fr         | om unit: |      |      |      |      |      |      |       |      |
| 0x06                 | 0xFF     | 0x47 | 0x47 | 0x4D | 0x42 | 0x01 | 0x23 | 0x99* | 0x66 |

\*In this example, BRL was bigger than GMB level and thus BRL was returned.

# "GBF" - Keypad Brightness auto follow

This command controls if the keypad brightness level will follow the LCD backlight brightness, follow the brightness sensor, or if the keypad brightness shall be manually set by BRL command. If the GBF command is set to follow the LCD backlight brightness, or the light sensor brightness, the result is scaled by the BRL.

| Byte # | 0    | 1    | 2    | 3    | 4    | 5    | 6     | 7          | 8     |
|--------|------|------|------|------|------|------|-------|------------|-------|
|        | 0x07 | 0xFF | 0x47 | 0x42 | 0x46 | 0x01 | IHCHK | Follow LCD | IDCHK |

**Follow LCD:** A value describing if the Keypad LED brightness will follow the LCD backlight level, brightness sensor or need to be manually updated through BRL command.

Range: Valid levels in table:

| 0x00 | Keypad brightness will be set manually.            |
|------|----------------------------------------------------|
| 0xAA | Keypad brightness will follow brightness sensor.   |
| 0xFF | Keypad brightness will follow LCD backlight level. |

After unit reset the value is set to: last stored value.

After microcontroller reset the value is set to: last stored value. (0xFF if no stored value)

Write:

Set value of GBF. The Length of DATA is 1.

#### Example:

GBF set to follow backlight:

| 0x07                 | 0xFF | 0x47 | 0x42 | 0x46 | 0x01 | 0x0E | 0xFF | 0x00 |
|----------------------|------|------|------|------|------|------|------|------|
| ACK reply from unit: |      |      |      |      |      |      |      |      |
| 0x06                 | 0xFF | 0x47 | 0x42 | 0x46 | 0x01 | 0x0F | 0xFF | 0x00 |

#### Read:

To trigger the Read GBF command, the length of DATA must be zero.

#### Example:

| GBF Read C    | ommand:  |      |      |      |      |      |      |      |      |
|---------------|----------|------|------|------|------|------|------|------|------|
| 0x07          | 0xFF     | 0x47 | 0x42 | 0x46 | 0x00 | 0x0E |      |      |      |
| ACK reply fro | om unit: |      |      |      |      |      |      |      |      |
| 0x06          | 0xFF     | 0x47 | 0x42 | 0x46 | 0x01 | 0x0F | 0xFF | 0x00 | 0x66 |

\*In this example, BRL was bigger than GMB level and thus BRL was returned.

The following 2 pages are notes for the **GBF** command.

# Notes for the "GBF" command

### 1: Auto Follow LCD backlight level

- Use System brightness (BRI, BRM, BRT) and User Brightness (BRU) to calculate the LCD Brightness Step.
- Find the position in LCD brightness PWM curve and generate proper PWM to LCD.
- Convert the position of LCD PWM curve to Keypad PWM Curve based on gamma.
- Use the converted value to generate proper PWM to keypad.
- GMB defines the low-end saturated value of keypad brightness. BRL defines the high-end saturated value of keypad brightness.

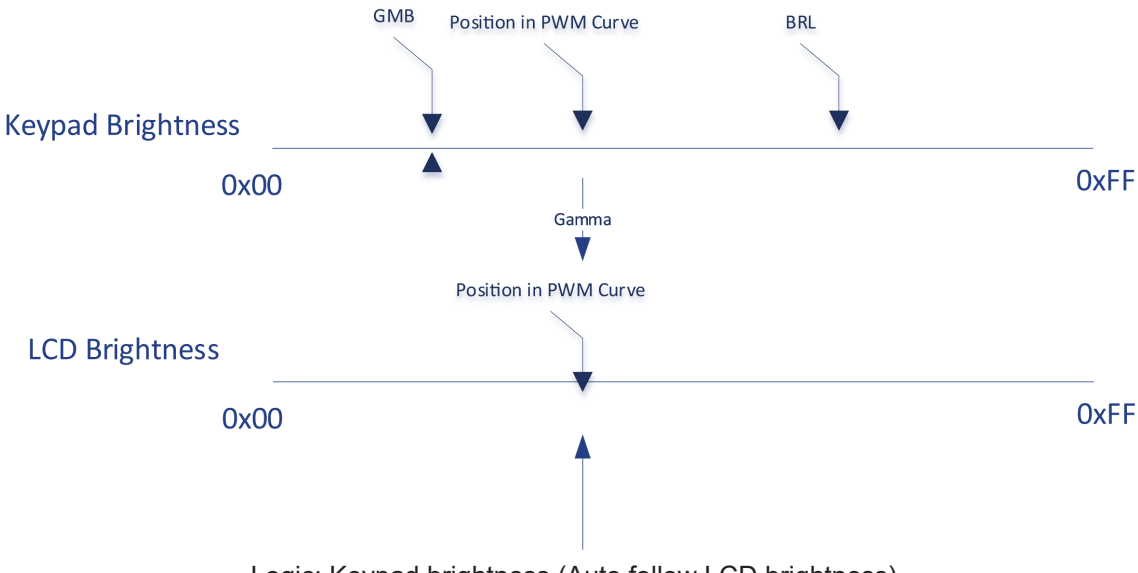

Logic: Keypad brightness (Auto follow LCD brightness)

#### 2: BRL Only

- Use System brightness (BRI, BRM, BRT) and User Brightness (BRU) to calculate the LCD Brightness Step.
- Find the position in LCD brightness PWM curve and generate proper PWM to LCD.
- Keypad brightness is independent with LCD brightness.
- Use the BRL value to generate proper PWM to keypad.
- GMB defines the low-end saturated value of keypad brightness. BRL takes effect.

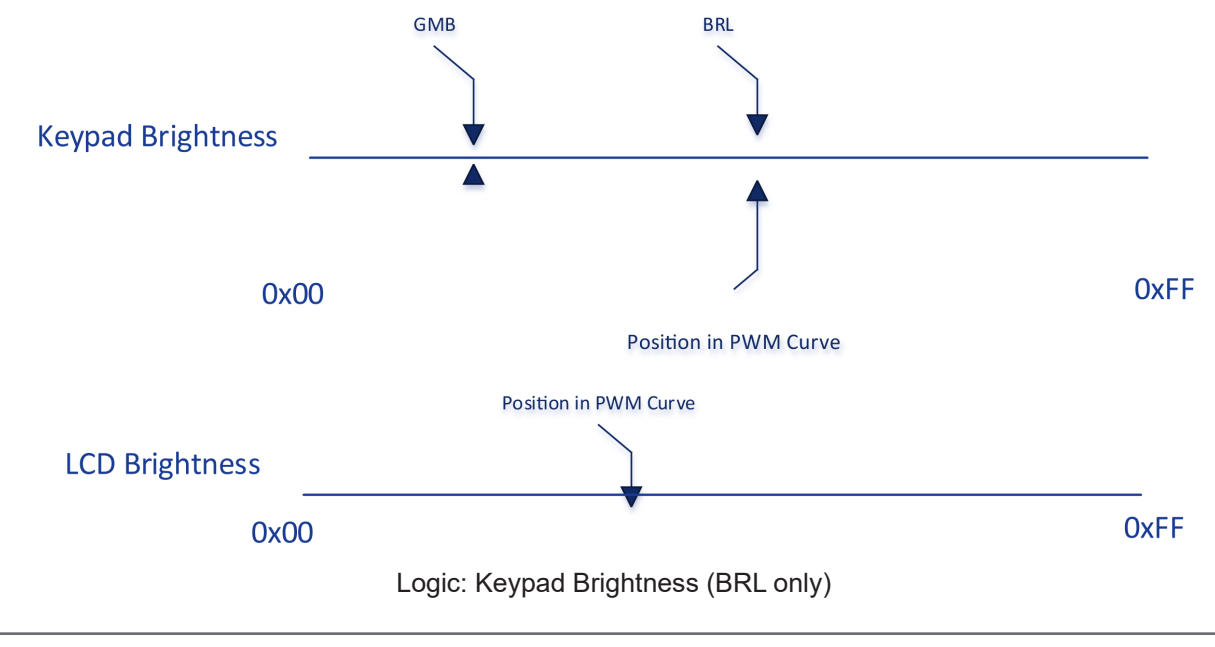

## 3: Auto follow Light Sensor

- Use System brightness (BRI, BRM, BRT) and User Brightness (BRU) to calculate the LCD Brightness Step.
- Find the position in LCD brightness PWM curve and generate proper PWM to LCD.
- Convert the position of Light sensor value to Keypad PWM Curve based on gamma.
- Use the converted value to generate proper PWM to keypad.
- GMB defines the low-end saturated value of keypad brightness. BRL defines the high-end saturated value of keypad brightness.

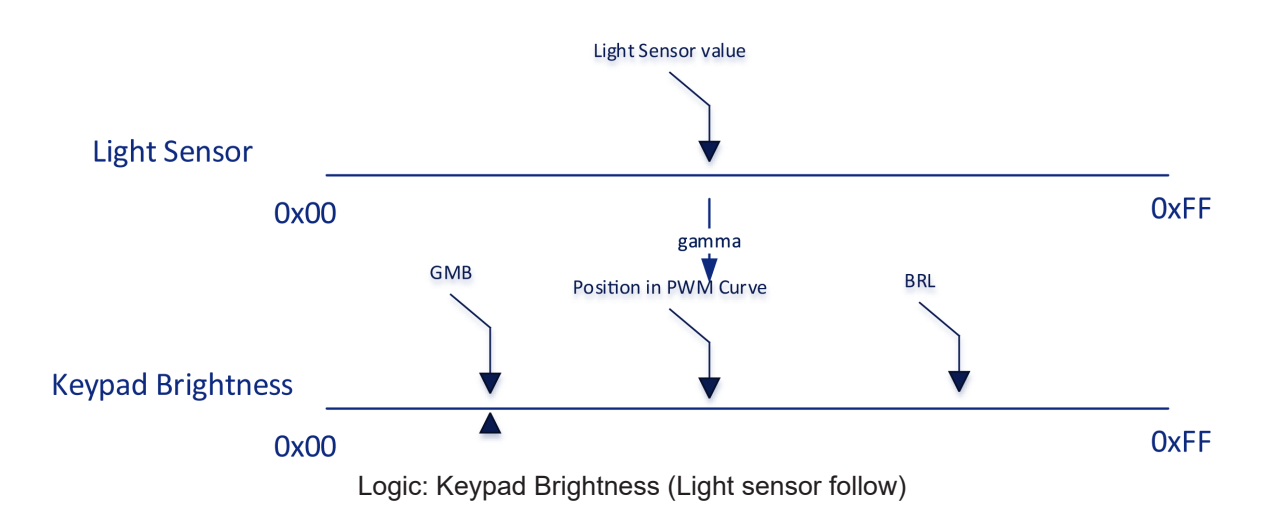

**4**:

If Light sensor is failing and GBF is set as "Light sensor follow", the position of PWM Curce is set at 0xFF.

# "LIS" - Read Ambient Light Sensor

This command is used to read the value of the ambient light sensor. This value reads the Channel 0 of the ambient light sensor in system with keypad and embedded light sensor of GDC in GDC system.

## Example:

| Read Light S | Sensor:       |            |      |      |      |      |      |      |      |
|--------------|---------------|------------|------|------|------|------|------|------|------|
| 0x07         | 0xFF          | 0x4C       | 0x49 | 0x53 | 0x00 | 0x11 |      |      |      |
| Reply from u | ınit:         |            |      |      |      |      |      |      |      |
| 0x06         | 0xFF          | 0x4C       | 0x49 | 0x53 | 0x02 | 0x10 | 0x02 | 0x34 | 0xC9 |
| DATA0 = N    | /lost Signifi | cant Byte. |      |      |      |      |      |      |      |

**DATA1** = Least Significant Byte.

### Read:

When the LIS command is sent with the data 0x4C, it returns an estimated luminance in lux.

#### Example:

Read luminance in Lux from Light Sensor:

| 0x07         | 0xFF  | 0x4C | 0x49 | 0x53 | 0x01 | 0x10 | 0x4C | 0xB3 |      |
|--------------|-------|------|------|------|------|------|------|------|------|
| Reply from ι | ınit: |      |      |      |      |      |      |      |      |
| 0x06         | 0xFF  | 0x4C | 0x49 | 0x53 | 0x02 | 0x10 | 0x01 | 0x23 | 0xDB |

# "ODM" - Outdoor Mode

This command shall set the GDC outdoor mode. The outdoor mode will add 5 second delay to the GDC buttons. However this 5s press is not needed again if 5s does not elapse since last button usage (If one button has been held for more than 5s, any button will respond instantly. If there is user absence for more than 5s ODM is activated again).

| Byte # | 0    | 1    | 2    | 3    | 4    | 5    | 6     | 7   | 8     |
|--------|------|------|------|------|------|------|-------|-----|-------|
|        | 0x07 | 0xFF | 0x4F | 0x44 | 0x4D | 0x01 | IHCHK | OUT | IDCHK |

OUT: Describes the status of the OUT variable

Range: Valid levels in table:

| 0x00 | Turn off the outdoor mode |
|------|---------------------------|
| 0xFF | Turns on the outdoor mode |

After unit reset the value is set to: Nothing is stored. After microcontroller reset the value is set to: Nothing is stored.

#### Write:

Sets the outdoor mode to on or off.

| Deactivate C | Outdoor Mod | e:   |      |      |      |      |      |      |
|--------------|-------------|------|------|------|------|------|------|------|
| 0x07         | 0xFF        | 0x4F | 0x44 | 0x4D | 0x01 | 0x18 | 0x00 | 0xFF |
| ACK reply fr | om unit:    |      |      |      |      |      |      |      |
| 0x06         | 0xFF        | 0x4F | 0x44 | 0x4D | 0x01 | 0x19 | 0x00 | 0xFF |

# "REC" - Recall GDC

This command will recall the GDC registers to default values.

- = Restored to value in Factory Configuration file. BRL
- GMB = Restore to value in Factory Configuration file.
- ODM = Restore to value 0x00.
- = Restore to value 0xFF. POT

| Byte # | 0    | 1    | 2 3  |      | 4 5  |      | 6 7   |        | 8     |
|--------|------|------|------|------|------|------|-------|--------|-------|
|        | 0x07 | 0xFF | 0x52 | 0x45 | 0x43 | 0x01 | IHCHK | Recall | IDCHK |

#### **RECALL:**

Range: Valid levels in table:

After unit reset the value is set to: Nothing is stored. After microcontroller reset the value is set to: Nothing is stored.

#### Write:

Sets the outdoor mode to on or off.

#### Example: . ....

| Activate GD          | Activate GDC Recall: |      |      |      |      |      |      |      |  |  |  |  |
|----------------------|----------------------|------|------|------|------|------|------|------|--|--|--|--|
| 0x07                 | 0xFF                 | 0x52 | 0x45 | 0x43 | 0x01 | 0x1E | 0xFF | 0x00 |  |  |  |  |
| ACK reply from unit: |                      |      |      |      |      |      |      |      |  |  |  |  |
| 0x06                 | 0xFF                 | 0x52 | 0x45 | 0x43 | 0x01 | 0x1F | 0xFF | 0x00 |  |  |  |  |

# "POT" - Backlight Control Interface selection

This command is used to select which HW control method will be used in user backlight control (BRU). The available control methods: SCOM command, GDC keypad and analog potentiometer.

| Byte # | 0 1  |      | 2 3  |      | 4 5  |      | 6     | 7    | 8     |  |
|--------|------|------|------|------|------|------|-------|------|-------|--|
|        | 0x07 | 0xFF | 0x50 | 0x4F | 0x54 | 0x01 | IHCHK | DATA | IDCHK |  |

#### DATA: The data field length is only 1.

#### Range: Valid levels in table:

| 0x00 | Backlight Controlled by SCOM only (Brightness Button on GDC is disabled.). |
|------|----------------------------------------------------------------------------|
| 0xFF | Backlight controlled by SCOM and GDC keypad.                               |
| 0x0F | Backlight Controlled by POT meter only.                                    |
| 0xF0 | Backlight controlled by SCOM, GDC keypad and POT meter.                    |

### Write Example:

| Write POT configuration: |       |      |                    |      |      |      |      |      |  |  |  |
|--------------------------|-------|------|--------------------|------|------|------|------|------|--|--|--|
| 0x07                     | 0xFF  | 0x50 | 0x50 0x4F 0x54 0x0 |      | 0x01 | 0x05 | 0x00 | 0xFF |  |  |  |
| Reply from u             | init: |      |                    |      |      |      |      |      |  |  |  |
| 0x06                     | 0xFF  | 0x50 | 0x4F               | 0x54 | 0x01 | 0x06 | 0x00 | 0xFF |  |  |  |

### Read Example:

| Read POT configuration: |       |      |      |      |      |      |      |      |  |  |  |
|-------------------------|-------|------|------|------|------|------|------|------|--|--|--|
| 0x07                    | 0xFF  | 0x50 | 0x4F | 0x54 | 0x00 | 0x06 |      |      |  |  |  |
| Reply from u            | ınit: |      |      |      |      |      |      |      |  |  |  |
| 0x06                    | 0xFF  | 0x50 | 0x4F | 0x54 | 0x01 | 0x06 | 0x00 | 0xFF |  |  |  |
|                         |       |      |      |      |      |      |      |      |  |  |  |

Note: If POT is set 0x0F, any BRU write will return NACK.

# **SCOM Section: Buzzer**

Commands to control the internal Buzzer, or External Buzzer (if available). If External Buzzer is available, commands apply for both internal and external Buzzer at the same time.

# "BZZ" - Buzzer Control

This command is used to control buzzer on/off signal. Two modes are available, Single Mode or Cyclic mode. First example below shows Single Operation. Cyclic Operation is explained on next page.

## Single Operation (identified in BYTE #5 with 0x01):

|        |      |      | · · · · · · · · · · · · · · · · · · · |      |      |      |      |        |       |  |  |
|--------|------|------|---------------------------------------|------|------|------|------|--------|-------|--|--|
| Byte # | 0    | 1    | 2                                     | 3    | 4    | 5    | 6    | 7      | 8     |  |  |
|        | 0x07 | 0xFF | 0x42                                  | 0x5A | 0x5A | 0x01 | 0x02 | Buzzer | IDCHK |  |  |

**Byte #7 (Buzzer):** Describes the status of the Buzzer, in this example Single Operation (either 0x00 for OFF, or 0xFF for ON).

Range: Valid levels in table:

| 0x00 | Turn the buzzer off. |
|------|----------------------|
| 0xFF | Turn the buzzer on.  |

After unit reset the value is set to: 0x00.

#### Write:

Set the buzzer status.

#### Example: Activate Buzzer

| Activate Du  |                       |      |      |           |      |      |      |      |
|--------------|-----------------------|------|------|-----------|------|------|------|------|
| 0x07         | <b>0xFF</b> 0x42 0x5A |      | 0x5A | 0x5A 0x01 |      | 0x02 | 0xFF | 0x00 |
| ACK reply fr | om the unit:          |      |      |           |      |      |      |      |
| 0x06         | 0xFF                  | 0x42 | 0x5A | 0x5A      | 0x01 | 0x03 | 0xFF | 0x00 |

#### Read:

Get the buzzer status. Length of DATA must be zero.

| Get Buzzer Status: |                |               |      |      |      |      |      |      |  |  |
|--------------------|----------------|---------------|------|------|------|------|------|------|--|--|
| 0x07               | 0xFF           | 0x42          | 0x5A | 0x5A | 0x00 | 0x02 | 0x02 |      |  |  |
| ACK reply f        | rom the unit ( | Buzzer is on) | ):   |      |      |      | -    |      |  |  |
| 0x06               | 0xFF           | 0x42          | 0x5A | 0x5A | 0x01 | 0x03 | 0xFF | 0x00 |  |  |

## Cyclic Operation (identified in BYTE #5 and #7 with 0x03):

| Byte # | 0    | 1    | 2    | 3    | 4    | 5    | 6    | 7      | 8  | 9   | 10    |
|--------|------|------|------|------|------|------|------|--------|----|-----|-------|
|        | 0x07 | 0xFF | 0x42 | 0x5A | 0x5A | 0x03 | 0x00 | Buzzer | ON | OFF | IDCHK |

With two more bytes after Byte #7 (Buzzer) value, the BZZ command is able to run the defined pattern of ON and OFF cycle.

Byte #7: Describes the status of the Buzzer, in this example Cyclic Operation (0x03)

Buzzer (Byte #7) can be defined as follows:

| 0x00      | Turn the buzzer off.                                                             |
|-----------|----------------------------------------------------------------------------------|
| 0xFF      | Turn the buzzer on, run defined ON-OFF pattern forever                           |
| 0x01-0x0F | Turn the buzzer on, run defined ON-OFF pattern for XX cycles and turn off buzzer |

After unit reset the value is set to: 0x00 After microcontroller reset the value is set to: 0x00

**ON (Byte #8):** Define the Buzzer on time in the pattern. Range values multiplied in milliseconds:

OFF (Byte #9): Define the Buzzer off time in the pattern.

Range values multiplied in milliseconds:

0x00 - 0xFF Off time = OFF x 100ms

After unit reset the value is set to: 0x00 After microcontroller reset the value is set to: 0x00

Both ON and OFF has to be set the value larger than 0x00, in order to trigger the ON-OFF-ON Alarm mode. If at least one of them is set to 0x00, the buzzer is constantly on, when BZZ is turned on. If both are set larger than 0x00, the buzzer is turned on periodically, when BZZ is turned on.

| Activate Buz             | Activate Buzzer: Cyclic operation - Example Repeat Cycles 3 times (0x03) with 200ms (0x02) ON then 100ms OFF (0x01): |      |      |      |      |      |      |      |      |      |  |  |
|--------------------------|----------------------------------------------------------------------------------------------------|------|------|------|------|------|------|------|------|------|--|--|
| 0x07                     | 0xFF                                                                                                    | 0x42 | 0x5A | 0x5A | 0x03 | 0x00 | 0x03 | 0x02 | 0x01 | 0xF9 |  |  |
| ACK reply from the unit: |                                                                                                    |      |      |      |      |      |      |      |      |      |  |  |
| 0x06                     | 0xFF                                                                                                    | 0x42 | 0x5A | 0x5A | 0x03 | 0x01 | 0x03 | 0x02 | 0x01 | 0xF9 |  |  |

# **SCOM Section: Service**

Commands to review Service related information available for the unit.

# "SWI" - Main Software Version Query

This query is sent to the unit in order to get the microcontroller software version ID. Length of DATA must be zero. The DATA field will be an ASCII text string indicating the software version. The Maximum length of DATA is 13 bytes.

| Example:<br>Get Softwar | xample:<br>et Software Version: |      |      |      |      |      |      |      |      |      |  |  |
|-------------------------|---------------------------------|------|------|------|------|------|------|------|------|------|--|--|
| 0x07                    | 0xFF                            | 0x53 | 0x57 | 0x49 | 0x00 | 0x06 |      |      |      |      |  |  |
| Reply from u            | eply from unit:                 |      |      |      |      |      |      |      |      |      |  |  |
| 0x06                    | 0xFF                            | 0x53 | 0x57 | 0x49 | 0x0D | 0x07 | 0x46 | 0x57 | 0x31 | 0x30 |  |  |
| 0x30                    | 0x30                            | 0x30 | 0x32 | 0x2D | 0x30 | 0x41 | 0x30 | 0x31 | 0x40 |      |  |  |

**0x??** = Where **??** are HEX value (ASCII chars A-Z, 0-9 + symbols).

# "SWV" - Video Scaler Software Version Query

This query is sent to video scaler in order to get the firmware version ID. Length of DATA must be zero. The DATA field will be an ASCII text string indicating the software version. The Maximum length of DATA is 13 bytes.

The SWV command will be forwarded to the video scaler. The microcontroller does not need to process this data other than forwarding request and reply.

| Example:<br>Get Softwar | kample:<br>at Software Version: |      |      |      |      |      |      |      |      |      |  |  |  |
|-------------------------|---------------------------------|------|------|------|------|------|------|------|------|------|--|--|--|
| 0x07                    | 0xFF                            | 0x53 | 0x57 | 0x49 | 0x00 | 0x06 | ]    |      |      |      |  |  |  |
| Reply from u            | eply from unit:                 |      |      |      |      |      |      |      |      |      |  |  |  |
| 0x06                    | 0xFF                            | 0x53 | 0x57 | 0x49 | 0x0D | 0x07 | 0x46 | 0x57 | 0x32 | 0x30 |  |  |  |
| 0x30                    | 0x30                            | 0x30 | 0x31 | 0x2D | 0x30 | 0x41 | 0x30 | 0x31 | 0x40 |      |  |  |  |

**0x??** = Where **??** are HEX value (ASCII chars A-Z, 0-9 + symbols).

# "TYP" - Type/Model Number Query

This query is sent to the unit in order to identify the unit type by its model number / part number. Length of DATA shall be zero. The unit will reply to this command with an ACK attention code. The DATA field should be translated to an ASCII text string which indicates the specified Type/Model Number, e.g: "HD08T30MMDMA1FAGA". The maximum length of the Type Number is 21 bytes. The command should not return bytes with value 0xFF.

| Example:<br>Read Type/M | xample:<br>ead Type/Model Number: |      |      |      |      |      |      |      |      |      |  |  |
|-------------------------|-----------------------------------|------|------|------|------|------|------|------|------|------|--|--|
| 0x07                    | 0xFF                              | 0x54 | 0x59 | 0x50 | 0x00 | 0xFC |      |      |      |      |  |  |
| Reply from u            | unit:                             |      |      |      |      |      |      |      |      |      |  |  |
| 0x06                    | 0xFF                              | 0x54 | 0x59 | 0x50 | 0x11 | 0xEC | 0x48 | 0x44 | 0x30 | 0x38 |  |  |
| 0x54                    | 0x33                              | 0x30 | 0x4D | 0x4D | 0x43 | 0x4D | 0x41 | 0x31 | 0x46 | 0x41 |  |  |
| 0x47                    | 0x41                              | 0xA9 |      |      |      |      |      |      |      |      |  |  |

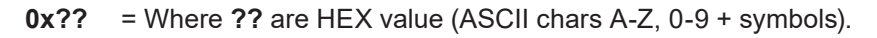

## "SNB" - Serial Number Query

This query is sent to the unit in order to identify the unit serial number. Length of DATA shall be zero. The unit will reply to this command with an ACK attention code. The DATA field will be set to an ASCII text string to indicate the specified Serial Number, e.g: "123456". The maximum length of DATA is 6 bytes. The command should not return a byte which is 0xFF.

#### Example:

Command Unit Serial Number:

0x07 0xFF 0x53 0x4E 0x42 0x00 0x16

Acknowledge Type/Model Number example "123456":

| 0x06 | 0xFF | 0x53 | 0x4E | 0x42 | 0x06 | 0x12 | 0x31 | 0x32 | 0x33 | 0x34 |
|------|------|------|------|------|------|------|------|------|------|------|
| 0x35 | 0x36 | 0xCA |      |      |      |      |      |      |      |      |

## "SCI" - Store Customer Service ID

This command is used to program the Customer Service ID. The maximum length of the DATA field is 16 bytes. All ASCII characters are allowed.

After unit reset the value is set to: last stored value. After microcontroller reset the value is set to: last stored value. (All Bytes = 0xFF if not previously stored).

| Example:<br>Write SCI: |           |      |      |      |      |      |      |      |      |
|------------------------|-----------|------|------|------|------|------|------|------|------|
| 0x07                   | 0xFF      | 0x53 | 0x43 | 0x49 | 0x02 | 0x18 | 0x30 | 0x31 | 0x9E |
| ACK Reply f            | rom unit: |      |      |      |      |      |      |      |      |
| 0x06                   | 0xFF      | 0x53 | 0x43 | 0x49 | 0x02 | 0x19 | 0x30 | 0x31 | 0x9E |

# "CSI" - Read Customer Service ID

This command is used to read the Customer Service ID. The length of DATA is zero bytes. The command should not return bytes with value 0xFF.

| Example:<br>Read "CSI": |           |      |      |      |      |      |      |      |      |
|-------------------------|-----------|------|------|------|------|------|------|------|------|
| 0x07                    | 0xFF      | 0x43 | 0x53 | 0x49 | 0x00 | 0x1A |      |      |      |
| ACK Reply f             | rom unit: |      |      |      |      |      |      |      |      |
| 0x06                    | 0xFF      | 0x43 | 0x53 | 0x49 | 0x02 | 0x19 | 0x30 | 0x31 | 0x9E |

## "ETC" - Elapsed Time Counter

This command will return the hours the video scaler has been on. The DATA field should be translated to an ASCII text string which shows the elapsed hours.

| Example:<br>Get ETC: |      |      |      |      |      |      |
|----------------------|------|------|------|------|------|------|
| 0x07                 | 0xFF | 0x45 | 0x54 | 0x43 | 0x01 | 0x19 |
|                      |      |      |      |      |      |      |

ACK reply from unit: "00004" hours:

| 0x06 | 0xFF | 0x45 | 0x54 | 0x43 | 0x05 | 0x19 | 0x30 | 0x30 | 0x30 | 0x30 |
|------|------|------|------|------|------|------|------|------|------|------|
| 0x34 | 0x0B |      |      |      |      |      |      |      |      |      |

# "MAN" - Read Manufacturer data

This command is used to read the Manufacturer ID. The length of DATA is zero bytes. The command always returns "JHD".

The purpose of defining this command is to be compatible with old SCOM command.

| Example:<br>Read "MAN" | :         |      |      |      |      |      |      |      |      |      |
|------------------------|-----------|------|------|------|------|------|------|------|------|------|
| 0x07                   | 0xFF      | 0x4D | 0x41 | 0x4E | 0x00 | 0x1D |      |      |      |      |
| ACK Reply fi           | rom unit: |      |      |      |      |      |      |      |      |      |
| 0x06                   | 0xFF      | 0x4D | 0x41 | 0x4E | 0x03 | 0x1B | 0x4A | 0x48 | 0x44 | 0x29 |

# "TMP" - Read Temperature Sensor

The unit features temperature sensor that measures the temperature inside. The TMP command can be used to read the current sensor temperature. The length of DATA shall be 1 or 2 and contain the following:

Data length is 1, return the value from temperature sensor 0x00

| Byte # | 0    | 1    | 2    | 3    | 4    | 5    | 6     | 7   | 8     |
|--------|------|------|------|------|------|------|-------|-----|-------|
|        | 0x07 | 0xFF | 0x54 | 0x4D | 0x50 | 0x01 | IHCHK | TMP | IDCHK |

Data length is 2, return the value from assigned temperature sensor

| Byte # | 0    | 1    | 2    | 3    | 4    | 5    | 6     | 7   | 8   | 9     |
|--------|------|------|------|------|------|------|-------|-----|-----|-------|
|        | 0x07 | 0xFF | 0x54 | 0x4D | 0x50 | 0x02 | IHCHK | TMP | NUM | IDCHK |

**TMP:** A value describing the Read Temperature Type.

Range: Valid levels in table:

0x52 = 'R' Read Current Temperature from on-board Sensor

NUM: Index of Temperature Sensors

| 0x00      | On-board main sensor |
|-----------|----------------------|
| 0x01~0x0F | Remote sensor        |

#### Read Current Temperature:

The unit will reply to this command with an ASCII string indication the temperature in °C, e.g.: "+027.5°C". Read accuracy is ±0.5°C.

| Get Current  | Temperature  | ə:      |      |      |      |      |      |      |      |      |
|--------------|--------------|---------|------|------|------|------|------|------|------|------|
| 0x07         | 0xFF         | 0x54    | 0x4D | 0x50 | 0x02 | 0x07 | 0x52 | 0x00 | 0xAD |      |
| ACK reply fr | om unit: "+0 | 36.5°C" |      |      |      |      |      |      |      |      |
| 0x06         | 0xFF         | 0x54    | 0x4D | 0x50 | 0x08 | 0x01 | 0x2B | 0x30 | 0x33 | 0x36 |
| 0x2E         | 0x35         | 0xBA    | 0x43 | 0xDD |      |      |      |      |      |      |

# "VER" - Read Specific Type

This command is used to read the specific Type segment in Type Number. The returned value is the three characters from pos 8 to 10 in stored Type Number. If there is no type number stored, return 0 byte.

For example, if the type number is "HD55T22MVDMA1AAAAAA", VER should return "MVD"

The purpose of defining this command is to be compatible with old SCOM command.

| Example:<br>Read "Ver": |           |      |      |      |      |      |      |      |      |      |
|-------------------------|-----------|------|------|------|------|------|------|------|------|------|
| 0x07                    | 0xFF      | 0x56 | 0x45 | 0x52 | 0x00 | 0x0C |      |      |      |      |
| ACK Reply fi            | rom unit: |      |      |      |      |      | -    |      |      |      |
| 0x06                    | 0xFF      | 0x56 | 0x45 | 0x52 | 0x03 | 0x0A | 0x4A | 0x48 | 0x44 | 0x29 |

# "FWV" - Read Firmware information

This command will be used to read various firmware versions.

The purpose of defining this command is to be compatible with old SCOM command.

| Byte # | 0    | 1    | 2    | 3    | 4    | 5    | 6     | 7       | 8     |
|--------|------|------|------|------|------|------|-------|---------|-------|
|        | 0x07 | 0xFF | 0x46 | 0x57 | 0x56 | 0x01 | IHCHK | FW Type | IDCHK |

FW TYPE: Specify the firmware type.

#### Range: Valid values in table

| Device Type                 | Value | Comment     |
|-----------------------------|-------|-------------|
| Microcontroller Firmware    | 0x00  | Same as SWI |
| Video Scaler                | 0x01  | Same as SWV |
| Microcontroller Config File | 0x02  |             |

#### Example:

Get Microcontroller Firmware :

ACK reply from unit: "00004"

| 0x06 | 0xFF | 0x46 | 0x57 | 0x56 | 0x05 | 0x19 | 0x30 | 0x30 | 0x30 | 0x30 |
|------|------|------|------|------|------|------|------|------|------|------|
| 0x34 | 0x0B |      |      |      |      |      |      |      |      |      |

# **SCOM Section: Interface**

Commands to control the global settings that affects communication/protocol behaviour.

# "CBR" - COM Ports Baudrate Configuration

This command is used to configure the baudrate on COM ports. The command will select between RS232 and RS485 port. There are two available options for baudrate: 9600 and 115200.

This command to configure baudrate on:

| Byte # | 0    | 1    | 2    | 3    | 4    | 5    | 6     | 7   | 8    | 9     |
|--------|------|------|------|------|------|------|-------|-----|------|-------|
|        | 0x07 | 0xFF | 0x43 | 0x42 | 0x52 | 0x02 | IHCHK | COM | BAUD | IDCHK |

COM: Define the COM Port.

Range: Valid levels in table:

| 0x00 | RS232 Port     |
|------|----------------|
| 0xFF | RS485/422 Port |

Baudrate: Define the COM Port's baudrate.

Range: Valid levels in table:

| 0x00 | 9600 bps   |
|------|------------|
| 0xFF | 115200 bps |

After unit reset the value is set to: last stored value. After microcontroller reset the value is set to: last stored value. (All bytes = 0x00 if the type number is not yet programmed)

#### Write:

Set the COM Baudrate.

#### Example:

Set RS232 Port to 9600 bps:

| 0x07                 | 0xFF | 0x43 | 0x42 | 0x52 | 0x02 | 0x20 | 0x00 | 0x00 | 0xFF |  |  |
|----------------------|------|------|------|------|------|------|------|------|------|--|--|
| ACK reply from unit: |      |      |      |      |      |      |      |      |      |  |  |
| 0x06                 | 0xFF | 0x43 | 0x42 | 0x52 | 0x02 | 0x21 | 0x00 | 0x00 | 0xFF |  |  |

#### Read:

Get the COM port baudrate status. Length of DATA must be 1.

| Get RS232 Baudrate:  |      |      |      |      |      |      |      |      |      |  |  |  |
|----------------------|------|------|------|------|------|------|------|------|------|--|--|--|
| 0x07                 | 0xFF | 0x43 | 0x42 | 0x52 | 0x01 | 0x21 | 0x00 | 0xFF |      |  |  |  |
| ACK reply from unit: |      |      |      |      |      |      |      |      |      |  |  |  |
| 0x06                 | 0xFF | 0x43 | 0x42 | 0x52 | 0x02 | 0x21 | 0x00 | 0xFF | 0x00 |  |  |  |

# "BAK" - Broadcast Acknowledgement

This command is used to set turn on/off broadcast acknowledgement of the received message on RS485/422 port. The purpose of adding this command is to simplify the message processing on computer side.

Setting will be changed after sending an answer.

| Byte # | 0    | 1    | 2    | 3    | 4    | 5    | 6     | 7     | 8     |
|--------|------|------|------|------|------|------|-------|-------|-------|
|        | 0x07 | 0xFF | 0x42 | 0x41 | 0x4B | 0x01 | IHCHK | ONOFF | IDCHK |

ONOFF: Enable/Disable ACK on Broadcast messages.

Range: Valid levels in table:

| 0x00 | Broadcast ACK OFF |
|------|-------------------|
| 0xFF | Broadcast ACK ON  |

After unit reset the value is set to: last stored value.

After microcontroller reset the value is set to: last stored value. (All bytes = 0xFF if the type number is not yet programmed). By factory defaults BAK is set to ON. (Always reply to commands).

| Write Exa<br>Enable Broa | Write Example:<br>Enable Broadcast ACK: |      |      |      |      |      |      |      |  |  |  |  |
|--------------------------|-----------------------------------------|------|------|------|------|------|------|------|--|--|--|--|
| 0x07                     | 0xFF                                    | 0x42 | 0x41 | 0x4B | 0x01 | 0x2A | 0xFF | 0x00 |  |  |  |  |
| ACK reply fr             | om unit:                                |      |      |      |      |      |      |      |  |  |  |  |
| 0x06                     | 0xFF                                    | 0x42 | 0x41 | 0x4B | 0x01 | 0x2B | 0xFF | 0x00 |  |  |  |  |
|                          |                                         |      |      |      |      |      |      |      |  |  |  |  |

| Read Exar<br>Get Broadca | m <b>ple:</b><br>ist ACK statu | ıs:      |      |      |      |      |      |      |
|--------------------------|--------------------------------|----------|------|------|------|------|------|------|
| 0x07                     | 0xFF                           | 0x42     | 0x41 | 0x4B | 0x00 | 0x2B |      |      |
| ACK reply fro            | om unit ACK                    | is off): |      |      |      |      |      |      |
| 0x06                     | 0xFF                           | 0x42     | 0x41 | 0x4B | 0x01 | 0x2B | 0x00 | 0xFF |

# **SCOM Section: ECDIS**

Commands for downloading ECDIS Color Table files (if stored in memory and performed by factory).

# "DLN" - Download package

This command shall be sent to request a specific data packet stored in the microcontroller. The DATA field shall contain the packet number being requested; the byte in the DATA field represents a hexadecimal word (00 to FF) identifying the block of data to be downloaded. The total number of packets available is found by issuing the "DL?" command.

| Byte # | 0    | 1    | 2    | 3    | 4    | 5    | 6     | 7    | 8     |
|--------|------|------|------|------|------|------|-------|------|-------|
|        | 0x07 | 0xFF | 0x44 | 0x4C | 0x4E | 0x01 | IHCHK | DATA | IDCHK |

**DATA:** The packet number being requested.

If the data checksum and packet number is valid, the microcontroller shall reply to this command with an ACK attention code, the hexadecimal packet number, a separator ('-'), and the ASCII packet data. The maximum DATA field size for a packet of data shall be 32 bytes per message; therefore the DATA field in the reply shall be a maximum length of 32 bytes. The DATA field of the message is not required to be of maximum length (it may be smaller than 32 bytes).

#### Example:

Requesting package 80 (active ECDIS table):

| 0x07 | 0xFF | 0x44 | 0x4C | 0x4E | 0x01 | 0x1A | 0x50 | 0xAF |
|------|------|------|------|------|------|------|------|------|
|      |      |      |      |      |      |      |      |      |

Reply from unit is 1 byte of packet number (0x50), a separator '-' and Human Readable Text 'TEST'

| 0x06 | 0xFF | 0x44 | 0x4C | 0x4E | 0x06 | 0x16 | 0x50 | 12 | 'T' | 'E' |
|------|------|------|------|------|------|------|------|----|-----|-----|
| 'S'  | 'T'  | 0x42 |      |      |      |      |      |    |     |     |

Active ECDIS table is stored first and can be read with only specifying the packed nr. To read from the other tables, another byte is added for table nr. Active ECDIS table is determined by Calibration mode.

The DATA field shall contain the packet number being requested and table nr; the first byte in the DATA field represents a hexadecimal entry (0x00 to 0xFF) identifying the block of data to be downloaded. The total number of packets available is found by issuing the "DL?" command. The second byte in the DATA represents the table nr from 0-x.

#### Example:

Requesting package 80 of table 1:

| Reply from unit is 1 byte of packet number (0x50), a separator '-' and Human Readable Text 'TEST' | 0x07                                                                                              | 0xFF | 0x44 | 0x4C | 0x4E | 0x02 | 0x19 | 0x50 | 0x01 | 0xAE |  |  |
|---------------------------------------------------------------------------------------------------|---------------------------------------------------------------------------------------------------|------|------|------|------|------|------|------|------|------|--|--|
|                                                                                                   | Reply from unit is 1 byte of packet number (0x50), a separator '-' and Human Readable Text 'TEST' |      |      |      |      |      |      |      |      |      |  |  |

| 0x06 | 0xFF | 0x44 | 0x4C | 0x4E | 0x06 | 0x5F | 0x50 | '-' | 'T' | 'E' |
|------|------|------|------|------|------|------|------|-----|-----|-----|
| 'S'  | 'T'  | 0x42 |      |      |      |      |      |     |     |     |

# "DL?" - Request Number of packages available

This command is used to request the number of packets available for download. The DATA field of the command shall contain no data when requesting size of active ECDIS.

| Byte # | 0    | 1    | 2    | 3    | 4    | 5    | 6     |
|--------|------|------|------|------|------|------|-------|
|        | 0x07 | 0xFF | 0x44 | 0x4C | 0x3F | 0x00 | IHCHK |

The microcontroller shall reply to this command with an ACK attention code. The number of packets shall be sent as 1 byte in the DATA field of the response. This byte shall indicate the resulting number of packets; a value of 0x00 shall indicate zero packets, while a value of 0xFF shall indicate that there are 255 packets to download.

If there are more tables the DATA field shall contain the table nr from 0-X.

If the Calibration mode is set to "Calibration VGA", the Data field will contain table nr 0.

If the Calibration mode is set to "Calibration DVI", the Data field will contain table nr 1.

If the Calibration mode is set to "Calibration DP", the Data field will contain table nr 2.

If the Calibration mode is set to "Calibration HDMI", the Data field will contain table nr 3

If the Calibration mode is set to "No Calibration", or if the Data table is not present for the selected calibration mode, the microcontroller will reply with a nak.

The number of packets necessary to deliver the entire block of data is defined as:

# Packets = (Size of Data / (32 bytes per packet - 2 overhead bytes per packet)) rounded up to the nearest whole number.

#### Examples:

# Packets = 3049 bytes / 32 data bytes per packet = 96.6 rounded up to 97 Packets

| Requesting  |               |                 |                |         |      |      |      |      |
|-------------|---------------|-----------------|----------------|---------|------|------|------|------|
| 0x07        | 0xFF          | 0x44            | 0x4C           | 0x3F    | 0x00 | 0x2A |      |      |
| Acknowledge | e: DL? indica | ates 4 (0,1,2,3 | 8) available p | ackets: |      |      | -    |      |
| 0x06        | 0xFF          | 0x44            | 0x4C           | 0x3F    | 0x01 | 0x2A | 0x01 | 0xFE |

# "CAL" - Calibration brightness level

This command inquire the GDC calibration Level. For units that are ECDIS calibrated from factory, the LED pattern (ECDIS) indicates that the backlight/brightness is at calibrated level.

| Byte # | 0    | 1    | 2    | 3    | 4    | 5    | 6     | 7   | 8     |
|--------|------|------|------|------|------|------|-------|-----|-------|
|        | 0x07 | 0xFF | 0x43 | 0x41 | 0x4C | 0x01 | IHCHK | CAL | IDCHK |

CAL: Inquiry Mark.

| 0x3F | Inquiry the active CAL value |
|------|------------------------------|
|      |                              |

#### Read:

Get the calibration level. The length of DATA should be is 1 and DATA0 = 0x3F ('?').

### Example:

Get calibration level:

| 0x07                                     | 0xFF | 0x43 | 0x41 | 0x4C | 0x01 | 0xB2 | 0x3F | 0xC0 |
|------------------------------------------|------|------|------|------|------|------|------|------|
| ACK reply from unit (CAL level is 0xAA): |      |      |      |      |      |      |      |      |
| 0x06                                     | 0xFF | 0x43 | 0x41 | 0x4C | 0x01 | 0xB3 | 0xAA | 0x55 |

# **SCOM Section: Factory**

Commands related to configuration of global Factory preset.

# "RCF" - Recall Factory Configuration

This command will recall the original copy of factory configuration. The user copy of configuration will be replaced and overwritten completely.

Affected Configuration Type:

- 1: Brightness.
- 2: Backlight & GDC & FAN PWM lookup table.
- 3: Buzzer Configuration.
- 4: GDC configuration.

| Byte # | 0    | 1    | 2    | 3    | 4    | 5    | 6     | 7      | 8     |
|--------|------|------|------|------|------|------|-------|--------|-------|
|        | 0x07 | 0xFF | 0x52 | 0x43 | 0x46 | 0x01 | IHCHK | Recall | IDCHK |

#### Recall:

Range: Valid levels in table:

0xFF Recalls factory configuration

After unit reset the value is set to: Nothing is stored. After microcontroller reset the value is set to: Nothing is stored.

#### Example:

Activate Factory Configuration Recall:

| 0x07          | 0xFF     | 0x52 | 0x43 | 0x46 | 0x01 | 0x1D | 0xFF | 0x00 |
|---------------|----------|------|------|------|------|------|------|------|
| ACK reply fro | om unit: |      |      |      |      |      |      |      |
| 0x06          | 0xFF     | 0x52 | 0x43 | 0x46 | 0x01 | 0x1E | 0xFF | 0x00 |

# **SCOM Section: Power**

Commands related to configuration of global Power settings.

# "PWR" - Power On/Off/Sleep unit

This command is used to power on/off the unit or put the unit in sleep mode.

| Byte # | 0    | 1    | 2    | 3    | 4    | 5    | 6     | 7     | 8     |
|--------|------|------|------|------|------|------|-------|-------|-------|
|        | 0x07 | 0xFF | 0x50 | 0x57 | 0x52 | 0x01 | IHCHK | Power | IDCHK |

#### Power:

Range: Valid levels in table:

| 0x00 | Power Off             |
|------|-----------------------|
| 0x0F | Sleep Mode (Stand by) |
| 0xFF | Power On              |

After unit reset the value is set to: Nothing is stored After microcontroller reset the value is set to: Nothing is stored

#### Write Example:

| Power unit:  |          |      |      |      |      |      |      |      |
|--------------|----------|------|------|------|------|------|------|------|
| 0x07         | 0xFF     | 0x50 | 0x57 | 0x52 | 0x01 | 0xFF | 0xFF | 0x00 |
| ACK reply fr | om unit: |      |      |      |      |      |      |      |
| 0x06         | 0xFF     | 0x50 | 0x57 | 0x52 | 0x01 | 0x00 | 0xFF | 0x00 |

| Read | Examp | e: |
|------|-------|----|
|------|-------|----|

| Ask for powe  | Ask for power state |      |      |      |      |      |      |      |  |  |
|---------------|---------------------|------|------|------|------|------|------|------|--|--|
| 0x07          | 0xFF                | 0x50 | 0x57 | 0x52 | 0x00 | 0x00 |      |      |  |  |
| ACK reply fro | om unit:            |      |      |      |      |      |      |      |  |  |
| 0x06          | 0xFF                | 0x50 | 0x57 | 0x52 | 0x01 | 0x00 | 0xFF | 0x00 |  |  |

Note:

- 1: PWR will give response right after the power state change is started. But due to the latency of power up sequence, the new power state may be activated after the command is sent.
- 2: Change to the current power state, always return ACK.
## **SCOM Section: Video Scaler**

Commands related to configuration of the internal Video Controller logic and behaviour including function related to the On Screen Display Menu (OSD).

## "VUR" - Read User Configuration from Video Scaler

The command reads the user saved configuration from video scaler. The configuration saves OSD settings. The user configuration table size is 256 bytes.

The read process will be divided into 4 packets (64 bytes in each).

| Byte # | 0    | 1    | 2    | 3    | 4    | 5    | 6     | 7    | 8             | 9     |
|--------|------|------|------|------|------|------|-------|------|---------------|-------|
|        | 0x07 | 0xFF | 0x56 | 0x55 | 0x52 | 0x02 | IHCHK | Bank | Packet Number | IDCHK |

### Bank:

Defines which user-saved configuration are in request. Range: 0~7.

### Packet Number:

Defines which packet to be downloaded. Range: 0~3.

### Write Example:

Requesting package 0 and bank 0:

| 0x07         | 0xFF  | 0x56 | 0x55 | 0x52 | 0x02 | 0xFA | 0x00 | 0x00 | 0xFF |
|--------------|-------|------|------|------|------|------|------|------|------|
| Reply from u | unit: |      |      |      |      |      |      |      |      |
| 0x06         | 0xFF  | 0x56 | 0x55 | 0x52 | 0x65 | 0x98 | 0x01 | 0x01 | 0x00 |
|              | 0x00  | 0x00 | 0x00 | 0xFD |      |      |      |      |      |

## "VUS" - Store User Configuration to Video Scaler

The command write the user configuration to video scaler. The user configuration table size is 256 bytes.

Note: the command is passed to VS only.

The read process will be divided into 4 packets (64 bytes in each).

| Byte # | 0    | 1    | 2    | 3    | 4    | 5    | 6     | 7    | 8             | 9    | 10   | <br>72   | 73    |
|--------|------|------|------|------|------|------|-------|------|---------------|------|------|----------|-------|
|        | 0x07 | 0xFF | 0x56 | 0x55 | 0x53 | 0x42 | IHCHK | Bank | Packet Number | 0xFF | 0x02 | <br>0x00 | IDCHK |

### Bank:

Defines which user-saved configuration are in request. Range: 0~7.

#### Packet Number:

Defines which packet to be downloaded. Range: 0~3.

### Write Example:

Write package 0 to bank 1

| 0x07         | 0xFF             | 0x56 | 0x55 | 0x53 | 0x42          | 0xB9  | 0x00 | 0x01 | 0x00 | 0x02 |
|--------------|------------------|------|------|------|---------------|-------|------|------|------|------|
|              | 0x00             | 0xFF |      |      |               |       |      |      |      |      |
| Reply from u | Reply from unit: |      |      |      |               |       |      |      |      |      |
| 0x06         | 0xFF             | 0x56 | 0x5  | 5 Ox | <b>53 0</b> 2 | x02 ( | )xFA | 0x00 | 0x00 | 0xFF |

## **SCOM Section: OSD Control Functionality**

This command is used to provide remote access to OSD menu and handle the internal communication towards the video scaler.

## "MOD" - Operation Mode Selection

This global command is used to select the operation mode of the firmware and affects the commands listed in the "MCC" section on next page. The aim of this function is to provide backwards compatibility for the Series X MMD Generation (G2) models which enables them to receive and respond to SCOM commands and queries like the previous Series X MMD Generation 1 (G1) models. By factory default (unless customer specified) is set to Series X MMD Generation 2 (G2) - GEV2 mode.

Note: Review the differences in the "MCC Commands List" on the following pages for details. Reference: Engineering Change Notification (ECN): https://www.hattelandtechnology.com/product-notifications/update-series-x-maritime-multi-display-mmd-firmware-update

GEV1 = Reference to Series X Maritime Multi Display (MMD) - Generation 1 (G1) - HD xxT21xxD models. GEV2 = Reference to Series X Maritime Multi Display (MMD) - Generation 2 (G2) - HD xxT22xxD models and Multi Vision Displays (MVD) - HD xxT22 MVD models.

Format:

| Byte # | 0    | 1    | 2    | 3    | 4    | 5    | 6     | 7    | 8     |
|--------|------|------|------|------|------|------|-------|------|-------|
|        | 0x07 | 0xFF | 0x4D | 0x4F | 0x44 | 0x01 | IHCHK | DATA | IDCHK |

### DATA:

The data field length is only 1. Range: Valid levels in table:

| 0x00 | GEV2 Mode            |  |  |  |  |  |
|------|----------------------|--|--|--|--|--|
| 0x01 | GEV1 compatible mode |  |  |  |  |  |

After unit reset the value is set to: last stored value. 0x00 is the default value.

### Write Example:

| Write MOD configuration "GEV1 compatible mode" |       |      |      |      |      |      |      |      |  |
|------------------------------------------------|-------|------|------|------|------|------|------|------|--|
| 0x07                                           | 0xFF  | 0x4D | 0x4F | 0x44 | 0x01 | 0x18 | 0x01 | 0xFE |  |
| Reply from u                                   | ınit: |      |      |      |      |      |      |      |  |
| 0x06                                           | 0xFF  | 0x4D | 0x4F | 0x44 | 0x01 | 0x19 | 0x01 | 0xFE |  |
|                                                |       |      |      |      |      |      |      |      |  |
|                                                |       |      |      |      |      |      |      |      |  |

Read Example: Read MOD configuration:

| 0x07         | 0xFF  | 0x4D | 0x4F | 0x44 | 0x00 | 0x19 |      |      |
|--------------|-------|------|------|------|------|------|------|------|
| Reply from u | init: |      |      |      |      |      |      |      |
| 0x06         | 0xFF  | 0x4D | 0x4F | 0x44 | 0x01 | 0x19 | 0x00 | 0xFF |

## "MCC" - OSD Control Functionality

Each MCC command will specify a OSD Command ID in the first data byte. The OSD Command ID represents an OSD menu setting item or internal function.

| Byte # | 0    | 1    | 2    | 3    | 4    | 5   | 6     | 7          | 8     | <br>7+LEN | 8+LEN |
|--------|------|------|------|------|------|-----|-------|------------|-------|-----------|-------|
|        | 0x07 | 0xFF | 0x4D | 0x43 | 0x43 | LEN | IHCHK | Command ID | Data1 | Datax     | IDCHK |

### Command ID:

Supported Command ID in video scaler Command list.

#### Data:

Defines the data of option numbers, inquiry, reset and so on.

#### Write Example:

MCC Command "OSD Factory Default" (0xCE)

| 0x07                                | 0xFF | 0x4D | 0x43 | 0x43 | 0x01 | 0x25 | 0xCE | 0x31 |  |
|-------------------------------------|------|------|------|------|------|------|------|------|--|
| Reply from unit of "1" successfull: |      |      |      |      |      |      |      |      |  |
| 0x06                                | 0xFF | 0x4D | 0x43 | 0x43 | 0x01 | 0x26 | 0x01 | 0xFE |  |

## MCC Commands List

#### NOTE: A char between the ' ' indicate an ASCII value. Example '1' = 0x31. A complete HEX, ASCII, BIN and Character table overview are available in the APPENDIX chapter.

Some commands have footnotes, see references at the end of this table.

Note: Table covers HW00 and HW01 models, notes are added where applicable. Reference Engineering Change Notification: https://www.hattelandtechnology.com/product-notifications/hardware-change-/-upgrade-for-32inch-and-55inch-products

| Function                                                                                             | Data                                      | Description                                                        | Details                                                            |
|----------------------------------------------------------------------------------------------------|-------------------------------------------|--------------------------------------------------------------------|--------------------------------------------------------------------|
| Brightness control<br>Important: Not to be confused with "BRU" - User Brightness<br>Control command. | 0x81,<br>nn '+' '-' 'r' 'R' '?'           | Set brightness = value / increment / decrement / reset / query     | Brightness<br>Range='0"0'~'2"5"5'<br>Default = '1"2"8'             |
| Contrast control                                                                                     | 0x82,<br>'a' 'A' , nn '+' '-' 'r' 'R' '?' | Set contrast = value / increment /<br>decrement / reset / query    | Contrast<br>Range='0"0'~'2"5"5'<br>Default = '1"2"8'               |
| Saturation control                                                                                   | 0x83,<br>nn   '+'   '-'   'r'   'R'   '?' | Set Saturation = value / increment / decrement / reset / query     | Saturation<br>Range='0"0'~'2"5"5'<br>Default = '1"2"8'             |
| Hue control                                                                                          | 0x84,<br>nn   '+'   '-'   'r'   'R'   '?' | Set Hue = value / increment /<br>decrement / reset / query         | Hue<br>Range='0"0'~'2"5"5'<br>Default = '1"2"8'                    |
| Manual Phase control                                                                                 | 0x85,<br>nn   '+'   '-'   '?'             | Set dot clock phase = value /<br>increment / decrement / query     | Phase<br>Range='0"0'~'2"5"5'                                       |
| Image H position                                                                                     | 0x86,<br>nn   '+'  '-'   'r'   'R'   '?'  | Set image Hpos = value / increment / decrement / reset / query     | Hpos<br>Range='0"0'~'2"5"5'<br>Default = '1"2"8'                   |
| Image V position                                                                                     | 0x87,<br>nn   '+'   '-'   'r'   'R'   '?' | Set image Vpos = value / increment / decrement / reset / query     | Vpos<br>Range='0"0'~'2"5"5'<br>Default = '1"2"8'                   |
| Auto Source Select                                                                                   | 0x88,<br>n   'r'   'R'   '?'              | Set Auto Source Select = disable / enable / reset / query          | '0' - disable<br>'1' - enable (default)                            |
| OSD mode                                                                                             | 0x89,<br>n   'r'   'R'   '?'              | Set OSD mode = full / simple / reset / query                       | '0' - Advanced (default)<br>'1' - Basic<br>'2' - Service           |
| Sharpness                                                                                            | 0x8A,<br>nn   '+'   '-'   'r'   'R'   '?' | Set sharpness = value / increment / decrement / reset / query      | Sharpness<br>Range='0"0'~'2"5"5'<br>Default = '1"2"8'              |
| Manual Frequency control                                                                             | 0x8B,<br>nn   '+'   '-'   '?'             | Set dot clock frequency = value /<br>increment / decrement / query | Clock<br>Range='0"0'~'2"5"5'                                       |
| Aspect Ratio                                                                                         | 0x8C,<br>n   'r'   'R'   '?'              | Set image graphic scaling = value / reset / query                  | '0' - Full<br>'1' - 16:9<br>'2' - 4:3<br>'3' - 1:1<br>'4' - Native |

1

| Function                | Data                                      | Description                                                          | Details                                                                                                    |
|-------------------------|-------------------------------------------|----------------------------------------------------------------------|----------------------------------------------------------------------------------------------------|
| OSD Lock Mode           | 0x8D,<br>n   'r'   'R'   '?'              | Set OSD mode = normal / lock / reset / query                         | '0' - Normal (default)<br>'1' - Full Protect<br>'2' - Menu Protect                                                                                                    |
| Auto adjustment         | 0x8F,<br>n   'r'   'R'   '?'              | Set auto adjust = on / off                                           | '0' - Off<br>'1' - On (default)                                                                                                    |
| OSD H position          | 0x90,<br>nn   '+'   '-'   'r'   'R'   '?' | Set OSD Hpos = value / increment / decrement / reset / query         | OSD Hpos<br>Range='0"0'~'2"5"5'<br>Default = '2"5"5'                                                                                                    |
| OSD V position          | 0x91,<br>n   '+'   '-'   'r'   'R'   '?'  | Set OSD Vpos = value / increment / decrement / reset / query         | OSD Vpos<br>Range='0"0'~'2"5"5'<br>Default = '2"5"5'                                                                                                    |
| OSD Transparency        | 0x92,<br>nn   '+'   '-'   'r'   'R'   '?' | Set OSD transparency = value / increment / decrement / reset / query | OSD transparency<br>Range = '0'~'7'<br>Default = '0'                                                                                                    |
| Select OSD menu timeout | 0x93,<br>nn   '+'   '-'   'r'   'R'   '?' | Set OSD menu timeout = value / increment / decrement / reset / query | OSD menu timeout<br>Range = '0"0'~'1"E'<br>Default = '0"A'                                                                                                    |
| Select OSD language     | 0x95,<br>n 'r' 'R' '?'                    | Select language = value / reset / query                              | Language<br>'0' - English (default)<br>'1' - French<br>'2' - German<br>'3' - Italian<br>'4' - Spanish<br>'5' - Japanese<br>'6' - Simplified Chinese<br>'7' - Norwegian     |
| Filter                  | 0x96,<br>n   'r'   'R'   '?'              | Select Filter = Enable (on) / Disable (off) / reset / query          | '0' - Off (default)<br>'1' - On                                                                                                    |
| Main input select       | 0x98,<br>n   'r'   'R'   '?'              | Select input main = value / reset / query                            | 0x00 - DVI (HW00 models only)<br>0x10 - VGA (HW00 models only)<br>0x20 - HDMI1<br>0x21 - HDMI2 (HW01 models only)<br>0x22 - HDMI3 (HW01 models only)<br>0x30 - DisplayPort |
| Communication mode      | 0x99,<br>n   'r'   'R'   '?'              | Select Communication mode = value / reset / query                    | '0' - RS232 (Default)<br>'1' - Ethernet<br>'2' - 2wire RS485<br>'3' - 4wire RS422<br>'4' - USB<br>'5' - Enable RS232 FW Download                                           |

| Function                      | Data                                     | Description                                                                                                    | Details                                                                                                    |
|-------------------------------|------------------------------------------|----------------------------------------------------------------------------------------------------|----------------------------------------------------------------------------------------------------|
| PIP Mode                      | 0x9A,<br>n   'r'   'R'   '?'             | Select PIP Mode = value / reset / query                                                                                               | '0' - PIP OFF (default)<br>'1' - PIP Child<br>'2' - PIP Wide<br>'3' - PIP Split<br>'4' - Triple PIP<br>'5' - Quad PIP<br>'5' - Quad PIP<br>'7' - PIP Horizon                                                                                                    |
| Gamma                         | 0x9D,<br>n   'r'   'R'   '?'             | Select Gamma value = value / reset / query                                                                                            | Gamma value<br>'0' - No Calibration (default)<br>'1' - Calibration DVI (HW00 models only)<br>'2' - Calibration RGB (HW00 models only)<br>'3' - Calibration DP<br>'4' - Calibration HDMI                                                                                          |
| Power on                      | 0x9F,<br>n  '?'                          |                                                                                                    | '0' - OFF<br>'1' - ON<br>Map PWR command                                                                                                    |
| Direct Access (Key 1 / Key 2) | 0xA0,<br>'1' '2', n 'r' 'R' '?'          | Set direct access = value / reset / query<br>'1' for "Key 1" = '1', n   'r'   'R'   '?'<br>'2' for "Key 2" = '2', n   'r'   'R'   '?' | <ul> <li>'0' - Brightness</li> <li>'1' - PIP size</li> <li>'2' - Main source</li> <li>'3' - Second source</li> <li>'4' - PIP mode</li> <li>'5' - Scaling</li> <li>'6' - Swap</li> <li>'7' - Test pattern</li> <li>'8' - Language</li> <li>'9' - No function (default)</li> </ul> |
| PIP H position                | 0xA4,<br>nn   '+'  '-'   'r'   'R'   '?' | Set PIP H pos = value / increment / decrement / reset / query                                                                         | PIP H pos<br>Range='0"0'~'2"5"5'<br>Default = '1"2"8'                                                                                                    |
| PIP V position                | 0xA5,<br>nn   '+'  '-'   'r'   'R'   '?' | Set PIP V pos = value / increment / decrement / reset / query                                                                         | PIP V pos<br>Range='0"0'~'2"5"5'<br>Default = '2"5"5'                                                                                                    |
| PIP Child Size                | 0xA6,<br>n   '+'  '-'   'r'   'R'   '?'  | Set PIP window size = value /<br>increment / decrement / reset / query                                                                | PIP V window size<br>Range = '1'~'7'<br>Default = '7'                                                                                                    |
| Second source select          | 0xA7,<br>n   'r'   'R'   '?'             | Select input second = value / reset / query                                                                                           | 0x00 - DVI (HW00 models only)<br>0x10 - VGA (HW00 models only)<br>0x20 - HDMI1<br>0x21 - HDMI2 (HW01 models only)<br>0x22 - HDMI3 (HW01 models only)<br>0x30 - DisplayPort                                                                                                    |
| 3rd source select             | 0xAB,<br>n   'r'   'R'   '?'             | Select input third = value / reset / query                                                                                            | 0x00 - DVI (HW00 models only)<br>0x10 - VGA (HW00 models only)<br>0x20 - HDMI1<br>0x21 - HDMI2 (HW01 models only)<br>0x22 - HDMI3 (HW01 models only)<br>0x30 - DisplayPort                                                                                                    |

| Function                                      | Data                                      | Description                                                                                                    | Details                                                                                                    |
|-----------------------------------------------|-------------------------------------------|----------------------------------------------------------------------------------------------------|----------------------------------------------------------------------------------------------------|
| 4th source select                             | 0xAE,<br>n   'r'   'R'   '?'              | Select input fourth = value / reset / query                                                                           | 0x00 - DVI (HW00 models only)<br>0x10 - VGA (HW00 models only)<br>0x20 - HDMI1<br>0x21 - HDMI2 (HW01 models only)<br>0x22 - HDMI3 (HW01 models only)<br>0x30 - DisplayPort |
| Color Temperature Select                      | 0xB3,<br>n   'r'   'R'   '?'              | Set Color Temperature = value /<br>/ reset / query                                                                    | Color temperature<br>'0' - '9''3''0''0' - 9300K<br>'1' - '8''0''0'' - 8000K (default)<br>'2' - '6''5''0''0' - 6500K<br>'3' - 'U''S''E''R' - USER                           |
| Red Level for Selected Color<br>Temperature   | 0xB4,<br>nn   '+'   '-'   'r'   'R'   '?' | Set Red Level = value /<br>increment / decrement / reset / query                                                      | Red Gain<br>Range='0''0'~'2''5''5'<br>Default = '1''2''8'                                                                                                    |
| Green Level for Selected Color<br>Temperature | 0xB5,<br>nn   '+'   '-'   'r'   'R'   '?' | Set Green Level = value /<br>increment / decrement / reset / query                                                    | Green Gain<br>Range='0''0'~'2''5''<br>Default = '1''2''8'                                                                                                    |
| Blue Level for Selected Color<br>Temperature  | 0xB6,<br>nn   '+'   '-'   'r'   'R'   '?' | Set Blue Level = value /<br>increment / decrement / reset / query                                                     | Blue Gain<br>Range='0''0'~'2''5''5'<br>Default = '1''2''8'                                                                                                    |
| Graphic horizontal resolution enquiry         | 0xB7                                      | Horizontal resolution (in pixels) in 3 digital hex number                                                             | 'nnn' = horizontal resolution                                                                                                    |
| Graphic vertical resolution enquiry           | 0xB8                                      | Vertical resolution (in pixels) in 3 digital hex number                                                               | 'nnn' = vertical resolution                                                                                                    |
| Graphic horizontal sync frequency             | 0xB9                                      | Horizontal sync frequency (in units of 100Hz) in 3 digit hex number                                                   | 'nnn' = horizontal frequency                                                                                                    |
| Graphic vertical sync frequency               | 0xBA                                      | Vertical sync frequency (in units of 0.1Hz) in 3 digit hex number and 1char                                           | 'nnnc' = vertical frequency<br>c = 'i' or 'p' Interlace or progressive                                                                                                    |
| Set Address RS                                | 0xBB,<br>n '?'                            | Set Address RS = value                                                                                                | Address RS<br>Range -'0'~'F'                                                                                                    |
| Set IP address                                | 0xBC,<br>n.n.n.n   'a'   'A' '?'          | Set fix IP and IP = n.n.n.n (each n range is from '0' to '2"5"5') / Set auto IP, after send this command do AC on/off | '0' - fail<br>'1' - success                                                                                                    |
| Auto Position                                 | 0xC3                                      | Auto set image position                                                                                               | '0' - fail<br>'1' - success                                                                                                    |
| Auto Color Balance                            | 0xC5                                      | Auto set image Color balance                                                                                          | '0' - fail<br>'1' - success                                                                                                    |
| Out Door mode                                 | 0xCA,<br>'0'   '1'   'R'   'r'   '?'      | Set the key is delay 5 second/ reset / query                                                                          | '0' - OFF (default)<br>'1' - ON                                                                                                    |
| Burn in                                       | 0xCC,<br>'0'   '1'   'R'   'r'   '?'      | Set burn in mode / reset / query                                                                                      | '0' - normal mode (default)<br>'1' - burn in mode                                                                                                    |
| Test pattern                                  | 0xCD,<br>'0'   '1'                        | Display test pattern / Go to default state                                                                            | '0' - normal display<br>'1' - display built in test pattern                                                                                                    |
| Recall OSD Defaults                           | 0xCE                                      | Reset all parameters defined in OSD menu to default factory values                                                    | '0' - fail<br>'1' - success                                                                                                    |
| OSD Save Preset                               | 0xD7,<br>n                                | Saving all parameter to user default value (n = '1' to '5' correspond to User1 to User5)                              | '0' - fail<br>'1' - success                                                                                                    |
| OSD Load Preset                               | 0xD8,<br>n                                | Loading all parameter to user default value (n = '1' to '5' correspond to User1 to Uesr5, and '0' is read Default)    | '0' - fail<br>'1' - success                                                                                                    |

| Function                                    | Data                         | Description                                                   | Details                                                                                                    |
|---------------------------------------------|------------------------------|---------------------------------------------------------------|----------------------------------------------------------------------------------------------------|
| Swap Main & PIP                             | 0xE3                         | Swap main and second source                                   | '0' - fail<br>'1' - success                                                                                                    |
| Gamma reset                                 | 0xE5                         | Reset Gamma table value, after send this command do AC on/off | '0' - fail<br>'1' - success                                                                                                    |
| GDC Menu Button                             | 0xF7                         | Physical button press equivalent                              | No Data: Single press+release<br>0x00: Press and hold<br>0xFF: Release                                                                                                    |
| GDC '>' (down) Button                       | 0xFA                         | Physical button press equivalent                              | No Data: Single press+release<br>0x00: Press and hold<br>0xFF: Release                                                                                                    |
| GDC '<' (up) Button                         | 0xFB                         | Physical button press equivalent                              | No Data: Single press+release<br>0x00: Press and hold<br>0xFF: Release                                                                                                    |
| GDC '+' (right) Button                      | 0xFC                         | Physical button press equivalent                              | No Data: Single press+release<br>0x00: Press and hold<br>0xFF: Release                                                                                                    |
| GDC '-' (left) Button                       | 0xFD                         | Physical button press equivalent                              | No Data: Single press+release<br>0x00: Press and hold<br>0xFF: Release                                                                                                    |
| Power Plan - VGA buffer and USB in off mode | 0x71,<br>n   'r'   'R'   '?' | *[1] - See comment                                            | '0' - Disable<br>'1' - Enable (Default)                                                                                                    |
| Power Plan - LAN in off/sleep mode          | 0x72,<br>n   'r'   'R'   '?' | *[2] - See comment                                            | '0' - Disabled<br>'1' - Enabled (Default)                                                                                                    |
| Touch Power Mode                            | 0x73,<br>n 'r' 'R' '?'       |                                                               | 0xFF - "Always Active" (Default)         0xFE - "Only active when unit is on and has a valid input signal"         0x00 - "Only active if selected source has a valid input signal" AND         Selected Source= "DVI" (HW00 models only)         0x10 - "Only active if selected source has a valid input signal" AND         Selected Source= "VGA" (HW00 models only)         0x20 - "Only active if selected source has a valid input signal" AND         Selected Source= "HDMI1".         0x21 - "Only active if selected source has a valid input signal" AND         Selected Source= "HDMI2" (HW01 models only)         0x22 - "Only active if selected source has a valid input signal" AND         Selected Source= "HDMI2" (HW01 models only)         0x22 - "Only active if selected source has a valid input signal" AND         Selected Source= "HDMI2" (HW01 models only)         0x22 - "Only active if selected source has a valid input signal" AND         Selected Source= "HDMI3" (HW01 models only)         0x30 - "Only active if selected source has a valid input signal" AND         Selected Source= "HDMI3" (HW01 models only)         0x30 - "Only active if selected source has a valid input signal" AND         Selected Source= "IbplayPort". |
| External Power Button                       | 0x74,<br>n   'r'   'R'   '?' | *[3] - See comment                                            | '0' - Disabled (Default)<br>'1' - Enabled                                                                                                    |
| Picture Direction                           | 0x75,<br>n   'r'   'R'   '?' |                                                               | '0' - 0 degrees (default)<br>'1' - 180 degrees                                                                                                    |

| Function               | Data                                             | Description        | Details                                                                                                    |
|------------------------|--------------------------------------------------|--------------------|----------------------------------------------------------------------------------------------------|
| DDC / CI Settings      | 0x76,<br>n   'r'   'R'   '?'                     |                    | 0xFE - Disabled<br>0xFD - Active Main Source<br>0xFF - All Active Sources (default)<br>0x00 - Follow DVI (HW00 models only)<br>0x10 - Follow VGA (HW00 models only)<br>0x20 - Follow HDMI1<br>0x21 - Follow HDMI2 (HW01 models only)<br>0x22 - Follow HDMI3 (HW01 models only)<br>0x20 - Follow DisplayPort |
| GDC Button Sensitivity | 0x78,<br>nnn   'r'   'R'   '?'                   |                    | Range='0"0"0' ~ '2"5"5'                                                                                                    |
| RS Address (extended)  | 0x7D,<br>n   0xFF,'r'   0xFF, 'R'   0xFF,<br>'?' | *[4] - See comment | Range 0x00 ~ 0xFE                                                                                                    |
| Stretch Horizontal     | 0x7E,<br>nn   'r'  'R'   '?'                     |                    | Range='0''0' ~'1''0''0'<br>Default = '0''5'0'                                                                                                    |
| Stretch Vertical       | 0x7F,<br>nn   'r'  'R'   '?'                     |                    | Range='0''0 ~'1''0''0'<br>Default = '0''5'0'                                                                                                    |

## Comments to MCC Command table

#### \*[1] Power Plan - VGA buffer and USB in Off Mode:

Enabled:

When this setting is selected and computer is turned off is must enter "Completely off" mode

Off:

When this setting is selected and computer is turned off is must enter "Off" mode.

#### \*[2] Power Plan - LAN in off/Sleep mode:

#### Enabled:

When this setting is selected and computer is turned off (in "Off", "Completely Off" and "Low Power Mode") the LAN is powered.

Off:

When this setting is selected and computer is turned off (in "Off", "Completely Off" and "Low Power Mode") the LAN is unpowered

#### \*[3] External Power button:

The command is used to enable or disable the power ON/Off input on User interface.

#### \*[4] RS Address (extended):

The command is extended command Address configuration of RS485 configuration. It provides the same function as MCC 0xBB, but with two differences:

- Extended command MCC 0x7D is able to set address from 0x00 to 0xFE
- Extended command data byte in heximal format.

This command update the same data byte in EEPROM and OSD status package as MCC 0x7D.

## **Operational Requirements**

The following sections define the operational requirements.

### Serial Message Failure

If serial messages stop being transmitted or are corrupt, the unit will remain at the last commanded brightness.

### **Periodic Messages**

Commands shall be transmitted to the unit at a repetition no faster than 4 Hz.

### Sending Multiple Commands / Command Queue

To ensure all commands are transmitted and executed successfully on the unit, a delay between each command in the queue shall be at least 500ms. Some internal commands require slightly longer to process internally in the unit, than others.

### Keep-alive Alarm

The "SWI" query can be used for keep-alive alarm logic in the application software on the computer. It is recommended to limit this function to once a second (1000ms).

### Individually Addressed Command Response Time

The unit will output the required response within Tr = 2.5 character periods after the last byte of a command message is received (2.6ms at 9600 bit/sec for Serial Mode only), except as specified herein.

### **Broadcast Command Response Time**

In response to Serial mode RS-485 broadcast command messages, after the last byte of the command message is received, all units will reply within the time period defined for Te, below. Further more, any gap between these individual responses will be less than the Intermessage Gap, defined below.

Te = (Tr + Lr) \* N, where

Lr = length of the ACK/NAK message response

Tr = response time

- N = the total number of units\*
- \*) As the units reply in order to their address, the units must be given subsequent addresses, starting at zero, for N to equal the total number of units. If not, N = the highest unit address + 1.

The maximum Lr for a selected command set are shown in the table below:

| Command | BRT | BZZ | ETC | POT | SNB | SWI | SWK | TYP | MCC  |
|---------|-----|-----|-----|-----|-----|-----|-----|-----|------|
| Lr      | 9   | 9   | 11  | 9   | 13  | 19  | 11  | 28  | XX** |

\*\*)This command will vary in size, and response time is longer. Make sure ACK is received from all units before sending a new command.

## Example:

For the BRT command, and 8 units, this corresponds to Te = (2.5 \* 10 + 9 \* 10) \* 8 / 9600 = 95.8 ms

## Intermessage Gap - Serial Mode

Following an individually addressed command, the next command shall not be issued until at least Tg = 5 character periods after the ACK or NAK message received. At 9600, that is 5 \* 10 / 9600 = 5.2ms.

Following the issue of a broadcast command message, the next command shall not be issued until at least Tc = Te + Tg, where Te is as defined for Broadcast Command response and Tg is defined above.

## Unit Response and Addresses

When individual unit addressing is supported by an installed configuration of units in a RS-485 (for units that support it) system, a separate ACK or NAK message for each unit will be transmitted providing each unit's individual address in response to any broadcast addressed Command.

NAK messages will not be generated when an error in a Broadcast message is detected. When individual unit addressing is not supported, the unit will only respond to the broadcast address and will include the broadcast address in the ACK and NAK messages. NAK messages will not be generated when an error in a Broadcast message is detected.

When a unit receives an incomplete message and the next byte is not received until after a time equal to the Intermessage Gap, the next bytes received shall be processed to check for the start of a new command (0x07, ASCII Bell).

If the header checksum is valid, but the first byte of the command message is not 0x07, as specified, the unit may wait until after the next inter-message gap to resume checking. A NAK message shall not be generated.

If the header checksum is valid, but the value of the CMD field does not equal one of the defined commands, the unit shall reply by generating a NAK message as though a VER command had been received.

If the header checksum is valid, but the value of the LEN field is greater than the maximum allowed, the unit shall ignore the message. A NAK message shall not be generated.

If the data checksum is valid, but the value in the DATA field associated with a command is invalid (out of range, undefined, etc.), the unit shall generate a NAK message indicating the current data value in the DATA field.

## Additional Commands

In time, additional commands and corresponding data fields may be defined. These additions will not conflict with the operation of the interface as defined herein in this document.

Here is a simplified method to calculating checksum. The example is using decimal numbers, for explanation purposes only. The actual values are in hexadecimal throughout the user manual.

#### Visual representation of the byte:

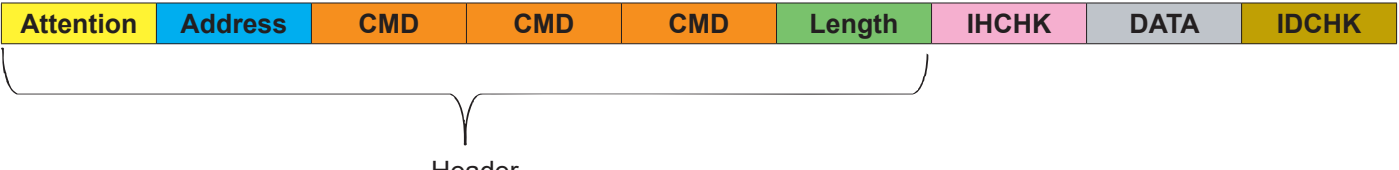

Header

#### Number Base Systems mentioned in this section.

| Binary  | 27  | 2 <sup>6</sup> | <b>2</b> <sup>5</sup> | 24 | 2 <sup>3</sup> | 2 <sup>2</sup> | 2 <sup>1</sup> | 2º |
|---------|-----|----------------|-----------------------|----|----------------|----------------|----------------|----|
| Decimal | 128 | 64             | 16                    | 16 | 8              | 4              | 2              | 1  |
| Hex     | 80  | 40             | 20                    | 10 | 8              | 4              | 2              | 1  |

The total value of a byte is represented by 8 bits, all bits have the value of either 0 or 1. One byte can represent a decimal number between 0 and 255 (256 different combinations).

For example: let us convert 55 from decimal to binary. We place in the table below (marked in green) 1 or 0 for the highest available decimal number in that cell and subtract until we reach 0.

So in the case of 55, it is: 55 - 32 - 16 - 4 - 2 - 1 = 0

| 1 or 0  | 0   | 0              | 1              | 1  | 0              | 1              | 1              | 1  |
|---------|-----|----------------|----------------|----|----------------|----------------|----------------|----|
| Binary  | 27  | 2 <sup>6</sup> | 2 <sup>5</sup> | 24 | 2 <sup>3</sup> | 2 <sup>2</sup> | 2 <sup>1</sup> | 2º |
| Decimal | 128 | 64             | 32             | 16 | 8              | 4              | 2              | 1  |

This results in binary value 0011 0111 based on the input in the table, which in decimal are 55, and HEX 0x37.

### **IDCHK**

Calculating IDCHK require us to find the inverted value of the sum of all data bits. We send a data package with the data value as 55, which we know is 0011 0111. The inverted data value is the inverted of 0011 0111 (55 converted to binary), which is 1100 1000.

If we then convert 1100 1000 to decimal using the conversion table above, we get **200** In simpler terms, you could say we are doing 55 - 255 = -200. Ignore the fact that it is a negative number.

|  | Attention | Address | CMD | CMD | CMD | Length | ІНСНК | 55 | 200 |
|--|-----------|---------|-----|-----|-----|--------|-------|----|-----|
|--|-----------|---------|-----|-----|-----|--------|-------|----|-----|

## IDCHK with two data fields (2 bytes). DATA1 DATA2 IDCHK

Calculating IDCHK while having two data fields (or more) is almost the same as single data field. Sum the two data fi

| fields, subtract 1 for e                         | very time you                                   | exceed 255                    | 5 and start fr               | om 0.                |              | J              |          |
|--------------------------------------------------|-------------------------------------------------|-------------------------------|------------------------------|----------------------|--------------|----------------|----------|
| Example of 2 data by                             | tes:                                            |                               |                              |                      |              |                |          |
| Data field 1:<br>Data field 2:                   | 55 or as H<br>230 or as H                       | EX 0x37<br>EX 0xE6            |                              |                      |              |                |          |
| Add all the da<br>230 +                          | ata fields toget<br>· 55 = 285                  | ther.                         |                              |                      |              |                |          |
| Subtract 255<br>285 -                            | until the sumr<br><b>255</b> = 30               | ned data va                   | lue is below                 | 255.                 |              |                |          |
| Subtract 1 for<br>30 - 1                         | every time su<br>= 29                           | ubtracted <b>25</b>           | <b>5</b> above.              |                      |              |                |          |
| Subtract 29 b<br>29 - 1                          | ased on decir<br>6 - 8 - 4 - 1 =                | mal values fr<br>0            | rom the bina                 | ry table on p        | previous pag | je until you r | reach 0: |
| Which gives u<br>0001<br>inverted is (by<br>1110 | ıs binary num<br>1101<br>/ using explar<br>0010 | ber (by usin<br>nations on pi | g explanatio<br>revious page | ons on previc<br>e). | ous page).   |                |          |
| Convert 1110                                     | 0010 to decir                                   | nal is <mark>226</mark>       | or as HEX                    | 0xE2                 |              |                |          |
| Attention Address                                | S CMD                                           | CMD                           | CMD                          | Length               | ІНСНК        | 55             | 230      |
| IDCHK with three da                              | ta fields (3 b                                  | ytes). DA                     | TA1 DAT                      | A2 DATA              | .3 IDCHI     | <              |          |
|                                                  | <u>Dytes.</u>                                   |                               |                              |                      |              |                |          |
| Data field 1:<br>Data field 2:<br>Data field 3:  | 233 or as H<br>229 or as H<br>228 or as H       | EX 0xE9<br>EX 0xE5<br>EX 0xE4 |                              |                      |              |                |          |
| Add all the da<br>233 +                          | ata fields toget<br>- 229 + 228 =               | ther.<br>690                  |                              |                      |              |                |          |

Subtract 255 until the summed data value is below 255.

690 - 255 = 435435 - 255 = 180

Subtract 2 for every time subtracted 255 above. 180 - 2 = 178

Subtract 178 based on decimal values from the binary table on previous page until you reach 0: 178 - 128 - 32 - 16 - 2 = 0

Which gives us binary number (by using explanations on previous page).

1011 0010

inverted is (by using explanations on previous page).

0100 1101

Convert 0100 1101 to decimal is 77 or as HEX 0x4D

| Attention | Address | CMD | CMD | CMD | Length | ІНСНК | 233 | 229 | 228 | 77 |
|-----------|---------|-----|-----|-----|--------|-------|-----|-----|-----|----|
|           |         |     |     |     |        |       |     |     |     |    |

226

### ІНСНК

Let us calculate IHCHK. We send the same data package, the data value does not matter for this calculation. Instead, we focus on the following formula that sums all the header values and inverts them. Note that DATA of 55 and IDCHK of 200 is present in table below as described on previous page. Length is set to 1 as there is only 1 byte in the DATA field.

| Attention | Address | CMD | CMD | CMD | Length | ІНСНК | Data | IDCHK |
|-----------|---------|-----|-----|-----|--------|-------|------|-------|
| 7         | 255     | 66  | 82  | 73  | 1      | ІНСНК | 55   | 200   |

Add together as indicated below.

| 7<br>255<br>66<br>82<br>73<br>1 | or as HEX<br>or as HEX<br>or as HEX<br>or as HEX<br>or as HEX | 0x07<br>0xFF<br>0x42<br>0x52<br>0x49<br>0x01                      |
|---------------------------------|---------------------------------------------------------------|-------------------------------------------------------------------|
| 1                               | or as HEX                                                     | 0x01                                                              |
|                                 | 7<br>255<br>66<br>82<br>73<br>1                               | 7or as HEX255or as HEX66or as HEX82or as HEX73or as HEX1or as HEX |

(Length of 1 indicates only 1 byte 55 is present in DATA field).

Add all the fields together. 7 + 255 + 66 + 82 + 73 + 1 = 484

Subtract 255 until the summed data value is below **255**. 484 - **255** = 229

Subtract 228 based on decimal values from the binary table (marked in green) until you reach 0: 228 - 128 - 64 - 32 - 4 = 0

| 1 or 0  | 1   | 1              | 1              | 0  | 0              | 1                     | 0              | 0  |
|---------|-----|----------------|----------------|----|----------------|-----------------------|----------------|----|
| Binary  | 27  | 2 <sup>6</sup> | 2 <sup>5</sup> | 24 | 2 <sup>3</sup> | <b>2</b> <sup>2</sup> | 2 <sup>1</sup> | 2º |
| Decimal | 128 | 64             | 32             | 16 | 8              | 4                     | 2              | 1  |

Which gives us binary number (by using explanations on previous page).

1110 0100

inverted is (by using explanations on previous page).

0001 1011

Convert 0001 1011 to decimal is 27 or as HEX 0x1B

| Attention | Address | CMD | CMD | CMD | Length | ІНСНК | Data | IDCHK |
|-----------|---------|-----|-----|-----|--------|-------|------|-------|
| 7         | 255     | 66  | 82  | 73  | 1      | 27    | 55   | 200   |

Subtract 1 for every time subtracted **255** above. 229 - 1 = 228

| HEX          | DEC | BIN      | Character/Svmbol | Description                                 |
|--------------|-----|----------|------------------|---------------------------------------------|
| 0x00         | 0   | 0000000  | NUL              | Null terminator / character / End of string |
| 0x01         | 1   | 0000001  | SOH              | Start of Heading                            |
| 0x02         | 2   | 00000010 | STX              | Start of Text                               |
| 0x03         | 3   | 00000011 | ETX              | End of Text                                 |
| 0x04         | 4   | 00000100 | EOT              | End of Transmission                         |
| 0x05         | 5   | 00000101 | ENQ              | Enquiry                                     |
| 0x06         | 6   | 00000110 | ACK              | Acknowledament                              |
| 0x07         | 7   | 00000111 | BEL              | Bell                                        |
| 0x08         | 8   | 00001000 | BS               | Back Space                                  |
| 0x09         | 9   | 00001001 | HT               | Horizontal Tab                              |
| 0x0A         | 10  | 00001010 | LF               | Line Feed                                   |
| 0x0B         | 11  | 00001011 | VT               | Vertical Tab                                |
| 0x0C         | 12  | 00001100 | FF               | Form Feed                                   |
| 0x0D         | 13  | 00001101 | CR               | Carriage Return                             |
| 0x0E         | 14  | 00001110 | SO               | Shift Out / X-On                            |
| 0x0F         | 15  | 00001111 | SI               | Shift In / X-Off                            |
| 0x10         | 16  | 00010000 | DLE              | Data Line Escape                            |
| 0x11         | 17  | 00010001 | DC1              | Device Control 1 (oft. XON)                 |
| 0x12         | 18  | 00010010 | DC2              | Device Control 2                            |
| 0x13         | 19  | 00010011 | DC3              | Device Control 3 (oft. XOFF)                |
| 0x14         | 20  | 00010100 | DC4              | Device Control 4                            |
| 0x15         | 21  | 00010101 | NAK              | Negative Acknowledgement                    |
| 0x16         | 22  | 00010110 | SYN              | Synchronous Idle                            |
| 0x17         | 23  | 00010111 | ETB              | End of Transmit Block                       |
| 0x18         | 24  | 00011000 | CAN              | Cancel                                      |
| 0x19         | 25  | 00011001 | EM               | End of Medium                               |
| 0x1A         | 26  | 00011010 | SUB              | Substitute                                  |
| 0x1B         | 27  | 00011011 | ESC              | Escape                                      |
| 0x1C         | 28  | 00011100 | FS               | File Separator                              |
| 0x1D         | 29  | 00011101 | GS               | Group Separator                             |
| 0x1E         | 30  | 00011110 | RS               | Record Separator                            |
| UX1F         | 31  | 00011111 | 05               | Unit Separator                              |
| 0x20         | 32  | 00100000 | 1                | Space                                       |
| 0x21         | 33  | 00100001 | !                | Exclamation mark                            |
| 0x22         | 34  | 00100010 |                  | Double quotes                               |
| 0x23         | 30  | 00100011 | #<br>¢           | Dellar                                      |
| 0x24         | 37  | 00100100 | φ<br>%           |                                             |
| 0x25<br>0x26 | 38  | 00100101 | 70<br>&          |                                             |
| 0x20         | 30  | 00100111 | 1                | Single quote                                |
| 0x27         | 40  | 00101000 | (                | Onen parenthesis (or open bracket)          |
| 0x29         | 41  | 00101000 |                  | Close parenthesis (or close bracket)        |
| 0x2A         | 42  | 00101010 | *                | Asterisk                                    |
| 0x2B         | 43  | 00101011 | +                | Plus                                        |
| 0x2C         | 44  | 00101100 | _                | Comma                                       |
| 0x2D         | 45  | 00101101 | -                | Minus / Hyphen                              |
| 0x2E         | 46  | 00101110 |                  | Period, dot or full stop                    |
| 0x2F         | 47  | 00101111 | /                | Slash or divide                             |
| 0x30         | 48  | 00110000 | 0                | Zero                                        |
| 0x31         | 49  | 00110001 | 1                | One                                         |
| 0x32         | 50  | 00110010 | 2                | Тwo                                         |

| HEX  | DEC | BIN      | Character/Symbol | Description                            |
|------|-----|----------|------------------|----------------------------------------|
| 0x33 | 51  | 00110011 | 3                | Three                                  |
| 0x34 | 52  | 00110100 | 4                | Four                                   |
| 0x35 | 53  | 00110101 | 5                | Five                                   |
| 0x36 | 54  | 00110110 | 6                | Six                                    |
| 0x37 | 55  | 00110111 | 7                | Seven                                  |
| 0x38 | 56  | 00111000 | 8                | Eight                                  |
| 0x39 | 57  | 00111001 | 9                | Nine                                   |
| 0x3A | 58  | 00111010 | :                | Colon                                  |
| 0x3B | 59  | 00111011 | - 2              | Semicolon                              |
| 0x3C | 60  | 00111100 | <                | Less than (or open angled bracket)     |
| 0x3D | 61  | 00111101 | =                | Equals                                 |
| 0x3E | 62  | 00111110 | >                | Greater than (or close angled bracket) |
| 0x3F | 63  | 00111111 | ?                | Question mark                          |
| 0x40 | 64  | 0100000  | @                | At symbol                              |
| 0x41 | 65  | 01000001 | A                | Uppercase A                            |
| 0x42 | 66  | 01000010 | В                | Uppercase B                            |
| 0x43 | 67  | 01000011 | С                | Uppercase C                            |
| 0x44 | 68  | 01000100 | D                | Uppercase D                            |
| 0x45 | 69  | 01000101 | E                | Uppercase E                            |
| 0x46 | 70  | 01000110 | F                | Uppercase F                            |
| 0x47 | 71  | 01000111 | G                | Uppercase G                            |
| 0x48 | 72  | 01001000 | Н                | Uppercase H                            |
| 0x49 | 73  | 01001001 | I                | Uppercase I                            |
| 0x4A | 74  | 01001010 | J                | Uppercase J                            |
| 0x4B | 75  | 01001011 | K                | Uppercase K                            |
| 0x4C | 76  | 01001100 | L                | Uppercase L                            |
| 0x4D | 77  | 01001101 | М                | Uppercase M                            |
| 0x4E | 78  | 01001110 | N                | Uppercase N                            |
| 0x4F | 79  | 01001111 | 0                | Uppercase O                            |
| 0x50 | 80  | 01010000 | Р                | Uppercase P                            |
| 0x51 | 81  | 01010001 | Q                | Uppercase Q                            |
| 0x52 | 82  | 01010010 | R                | Uppercase R                            |
| 0x53 | 83  | 01010011 | S                | Uppercase S                            |
| 0x54 | 84  | 01010100 | Т                | Uppercase T                            |
| 0x55 | 85  | 01010101 | U                | Uppercase U                            |
| 0x56 | 86  | 01010110 | V                | Uppercase V                            |
| 0x57 | 87  | 01010111 | W                | Uppercase W                            |
| 0x58 | 88  | 01011000 | Х                | Uppercase X                            |
| 0x59 | 89  | 01011001 | Y                | Uppercase Y                            |
| 0x5A | 90  | 01011010 | Z                | Uppercase Z                            |
| 0x5B | 91  | 01011011 | [                | Opening bracket                        |
| 0x5C | 92  | 01011100 | ١                | Backslash                              |
| 0x5D | 93  | 01011101 | ]                | Closing bracket                        |
| 0x5E | 94  | 01011110 | ۸                | Caret - circumflex                     |
| 0x5F | 95  | 01011111 |                  | Underscore                             |
| 0x60 | 96  | 01100000 | ``               | Grave accent                           |
| 0x61 | 97  | 01100001 | а                | Lowercase a                            |
| 0x62 | 98  | 01100010 | b                | Lowercase b                            |
| 0x63 | 99  | 01100011 | С                | Lowercase c                            |
| 0x64 | 100 | 01100100 | d                | Lowercase d                            |
| 0x65 | 101 | 01100101 | е                | Lowercase e                            |

| HEX  | DEC | BIN      | Character/Symbol | Description                          |
|------|-----|----------|------------------|--------------------------------------|
| 0x66 | 102 | 01100110 | f                | Lowercase f                          |
| 0x67 | 103 | 01100111 | g                | Lowercase g                          |
| 0x68 | 104 | 01101000 | h                | Lowercase h                          |
| 0x69 | 105 | 01101001 | i                | Lowercase i                          |
| 0x6A | 106 | 01101010 | i                | Lowercase j                          |
| 0x6B | 107 | 01101011 | k                | Lowercase k                          |
| 0x6C | 108 | 01101100 | I                | Lowercase I                          |
| 0x6D | 109 | 01101101 | m                | Lowercase m                          |
| 0x6E | 110 | 01101110 | n                | Lowercase n                          |
| 0x6F | 111 | 01101111 | 0                | Lowercase o                          |
| 0x70 | 112 | 01110000 | р                | Lowercase p                          |
| 0x71 | 113 | 01110001 | q                | Lowercase q                          |
| 0x72 | 114 | 01110010 | r                | Lowercase r                          |
| 0x73 | 115 | 01110011 | S                | Lowercase s                          |
| 0x74 | 116 | 01110100 | t                | Lowercase t                          |
| 0x75 | 117 | 01110101 | u                | Lowercase u                          |
| 0x76 | 118 | 01110110 | V                | Lowercase v                          |
| 0x77 | 119 | 01110111 | W                | Lowercase w                          |
| 0x78 | 120 | 01111000 | Х                | Lowercase x                          |
| 0x79 | 121 | 01111001 | у                | Lowercase y                          |
| 0x7A | 122 | 01111010 | Z                | Lowercase z                          |
| 0x7B | 123 | 01111011 | {                | Opening brace                        |
| 0x7C | 124 | 01111100 |                  | Vertical bar                         |
| 0x7D | 125 | 01111101 | }                | Closing brace                        |
| 0x7E | 126 | 01111110 | ~                | Equivalency sign - tilde             |
| 0x7F | 127 | 01111111 |                  | Delete (no visible character)        |
| 0x80 | 128 | 1000000  | €                | Euro sign                            |
| 0x81 | 129 | 10000001 |                  | (no visible character)               |
| 0x82 | 130 | 10000010 | 3                | Single low-9 quotation mark          |
| 0x83 | 131 | 10000011 | f                | Latin small letter f with hook       |
| 0x84 | 132 | 10000100 | 33               | Double low-9 quotation mark          |
| 0x85 | 133 | 10000101 |                  | Horizontal ellipsis                  |
| 0x86 | 134 | 10000110 | †                | Dagger                               |
| 0x87 | 135 | 10000111 | ‡                | Double dagger                        |
| 0x88 | 136 | 10001000 | ^                | Modifier letter circumflex accent    |
| 0x89 | 137 | 10001001 | ‰                | Per mille sign                       |
| 0x8A | 138 | 10001010 | Š                | Latin capital letter S with caron    |
| 0x8B | 139 | 10001011 | <                | Single left-pointing angle quotation |
| 0x8C | 140 | 10001100 | Œ                | Latin capital ligature OE            |
| 0x8D | 141 | 10001101 |                  | (no visible character)               |
| 0x8E | 142 | 10001110 | Ž                | Latin captial letter Z with caron    |
| 0x8F | 143 | 10001111 |                  | (no visible character)               |
| 0x90 | 144 | 10010000 |                  | (no visible character)               |
| 0x91 | 145 | 10010001 | 6                | Left single quotation mark           |
| 0x92 | 146 | 10010010 | 3                | Right single quotation mark          |
| 0x93 | 147 | 10010011 | "                | Left double quotation mark           |
| 0x94 | 148 | 10010100 | 33               | Right double quotation mark          |
| 0x95 | 149 | 10010101 | •                | Bullet                               |
| 0x96 | 150 | 10010110 |                  | En dash                              |
| 0x97 | 151 | 10010111 | —                | Em dash                              |
| 0x98 | 152 | 10011000 | ~                | Small tilde                          |

| HEX  | DEC | BIN      | Character/Symbol | Description                                |
|------|-----|----------|------------------|--------------------------------------------|
| 0x99 | 153 | 10011001 | ТМ               | Trade mark sign                            |
| 0x9A | 154 | 10011010 | Š                | Latin small letter S with caron            |
| 0x9B | 155 | 10011011 | >                | Single right-pointing angle quotation mark |
| 0x9C | 156 | 10011100 | œ                | Latin small ligature oe                    |
| 0x9D | 157 | 10011101 |                  | (no visible character)                     |
| 0x9E | 158 | 10011110 | Ž                | Latin small letter z with caron            |
| 0x9F | 159 | 10011111 | Ϋ́               | Latin capital letter Y with diaeresis      |
| 0xA0 | 160 | 10100000 |                  | Non-breaking space (no visible character)  |
| 0xA1 | 161 | 10100001 | i                | Inverted exclamation mark                  |
| 0xA2 | 162 | 10100010 | ¢                | Cent sign                                  |
| 0xA3 | 163 | 10100011 | £                | Pound sign                                 |
| 0xA4 | 164 | 10100100 | ¤                | Currency sign                              |
| 0xA5 | 165 | 10100101 | ¥                | Yen sign                                   |
| 0xA6 | 166 | 10100110 | -                | Pipe. Broken vertical bar                  |
| 0xA7 | 167 | 10100111 | §.               | Section sign                               |
| 0xA8 | 168 | 10101000 |                  | Spacing diaeresis - umlaut                 |
| 0xA9 | 169 | 10101001 | ©                | Copyright sign                             |
| 0xAA | 170 | 10101010 | a                | Feminine ordinal indicator                 |
| 0xAB | 171 | 10101011 | «                | Left double angle quotes                   |
| 0xAC | 172 | 10101100 | 7                | Not sign                                   |
| 0xAD | 173 | 10101101 |                  | Soft hyphen                                |
| 0xAE | 174 | 10101110 | R                | Registered trade mark sign                 |
| 0xAF | 175 | 10101111 | _                | Spacing macron - overline                  |
| 0xB0 | 176 | 10110000 | 0                | Degree sign                                |
| 0xB1 | 177 | 10110001 | +                | Plus-or-minus sign                         |
| 0xB2 | 178 | 10110010 | 2                | Superscript two - squared                  |
| 0xB3 | 179 | 10110011 | 3                | Superscript three - cubed                  |
| 0xB4 | 180 | 10110100 | ,                | Acute accent - spacing acute               |
| 0xB5 | 181 | 10110101 | U                | Micro sign                                 |
| 0xB6 | 182 | 10110110 | ¶                | Pilcrow sign - paragraph sign              |
| 0xB7 | 183 | 10110111 | •                | Middle dot - Georgian comma                |
| 0xB8 | 184 | 10111000 |                  | Spacing cedilla                            |
| 0xB9 | 185 | 10111001 | 1                | Superscript one                            |
| 0xBA | 186 | 10111010 | 0                | Masculine ordinal indicator                |
| 0xBB | 187 | 10111011 | »                | Right double angle quotes                  |
| 0xBC | 188 | 10111100 | 1/4              | Fraction one guarter                       |
| 0xBD | 189 | 10111101 | 1/2              | Fraction one half                          |
| 0xBE | 190 | 10111110 | 3/4              | Fraction three guarters                    |
| 0xBF | 191 | 10111111 | į.               | Inverted question mark                     |
| 0xC0 | 192 | 11000000 | À                | Latin capital letter A with grave          |
| 0xC1 | 193 | 11000001 | Á                | Latin capital letter A with acute          |
| 0xC2 | 194 | 11000010 | Â                | Latin capital letter A with circumflex     |
| 0xC3 | 195 | 11000011 | Ã                | Latin capital letter A with tilde          |
| 0xC4 | 196 | 11000100 | Ä                | Latin capital letter A with diaeresis      |
| 0xC5 | 197 | 11000101 | Å                | Latin capital letter A with ring above     |
| 0xC6 | 198 | 11000110 | Æ                | Latin capital letter AE                    |
| 0xC7 | 199 | 11000111 | С                | Latin capital letter C with cedilla        |
| 0xC8 | 200 | 11001000 | È                | Latin capital letter E with grave          |
| 0xC9 | 201 | 11001001 | É                | Latin capital letter E with acute          |
| 0xCA | 202 | 11001010 | Ê                | Latin capital letter E with circumflex     |
| 0xCB | 203 | 11001011 | Ë                | Latin capital letter E with diaeresis      |
| L    | 1   | 1        |                  | •                                          |

| HEX  | DEC | BIN      | Character/Symbol | Description                            |
|------|-----|----------|------------------|----------------------------------------|
| 0xCC | 204 | 11001100 | Ì                | Latin capital letter I with grave      |
| 0xCD | 205 | 11001101 | Í                | Latin capital letter I with acute      |
| 0xCE | 206 | 11001110 | Î                | Latin capital letter I with circumflex |
| 0xCF | 207 | 11001111 | Ï                | Latin capital letter I with diaeresis  |
| 0xD0 | 208 | 11010000 | Ð                | Latin capital letter ETH               |
| 0xD1 | 209 | 11010001 | Ñ                | Latin capital letter N with tilde      |
| 0xD2 | 210 | 11010010 | Ò                | Latin capital letter O with grave      |
| 0xD3 | 211 | 11010011 | Ó                | Latin capital letter O with acute      |
| 0xD4 | 212 | 11010100 | Ô                | Latin capital letter O with circumflex |
| 0xD5 | 213 | 11010101 | Õ                | Latin capital letter O with tilde      |
| 0xD6 | 214 | 11010110 | Ö                | Latin capital letter O with diaeresis  |
| 0xD7 | 215 | 11010111 | ×                | Multiplication sign                    |
| 0xD8 | 216 | 11011000 | Ø                | Latin capital letter O with slash      |
| 0xD9 | 217 | 11011001 | Ù                | Latin capital letter U with grave      |
| 0xDA | 218 | 11011010 | Ú                | Latin capital letter U with acute      |
| 0xDB | 219 | 11011011 | Û                | Latin capital letter U with circumflex |
| 0xDC | 220 | 11011100 | Ü                | Latin capital letter U with diaeresis  |
| 0xDD | 221 | 11011101 | Ý                | Latin capital letter Y with acute      |
| 0xDE | 222 | 11011110 | Þ                | Latin capital letter THORN             |
| 0xDF | 223 | 11011111 | ß                | Latin small letter sharp s - ess-zed   |
| 0xE0 | 224 | 11100000 | à                | Latin small letter a with grave        |
| 0xE1 | 225 | 11100001 | á                | Latin small letter a with acute        |
| 0xE2 | 226 | 11100010 | â                | Latin small letter a with circumflex   |
| 0xE3 | 227 | 11100011 | ã                | Latin small letter a with tilde        |
| 0xE4 | 228 | 11100100 | ä                | Latin small letter a with diaeresis    |
| 0xE5 | 229 | 11100101 | å                | Latin small letter a with ring above   |
| 0xE6 | 230 | 11100110 | æ                | Latin small letter ae                  |
| 0xE7 | 231 | 11100111 | C                | Latin small letter c with cedilla      |
| 0xE8 | 232 | 11101000 | è                | Latin small letter e with grave        |
| 0xE9 | 233 | 11101001 | é                | Latin small letter e with acute        |
| 0xEA | 234 | 11101010 | ê                | Latin small letter e with circumflex   |
| 0xEB | 235 | 11101011 | ë                | Latin small letter e with diaeresis    |
| 0xEC | 236 | 11101100 | Ì                | Latin small letter i with grave        |
| 0xED | 237 | 11101101 | Í                | Latin small letter i with acute        |
| 0xEE | 238 | 11101110 | î                | Latin small letter i with circumflex   |
| 0xEF | 239 | 11101111 | ï                | Latin small letter i with diaeresis    |
| 0xF0 | 240 | 11110000 | ð                | Latin small letter eth                 |
| 0xF1 | 241 | 11110001 | ñ                | Latin small letter n with tilde        |
| 0xF2 | 242 | 11110010 | ò                | Latin small letter o with grave        |
| 0xF3 | 243 | 11110011 | Ó                | Latin small letter o with acute        |
| 0xF4 | 244 | 11110100 | ô                | Latin small letter o with circumflex   |
| 0xF5 | 245 | 11110101 | õ                | Latin small letter o with tilde        |
| 0xF6 | 246 | 11110110 | ö                | Latin small letter o with diaeresis    |
| 0xF7 | 247 | 11110111 | ÷                | Division sign                          |
| 0xF8 | 248 | 11111000 | Ø                | Latin small letter o with slash        |
| 0xF9 | 249 | 11111001 | Ù                | Latin small letter u with grave        |
|      | 250 | 11111010 | ú                | Latin small letter u with acute        |
| 0xFB | 251 | 11111011 | Ω<br>Ω           | Latin small letter u with circumflex   |
| 0xFC | 252 | 11111100 | ü                | Latin small letter u with diaeresis    |
|      | 252 | 11111101 | ý                | Latin small letter v with acute        |
|      | 255 | 11111110 | y b              | Latin small letter thorn               |
|      | 255 | 11111110 | ν                | Latin small letter v with discressio   |
| UXFF | 200 |          | У                | Laun small letter y with diaeresis     |

```
{
       // Create SCOM package
               byte[] cmd = enc.GetBytes("BRT");
               byte[] data = new byte[1] { 0x99 }; // 60% brightness
               COMMessage message = new COMMessage(cmd, data);
       // Transmitting SCOM package to TCP
               SendTCPCommand(message);
}
private Byte[] SendTCPCommand(COMMessage commessage)
{
       // Creating new TCPclient
               TcpClient tcpClient = new TcpClient();
       // Byte version of the SCOM package
               byte[] byteMessage = (byte[])commessage.Message.ToArray(typeof(byte));
       //Display IP adresse
               IPAddress displayAddr = IPAddress.Parse(DisplayIPAddress);
               Int32 port = 10001; //constant
       //Connecting
               tcpClient.Connect(displayAddr, port);
       // Create a stream from TCPClient
               NetworkStream stream = tcpClient.GetStream();
       //Write the SCOM package into stream
               stream.Write(byteMessage, 0, byteMessage.Length);
       // Wait for response
               Thread.Sleep(GlobalWaitTime);
       // Read Response
       // To be compliant with SCOM package (ATTN, ADDR, CMD, CMD, CMD, LEN, IHCHK, DATA, IDCHK)
               stream.Read(data, 0, data.Length);
}
```

## Introduction

This document defines the electrical interface, serial data format, and communication protocols of the Serial Communication Control Interface (SCOM). The purpose of this interface is to enable a computer application to control one or more units. Unit refer to display product. Interface configuration done within OSD Menu.

## Serial / USB Interface Configuration

The serial / USB interface can have different configurations defined as follows:

| RS-232               | One computer controls one unit, no individual address      |
|----------------------|------------------------------------------------------------|
| USB                  | One computer controls one unit, no individual address      |
| 4-wire RS-485/RS-422 | One computer controls units, each with individual address. |
| 2-wire RS-485        | One computer controls units, each with individual address. |

Each unit will be assigned with an address value before it is connected to a shared network. The user application (PC) can send the message to the specific unit by marking the message with corresponding address number. The unit which has the matching address will respond immediately, while the others keep silent.

Broadcast commands will be processed by all linked units simultaneously once the last byte of the message is received. In order to avoid confliction on bus, each unit should respond back at different times. As the units are working independently, they can hardly know how many units are linked in the same bus. In this case, the interval between receiving message and responding back should be calculated in the base of their own address. The lowest addressed unit will respond first.

To calculate the address based interval, there is a formula to calculate the interval (Te):

Te = (Tr +Lr) \* N, where Lr = length of the ACK/NAK message response Tr = Response time N = the total number of monitors

Response time Tr is a fixed value which are calculated to make sure there is no conflict on the bus. Principally, Tr is equivalent to 2.5 byte periods after the last byte of a command message is received. However, due to the difference in microcontroller clock, all the units may not finish the message receive at the same timing point. So the Tr should be calculated based on the jitter changes.

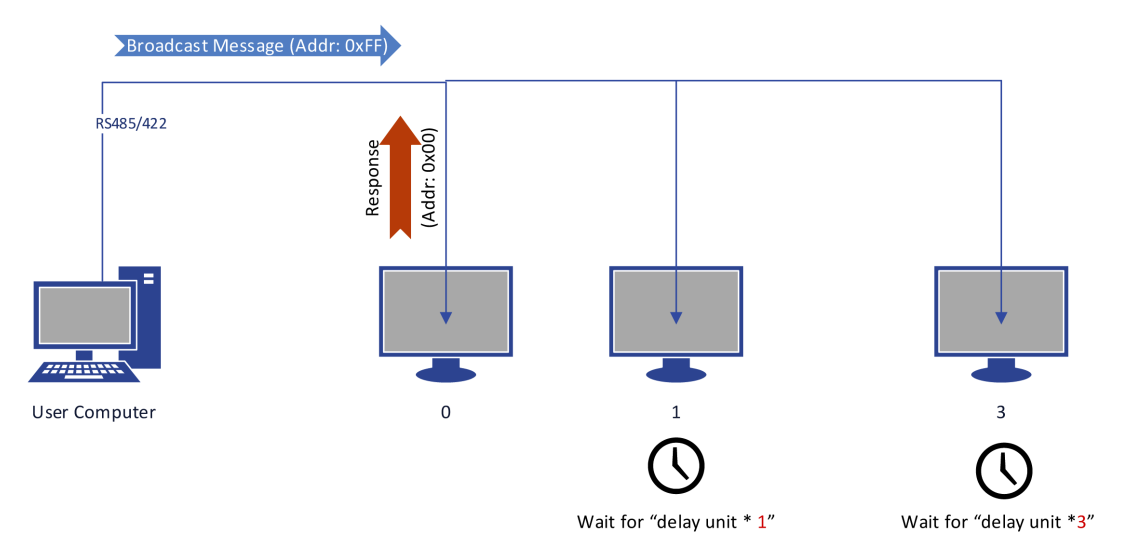

Illustration: Broadcast Message: Timing 1

# Serial/Ethernet/USB Communication (SCOM) Interface

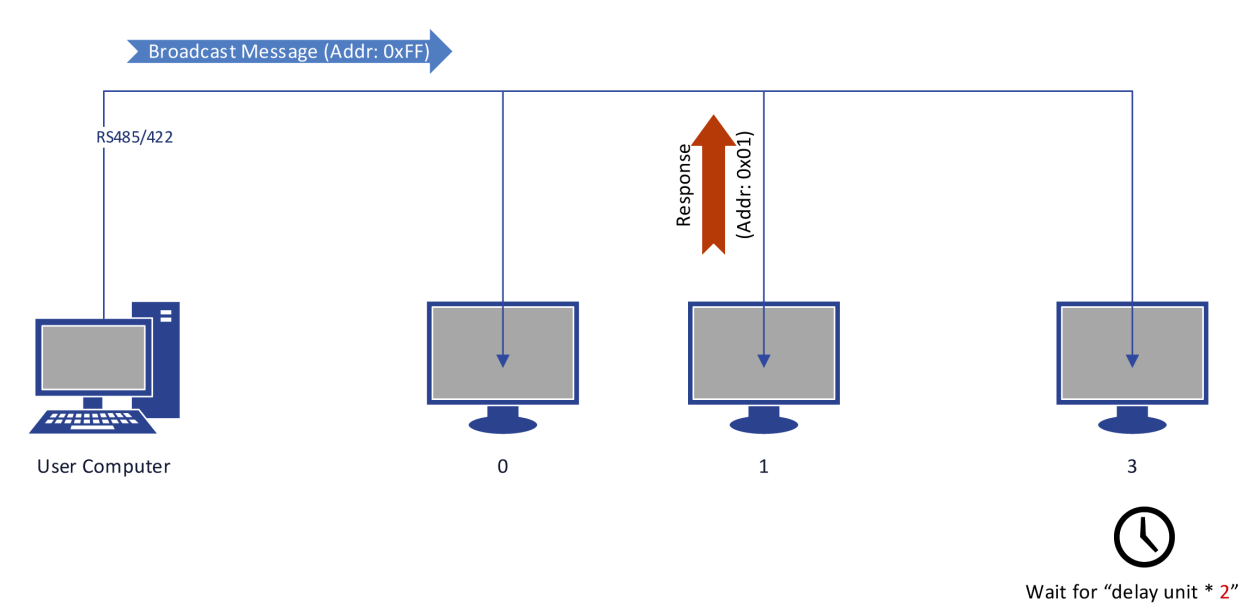

Illustration: Broadcast Message: Timing 2

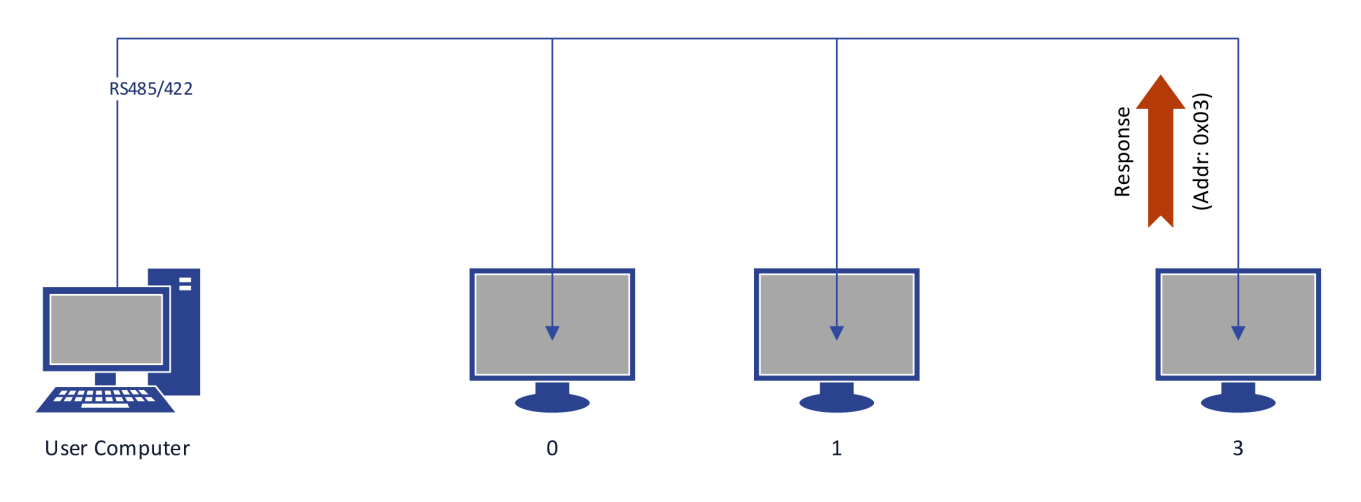

Illustration: Broadcast Message: Timing 3

User computer is linked with three units via the RS485 bus. These three units are assigned in address: 0, 1, 3. At the beginning, User computer broadcast a message to all connected units. Assuming all of them finish receiving at the same time, then the address '0' unit will respond with no latency. The other two units with higher address, stay silent until the calculated delay expires.

For the user computer, there is also a formula to calculate the interval between broadcast message. After the previous message was sent, the next message should not be issued until:

Tc =Te\_max + Tg, where Te\_max = Max(Te) Tg = the receiving time of 5 bytes.

For example, a test computer connects 8 units on bus, the interval between broadcast messages is calculated as:

Tc = (Tr + Lr) \* 8 + Tg.

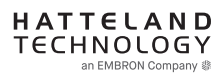

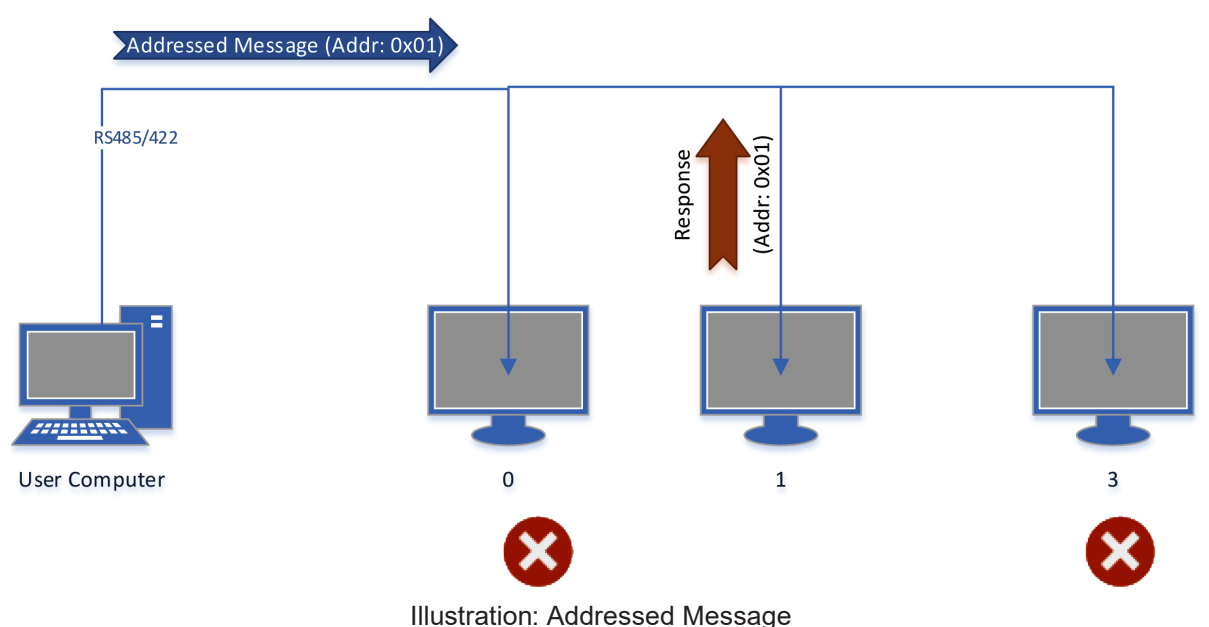

mastration. Addressed message

In the scenario that user computer sends out the message to specific address, the unit which owns the matching address will respond immediately, while the other keep silent.

## Ethernet Interface Configuration

The Ethernet/LAN/Network interface are selected by the OSD menu. The configuration is defined as follows:

| Ethernet | One computer controls units via Automatic IP or Fixed IP through port 10001. IP address   |
|----------|-------------------------------------------------------------------------------------------|
|          | for the computer must be on the same subnet as the internal set IP of the unit. The local |
|          | software firewall on computer, router or network system must accept                       |
|          | communication in/out on port 10001 (open port).                                           |

The SCOM message contained in TCP is the same as the one used in RS232/485/422.

Check the section later in this manual "C# / Pseudo Ethernet/TCP Code example".

## Cables

Serial Mode: A cable with an overall shield terminated at the back shell should be used. Ethernet Mode: A CAT-5, CAT-6 cable capable of 10/100/1000Mbps bandwidth transmissions. USB Mode: A USB Type A-A (male-male) cable, less than 5meters is recommended.

## **Electrical Interface**

Electrical signals shall conform to RS-485, RS-422, RS-232, USB or Ethernet standards. Only Receive Data, Transmit Data, and Signal Ground are used. The same conditions apply for both Serial mode 4-wire (Full Duplex) and 2-wire (Half Duplex), and will just be referred to as RS-485 in this document. Hardware handshake is only supported by loopback handshake for RS-232.

## Serial/Ethernet/USB Communication (SCOM) Interface

### - Compatible connectors (as listed on datasheets):

- SCOM RS-422/485 : Terminal Block Connector 3.81, non-isolated
- SCOM RS-232 : D-SUB 9P (female), non-isolated
- SCOM Ethernet : RJ45 (female)
- SCOM USB : USB 2.0 (Type A, female)

#### Multiple access:

NXP Firmware : FW1000002-0A25

#### Video Scaler Firmware:

- Series X G2 MMD models: FW200001-0BV8

- Series X MVD Series Video Scaler Firmware Overview

| • 32" and 55" with DP/HDMI/DVI/VGA inputs  | : FW300001-0A59 |
|--------------------------------------------|-----------------|
| • 32",43",55" with 4 digital inputs: - 43" | : FW400002-0A12 |
| • 32",43",55" with 4 digital inputs: - 32" | : FW400002-1A12 |
| • 32",43",55" with 4 digital inputs: - 55" | : FW400002-2A12 |

This means, for example, that while using Ethernet through a RJ-45 port to communicate with unit, users can now also at the same time communicate via RS-232 port simultaneously. Only limitation is for RS-422 and RS-485 at the same time which is not possible.

#### Reference:

https://www.hattelandtechnology.com/product-notifications/firmware-update-affecting-series-x-g2-mmd-displays-15-to-27-inch-1

For models having older firmware as described above, the selection of active communication must be set via the OSD menu setting item: "Management Settings - Communication". This will only allow 1 connection at the same time through the defined connector.

### For Pin Out assignments, please review the following diagrams that covers all units and connector types:

Connectors illustrated here are either standard by factory default or may be available (through factory customization). Note that some combinations may not be possible due to space restrictions. List also valid for customized models. All pin out assignments are seen from users Point of View (POV) while looking straight at the connector. Please review the dedicated datasheet or technical drawings for your actual unit to identify and determine the presence of desired connector.

|                                                                                                    | 8-pin RJ45 10/100/1000Mbps LAN/Ethernet                                                                                                    |  |  |  |
|----------------------------------------------------------------------------------------------------|----------------------------------------------------------------------------------------------------|--|--|--|
| 10-pin RS-422 / RS-485 Module w/Buzzer                                                                                                    | All pinout assignments are seen from users Point of View (POV) while looking straight at the connector.                                                                                                    |  |  |  |
| All pinout assignments are seen from users Point of View (POV) while looking straight at the connector.                                                                                                    | 1 2 3 4 5 6 7 8                                                                                                    |  |  |  |
| "RS-422/RS-485 SCOM + Buzzer" (Internal Buzzer can be controlled externally).                                                                                                    |                                                                                                    |  |  |  |
| Pin 1,3,5,7 = RS-485 Full Duplex (4-wire)<br>Pin 5,7 = RS-485 Half Duplex (2-wire)                                                                                                    |                                                                                                    |  |  |  |
| Buzzer - External Drive Logic:                                                                                                    |                                                                                                    |  |  |  |
| Short circuit protected at <500mA      • \$50VTC from ground of Display unit (Our input is isolated, this is layout limitation)                                                                                                    | PIN 01 D0P+ Differential Pair 0 (Positive)                                                                                                    |  |  |  |
| Our input is classified as signal input, not power.                                                                                                    | PIN 02 D0N- Differential Pair 0 (Negative)                                                                                                    |  |  |  |
| Notes:<br>Unit may have several physical connectors available for Buzzer control. Please only use RS-232 or RS-485 pins to                                                                                                    | PIN 03 D1P+ Differential Pair 1 (Positive)                                                                                                    |  |  |  |
| control Buzzer, not both at the same time.                                                                                                    | PIN 05 D2N- Differential Pair 2 (Negative)                                                                                                    |  |  |  |
| • External drive logic can drive the buzzer even when the Display Unit is off.                                                                                                    | PIN 06 D1N- Differential Pair 1 (Negative)                                                                                                    |  |  |  |
| Series X (G2 - Generation 2) / MVD Series:<br>• Display Unit needs external power connected to turn buzzer on. (Any logic power state).                                                                                                  | PIN 07 D3P+ Differential Pair 3 (Positive)                                                                                                    |  |  |  |
|                                                                                                    | PIN 08 D3N- Differential Pair 3 (Negative)                                                                                                    |  |  |  |
|                                                                                                    | 4-pin USB2.0 TYPE A Female                                                                                                    |  |  |  |
|                                                                                                    | All pinout assignments are seen from users Point of View (POV) while looking straight at the connector.                                                                                                    |  |  |  |
|                                                                                                    | 1 2 3 4                                                                                                    |  |  |  |
|                                                                                                    |                                                                                                    |  |  |  |
|                                                                                                    |                                                                                                    |  |  |  |
|                                                                                                    |                                                                                                    |  |  |  |
| PIN 01 RxD+ Receive Data Positive                                                                                                    | PIN 01 VCC +5V Power - 500 mA, 2,5 W                                                                                                    |  |  |  |
| PIN 02 GND Ground                                                                                                    | PIN 02 D- Negative Data                                                                                                    |  |  |  |
| PIN 03 RxD- Receive Data Negative                                                                                                    | PIN 04 GND Ground                                                                                                    |  |  |  |
| PIN 04 +5V +5V Out<br>PIN 05 TxD+ Transmit Data Positive                                                                                                    |                                                                                                    |  |  |  |
| PIN 06 BUZ- Buzzer Control Negative                                                                                                    | 9-pin Serial COM RS-232+Buzzer non-isolated, DSUB Male                                                                                                    |  |  |  |
| PIN 07 TxD- Transmit Data Negative                                                                                                    | An pinola assignments are seen nom users rom on view (rov) while looking sharpin at the outlieduit.<br>RS232-Wake On Ring is not enabled.                                                                                                    |  |  |  |
| PIN 08 BUZ+ Buzzer Control Positive                                                                                                    | Buzzer - External Drive Logic:<br>• Able to supply 12VDC+5%@100mA<br>• Short circuit protected at <500mA                                                                                                    |  |  |  |
| PIN 10 GND Ground                                                                                                    | - <uvuc (our="" -="" as="" classified="" from="" ground="" input="" input,="" is="" isolated,="" layout="" limitation)="" not="" of="" our="" power.<="" signal="" td="" this="" unit="" useplay=""></uvuc>                                    |  |  |  |
|                                                                                                    | Series X (G1 - Generation 1):<br>• External drive logic can drive the buzzer even when the Display Unit is off.<br>Series X (G2, Generation 2) (MIX) Series                                                                                    |  |  |  |
| 10-pin RS-422 / RS-485 Module w/Buzzer                                                                                                    | Display Unit needs external power connected<br>to turn buzzer on. (Any logic power state).                                                                                                    |  |  |  |
| All pinout assignments are seen from users Point of View (POV) while looking straight at the connector.                                                                                                    | Notes:<br>Unit may have several physical connectors available for Buzzer control. Please only use RS-232 or RS-485 pins to<br>control Buzzer, not both at the same time.                                                                       |  |  |  |
| Suggested "Buzzer" Control Logic inside Computer/System. Display Unit needs external power connected to turn<br>hizzer on (Any logic power state)                                                                                        | Note: Requires soldering and assembly. It is expected that the technician has experience in electronics, soldering and<br>assembling cables and connectors. Use a cable that contains at least 2 wires (not 2 single wires). Heat Strink Tubes |  |  |  |
| To ensure that EMC requirements are met, we recommend that the cable is screened and screen is terminated/                                                                                                    | must be applied to soldered wirelpins. Test connection (beep) with Voltage Meter. Wires may be combined if using<br>RS-232 COM as well.                                                                                                    |  |  |  |
| grounded at both ends with as short as possible pig tail. For Military/Naval use: +12V line from customer system<br>should be low pass filter or else the power ripple may cause radiated emission to fail. Use a cable that contains at | 5 4 3 2 1                                                                                                    |  |  |  |
| reasi z wires (not z single wires). Test connection (beep) with voltage weter. wires may be combined if using RS-<br>422/485 COM as well.                                                                                                | 0                                                                                                    |  |  |  |
| Internal Side External Side                                                                                                    |                                                                                                    |  |  |  |
|                                                                                                    | PIN 01 BUZ+ Buzzer Control Positive IN                                                                                                    |  |  |  |
| +12)/                                                                                                    | PIN 02         TxD         Transmit Data           PIN 03         RxD         Receive Data                                                                                                    |  |  |  |
|                                                                                                    | PIN 04 DTR Data Terminal Ready<br>PIN 05 GND Ground                                                                                                    |  |  |  |
|                                                                                                    | PIN 06 DSR Data Set Ready<br>PIN 07 RTS Request To Send                                                                                                    |  |  |  |
|                                                                                                    | PIN 08 CTS Clear To Send<br>PIN 09 BUZ- Buzzer Control Negative IN                                                                                                    |  |  |  |
| Transistor                                                                                                    | All pinout assignments are seen from users Point of View (POV) while looking straight at the connector.                                                                                                    |  |  |  |
| Rating:                                                                                                    |                                                                                                    |  |  |  |
| GND                                                                                                    | Suggested "Buzzer" Control Logic inside Computer/System:<br>Internal Side External Side                                                                                                    |  |  |  |
|                                                                                                    |                                                                                                    |  |  |  |
|                                                                                                    | +12V                                                                                                    |  |  |  |
| 2 4 6 8 10                                                                                                    | Logic Control NPN                                                                                                    |  |  |  |
|                                                                                                    | Transistor<br>Rating:<br>500mA                                                                                                    |  |  |  |
|                                                                                                    | GND                                                                                                    |  |  |  |
|                                                                                                    |                                                                                                    |  |  |  |
|                                                                                                    | Pin 1 on your Connector                                                                                                    |  |  |  |
| 1 8 5 7 9 to upper row                                                                                                    |                                                                                                    |  |  |  |
|                                                                                                    |                                                                                                    |  |  |  |
|                                                                                                    | Pin 1 Pin 9                                                                                                    |  |  |  |
| Pin <sup>"</sup> 6" Pin "8"                                                                                                    | 9-pin DSUB Male Add<br>Note Orientation! Back Shell                                                                                                    |  |  |  |

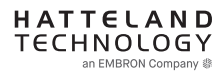

## **SCOM Introduction**

The SCOM commands specified in this document are of the same structure as older versions of Hatteland Technology SCOM commands for other products. This format will be explained in the following sections.

## Data Rates

The unit is configured to transmit and receive data at 9600 bits/second (Serial mode) or via standard Ethernet 10/100/1000Mbps connection through port 10001.

## Data Format Serial Mode

Data shall be transmitted with no parity, 8 data bits, one start bit and one stop bit. XON/XOFF flow control should be switched off/disabled.

## Message Format

The basic message format shall be as follows:

| Byte # | 0    | 1    | 2   | 3   | 4   | 5   | 6     | 7    | 8 or 7+DATA=END |
|--------|------|------|-----|-----|-----|-----|-------|------|-----------------|
|        | ATTN | ADDR | CMD | CMD | CMD | LEN | IHCHK | DATA | IDCHK           |

The minimum message size is 7 bytes (0x07). The maximum message size is 82 bytes (0x52), consistent with the EN61162-1 standard. Colors will be used throughout this manual to indicate byte positions. Every byte sent are viewed in this document as HEX values and are based on standard characters in the ASCII table (0 to 255) to send or receive messages in a human readable input/output. No further decoding or decrypting functionality is needed or required. Every command sent and received are always ended with a 0x00 (null byte terminator).

Byte 0 is sent first then the rest of the bytes follow, there is no handshake during this transmissions. Bytes are sent as fast as possible.

## ATTN

## Attention (ATTN)

This single byte is used to identify a start of message. 3 values are possible:

| ATTN | Description                                   |
|------|-----------------------------------------------|
| 0x07 | Command, also known as ASCII BELL             |
| 0x06 | Acknowledge, also known as ASCII ACK          |
| 0x15 | Negative Acknowledge, also known as ASCII NAK |

A device sends a command using the 0x07 Attention Code. The unit will respond to the command with either an ACK if the command completed successfully, or a NAK if the command failed. The unit also replies with a NAK if the command was not understood, invalid or unsupported. If a command description doesn't state differently then with NAK attention code the unit will return received data. The unit will ignore any message that doesn't start with Command attention code.

### NOTE: A complete HEX, ASCII, BIN and Character table overview are available in the APPENDIX chapter.

## ADDR

### Address (ADDR)

This single byte is used to specify a particular unit to receive a Command and to identify the unit responding (ACK or NAK) to a Command. All units will support the broadcast address. The factory default adress is 0x00, while in this manual illustrated throughout as 0xFF. Only in use when in RS-485/RS-422 mode. Otherwise 0xFF shall be used.

The Address field shall have the following values:

| ADDR         | Description                                          |
|--------------|------------------------------------------------------|
| 0xFF         | Broadcast - Addressed to all units                   |
| 0x00 to 0xFE | Address of a specific unit, 0 to 254 (max 255 units) |

### CMD

## Message Commands and Queries (CMD) Contents

The command can be one of the following values and consists always of 3 bytes in positions 2,3,4: See page 3

#### LEN

## Data Length (LEN)

This single byte defines the length of DATA in the message in bytes. The maximum value for this field is 74 bytes (0x4A in HEX). The minimum value is 0 bytes (0x00 in HEX).

### IHCHK

## Inverse Header Checksum (IHCHK)

This single byte is a simple 8-bit checksum of the header data, message bytes 0 to 5 on which a bit-wise inversion has been performed. The checksum will be initialised to 0. The 8-bit sum (without carry) of bytes 0, 1, 2, 3, 4, 5 and 6 will be 0xFF (255 in value). If the unit receives a message with an incorrect checksum, the unit will reply with the attention code set to NAK and no data field.

## DATA

### Data Field (DATA)

The bytes is the DATA field which will only be transmitted if LEN is greater than 0. This field depends on the CMD transmitted.

### IDCHK

## Inverse Data Checksum (IDCHK)

This single byte will only be transmitted if LEN is greater than 0. This is a simple 8-bit checksum of the data field, message bytes 7 to 7+(LEN-1) on which a bit-wise inversion has been performed. The checksum will be initialised to 0. The 8-bit sum (without carry) of bytes 7 through 7+LEN inclusive will be 0xFF. The receiver will reply to any message that the checksum has failed with the attention code set to NAK. Basically this byte is located at the very end of a received stream.

NOTE: A complete HEX, ASCII, BIN and Character table overview are available in the APPENDIX chapter.

| Byte 2 | Byte 3 | Byte 4 | ASCII | Description                                      | I/O | Non-Volatile / Volatile |
|--------|--------|--------|-------|--------------------------------------------------|-----|-------------------------|
| 0x42   | 0x52   | 0x49   | BRI   | Minimum Brightness                               | R/W | NV                      |
| 0x42   | 0x52   | 0x4D   | BRM   | Maximum Brightness                               | R/W | NV                      |
| 0x42   | 0x52   | 0x54   | BRT   | Brightness Control                               | R/W | V                       |
| 0x42   | 0x52   | 0x4C   | BRL   | GDC LED Brightness Control                       | R/W | NV                      |
| 0x42   | 0x52   | 0x55   | BRU   | User Brightness Control                          | R/W | NV                      |
| 0x47   | 0x4D   | 0x42   | GMB   | GDC minimum brightness                           | R/W | NV                      |
| 0x47   | 0x42   | 0x46   | GBF   | Keypad Brightness auto follow                    | R/W | NV                      |
| 0x4C   | 0x49   | 0x53   | LIS   | Read Ambient Light Sensor                        | R   |                         |
| 0x4F   | 0x44   | 0x4D   | ODM   | Outdoor Mode                                     | R/W | NV                      |
| 0x52   | 0x45   | 0x43   | REC   | Recall GDC                                       | W   |                         |
| 0x50   | 0x4F   | 0x54   | POT   | Potential Meter Control                          | R/W | NV                      |
| 0x42   | 0x5A   | 0x5A   | BZZ   | Buzzer Control On/OFF                            | R/W | V                       |
| 0x53   | 0x57   | 0x49   | SWI   | Read NXP Firmware Version                        | R   |                         |
| 0x53   | 0x57   | 0x56   | SWV   | Read Video Scaler Firmware Version               | R   |                         |
| 0x54   | 0x59   | 0x50   | TYP   | Read Type Number                                 | R   |                         |
| 0x53   | 0x4E   | 0x42   | SNB   | Read Serial Number                               |     |                         |
| 0x53   | 0x43   | 0x49   | SCI   | Write Customer Service ID                        |     | NV                      |
| 0x43   | 0x53   | 0x49   | CSI   | Read Customer Service ID                         | R   |                         |
| 0x45   | 0x54   | 0x43   | ETC   | Elapsed Time Counter Query System                | R   |                         |
| 0x4D   | 0x41   | 0x4E   | MAN   | Read Manufacture ID Code                         | R   |                         |
| 0x54   | 0x4D   | 0x50   | TMP   | Read Temperature Sensor                          | R   |                         |
| 0x56   | 0x45   | 0x52   | VER   | Inquiry specific Type Number                     | R   |                         |
| 0x46   | 0x57   | 0x56   | FWV   | Inquiry Firmware Versions                        | R   |                         |
| 0x43   | 0x42   | 0x52   | CBR   | COM1&2 Port Baudrate                             | R/W | NV                      |
| 0x42   | 0x41   | 0x4B   | BAK   | Turn on/off acknowledge on broadcast command     | R/W | NV                      |
| 0x44   | 0x4C   | 0x4E   | DLN   | Download ECDIS Package                           | R   |                         |
| 0x44   | 0x4C   | 0x3F   | DL?   | Request Number of available ECDIS Pack           | R   |                         |
| 0x43   | 0x41   | 0x4C   | CAL   | ECDIS calibrated brightness inquiry              | R   |                         |
| 0x52   | 0x43   | 0x46   | RCF   | Recall Factory default                           | W   |                         |
| 0x50   | 0x57   | 0x52   | PWR   | Power On/Off/Sleep unit                          | W   |                         |
| 0x56   | 0x55   | 0x52   | VUR   | Read User Configuration from Video Scaler        | R   |                         |
| 0x56   | 0x55   | 0x53   | VUS   | Write User Configuration to Video Scaler         | W   |                         |
| 0x07   | 0xFF   | 0x4D   | MOD   | Operation Mode Selection                         | R/W |                         |
| 0x4D   | 0x43   | 0x43   | MCC   | OSD Menu Control Commands + Commands List Table* | R/W |                         |

## Message Commands and Queries (CMD) Contents

I/O Volatile Non-Volatile = R=Read, W=Write.

= V=The variable values controlled by these commands are cleared at power restart).

= NV=The variable values controlled by these commands are stored even after power restart.

= Page number in this manual where command is detailed.

#### \*MCC

Page #

OSD Menu Control Commands. "MCC" command also features a Query "?" mode, "R" or "r" reset mode to factory default, increase +1 from current value "+" and decrease -1 from current value "-". Details and usage of these commands are available later in this manual.

## **SCOM Section: Brightness**

In SCOM protocol, there are five brightness related commands, which define the backlight/LED brightness value and their adjustable range.

| LCD Brightness    | : Full range of LCD backlight.           |
|-------------------|------------------------------------------|
| System Brightness | : Full range of system level brightness. |
| User Brightness   | : Variation range of User level.         |

- BRI: Minimum backlight brightness.
- BRM: Maximum backlight brightness.
- BRT: Backlight brightness.
- BRU: User backlight brightness.

**BRI** and **BRM** value define the min & max boundary of the visual backlight brightness. **BRT** gives the global backlight brightness value. However, **BRT** should be the value between **BRI** and **BRM**.

**BRU** is the user backlight control which presents the user controlled brightness value. This value is linked with potentiometer (when POT is valid). The adjustable scale for BRU value is 0 ~ 255. The corresponding PWM steps behind BRU, is framed by BRI and BRT. The visual variation range for BRU is from BRI to BRT. The BRU steps are scaled down into 255 by the value between BRI and BRT.

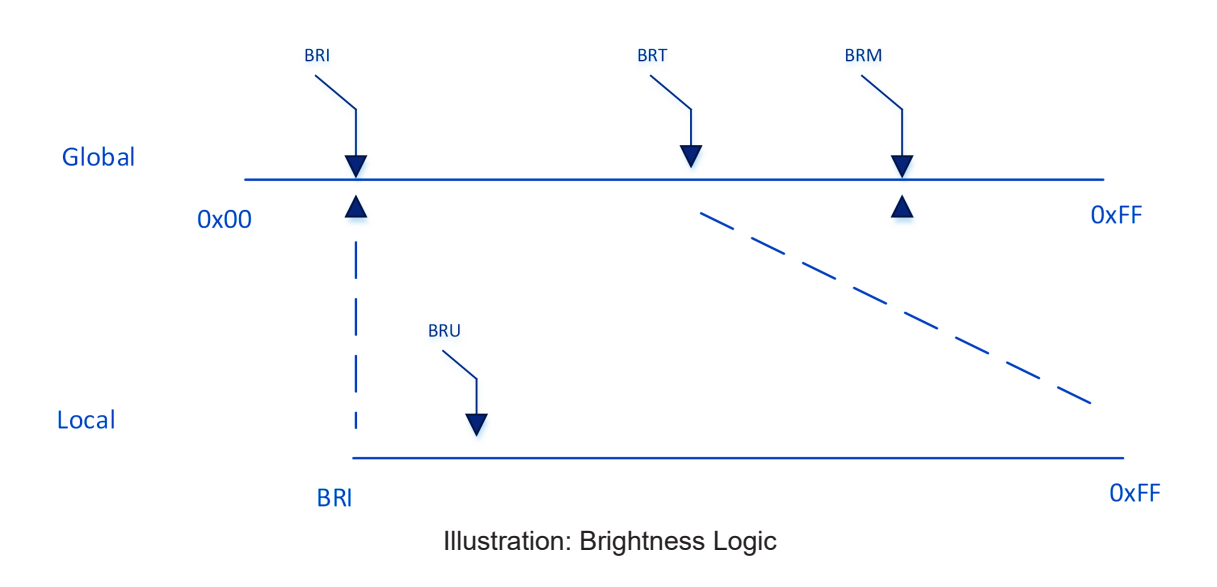

## "BRI" - Minimum Backlight Brightness

The command is used to set the minimum brightness of backlight. It defines the lower bound of the visual brightness range. For example, if we set BRI to 10%, the minimum achievable brightness is 10% in PWM step curve.

| Byte # | 0    | 1    | 2    | 3    | 4    | 5    | 6     | 7              | 8     |
|--------|------|------|------|------|------|------|-------|----------------|-------|
|        | 0x07 | 0xFF | 0x42 | 0x52 | 0x49 | 0x01 | IHCHK | Min Brightness | IDCHK |

Minimum Brightness: A value describing the minimum backlight brightness.

Range: [0x00-0xFF] 0x00: is off. 0xFF: is max brightness.

After unit reset the value is set to: last stored value. After microcontroller reset the value is set to: last stored value. (0xFF if no stored value).

### Write:

Sets the minimum backlight brightness. The brightness value shall be sent as 1 byte in the DATA field.

| Example:<br>Set 60% BRI | :                    |      |      |      |      |      |      |      |  |  |  |
|-------------------------|----------------------|------|------|------|------|------|------|------|--|--|--|
| 0x07                    | 0xFF                 | 0x42 | 0x52 | 0x49 | 0x01 | 0x1B | 0x99 | 0x66 |  |  |  |
| ACK reply fr            | ACK reply from unit: |      |      |      |      |      |      |      |  |  |  |
| 0x06                    | 0xFF                 | 0x42 | 0x52 | 0x49 | 0x01 | 0x1C | 0x99 | 0x66 |  |  |  |

Read:

Read the minimum backlight brightness. The length of data shall be zero.

### Example:

| Get BRI:     |          |      |      |      |      |      |      |      |
|--------------|----------|------|------|------|------|------|------|------|
| 0x07         | 0xFF     | 0x42 | 0x52 | 0x49 | 0x00 | 0x1C |      |      |
| ACK reply fr | om unit: |      |      |      |      |      |      |      |
| 0x06         | 0xFF     | 0x42 | 0x52 | 0x49 | 0x01 | 0x1C | 0x99 | 0x66 |

## "BRM" - Maximum Backlight Brightness

The command is used to set the maximum brightness of backlight. It defines the upper bound of the visual brightness range. For example, if we set BRM to 90%, the maximum achievable brightness is 90% in PWM step curve.

| Byte # | 0    | 1    | 2    | 3    | 4    | 5    | 6     | 7              | 8     |
|--------|------|------|------|------|------|------|-------|----------------|-------|
|        | 0x07 | 0xFF | 0x42 | 0x52 | 0x4D | 0x01 | IHCHK | Max Brightness | IDCHK |

Maximum Brightness: A value describing the maximum backlight brightness.

Range: [0x00-0xFF] 0x00: is off. 0xFF: is max brightness.

After unit reset the value is set to: last stored value. After microcontroller reset the value is set to: last stored value. (0xFF if no stored value).

### Write:

Sets the maximum backlight brightness. The brightness value shall be sent as 1 byte in the DATA field.

| Example:<br>Set 60% BRI | м:   |      |      |      |      |      |      |      |  |  |
|-------------------------|------|------|------|------|------|------|------|------|--|--|
| 0x07                    | 0xFF | 0x42 | 0x52 | 0x4D | 0x01 | 0x17 | 0x99 | 0x66 |  |  |
| ACK reply from unit:    |      |      |      |      |      |      |      |      |  |  |
| 0x06                    | 0xFF | 0x42 | 0x52 | 0x4D | 0x01 | 0x18 | 0x99 | 0x66 |  |  |

Read:

Read the minimum backlight brightness. The length of data shall be zero.

## Example:

| Get DRW.     |          |      |      |      |      |      |      |      |
|--------------|----------|------|------|------|------|------|------|------|
| 0x07         | 0xFF     | 0x42 | 0x52 | 0x4D | 0x00 | 0x18 |      |      |
| ACK reply fr | om unit: |      |      |      |      |      | -    |      |
| 0x06         | 0xFF     | 0x42 | 0x52 | 0x4D | 0x01 | 0x18 | 0x99 | 0x66 |

## Serial/Ethernet/USB Communication (SCOM) Interface

This command controls the display backlight brightness setting. If BRT is 100%, the user can adjust the user brightness (BRU) from 0-100%. If the BRT is set to 60%, the visual brightness is set to 60%. The user can adjust the user brightness (BRU) from 0-100% within the 60% set by BRT. If the user sets the user Brightness to half (BRU=50%), the visual brightness will be 30% (half of 60%). If BRT is set back to 100%, the visual brightness will be 50% (half of 100%).

| Byte # | 0    | 1    | 2    | 3    | 4    | 5    | 6     | 7   | 8     |
|--------|------|------|------|------|------|------|-------|-----|-------|
|        | 0x07 | 0xFF | 0x42 | 0x52 | 0x54 | 0x01 | IHCHK | BRT | IDCHK |

BRT: A value describing the brightness.

This command can only be set using SCOM and can not be adjusted directly by press of a button etc.

Range: [0x00-0xFF] 0x00: is off. 0xFF: is max brightness.

After unit reset the value is set to: Load BRT value from factory configuration file. After microcontroller reset the value is set to: Load BRT value from factory configuration file.

### Write:

The brightness value shall be sent as one byte in the DATA field. Intermediate values will control brightness over the range from minimum to maximum luminance.

#### Example: Set 60% BBT

| 001 00 /0 DIC | •        |      |      |      |      |      |      |      |
|---------------|----------|------|------|------|------|------|------|------|
| 0x07          | 0xFF     | 0x42 | 0x52 | 0x54 | 0x01 | 0x10 | 0x99 | 0x66 |
| ACK reply fr  | om unit: |      |      |      |      |      |      |      |
| 0x06          | 0xFF     | 0x42 | 0x52 | 0x54 | 0x01 | 0x11 | 0x99 | 0x66 |

### Read:

Get the BRT variable. To trigger a BRT read command, the length of the DATA field must be zero. The DATA field in the microcontroller reply will indicate the current brightness control setting.

| Example:<br>GET BRT val | lue:     |      |      |      |      |      |      |      |
|-------------------------|----------|------|------|------|------|------|------|------|
| 0x07                    | 0xFF     | 0x42 | 0x52 | 0x54 | 0x00 | 0x10 | ]    |      |
| ACK reply fro           | om unit: |      |      |      |      |      |      |      |
| 0x06                    | 0xFF     | 0x42 | 0x52 | 0x54 | 0x01 | 0x11 | 0x99 | 0x66 |

## "BRL" - GDC LED Brightness Control

The command is used to set the keypad's LED brightness manually. This can only control the Brightness LED if the GBF command is set to not follow backlight.

| Byte # | 0    | 1    | 2    | 3    | 4    | 5    | 6     | 7              | 8     |
|--------|------|------|------|------|------|------|-------|----------------|-------|
|        | 0x07 | 0xFF | 0x42 | 0x52 | 0x4C | 0x01 | IHCHK | Brightness LED | IDCHK |

Brightness LED: A value describing the front button LED brightness.

Range: [0x00-0xFF] 0x00: is off. 0xFF: is max brightness.

After unit reset the value is set to: last stored value. After microcontroller reset the value is set to: last stored value. (0xFF if no stored value)

### Write:

Sets the button LED brightness. The brightness value shall be sent as 1 byte in the DATA field.

#### Example: Set 60% BRL

| 001 00 /0 DIV |          |      |      |      |      |      |      |      |
|---------------|----------|------|------|------|------|------|------|------|
| 0x07          | 0xFF     | 0x42 | 0x52 | 0x4C | 0x01 | 0x18 | 0x99 | 0x66 |
| ACK reply fr  | om unit: |      |      |      |      |      |      |      |
| 0x06          | 0xFF     | 0x42 | 0x52 | 0x4C | 0x01 | 0x19 | 0x99 | 0x66 |

### Read:

Gets the button LED brightness. The length of data shall be zero.

#### Example: Get BRL:

| Get DILL.    |          |      |      |      |      |      |      |      |
|--------------|----------|------|------|------|------|------|------|------|
| 0x07         | 0xFF     | 0x42 | 0x52 | 0x4C | 0x00 | 0x19 |      |      |
| ACK reply fr | om unit: |      |      |      |      |      |      |      |
| 0x06         | 0xFF     | 0x42 | 0x52 | 0x4C | 0x01 | 0x19 | 0x99 | 0x66 |

## "BRU" - User Brightness Control

This command controls the user brightness control (BRU). If BRT is 100%, the user can adjust the user brightness (BRU) from 0-100%. If the BRT is set to 60%, the visual brightness is set to 60%. The user can adjust the user brightness (BRU) from 0-100% within the 60% set by BRT. If the user sets the user brightness to half (BRU=50%), the visual brightness will be 30% (half of 60%). If BRT is set back to 100%, the visual brightness will be 50% (half of 100%).

Note: BRU read is also open to VS for user brightness inquiry.

| Byte # | 0    | 1    | 2    | 3    | 4    | 5    | 6     | 7   | 8     |
|--------|------|------|------|------|------|------|-------|-----|-------|
|        | 0x07 | 0xFF | 0x42 | 0x52 | 0x55 | 0x01 | IHCHK | BRU | IDCHK |

BRU: A value describing the brightness. This command can be directly adjusted using buttons.

Range: [0x00-0xFF] 0x00: is off. 0xFF: is max brightness.

After unit reset the value is set to: last stored value. After microcontroller reset the value is set to: last stored value. (0xFF if no stored value)

### Write:

Set the BRU variable. The brightness value shall be sent as 1 byte in the DATA field.

#### Example:

| Set 60% Brig | gntness: |      |      |      |      |      |      |      |
|--------------|----------|------|------|------|------|------|------|------|
| 0x07         | 0xFF     | 0x42 | 0x52 | 0x55 | 0x01 | 0x0F | 0x99 | 0x66 |
| ACK reply fr | om unit: |      |      |      |      |      |      |      |
| 0x06         | 0xFF     | 0x42 | 0x52 | 0x55 | 0x01 | 0x0A | 0x99 | 0x66 |

#### Read:

Get the BRU valuable. To trigger a BRU read command, the length of the DATA field must be zero. The DATA field in the microcontroller reply will indicate the current brightness control setting.

| Example:<br>Get BRU val | ue:      |      |      |      |      |      |      |      |
|-------------------------|----------|------|------|------|------|------|------|------|
| 0x07                    | 0xFF     | 0x42 | 0x52 | 0x55 | 0x00 | 0x10 |      |      |
| ACK reply fr            | om unit: |      |      |      |      |      |      |      |
| 0x06                    | 0xFF     | 0x42 | 0x52 | 0x55 | 0x01 | 0x0A | 0x99 | 0x66 |
## SCOM Section: Glass Display Control<sup>™</sup> (GDC)

Commands related to configure and control the GDC behaviour.

## "GMB" - Buttons Minimum Brightness

This command controls the minimum brightness level of the button LEDs of keypad and GDC system. The BRL level can never be lower than this limit no matter which "GBF mode" it is in.

| Byte # | 0    | 1    | 2    | 3    | 4    | 5    | 6     | 7                          | 8     |
|--------|------|------|------|------|------|------|-------|----------------------------|-------|
|        | 0x07 | 0xFF | 0x47 | 0x4D | 0x42 | 0x01 | ІНСНК | Buttons Minimum Brightness | IDCHK |

Buttons Minimum Brightness: A value describing the minimum allowed LED brightness level.

Range: [0x00-0xFF]

0x00: is "No minimum limit".

0xFF: is "Buttons will always be at max brightness".

After unit reset the value is set to: last stored value.

After microcontroller reset the value is set to: last stored value. (0x00 if no stored value)

#### Write:

This command will set the minimum brightness level of the button LEDs. The brightness value shall be sent as 1 byte in the DATA field. If the current level of the button brightness (BRL) is lower than the new GMB value, BRL level must be raised to the GMB level.

#### Example:

| Set GIND UX  | J1:      |      |      |      |      |      |      |      |
|--------------|----------|------|------|------|------|------|------|------|
| 0x07         | 0xFF     | 0x47 | 0x4D | 0x42 | 0x01 | 0x22 | 0x01 | 0xFE |
| ACK reply fr | om unit: |      |      |      |      |      |      |      |
| 0x06         | 0xFF     | 0x47 | 0x4D | 0x42 | 0x01 | 0x23 | 0x01 | 0xFE |

#### Read:

If the current BRL level is smaller than the GMB level, this command will return the GMB level. If the current BRL level is bigger than the GMB level, this command will return the BRL level. The length of DATA shall be zero.

| Example:<br>Get GMB: |          |      |      |      |      |      |      |       |      |
|----------------------|----------|------|------|------|------|------|------|-------|------|
| 0x07                 | 0xFF     | 0x47 | 0x4D | 0x42 | 0x00 | 0x22 |      |       |      |
| ACK reply fr         | om unit: |      |      |      |      |      |      |       |      |
| 0x06                 | 0xFF     | 0x47 | 0x47 | 0x4D | 0x42 | 0x01 | 0x23 | 0x99* | 0x66 |

\*In this example, BRL was bigger than GMB level and thus BRL was returned.

## "GBF" - Keypad Brightness auto follow

This command controls if the keypad brightness level will follow the LCD backlight brightness, follow the brightness sensor, or if the keypad brightness shall be manually set by BRL command. If the GBF command is set to follow the LCD backlight brightness, or the light sensor brightness, the result is scaled by the BRL.

| Byte # | 0    | 1    | 2    | 3    | 4    | 5    | 6     | 7          | 8     |
|--------|------|------|------|------|------|------|-------|------------|-------|
|        | 0x07 | 0xFF | 0x47 | 0x42 | 0x46 | 0x01 | IHCHK | Follow LCD | IDCHK |

**Follow LCD:** A value describing if the Keypad LED brightness will follow the LCD backlight level, brightness sensor or need to be manually updated through BRL command.

Range: Valid levels in table:

| 0x00 | Keypad brightness will be set manually.            |
|------|----------------------------------------------------|
| 0xAA | Keypad brightness will follow brightness sensor.   |
| 0xFF | Keypad brightness will follow LCD backlight level. |

After unit reset the value is set to: last stored value.

After microcontroller reset the value is set to: last stored value. (0xFF if no stored value)

Write:

Set value of GBF. The Length of DATA is 1.

#### Example:

GBF set to follow backlight:

| 0x07                 | 0xFF | 0x47 | 0x42 | 0x46 | 0x01 | 0x0E | 0xFF | 0x00 |
|----------------------|------|------|------|------|------|------|------|------|
| ACK reply from unit: |      |      |      |      |      |      |      |      |
| 0x06                 | 0xFF | 0x47 | 0x42 | 0x46 | 0x01 | 0x0F | 0xFF | 0x00 |

#### Read:

To trigger the Read GBF command, the length of DATA must be zero.

#### Example:

| GBF Read C    | ommand:  |      |      |      |      |      |      |      |      |
|---------------|----------|------|------|------|------|------|------|------|------|
| 0x07          | 0xFF     | 0x47 | 0x42 | 0x46 | 0x00 | 0x0E |      |      |      |
| ACK reply fro | om unit: |      |      |      |      |      |      |      |      |
| 0x06          | 0xFF     | 0x47 | 0x42 | 0x46 | 0x01 | 0x0F | 0xFF | 0x00 | 0x66 |

\*In this example, BRL was bigger than GMB level and thus BRL was returned.

The following 2 pages are notes for the **GBF** command.

## Notes for the "GBF" command

#### 1: Auto Follow LCD backlight level

- Use System brightness (BRI, BRM, BRT) and User Brightness (BRU) to calculate the LCD Brightness Step.
- Find the position in LCD brightness PWM curve and generate proper PWM to LCD.
- Convert the position of LCD PWM curve to Keypad PWM Curve based on gamma.
- Use the converted value to generate proper PWM to keypad.
- GMB defines the low-end saturated value of keypad brightness. BRL defines the high-end saturated value of keypad brightness.

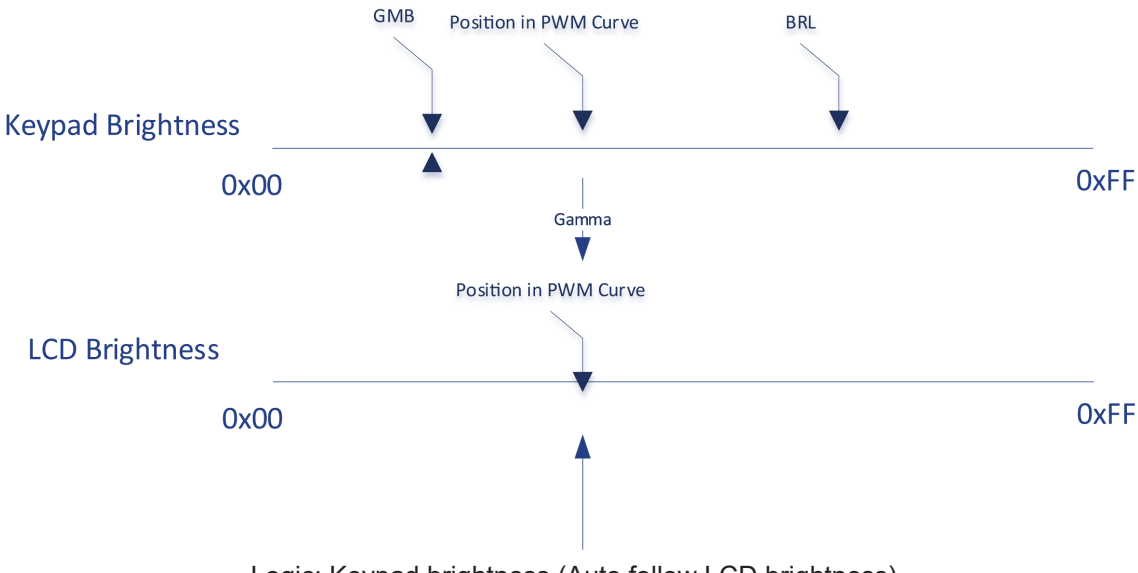

Logic: Keypad brightness (Auto follow LCD brightness)

#### 2: BRL Only

- Use System brightness (BRI, BRM, BRT) and User Brightness (BRU) to calculate the LCD Brightness Step.
- Find the position in LCD brightness PWM curve and generate proper PWM to LCD.
- Keypad brightness is independent with LCD brightness.
- Use the BRL value to generate proper PWM to keypad.
- GMB defines the low-end saturated value of keypad brightness. BRL takes effect.

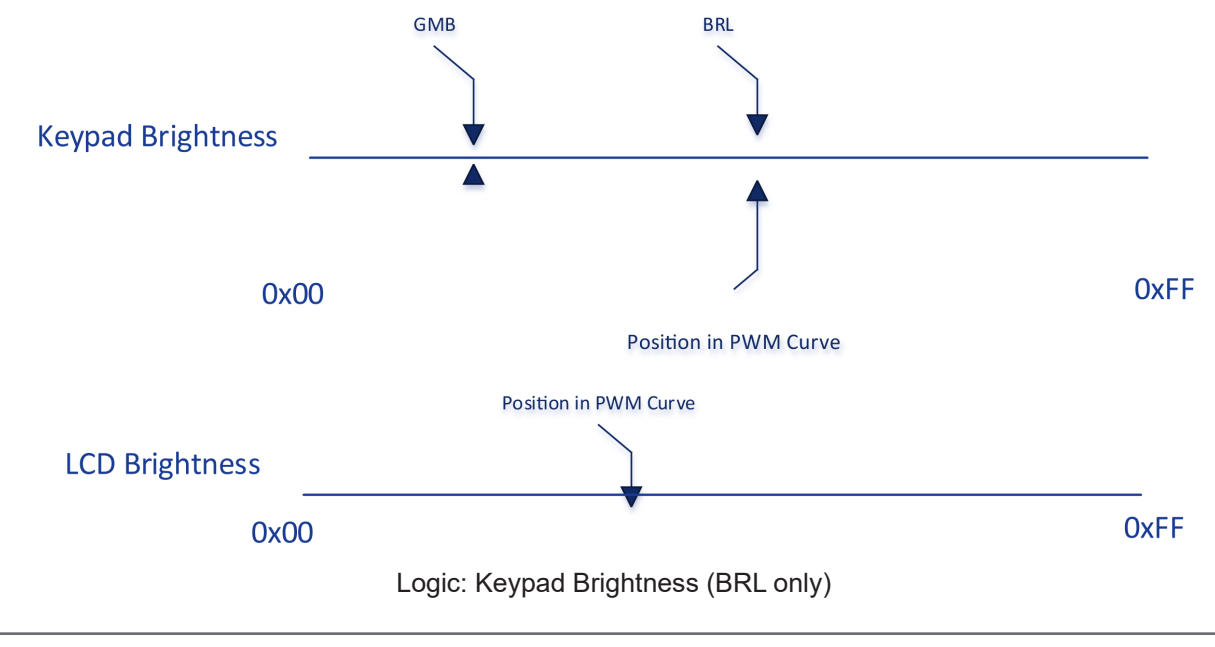

### 3: Auto follow Light Sensor

- Use System brightness (BRI, BRM, BRT) and User Brightness (BRU) to calculate the LCD Brightness Step.
- Find the position in LCD brightness PWM curve and generate proper PWM to LCD.
- Convert the position of Light sensor value to Keypad PWM Curve based on gamma.
- Use the converted value to generate proper PWM to keypad.
- GMB defines the low-end saturated value of keypad brightness. BRL defines the high-end saturated value of keypad brightness.

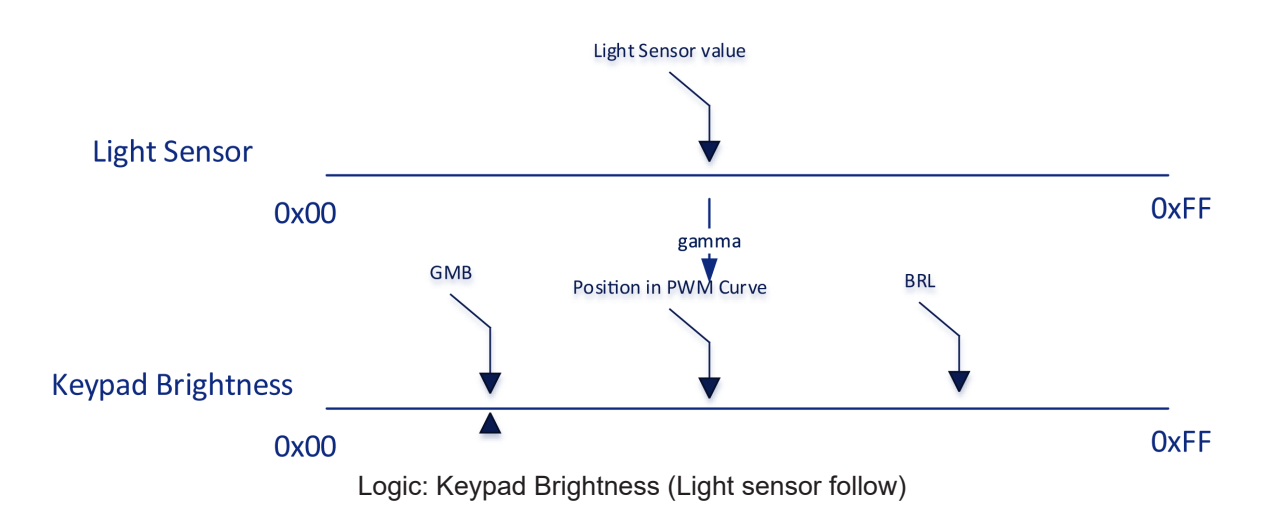

**4**:

If Light sensor is failing and GBF is set as "Light sensor follow", the position of PWM Curce is set at 0xFF.

## "LIS" - Read Ambient Light Sensor

This command is used to read the value of the ambient light sensor. This value reads the Channel 0 of the ambient light sensor in system with keypad and embedded light sensor of GDC in GDC system.

#### Example:

| Read Light S | Sensor:       |            |      |      |      |      |      |      |      |
|--------------|---------------|------------|------|------|------|------|------|------|------|
| 0x07         | 0xFF          | 0x4C       | 0x49 | 0x53 | 0x00 | 0x11 |      |      |      |
| Reply from u | ınit:         |            |      |      |      |      |      |      |      |
| 0x06         | 0xFF          | 0x4C       | 0x49 | 0x53 | 0x02 | 0x10 | 0x02 | 0x34 | 0xC9 |
| DATA0 = N    | /lost Signifi | cant Byte. |      |      |      |      |      |      |      |

**DATA1** = Least Significant Byte.

#### Read:

When the LIS command is sent with the data 0x4C, it returns an estimated luminance in lux.

#### Example:

Read luminance in Lux from Light Sensor:

| 0x07         | 0xFF  | 0x4C | 0x49 | 0x53 | 0x01 | 0x10 | 0x4C | 0xB3 |      |
|--------------|-------|------|------|------|------|------|------|------|------|
| Reply from ι | ınit: |      |      |      |      |      |      |      |      |
| 0x06         | 0xFF  | 0x4C | 0x49 | 0x53 | 0x02 | 0x10 | 0x01 | 0x23 | 0xDB |

## "ODM" - Outdoor Mode

This command shall set the GDC outdoor mode. The outdoor mode will add 5 second delay to the GDC buttons. However this 5s press is not needed again if 5s does not elapse since last button usage (If one button has been held for more than 5s, any button will respond instantly. If there is user absence for more than 5s ODM is activated again).

| Byte # | 0    | 1    | 2    | 3    | 4    | 5    | 6     | 7   | 8     |
|--------|------|------|------|------|------|------|-------|-----|-------|
|        | 0x07 | 0xFF | 0x4F | 0x44 | 0x4D | 0x01 | IHCHK | OUT | IDCHK |

OUT: Describes the status of the OUT variable

Range: Valid levels in table:

| 0x00 | Turn off the outdoor mode |
|------|---------------------------|
| 0xFF | Turns on the outdoor mode |

After unit reset the value is set to: Nothing is stored. After microcontroller reset the value is set to: Nothing is stored.

#### Write:

Sets the outdoor mode to on or off.

#### Example:

| Deactivate C | Outdoor Mod | e:   |      |      |      |      |      |      |
|--------------|-------------|------|------|------|------|------|------|------|
| 0x07         | 0xFF        | 0x4F | 0x44 | 0x4D | 0x01 | 0x18 | 0x00 | 0xFF |
| ACK reply fr | om unit:    |      |      |      |      |      |      |      |
| 0x06         | 0xFF        | 0x4F | 0x44 | 0x4D | 0x01 | 0x19 | 0x00 | 0xFF |

## "REC" - Recall GDC

This command will recall the GDC registers to default values.

- = Restored to value in Factory Configuration file. BRL
- GMB = Restore to value in Factory Configuration file.
- ODM = Restore to value 0x00.
- = Restore to value 0xFF. POT

| Byte # | 0    | 1    | 2 3  |      | 4 5  |      | 6 7   |        | 8     |
|--------|------|------|------|------|------|------|-------|--------|-------|
|        | 0x07 | 0xFF | 0x52 | 0x45 | 0x43 | 0x01 | IHCHK | Recall | IDCHK |

#### **RECALL:**

Range: Valid levels in table:

After unit reset the value is set to: Nothing is stored. After microcontroller reset the value is set to: Nothing is stored.

#### Write:

Sets the outdoor mode to on or off.

#### Example: . ....

| Activate GD          | Activate GDC Recall: |      |      |      |      |      |      |      |  |  |  |  |
|----------------------|----------------------|------|------|------|------|------|------|------|--|--|--|--|
| 0x07                 | 0xFF                 | 0x52 | 0x45 | 0x43 | 0x01 | 0x1E | 0xFF | 0x00 |  |  |  |  |
| ACK reply from unit: |                      |      |      |      |      |      |      |      |  |  |  |  |
| 0x06                 | 0xFF                 | 0x52 | 0x45 | 0x43 | 0x01 | 0x1F | 0xFF | 0x00 |  |  |  |  |

## "POT" - Backlight Control Interface selection

This command is used to select which HW control method will be used in user backlight control (BRU). The available control methods: SCOM command, GDC keypad and analog potentiometer.

| Byte # | 0 1  |      | 2 3  |      | 4 5  |      | 6     | 7    | 8     |  |
|--------|------|------|------|------|------|------|-------|------|-------|--|
|        | 0x07 | 0xFF | 0x50 | 0x4F | 0x54 | 0x01 | IHCHK | DATA | IDCHK |  |

#### DATA: The data field length is only 1.

#### Range: Valid levels in table:

| 0x00 | Backlight Controlled by SCOM only (Brightness Button on GDC is disabled.). |
|------|----------------------------------------------------------------------------|
| 0xFF | Backlight controlled by SCOM and GDC keypad.                               |
| 0x0F | Backlight Controlled by POT meter only.                                    |
| 0xF0 | Backlight controlled by SCOM, GDC keypad and POT meter.                    |

#### Write Example:

| Write POT configuration: |       |      |                    |      |      |      |      |      |  |  |  |
|--------------------------|-------|------|--------------------|------|------|------|------|------|--|--|--|
| 0x07                     | 0xFF  | 0x50 | 0x50 0x4F 0x54 0x0 |      | 0x01 | 0x05 | 0x00 | 0xFF |  |  |  |
| Reply from u             | init: |      |                    |      |      |      |      |      |  |  |  |
| 0x06                     | 0xFF  | 0x50 | 0x4F               | 0x54 | 0x01 | 0x06 | 0x00 | 0xFF |  |  |  |

#### Read Example:

| Read POT configuration: |       |      |      |      |      |      |      |      |  |  |  |
|-------------------------|-------|------|------|------|------|------|------|------|--|--|--|
| 0x07                    | 0xFF  | 0x50 | 0x4F | 0x54 | 0x00 | 0x06 |      |      |  |  |  |
| Reply from u            | ınit: |      |      |      |      |      |      |      |  |  |  |
| 0x06                    | 0xFF  | 0x50 | 0x4F | 0x54 | 0x01 | 0x06 | 0x00 | 0xFF |  |  |  |
|                         |       |      |      |      |      |      |      |      |  |  |  |

Note: If POT is set 0x0F, any BRU write will return NACK.

## **SCOM Section: Buzzer**

Commands to control the internal Buzzer, or External Buzzer (if available). If External Buzzer is available, commands apply for both internal and external Buzzer at the same time.

## "BZZ" - Buzzer Control

This command is used to control buzzer on/off signal. Two modes are available, Single Mode or Cyclic mode. First example below shows Single Operation. Cyclic Operation is explained on next page.

#### Single Operation (identified in BYTE #5 with 0x01):

|        |      |      | · · · · · · · · · · · · · · · · · · · |      |      |      |      |        |       |  |  |
|--------|------|------|---------------------------------------|------|------|------|------|--------|-------|--|--|
| Byte # | 0    | 1    | 2                                     | 3    | 4    | 5    | 6    | 7      | 8     |  |  |
|        | 0x07 | 0xFF | 0x42                                  | 0x5A | 0x5A | 0x01 | 0x02 | Buzzer | IDCHK |  |  |

**Byte #7 (Buzzer):** Describes the status of the Buzzer, in this example Single Operation (either 0x00 for OFF, or 0xFF for ON).

Range: Valid levels in table:

| 0x00 | Turn the buzzer off. |
|------|----------------------|
| 0xFF | Turn the buzzer on.  |

After unit reset the value is set to: 0x00.

#### Write:

Set the buzzer status.

#### Example: Activate Buzzer

| Activate Du  |                       |      |      |           |      |      |      |      |
|--------------|-----------------------|------|------|-----------|------|------|------|------|
| 0x07         | <b>0xFF</b> 0x42 0x5A |      | 0x5A | 0x5A 0x01 |      | 0x02 | 0xFF | 0x00 |
| ACK reply fr | om the unit:          |      |      |           |      |      |      |      |
| 0x06         | 0xFF                  | 0x42 | 0x5A | 0x5A      | 0x01 | 0x03 | 0xFF | 0x00 |

#### Read:

Get the buzzer status. Length of DATA must be zero.

#### Example:

| Get Buzzer Status: |                |               |      |      |      |      |      |      |  |  |
|--------------------|----------------|---------------|------|------|------|------|------|------|--|--|
| 0x07               | 0xFF           | 0x42          | 0x5A | 0x5A | 0x00 | 0x02 | 0x02 |      |  |  |
| ACK reply f        | rom the unit ( | Buzzer is on) | ):   |      |      |      | -    |      |  |  |
| 0x06               | 0xFF           | 0x42          | 0x5A | 0x5A | 0x01 | 0x03 | 0xFF | 0x00 |  |  |

#### Cyclic Operation (identified in BYTE #5 and #7 with 0x03):

| Byte # | 0    | 1    | 2    | 3    | 4    | 5    | 6    | 7      | 8  | 9   | 10    |
|--------|------|------|------|------|------|------|------|--------|----|-----|-------|
|        | 0x07 | 0xFF | 0x42 | 0x5A | 0x5A | 0x03 | 0x00 | Buzzer | ON | OFF | IDCHK |

With two more bytes after Byte #7 (Buzzer) value, the BZZ command is able to run the defined pattern of ON and OFF cycle.

Byte #7: Describes the status of the Buzzer, in this example Cyclic Operation (0x03)

Buzzer (Byte #7) can be defined as follows:

| 0x00      | Turn the buzzer off.                                                             |
|-----------|----------------------------------------------------------------------------------|
| 0xFF      | Turn the buzzer on, run defined ON-OFF pattern forever                           |
| 0x01-0x0F | Turn the buzzer on, run defined ON-OFF pattern for XX cycles and turn off buzzer |

After unit reset the value is set to: 0x00 After microcontroller reset the value is set to: 0x00

**ON (Byte #8):** Define the Buzzer on time in the pattern. Range values multiplied in milliseconds:

OFF (Byte #9): Define the Buzzer off time in the pattern.

Range values multiplied in milliseconds:

0x00 - 0xFF Off time = OFF x 100ms

After unit reset the value is set to: 0x00 After microcontroller reset the value is set to: 0x00

Both ON and OFF has to be set the value larger than 0x00, in order to trigger the ON-OFF-ON Alarm mode. If at least one of them is set to 0x00, the buzzer is constantly on, when BZZ is turned on. If both are set larger than 0x00, the buzzer is turned on periodically, when BZZ is turned on.

Example:

| Activate Buz             | Activate Buzzer: Cyclic operation - Example Repeat Cycles 3 times (0x03) with 200ms (0x02) ON then 100ms OFF (0x01): |      |      |      |      |      |      |      |      |      |  |  |
|--------------------------|----------------------------------------------------------------------------------------------------|------|------|------|------|------|------|------|------|------|--|--|
| 0x07                     | 0xFF                                                                                                    | 0x42 | 0x5A | 0x5A | 0x03 | 0x00 | 0x03 | 0x02 | 0x01 | 0xF9 |  |  |
| ACK reply from the unit: |                                                                                                    |      |      |      |      |      |      |      |      |      |  |  |
| 0x06                     | 0xFF                                                                                                    | 0x42 | 0x5A | 0x5A | 0x03 | 0x01 | 0x03 | 0x02 | 0x01 | 0xF9 |  |  |

## **SCOM Section: Service**

Commands to review Service related information available for the unit.

## "SWI" - Main Software Version Query

This query is sent to the unit in order to get the microcontroller software version ID. Length of DATA must be zero. The DATA field will be an ASCII text string indicating the software version. The Maximum length of DATA is 13 bytes.

| Example:<br>Get Softwar | xample:<br>et Software Version: |      |      |      |      |      |      |      |      |      |  |  |
|-------------------------|---------------------------------|------|------|------|------|------|------|------|------|------|--|--|
| 0x07                    | 0xFF                            | 0x53 | 0x57 | 0x49 | 0x00 | 0x06 |      |      |      |      |  |  |
| Reply from u            | eply from unit:                 |      |      |      |      |      |      |      |      |      |  |  |
| 0x06                    | 0xFF                            | 0x53 | 0x57 | 0x49 | 0x0D | 0x07 | 0x46 | 0x57 | 0x31 | 0x30 |  |  |
| 0x30                    | 0x30                            | 0x30 | 0x32 | 0x2D | 0x30 | 0x41 | 0x30 | 0x31 | 0x40 |      |  |  |

**0x??** = Where **??** are HEX value (ASCII chars A-Z, 0-9 + symbols).

## "SWV" - Video Scaler Software Version Query

This query is sent to video scaler in order to get the firmware version ID. Length of DATA must be zero. The DATA field will be an ASCII text string indicating the software version. The Maximum length of DATA is 13 bytes.

The SWV command will be forwarded to the video scaler. The microcontroller does not need to process this data other than forwarding request and reply.

| Example:<br>Get Softwar | kample:<br>at Software Version: |      |      |      |      |      |      |      |      |      |  |  |  |
|-------------------------|---------------------------------|------|------|------|------|------|------|------|------|------|--|--|--|
| 0x07                    | 0xFF                            | 0x53 | 0x57 | 0x49 | 0x00 | 0x06 | ]    |      |      |      |  |  |  |
| Reply from u            | eply from unit:                 |      |      |      |      |      |      |      |      |      |  |  |  |
| 0x06                    | 0xFF                            | 0x53 | 0x57 | 0x49 | 0x0D | 0x07 | 0x46 | 0x57 | 0x32 | 0x30 |  |  |  |
| 0x30                    | 0x30                            | 0x30 | 0x31 | 0x2D | 0x30 | 0x41 | 0x30 | 0x31 | 0x40 |      |  |  |  |

**0x??** = Where **??** are HEX value (ASCII chars A-Z, 0-9 + symbols).

## "TYP" - Type/Model Number Query

This query is sent to the unit in order to identify the unit type by its model number / part number. Length of DATA shall be zero. The unit will reply to this command with an ACK attention code. The DATA field should be translated to an ASCII text string which indicates the specified Type/Model Number, e.g: "HD08T30MMDMA1FAGA". The maximum length of the Type Number is 21 bytes. The command should not return bytes with value 0xFF.

| Example:<br>Read Type/M | xample:<br>ead Type/Model Number: |      |      |      |      |      |      |      |      |      |  |  |
|-------------------------|-----------------------------------|------|------|------|------|------|------|------|------|------|--|--|
| 0x07                    | 0xFF                              | 0x54 | 0x59 | 0x50 | 0x00 | 0xFC |      |      |      |      |  |  |
| Reply from u            | unit:                             |      |      |      |      |      |      |      |      |      |  |  |
| 0x06                    | 0xFF                              | 0x54 | 0x59 | 0x50 | 0x11 | 0xEC | 0x48 | 0x44 | 0x30 | 0x38 |  |  |
| 0x54                    | 0x33                              | 0x30 | 0x4D | 0x4D | 0x43 | 0x4D | 0x41 | 0x31 | 0x46 | 0x41 |  |  |
| 0x47                    | 0x41                              | 0xA9 |      |      |      |      |      |      |      |      |  |  |

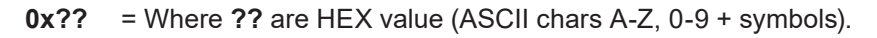

### "SNB" - Serial Number Query

This query is sent to the unit in order to identify the unit serial number. Length of DATA shall be zero. The unit will reply to this command with an ACK attention code. The DATA field will be set to an ASCII text string to indicate the specified Serial Number, e.g: "123456". The maximum length of DATA is 6 bytes. The command should not return a byte which is 0xFF.

#### Example:

Command Unit Serial Number:

0x07 0xFF 0x53 0x4E 0x42 0x00 0x16

Acknowledge Type/Model Number example "123456":

| 0x06 | 0xFF | 0x53 | 0x4E | 0x42 | 0x06 | 0x12 | 0x31 | 0x32 | 0x33 | 0x34 |
|------|------|------|------|------|------|------|------|------|------|------|
| 0x35 | 0x36 | 0xCA |      |      |      |      |      |      |      |      |

### "SCI" - Store Customer Service ID

This command is used to program the Customer Service ID. The maximum length of the DATA field is 16 bytes. All ASCII characters are allowed.

After unit reset the value is set to: last stored value. After microcontroller reset the value is set to: last stored value. (All Bytes = 0xFF if not previously stored).

| Example:<br>Write SCI: |           |      |      |      |      |      |      |      |      |
|------------------------|-----------|------|------|------|------|------|------|------|------|
| 0x07                   | 0xFF      | 0x53 | 0x43 | 0x49 | 0x02 | 0x18 | 0x30 | 0x31 | 0x9E |
| ACK Reply f            | rom unit: |      |      |      |      |      |      |      |      |
| 0x06                   | 0xFF      | 0x53 | 0x43 | 0x49 | 0x02 | 0x19 | 0x30 | 0x31 | 0x9E |

## "CSI" - Read Customer Service ID

This command is used to read the Customer Service ID. The length of DATA is zero bytes. The command should not return bytes with value 0xFF.

| Example:<br>Read "CSI": |           |      |      |      |      |      |      |      |      |
|-------------------------|-----------|------|------|------|------|------|------|------|------|
| 0x07                    | 0xFF      | 0x43 | 0x53 | 0x49 | 0x00 | 0x1A |      |      |      |
| ACK Reply f             | rom unit: |      |      |      |      |      |      |      |      |
| 0x06                    | 0xFF      | 0x43 | 0x53 | 0x49 | 0x02 | 0x19 | 0x30 | 0x31 | 0x9E |

### "ETC" - Elapsed Time Counter

This command will return the hours the video scaler has been on. The DATA field should be translated to an ASCII text string which shows the elapsed hours.

| Example:<br>Get ETC: |      |      |      |      |      |      |
|----------------------|------|------|------|------|------|------|
| 0x07                 | 0xFF | 0x45 | 0x54 | 0x43 | 0x01 | 0x19 |
|                      |      |      |      |      |      |      |

ACK reply from unit: "00004" hours:

| 0x06 | 0xFF | 0x45 | 0x54 | 0x43 | 0x05 | 0x19 | 0x30 | 0x30 | 0x30 | 0x30 |
|------|------|------|------|------|------|------|------|------|------|------|
| 0x34 | 0x0B |      |      |      |      |      |      |      |      |      |

## "MAN" - Read Manufacturer data

This command is used to read the Manufacturer ID. The length of DATA is zero bytes. The command always returns "JHD".

The purpose of defining this command is to be compatible with old SCOM command.

| Example:<br>Read "MAN" | :         |      |      |      |      |      |      |      |      |      |
|------------------------|-----------|------|------|------|------|------|------|------|------|------|
| 0x07                   | 0xFF      | 0x4D | 0x41 | 0x4E | 0x00 | 0x1D |      |      |      |      |
| ACK Reply fi           | rom unit: |      |      |      |      |      |      |      |      |      |
| 0x06                   | 0xFF      | 0x4D | 0x41 | 0x4E | 0x03 | 0x1B | 0x4A | 0x48 | 0x44 | 0x29 |

## "TMP" - Read Temperature Sensor

The unit features temperature sensor that measures the temperature inside. The TMP command can be used to read the current sensor temperature. The length of DATA shall be 1 or 2 and contain the following:

Data length is 1, return the value from temperature sensor 0x00

| Byte # | 0    | 1    | 2    | 3    | 4    | 5    | 6     | 7   | 8     |
|--------|------|------|------|------|------|------|-------|-----|-------|
|        | 0x07 | 0xFF | 0x54 | 0x4D | 0x50 | 0x01 | IHCHK | TMP | IDCHK |

Data length is 2, return the value from assigned temperature sensor

| Byte # | 0    | 1    | 2    | 3    | 4    | 5    | 6     | 7   | 8   | 9     |
|--------|------|------|------|------|------|------|-------|-----|-----|-------|
|        | 0x07 | 0xFF | 0x54 | 0x4D | 0x50 | 0x02 | IHCHK | TMP | NUM | IDCHK |

**TMP:** A value describing the Read Temperature Type.

Range: Valid levels in table:

0x52 = 'R' Read Current Temperature from on-board Sensor

NUM: Index of Temperature Sensors

| 0x00      | On-board main sensor |
|-----------|----------------------|
| 0x01~0x0F | Remote sensor        |

#### Read Current Temperature:

The unit will reply to this command with an ASCII string indication the temperature in °C, e.g.: "+027.5°C". Read accuracy is ±0.5°C.

Example:

| Get Current  | Temperature  | ə:      |      |      |      |      |      |      |      |      |
|--------------|--------------|---------|------|------|------|------|------|------|------|------|
| 0x07         | 0xFF         | 0x54    | 0x4D | 0x50 | 0x02 | 0x07 | 0x52 | 0x00 | 0xAD |      |
| ACK reply fr | om unit: "+0 | 36.5°C" |      |      |      |      |      |      |      |      |
| 0x06         | 0xFF         | 0x54    | 0x4D | 0x50 | 0x08 | 0x01 | 0x2B | 0x30 | 0x33 | 0x36 |
| 0x2E         | 0x35         | 0xBA    | 0x43 | 0xDD |      |      |      |      |      |      |

## "VER" - Read Specific Type

This command is used to read the specific Type segment in Type Number. The returned value is the three characters from pos 8 to 10 in stored Type Number. If there is no type number stored, return 0 byte.

For example, if the type number is "HD55T22MVDMA1AAAAAA", VER should return "MVD"

The purpose of defining this command is to be compatible with old SCOM command.

| Example:<br>Read "Ver": |           |      |      |      |      |      |      |      |      |      |
|-------------------------|-----------|------|------|------|------|------|------|------|------|------|
| 0x07                    | 0xFF      | 0x56 | 0x45 | 0x52 | 0x00 | 0x0C |      |      |      |      |
| ACK Reply fi            | rom unit: |      |      |      |      |      | -    |      |      |      |
| 0x06                    | 0xFF      | 0x56 | 0x45 | 0x52 | 0x03 | 0x0A | 0x4A | 0x48 | 0x44 | 0x29 |

## "FWV" - Read Firmware information

This command will be used to read various firmware versions.

The purpose of defining this command is to be compatible with old SCOM command.

| Byte # | 0    | 1    | 2    | 3    | 4    | 5    | 6     | 7       | 8     |
|--------|------|------|------|------|------|------|-------|---------|-------|
|        | 0x07 | 0xFF | 0x46 | 0x57 | 0x56 | 0x01 | IHCHK | FW Type | IDCHK |

FW TYPE: Specify the firmware type.

#### Range: Valid values in table

| Device Type                 | Value | Comment     |
|-----------------------------|-------|-------------|
| Microcontroller Firmware    | 0x00  | Same as SWI |
| Video Scaler                | 0x01  | Same as SWV |
| Microcontroller Config File | 0x02  |             |

#### Example:

Get Microcontroller Firmware :

ACK reply from unit: "00004"

| 0x06 | 0xFF | 0x46 | 0x57 | 0x56 | 0x05 | 0x19 | 0x30 | 0x30 | 0x30 | 0x30 |
|------|------|------|------|------|------|------|------|------|------|------|
| 0x34 | 0x0B |      |      |      |      |      |      |      |      |      |

## **SCOM Section: Interface**

Commands to control the global settings that affects communication/protocol behaviour.

## "CBR" - COM Ports Baudrate Configuration

This command is used to configure the baudrate on COM ports. The command will select between RS232 and RS485 port. There are two available options for baudrate: 9600 and 115200.

This command to configure baudrate on:

| Byte # | 0    | 1    | 2    | 3    | 4    | 5    | 6     | 7   | 8    | 9     |
|--------|------|------|------|------|------|------|-------|-----|------|-------|
|        | 0x07 | 0xFF | 0x43 | 0x42 | 0x52 | 0x02 | IHCHK | COM | BAUD | IDCHK |

COM: Define the COM Port.

Range: Valid levels in table:

| 0x00 | RS232 Port     |
|------|----------------|
| 0xFF | RS485/422 Port |

Baudrate: Define the COM Port's baudrate.

Range: Valid levels in table:

| 0x00 | 9600 bps   |
|------|------------|
| 0xFF | 115200 bps |

After unit reset the value is set to: last stored value. After microcontroller reset the value is set to: last stored value. (All bytes = 0x00 if the type number is not yet programmed)

#### Write:

Set the COM Baudrate.

#### Example:

Set RS232 Port to 9600 bps:

| 0x07                 | 0xFF | 0x43 | 0x42 | 0x52 | 0x02 | 0x20 | 0x00 | 0x00 | 0xFF |  |  |
|----------------------|------|------|------|------|------|------|------|------|------|--|--|
| ACK reply from unit: |      |      |      |      |      |      |      |      |      |  |  |
| 0x06                 | 0xFF | 0x43 | 0x42 | 0x52 | 0x02 | 0x21 | 0x00 | 0x00 | 0xFF |  |  |

#### Read:

Get the COM port baudrate status. Length of DATA must be 1.

#### Example:

| Get RS232 Baudrate:  |      |      |      |      |      |      |      |      |      |  |  |  |
|----------------------|------|------|------|------|------|------|------|------|------|--|--|--|
| 0x07                 | 0xFF | 0x43 | 0x42 | 0x52 | 0x01 | 0x21 | 0x00 | 0xFF |      |  |  |  |
| ACK reply from unit: |      |      |      |      |      |      |      |      |      |  |  |  |
| 0x06                 | 0xFF | 0x43 | 0x42 | 0x52 | 0x02 | 0x21 | 0x00 | 0xFF | 0x00 |  |  |  |

## "BAK" - Broadcast Acknowledgement

This command is used to set turn on/off broadcast acknowledgement of the received message on RS485/422 port. The purpose of adding this command is to simplify the message processing on computer side.

Setting will be changed after sending an answer.

| Byte # | 0    | 1    | 2    | 3    | 4    | 5    | 6     | 7     | 8     |
|--------|------|------|------|------|------|------|-------|-------|-------|
|        | 0x07 | 0xFF | 0x42 | 0x41 | 0x4B | 0x01 | IHCHK | ONOFF | IDCHK |

ONOFF: Enable/Disable ACK on Broadcast messages.

Range: Valid levels in table:

| 0x00 | Broadcast ACK OFF |
|------|-------------------|
| 0xFF | Broadcast ACK ON  |

After unit reset the value is set to: last stored value.

After microcontroller reset the value is set to: last stored value. (All bytes = 0xFF if the type number is not yet programmed). By factory defaults BAK is set to ON. (Always reply to commands).

| Write Exa<br>Enable Broa | Write Example:<br>Enable Broadcast ACK: |      |      |      |      |      |      |      |  |  |  |  |
|--------------------------|-----------------------------------------|------|------|------|------|------|------|------|--|--|--|--|
| 0x07                     | 0xFF                                    | 0x42 | 0x41 | 0x4B | 0x01 | 0x2A | 0xFF | 0x00 |  |  |  |  |
| ACK reply fr             | om unit:                                |      |      |      |      |      |      |      |  |  |  |  |
| 0x06                     | 0xFF                                    | 0x42 | 0x41 | 0x4B | 0x01 | 0x2B | 0xFF | 0x00 |  |  |  |  |
|                          |                                         |      |      |      |      |      |      |      |  |  |  |  |

| Read Exar<br>Get Broadca | m <b>ple:</b><br>ist ACK statu | ıs:      |      |      |      |      |      |      |
|--------------------------|--------------------------------|----------|------|------|------|------|------|------|
| 0x07                     | 0xFF                           | 0x42     | 0x41 | 0x4B | 0x00 | 0x2B |      |      |
| ACK reply fro            | om unit ACK                    | is off): |      |      |      |      |      |      |
| 0x06                     | 0xFF                           | 0x42     | 0x41 | 0x4B | 0x01 | 0x2B | 0x00 | 0xFF |

## **SCOM Section: ECDIS**

Commands for downloading ECDIS Color Table files (if stored in memory and performed by factory).

## "DLN" - Download package

This command shall be sent to request a specific data packet stored in the microcontroller. The DATA field shall contain the packet number being requested; the byte in the DATA field represents a hexadecimal word (00 to FF) identifying the block of data to be downloaded. The total number of packets available is found by issuing the "DL?" command.

| Byte # | 0    | 1    | 2    | 3    | 4    | 5    | 6     | 7    | 8     |
|--------|------|------|------|------|------|------|-------|------|-------|
|        | 0x07 | 0xFF | 0x44 | 0x4C | 0x4E | 0x01 | IHCHK | DATA | IDCHK |

**DATA:** The packet number being requested.

If the data checksum and packet number is valid, the microcontroller shall reply to this command with an ACK attention code, the hexadecimal packet number, a separator ('-'), and the ASCII packet data. The maximum DATA field size for a packet of data shall be 32 bytes per message; therefore the DATA field in the reply shall be a maximum length of 32 bytes. The DATA field of the message is not required to be of maximum length (it may be smaller than 32 bytes).

#### Example:

Requesting package 80 (active ECDIS table):

| 0x07 | 0xFF | 0x44 | 0x4C | 0x4E | 0x01 | 0x1A | 0x50 | 0xAF |
|------|------|------|------|------|------|------|------|------|
|      |      |      |      |      |      |      |      |      |

Reply from unit is 1 byte of packet number (0x50), a separator '-' and Human Readable Text 'TEST'

| 0x06 | 0xFF | 0x44 | 0x4C | 0x4E | 0x06 | 0x16 | 0x50 | 12 | 'T' | 'E' |
|------|------|------|------|------|------|------|------|----|-----|-----|
| 'S'  | 'T'  | 0x42 |      |      |      |      |      |    |     |     |

Active ECDIS table is stored first and can be read with only specifying the packed nr. To read from the other tables, another byte is added for table nr. Active ECDIS table is determined by Calibration mode.

The DATA field shall contain the packet number being requested and table nr; the first byte in the DATA field represents a hexadecimal entry (0x00 to 0xFF) identifying the block of data to be downloaded. The total number of packets available is found by issuing the "DL?" command. The second byte in the DATA represents the table nr from 0-x.

#### Example:

Requesting package 80 of table 1:

| Reply from unit is 1 byte of packet number (0x50), a separator '-' and Human Readable Text 'TEST' | 0x07                                                                                              | 0xFF | 0x44 | 0x4C | 0x4E | 0x02 | 0x19 | 0x50 | 0x01 | 0xAE |  |  |
|---------------------------------------------------------------------------------------------------|---------------------------------------------------------------------------------------------------|------|------|------|------|------|------|------|------|------|--|--|
|                                                                                                   | Reply from unit is 1 byte of packet number (0x50), a separator '-' and Human Readable Text 'TEST' |      |      |      |      |      |      |      |      |      |  |  |

| 0x06 | 0xFF | 0x44 | 0x4C | 0x4E | 0x06 | 0x5F | 0x50 | '-' | 'T' | 'E' |
|------|------|------|------|------|------|------|------|-----|-----|-----|
| 'S'  | 'T'  | 0x42 |      |      |      |      |      |     |     |     |

## "DL?" - Request Number of packages available

This command is used to request the number of packets available for download. The DATA field of the command shall contain no data when requesting size of active ECDIS.

| Byte # | 0    | 1    | 2    | 3    | 4    | 5    | 6     |
|--------|------|------|------|------|------|------|-------|
|        | 0x07 | 0xFF | 0x44 | 0x4C | 0x3F | 0x00 | IHCHK |

The microcontroller shall reply to this command with an ACK attention code. The number of packets shall be sent as 1 byte in the DATA field of the response. This byte shall indicate the resulting number of packets; a value of 0x00 shall indicate zero packets, while a value of 0xFF shall indicate that there are 255 packets to download.

If there are more tables the DATA field shall contain the table nr from 0-X.

If the Calibration mode is set to "Calibration VGA", the Data field will contain table nr 0.

If the Calibration mode is set to "Calibration DVI", the Data field will contain table nr 1.

If the Calibration mode is set to "Calibration DP", the Data field will contain table nr 2.

If the Calibration mode is set to "Calibration HDMI", the Data field will contain table nr 3

If the Calibration mode is set to "No Calibration", or if the Data table is not present for the selected calibration mode, the microcontroller will reply with a nak.

The number of packets necessary to deliver the entire block of data is defined as:

# Packets = (Size of Data / (32 bytes per packet - 2 overhead bytes per packet)) rounded up to the nearest whole number.

#### Examples:

# Packets = 3049 bytes / 32 data bytes per packet = 96.6 rounded up to 97 Packets

#### Example:

| Requesting  | Requesting size of table 0: |                 |                |         |      |      |      |      |  |  |  |
|-------------|-----------------------------|-----------------|----------------|---------|------|------|------|------|--|--|--|
| 0x07        | 0xFF                        | 0x44            | 0x4C           | 0x3F    | 0x00 | 0x2A |      |      |  |  |  |
| Acknowledge | e: DL? indica               | ates 4 (0,1,2,3 | 8) available p | ackets: |      |      | -    |      |  |  |  |
| 0x06        | 0xFF                        | 0x44            | 0x4C           | 0x3F    | 0x01 | 0x2A | 0x01 | 0xFE |  |  |  |

## "CAL" - Calibration brightness level

This command inquire the GDC calibration Level. For units that are ECDIS calibrated from factory, the LED pattern (ECDIS) indicates that the backlight/brightness is at calibrated level.

| Byte # | 0    | 1    | 2    | 3    | 4    | 5    | 6     | 7   | 8     |
|--------|------|------|------|------|------|------|-------|-----|-------|
|        | 0x07 | 0xFF | 0x43 | 0x41 | 0x4C | 0x01 | IHCHK | CAL | IDCHK |

CAL: Inquiry Mark.

| 0x3F | Inquiry the active CAL value |
|------|------------------------------|
|      |                              |

#### Read:

Get the calibration level. The length of DATA should be is 1 and DATA0 = 0x3F ('?').

#### Example:

Get calibration level:

| 0x07                                     | 0xFF | 0x43 | 0x41 | 0x4C | 0x01 | 0xB2 | 0x3F | 0xC0 |  |
|------------------------------------------|------|------|------|------|------|------|------|------|--|
| ACK reply from unit (CAL level is 0xAA): |      |      |      |      |      |      |      |      |  |
| 0x06                                     | 0xFF | 0x43 | 0x41 | 0x4C | 0x01 | 0xB3 | 0xAA | 0x55 |  |

## **SCOM Section: Factory**

Commands related to configuration of global Factory preset.

## "RCF" - Recall Factory Configuration

This command will recall the original copy of factory configuration. The user copy of configuration will be replaced and overwritten completely.

Affected Configuration Type:

- 1: Brightness.
- 2: Backlight & GDC & FAN PWM lookup table.
- 3: Buzzer Configuration.
- 4: GDC configuration.

| Byte # | 0    | 1    | 2    | 3    | 4    | 5    | 6     | 7      | 8     |
|--------|------|------|------|------|------|------|-------|--------|-------|
|        | 0x07 | 0xFF | 0x52 | 0x43 | 0x46 | 0x01 | IHCHK | Recall | IDCHK |

#### Recall:

Range: Valid levels in table:

0xFF Recalls factory configuration

After unit reset the value is set to: Nothing is stored. After microcontroller reset the value is set to: Nothing is stored.

#### Example:

Activate Factory Configuration Recall:

| 0x07          | 0xFF     | 0x52 | 0x43 | 0x46 | 0x01 | 0x1D | 0xFF | 0x00 |
|---------------|----------|------|------|------|------|------|------|------|
| ACK reply fro | om unit: |      |      |      |      |      |      |      |
| 0x06          | 0xFF     | 0x52 | 0x43 | 0x46 | 0x01 | 0x1E | 0xFF | 0x00 |

## **SCOM Section: Power**

Commands related to configuration of global Power settings.

## "PWR" - Power On/Off/Sleep unit

This command is used to power on/off the unit or put the unit in sleep mode.

| Byte # | 0    | 1    | 2    | 3    | 4    | 5    | 6     | 7     | 8     |
|--------|------|------|------|------|------|------|-------|-------|-------|
|        | 0x07 | 0xFF | 0x50 | 0x57 | 0x52 | 0x01 | IHCHK | Power | IDCHK |

#### Power:

Range: Valid levels in table:

| 0x00 | Power Off             |
|------|-----------------------|
| 0x0F | Sleep Mode (Stand by) |
| 0xFF | Power On              |

After unit reset the value is set to: Nothing is stored After microcontroller reset the value is set to: Nothing is stored

#### Write Example:

| Power unit:  |          |      |      |      |      |      |      |      |
|--------------|----------|------|------|------|------|------|------|------|
| 0x07         | 0xFF     | 0x50 | 0x57 | 0x52 | 0x01 | 0xFF | 0xFF | 0x00 |
| ACK reply fr | om unit: |      |      |      |      |      |      |      |
| 0x06         | 0xFF     | 0x50 | 0x57 | 0x52 | 0x01 | 0x00 | 0xFF | 0x00 |

| Read | Examp | e: |
|------|-------|----|
|------|-------|----|

| Ask for power state |          |      |      |      |      |      |      |      |  |  |  |
|---------------------|----------|------|------|------|------|------|------|------|--|--|--|
| 0x07                | 0xFF     | 0x50 | 0x57 | 0x52 | 0x00 | 0x00 |      |      |  |  |  |
| ACK reply fr        | om unit: |      |      |      |      |      |      |      |  |  |  |
| 0x06                | 0xFF     | 0x50 | 0x57 | 0x52 | 0x01 | 0x00 | 0xFF | 0x00 |  |  |  |

Note:

- 1: PWR will give response right after the power state change is started. But due to the latency of power up sequence, the new power state may be activated after the command is sent.
- 2: Change to the current power state, always return ACK.

## **SCOM Section: Video Scaler**

Commands related to configuration of the internal Video Controller logic and behaviour including function related to the On Screen Display Menu (OSD).

## "VUR" - Read User Configuration from Video Scaler

The command reads the user saved configuration from video scaler. The configuration saves OSD settings. The user configuration table size is 256 bytes.

The read process will be divided into 4 packets (64 bytes in each).

| Byte # | 0    | 1    | 2    | 3    | 4    | 5    | 6     | 7    | 8             | 9     |
|--------|------|------|------|------|------|------|-------|------|---------------|-------|
|        | 0x07 | 0xFF | 0x56 | 0x55 | 0x52 | 0x02 | IHCHK | Bank | Packet Number | IDCHK |

#### Bank:

Defines which user-saved configuration are in request. Range: 0~7.

#### Packet Number:

Defines which packet to be downloaded. Range: 0~3.

#### Write Example:

Requesting package 0 and bank 0:

| 0x07         | 0xFF  | 0x56 | 0x55 | 0x52 | 0x02 | 0xFA | 0x00 | 0x00 | 0xFF |
|--------------|-------|------|------|------|------|------|------|------|------|
| Reply from u | unit: |      |      |      |      |      |      |      |      |
| 0x06         | 0xFF  | 0x56 | 0x55 | 0x52 | 0x65 | 0x98 | 0x01 | 0x01 | 0x00 |
|              | 0x00  | 0x00 | 0x00 | 0xFD |      |      |      |      |      |

## "VUS" - Store User Configuration to Video Scaler

The command write the user configuration to video scaler. The user configuration table size is 256 bytes.

Note: the command is passed to VS only.

The read process will be divided into 4 packets (64 bytes in each).

| Byte # | 0    | 1    | 2    | 3    | 4    | 5    | 6     | 7    | 8             | 9    | 10   | <br>72   | 73    |
|--------|------|------|------|------|------|------|-------|------|---------------|------|------|----------|-------|
|        | 0x07 | 0xFF | 0x56 | 0x55 | 0x53 | 0x42 | IHCHK | Bank | Packet Number | 0xFF | 0x02 | <br>0x00 | IDCHK |

#### Bank:

Defines which user-saved configuration are in request. Range: 0~7.

#### Packet Number:

Defines which packet to be downloaded. Range: 0~3.

#### Write Example:

Write package 0 to bank 1

| 0x07         | 0xFF  | 0x56 | 0x55 | 0x53 | 0x42          | 0xB9  | 0x00 | 0x01 | 0x00 | 0x02 |
|--------------|-------|------|------|------|---------------|-------|------|------|------|------|
|              | 0x00  | 0xFF |      |      |               |       |      |      |      |      |
| Reply from u | init: |      |      |      |               |       |      |      |      |      |
| 0x06         | 0xFF  | 0x56 | 0x5  | 5 Ox | <b>53 0</b> 2 | x02 ( | )xFA | 0x00 | 0x00 | 0xFF |

## **SCOM Section: OSD Control Functionality**

This command is used to provide remote access to OSD menu and handle the internal communication towards the video scaler.

## "MOD" - Operation Mode Selection

This global command is used to select the operation mode of the firmware and affects the commands listed in the "MCC" section on next page. The aim of this function is to provide backwards compatibility for the Series X MMD Generation (G2) models which enables them to receive and respond to SCOM commands and queries like the previous Series X MMD Generation 1 (G1) models. By factory default (unless customer specified) is set to Series X MMD Generation 2 (G2) - GEV2 mode.

Note: Review the differences in the "MCC Commands List" on the following pages for details. Reference: Engineering Change Notification (ECN): https://www.hattelandtechnology.com/product-notifications/update-series-x-maritime-multi-display-mmd-firmware-update

GEV1 = Reference to Series X Maritime Multi Display (MMD) - Generation 1 (G1) - HD xxT21xxD models. GEV2 = Reference to Series X Maritime Multi Display (MMD) - Generation 2 (G2) - HD xxT22xxD models and Multi Vision Displays (MVD) - HD xxT22 MVD models.

Format:

| Byte # | 0    | 1    | 2    | 3    | 4    | 5    | 6     | 7    | 8     |
|--------|------|------|------|------|------|------|-------|------|-------|
|        | 0x07 | 0xFF | 0x4D | 0x4F | 0x44 | 0x01 | IHCHK | DATA | IDCHK |

#### DATA:

The data field length is only 1. Range: Valid levels in table:

| Range. va |                      |
|-----------|----------------------|
| 0x00      | GEV2 Mode            |
| 0x01      | GEV1 compatible mode |

After unit reset the value is set to: last stored value. 0x00 is the default value.

#### Write Example:

| Write MOD o  | onfiguration | i "GEV1 com | patible mod | e"   |      |      |      |      |
|--------------|--------------|-------------|-------------|------|------|------|------|------|
| 0x07         | 0xFF         | 0x4D        | 0x4F        | 0x44 | 0x01 | 0x18 | 0x01 | 0xFE |
| Reply from u | ınit:        |             |             |      |      |      |      |      |
| 0x06         | 0xFF         | 0x4D        | 0x4F        | 0x44 | 0x01 | 0x19 | 0x01 | 0xFE |
|              |              |             |             |      |      |      |      |      |
|              |              |             |             |      |      |      |      |      |

Read Example: Read MOD configuration:

| 0x07         | 0xFF  | 0x4D | 0x4F | 0x44 | 0x00 | 0x19 |      |      |
|--------------|-------|------|------|------|------|------|------|------|
| Reply from u | init: |      |      |      |      |      |      |      |
| 0x06         | 0xFF  | 0x4D | 0x4F | 0x44 | 0x01 | 0x19 | 0x00 | 0xFF |

## "MCC" - OSD Control Functionality

Each MCC command will specify a OSD Command ID in the first data byte. The OSD Command ID represents an OSD menu setting item or internal function.

| Byte # | 0    | 1    | 2    | 3    | 4    | 5   | 6     | 7          | 8     | <br>7+LEN | 8+LEN |
|--------|------|------|------|------|------|-----|-------|------------|-------|-----------|-------|
|        | 0x07 | 0xFF | 0x4D | 0x43 | 0x43 | LEN | IHCHK | Command ID | Data1 | Datax     | IDCHK |

#### Command ID:

Supported Command ID in video scaler Command list.

#### Data:

Defines the data of option numbers, inquiry, reset and so on.

#### Write Example:

MCC Command "OSD Factory Default" (0xCE)

| 0x07         | 0xFF          | 0x4D       | 0x43 | 0x43 | 0x01 | 0x25 | 0xCE | 0x31 |
|--------------|---------------|------------|------|------|------|------|------|------|
| Reply from u | nit of "1" su | ccessfull: |      |      |      |      |      |      |
| 0x06         | 0xFF          | 0x4D       | 0x43 | 0x43 | 0x01 | 0x26 | 0x01 | 0xFE |

## MCC Commands List

#### NOTE: A char between the ' ' indicate an ASCII value. Example '1' = 0x31. A complete HEX, ASCII, BIN and Character table overview are available in the APPENDIX chapter.

Some commands have footnotes, see references at the end of this table.

Note: Table covers HW00 and HW01 models, notes are added where applicable. Reference Engineering Change Notification: https://www.hattelandtechnology.com/product-notifications/hardware-change-/-upgrade-for-32inch-and-55inch-products

| Function                                                                                             | Data                                      | Description                                                        | Details                                                            |
|----------------------------------------------------------------------------------------------------|-------------------------------------------|--------------------------------------------------------------------|--------------------------------------------------------------------|
| Brightness control<br>Important: Not to be confused with "BRU" - User Brightness<br>Control command. | 0x81,<br>nn '+' '-' 'r' 'R' '?'           | Set brightness = value / increment / decrement / reset / query     | Brightness<br>Range='0"0'~'2"5"5'<br>Default = '1"2"8'             |
| Contrast control                                                                                     | 0x82,<br>'a' 'A' , nn '+' '-' 'r' 'R' '?' | Set contrast = value / increment /<br>decrement / reset / query    | Contrast<br>Range='0"0'~'2"5"5'<br>Default = '1"2"8'               |
| Saturation control                                                                                   | 0x83,<br>nn   '+'   '-'   'r'   'R'   '?' | Set Saturation = value / increment / decrement / reset / query     | Saturation<br>Range='0"0'~'2"5"5'<br>Default = '1"2"8'             |
| Hue control                                                                                          | 0x84,<br>nn   '+'   '-'   'r'   'R'   '?' | Set Hue = value / increment /<br>decrement / reset / query         | Hue<br>Range='0"0'~'2"5"5'<br>Default = '1"2"8'                    |
| Manual Phase control                                                                                 | 0x85,<br>nn   '+'   '-'   '?'             | Set dot clock phase = value /<br>increment / decrement / query     | Phase<br>Range='0"0'~'2"5"5'                                       |
| Image H position                                                                                     | 0x86,<br>nn   '+'  '-'   'r'   'R'   '?'  | Set image Hpos = value / increment / decrement / reset / query     | Hpos<br>Range='0"0'~'2"5"5'<br>Default = '1"2"8'                   |
| Image V position                                                                                     | 0x87,<br>nn   '+'   '-'   'r'   'R'   '?' | Set image Vpos = value / increment / decrement / reset / query     | Vpos<br>Range='0"0'~'2"5"5'<br>Default = '1"2"8'                   |
| Auto Source Select                                                                                   | 0x88,<br>n   'r'   'R'   '?'              | Set Auto Source Select = disable / enable / reset / query          | '0' - disable<br>'1' - enable (default)                            |
| OSD mode                                                                                             | 0x89,<br>n   'r'   'R'   '?'              | Set OSD mode = full / simple / reset / query                       | '0' - Advanced (default)<br>'1' - Basic<br>'2' - Service           |
| Sharpness                                                                                            | 0x8A,<br>nn   '+'   '-'   'r'   'R'   '?' | Set sharpness = value / increment / decrement / reset / query      | Sharpness<br>Range='0"0'~'2"5"5'<br>Default = '1"2"8'              |
| Manual Frequency control                                                                             | 0x8B,<br>nn   '+'   '-'   '?'             | Set dot clock frequency = value /<br>increment / decrement / query | Clock<br>Range='0"0'~'2"5"5'                                       |
| Aspect Ratio                                                                                         | 0x8C,<br>n   'r'   'R'   '?'              | Set image graphic scaling = value / reset / query                  | '0' - Full<br>'1' - 16:9<br>'2' - 4:3<br>'3' - 1:1<br>'4' - Native |

1

| Function                | Data                                      | Description                                                          | Details                                                                                                    |
|-------------------------|-------------------------------------------|----------------------------------------------------------------------|----------------------------------------------------------------------------------------------------|
| OSD Lock Mode           | 0x8D,<br>n   'r'   'R'   '?'              | Set OSD mode = normal / lock / reset / query                         | '0' - Normal (default)<br>'1' - Full Protect<br>'2' - Menu Protect                                                                                                    |
| Auto adjustment         | 0x8F,<br>n   'r'   'R'   '?'              | Set auto adjust = on / off                                           | '0' - Off<br>'1' - On (default)                                                                                                    |
| OSD H position          | 0x90,<br>nn   '+'   '-'   'r'   'R'   '?' | Set OSD Hpos = value / increment / decrement / reset / query         | OSD Hpos<br>Range='0"0'~'2"5"5'<br>Default = '2"5"5'                                                                                                    |
| OSD V position          | 0x91,<br>n   '+'   '-'   'r'   'R'   '?'  | Set OSD Vpos = value / increment / decrement / reset / query         | OSD Vpos<br>Range='0"0'~'2"5"5'<br>Default = '2"5"5'                                                                                                    |
| OSD Transparency        | 0x92,<br>nn   '+'   '-'   'r'   'R'   '?' | Set OSD transparency = value / increment / decrement / reset / query | OSD transparency<br>Range = '0'~'7'<br>Default = '0'                                                                                                    |
| Select OSD menu timeout | 0x93,<br>nn   '+'   '-'   'r'   'R'   '?' | Set OSD menu timeout = value / increment / decrement / reset / query | OSD menu timeout<br>Range = '0"0'~'1"E'<br>Default = '0"A'                                                                                                    |
| Select OSD language     | 0x95,<br>n 'r' 'R' '?'                    | Select language = value / reset / query                              | Language<br>'0' - English (default)<br>'1' - French<br>'2' - German<br>'3' - Italian<br>'4' - Spanish<br>'5' - Japanese<br>'6' - Simplified Chinese<br>'7' - Norwegian     |
| Filter                  | 0x96,<br>n   'r'   'R'   '?'              | Select Filter = Enable (on) / Disable (off) / reset / query          | '0' - Off (default)<br>'1' - On                                                                                                    |
| Main input select       | 0x98,<br>n   'r'   'R'   '?'              | Select input main = value / reset / query                            | 0x00 - DVI (HW00 models only)<br>0x10 - VGA (HW00 models only)<br>0x20 - HDMI1<br>0x21 - HDMI2 (HW01 models only)<br>0x22 - HDMI3 (HW01 models only)<br>0x30 - DisplayPort |
| Communication mode      | 0x99,<br>n   'r'   'R'   '?'              | Select Communication mode = value / reset / query                    | '0' - RS232 (Default)<br>'1' - Ethernet<br>'2' - 2wire RS485<br>'3' - 4wire RS422<br>'4' - USB<br>'5' - Enable RS232 FW Download                                           |

| Function                      | Data                                     | Description                                                                                                    | Details                                                                                                    |
|-------------------------------|------------------------------------------|----------------------------------------------------------------------------------------------------|----------------------------------------------------------------------------------------------------|
| PIP Mode                      | 0x9A,<br>n   'r'   'R'   '?'             | Select PIP Mode = value / reset / query                                                                                               | '0' - PIP OFF (default)<br>'1' - PIP Child<br>'2' - PIP Wide<br>'3' - PIP Split<br>'4' - Triple PIP<br>'5' - Quad PIP<br>'5' - Quad PIP<br>'7' - PIP Horizon                                                                                                    |
| Gamma                         | 0x9D,<br>n   'r'   'R'   '?'             | Select Gamma value = value / reset / query                                                                                            | Gamma value<br>'0' - No Calibration (default)<br>'1' - Calibration DVI (HW00 models only)<br>'2' - Calibration RGB (HW00 models only)<br>'3' - Calibration DP<br>'4' - Calibration HDMI                                                                                          |
| Power on                      | 0x9F,<br>n  '?'                          |                                                                                                    | '0' - OFF<br>'1' - ON<br>Map PWR command                                                                                                    |
| Direct Access (Key 1 / Key 2) | 0xA0,<br>'1' '2', n 'r' 'R' '?'          | Set direct access = value / reset / query<br>'1' for "Key 1" = '1', n   'r'   'R'   '?'<br>'2' for "Key 2" = '2', n   'r'   'R'   '?' | <ul> <li>'0' - Brightness</li> <li>'1' - PIP size</li> <li>'2' - Main source</li> <li>'3' - Second source</li> <li>'4' - PIP mode</li> <li>'5' - Scaling</li> <li>'6' - Swap</li> <li>'7' - Test pattern</li> <li>'8' - Language</li> <li>'9' - No function (default)</li> </ul> |
| PIP H position                | 0xA4,<br>nn   '+'  '-'   'r'   'R'   '?' | Set PIP H pos = value / increment / decrement / reset / query                                                                         | PIP H pos<br>Range='0"0'~'2"5"5'<br>Default = '1"2"8'                                                                                                    |
| PIP V position                | 0xA5,<br>nn   '+'  '-'   'r'   'R'   '?' | Set PIP V pos = value / increment / decrement / reset / query                                                                         | PIP V pos<br>Range='0"0'~'2"5"5'<br>Default = '2"5"5'                                                                                                    |
| PIP Child Size                | 0xA6,<br>n   '+'  '-'   'r'   'R'   '?'  | Set PIP window size = value /<br>increment / decrement / reset / query                                                                | PIP V window size<br>Range = '1'~'7'<br>Default = '7'                                                                                                    |
| Second source select          | 0xA7,<br>n   'r'   'R'   '?'             | Select input second = value / reset / query                                                                                           | 0x00 - DVI (HW00 models only)<br>0x10 - VGA (HW00 models only)<br>0x20 - HDMI1<br>0x21 - HDMI2 (HW01 models only)<br>0x22 - HDMI3 (HW01 models only)<br>0x30 - DisplayPort                                                                                                    |
| 3rd source select             | 0xAB,<br>n   'r'   'R'   '?'             | Select input third = value / reset / query                                                                                            | 0x00 - DVI (HW00 models only)<br>0x10 - VGA (HW00 models only)<br>0x20 - HDMI1<br>0x21 - HDMI2 (HW01 models only)<br>0x22 - HDMI3 (HW01 models only)<br>0x30 - DisplayPort                                                                                                    |

| Function                                      | Data                                      | Description                                                                                                    | Details                                                                                                    |
|-----------------------------------------------|-------------------------------------------|----------------------------------------------------------------------------------------------------|----------------------------------------------------------------------------------------------------|
| 4th source select                             | 0xAE,<br>n   'r'   'R'   '?'              | Select input fourth = value / reset / query                                                                           | 0x00 - DVI (HW00 models only)<br>0x10 - VGA (HW00 models only)<br>0x20 - HDMI1<br>0x21 - HDMI2 (HW01 models only)<br>0x22 - HDMI3 (HW01 models only)<br>0x30 - DisplayPort |
| Color Temperature Select                      | 0xB3,<br>n   'r'   'R'   '?'              | Set Color Temperature = value /<br>/ reset / query                                                                    | Color temperature<br>'0' - '9''3''0''0' - 9300K<br>'1' - '8''0''0'' - 8000K (default)<br>'2' - '6''5''0''0' - 6500K<br>'3' - 'U''S''E''R' - USER                           |
| Red Level for Selected Color<br>Temperature   | 0xB4,<br>nn   '+'   '-'   'r'   'R'   '?' | Set Red Level = value /<br>increment / decrement / reset / query                                                      | Red Gain<br>Range='0''0'~'2''5''5'<br>Default = '1''2''8'                                                                                                    |
| Green Level for Selected Color<br>Temperature | 0xB5,<br>nn   '+'   '-'   'r'   'R'   '?' | Set Green Level = value /<br>increment / decrement / reset / query                                                    | Green Gain<br>Range='0''0'~'2''5''<br>Default = '1''2''8'                                                                                                    |
| Blue Level for Selected Color<br>Temperature  | 0xB6,<br>nn   '+'   '-'   'r'   'R'   '?' | Set Blue Level = value /<br>increment / decrement / reset / query                                                     | Blue Gain<br>Range='0''0'~'2''5''5'<br>Default = '1''2''8'                                                                                                    |
| Graphic horizontal resolution enquiry         | 0xB7                                      | Horizontal resolution (in pixels) in 3 digital hex number                                                             | 'nnn' = horizontal resolution                                                                                                    |
| Graphic vertical resolution enquiry           | 0xB8                                      | Vertical resolution (in pixels) in 3 digital hex number                                                               | 'nnn' = vertical resolution                                                                                                    |
| Graphic horizontal sync frequency             | 0xB9                                      | Horizontal sync frequency (in units of 100Hz) in 3 digit hex number                                                   | 'nnn' = horizontal frequency                                                                                                    |
| Graphic vertical sync frequency               | 0xBA                                      | Vertical sync frequency (in units of 0.1Hz) in 3 digit hex number and 1char                                           | 'nnnc' = vertical frequency<br>c = 'i' or 'p' Interlace or progressive                                                                                                    |
| Set Address RS                                | 0xBB,<br>n '?'                            | Set Address RS = value                                                                                                | Address RS<br>Range -'0'~'F'                                                                                                    |
| Set IP address                                | 0xBC,<br>n.n.n.n   'a'   'A' '?'          | Set fix IP and IP = n.n.n.n (each n range is from '0' to '2"5"5') / Set auto IP, after send this command do AC on/off | '0' - fail<br>'1' - success                                                                                                    |
| Auto Position                                 | 0xC3                                      | Auto set image position                                                                                               | '0' - fail<br>'1' - success                                                                                                    |
| Auto Color Balance                            | 0xC5                                      | Auto set image Color balance                                                                                          | '0' - fail<br>'1' - success                                                                                                    |
| Out Door mode                                 | 0xCA,<br>'0'   '1'   'R'   'r'   '?'      | Set the key is delay 5 second/ reset / query                                                                          | '0' - OFF (default)<br>'1' - ON                                                                                                    |
| Burn in                                       | 0xCC,<br>'0'   '1'   'R'   'r'   '?'      | Set burn in mode / reset / query                                                                                      | '0' - normal mode (default)<br>'1' - burn in mode                                                                                                    |
| Test pattern                                  | 0xCD,<br>'0'   '1'                        | Display test pattern / Go to default state                                                                            | '0' - normal display<br>'1' - display built in test pattern                                                                                                    |
| Recall OSD Defaults                           | 0xCE                                      | Reset all parameters defined in OSD menu to default factory values                                                    | '0' - fail<br>'1' - success                                                                                                    |
| OSD Save Preset                               | 0xD7,<br>n                                | Saving all parameter to user default value (n = '1' to '5' correspond to User1 to User5)                              | '0' - fail<br>'1' - success                                                                                                    |
| OSD Load Preset                               | 0xD8,<br>n                                | Loading all parameter to user default value (n = '1' to '5' correspond to User1 to Uesr5, and '0' is read Default)    | '0' - fail<br>'1' - success                                                                                                    |

| Function                                    | Data                         | Description                                                   | Details                                                                                                    |
|---------------------------------------------|------------------------------|---------------------------------------------------------------|----------------------------------------------------------------------------------------------------|
| Swap Main & PIP                             | 0xE3                         | Swap main and second source                                   | '0' - fail<br>'1' - success                                                                                                    |
| Gamma reset                                 | 0xE5                         | Reset Gamma table value, after send this command do AC on/off | '0' - fail<br>'1' - success                                                                                                    |
| GDC Menu Button                             | 0xF7                         | Physical button press equivalent                              | No Data: Single press+release<br>0x00: Press and hold<br>0xFF: Release                                                                                                    |
| GDC '>' (down) Button                       | 0xFA                         | Physical button press equivalent                              | No Data: Single press+release<br>0x00: Press and hold<br>0xFF: Release                                                                                                    |
| GDC '<' (up) Button                         | 0xFB                         | Physical button press equivalent                              | No Data: Single press+release<br>0x00: Press and hold<br>0xFF: Release                                                                                                    |
| GDC '+' (right) Button                      | 0xFC                         | Physical button press equivalent                              | No Data: Single press+release<br>0x00: Press and hold<br>0xFF: Release                                                                                                    |
| GDC '-' (left) Button                       | 0xFD                         | Physical button press equivalent                              | No Data: Single press+release<br>0x00: Press and hold<br>0xFF: Release                                                                                                    |
| Power Plan - VGA buffer and USB in off mode | 0x71,<br>n   'r'   'R'   '?' | *[1] - See comment                                            | '0' - Disable<br>'1' - Enable (Default)                                                                                                    |
| Power Plan - LAN in off/sleep mode          | 0x72,<br>n   'r'   'R'   '?' | *[2] - See comment                                            | '0' - Disabled<br>'1' - Enabled (Default)                                                                                                    |
| Touch Power Mode                            | 0x73,<br>n 'r' 'R' '?'       |                                                               | 0xFF - "Always Active" (Default)         0xFE - "Only active when unit is on and has a valid input signal"         0x00 - "Only active if selected source has a valid input signal" AND         Selected Source= "DVI" (HW00 models only)         0x10 - "Only active if selected source has a valid input signal" AND         Selected Source= "VGA" (HW00 models only)         0x20 - "Only active if selected source has a valid input signal" AND         Selected Source= "HDMI1".         0x21 - "Only active if selected source has a valid input signal" AND         Selected Source= "HDMI2" (HW01 models only)         0x22 - "Only active if selected source has a valid input signal" AND         Selected Source= "HDMI2" (HW01 models only)         0x22 - "Only active if selected source has a valid input signal" AND         Selected Source= "HDMI2" (HW01 models only)         0x22 - "Only active if selected source has a valid input signal" AND         Selected Source= "HDMI3" (HW01 models only)         0x30 - "Only active if selected source has a valid input signal" AND         Selected Source= "HDMI3" (HW01 models only)         0x30 - "Only active if selected source has a valid input signal" AND         Selected Source= "IbplayPort". |
| External Power Button                       | 0x74,<br>n   'r'   'R'   '?' | *[3] - See comment                                            | '0' - Disabled (Default)<br>'1' - Enabled                                                                                                    |
| Picture Direction                           | 0x75,<br>n   'r'   'R'   '?' |                                                               | '0' - 0 degrees (default)<br>'1' - 180 degrees                                                                                                    |

| Function               | Data                                             | Description        | Details                                                                                                    |
|------------------------|--------------------------------------------------|--------------------|----------------------------------------------------------------------------------------------------|
| DDC / CI Settings      | 0x76,<br>n   'r'   'R'   '?'                     |                    | 0xFE - Disabled<br>0xFD - Active Main Source<br>0xFF - All Active Sources (default)<br>0x00 - Follow DVI (HW00 models only)<br>0x10 - Follow VGA (HW00 models only)<br>0x20 - Follow HDMI1<br>0x21 - Follow HDMI2 (HW01 models only)<br>0x22 - Follow HDMI3 (HW01 models only)<br>0x20 - Follow DisplayPort |
| GDC Button Sensitivity | 0x78,<br>nnn   'r'   'R'   '?'                   |                    | Range='0"0"0' ~ '2"5"5'                                                                                                    |
| RS Address (extended)  | 0x7D,<br>n   0xFF,'r'   0xFF, 'R'   0xFF,<br>'?' | *[4] - See comment | Range 0x00 ~ 0xFE                                                                                                    |
| Stretch Horizontal     | 0x7E,<br>nn   'r'  'R'   '?'                     |                    | Range='0''0' ~'1''0''0'<br>Default = '0''5'0'                                                                                                    |
| Stretch Vertical       | 0x7F,<br>nn   'r'  'R'   '?'                     |                    | Range='0''0 ~'1''0''0'<br>Default = '0''5'0'                                                                                                    |

## Comments to MCC Command table

#### \*[1] Power Plan - VGA buffer and USB in Off Mode:

Enabled:

When this setting is selected and computer is turned off is must enter "Completely off" mode

Off:

When this setting is selected and computer is turned off is must enter "Off" mode.

#### \*[2] Power Plan - LAN in off/Sleep mode:

#### Enabled:

When this setting is selected and computer is turned off (in "Off", "Completely Off" and "Low Power Mode") the LAN is powered.

Off:

When this setting is selected and computer is turned off (in "Off", "Completely Off" and "Low Power Mode") the LAN is unpowered

#### \*[3] External Power button:

The command is used to enable or disable the power ON/Off input on User interface.

#### \*[4] RS Address (extended):

The command is extended command Address configuration of RS485 configuration. It provides the same function as MCC 0xBB, but with two differences:

- Extended command MCC 0x7D is able to set address from 0x00 to 0xFE
- Extended command data byte in heximal format.

This command update the same data byte in EEPROM and OSD status package as MCC 0x7D.

## **Operational Requirements**

The following sections define the operational requirements.

#### Serial Message Failure

If serial messages stop being transmitted or are corrupt, the unit will remain at the last commanded brightness.

#### **Periodic Messages**

Commands shall be transmitted to the unit at a repetition no faster than 4 Hz.

#### Sending Multiple Commands / Command Queue

To ensure all commands are transmitted and executed successfully on the unit, a delay between each command in the queue shall be at least 500ms. Some internal commands require slightly longer to process internally in the unit, than others.

#### Keep-alive Alarm

The "SWI" query can be used for keep-alive alarm logic in the application software on the computer. It is recommended to limit this function to once a second (1000ms).

#### Individually Addressed Command Response Time

The unit will output the required response within Tr = 2.5 character periods after the last byte of a command message is received (2.6ms at 9600 bit/sec for Serial Mode only), except as specified herein.

#### **Broadcast Command Response Time**

In response to Serial mode RS-485 broadcast command messages, after the last byte of the command message is received, all units will reply within the time period defined for Te, below. Further more, any gap between these individual responses will be less than the Intermessage Gap, defined below.

Te = (Tr + Lr) \* N, where

Lr = length of the ACK/NAK message response

Tr = response time

- N = the total number of units\*
- \*) As the units reply in order to their address, the units must be given subsequent addresses, starting at zero, for N to equal the total number of units. If not, N = the highest unit address + 1.

The maximum Lr for a selected command set are shown in the table below:

| Command | BRT | BZZ | ETC | POT | SNB | SWI | SWK | TYP | MCC  |
|---------|-----|-----|-----|-----|-----|-----|-----|-----|------|
| Lr      | 9   | 9   | 11  | 9   | 13  | 19  | 11  | 28  | XX** |

\*\*)This command will vary in size, and response time is longer. Make sure ACK is received from all units before sending a new command.

### Example:

For the BRT command, and 8 units, this corresponds to Te = (2.5 \* 10 + 9 \* 10) \* 8 / 9600 = 95.8 ms

### Intermessage Gap - Serial Mode

Following an individually addressed command, the next command shall not be issued until at least Tg = 5 character periods after the ACK or NAK message received. At 9600, that is 5 \* 10 / 9600 = 5.2ms.

Following the issue of a broadcast command message, the next command shall not be issued until at least Tc = Te + Tg, where Te is as defined for Broadcast Command response and Tg is defined above.

## Unit Response and Addresses

When individual unit addressing is supported by an installed configuration of units in a RS-485 (for units that support it) system, a separate ACK or NAK message for each unit will be transmitted providing each unit's individual address in response to any broadcast addressed Command.

NAK messages will not be generated when an error in a Broadcast message is detected. When individual unit addressing is not supported, the unit will only respond to the broadcast address and will include the broadcast address in the ACK and NAK messages. NAK messages will not be generated when an error in a Broadcast message is detected.

When a unit receives an incomplete message and the next byte is not received until after a time equal to the Intermessage Gap, the next bytes received shall be processed to check for the start of a new command (0x07, ASCII Bell).

If the header checksum is valid, but the first byte of the command message is not 0x07, as specified, the unit may wait until after the next inter-message gap to resume checking. A NAK message shall not be generated.

If the header checksum is valid, but the value of the CMD field does not equal one of the defined commands, the unit shall reply by generating a NAK message as though a VER command had been received.

If the header checksum is valid, but the value of the LEN field is greater than the maximum allowed, the unit shall ignore the message. A NAK message shall not be generated.

If the data checksum is valid, but the value in the DATA field associated with a command is invalid (out of range, undefined, etc.), the unit shall generate a NAK message indicating the current data value in the DATA field.

### Additional Commands

In time, additional commands and corresponding data fields may be defined. These additions will not conflict with the operation of the interface as defined herein in this document.

Here is a simplified method to calculating checksum. The example is using decimal numbers, for explanation purposes only. The actual values are in hexadecimal throughout the user manual.

#### Visual representation of the byte:

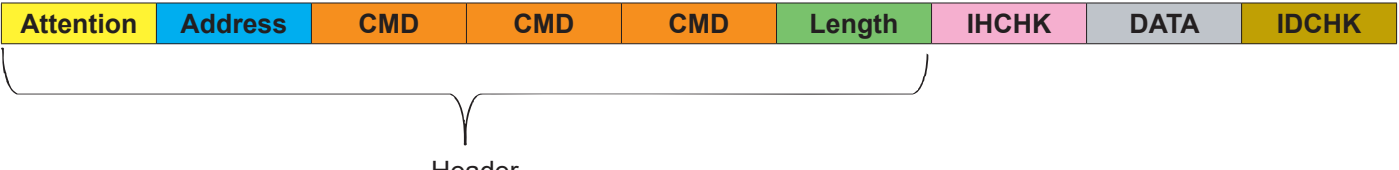

Header

#### Number Base Systems mentioned in this section.

| Binary  | 27  | 2 <sup>6</sup> | <b>2</b> <sup>5</sup> | 24 | 2 <sup>3</sup> | 2 <sup>2</sup> | 2 <sup>1</sup> | 2º |
|---------|-----|----------------|-----------------------|----|----------------|----------------|----------------|----|
| Decimal | 128 | 64             | 16                    | 16 | 8              | 4              | 2              | 1  |
| Hex     | 80  | 40             | 20                    | 10 | 8              | 4              | 2              | 1  |

The total value of a byte is represented by 8 bits, all bits have the value of either 0 or 1. One byte can represent a decimal number between 0 and 255 (256 different combinations).

For example: let us convert 55 from decimal to binary. We place in the table below (marked in green) 1 or 0 for the highest available decimal number in that cell and subtract until we reach 0.

So in the case of 55, it is: 55 - 32 - 16 - 4 - 2 - 1 = 0

| 1 or 0  | 0   | 0              | 1              | 1  | 0              | 1              | 1              | 1  |
|---------|-----|----------------|----------------|----|----------------|----------------|----------------|----|
| Binary  | 27  | 2 <sup>6</sup> | 2 <sup>5</sup> | 24 | 2 <sup>3</sup> | 2 <sup>2</sup> | 2 <sup>1</sup> | 2º |
| Decimal | 128 | 64             | 32             | 16 | 8              | 4              | 2              | 1  |

This results in binary value 0011 0111 based on the input in the table, which in decimal are 55, and HEX 0x37.

#### **IDCHK**

Calculating IDCHK require us to find the inverted value of the sum of all data bits. We send a data package with the data value as 55, which we know is 0011 0111. The inverted data value is the inverted of 0011 0111 (55 converted to binary), which is 1100 1000.

If we then convert 1100 1000 to decimal using the conversion table above, we get **200** In simpler terms, you could say we are doing 55 - 255 = -200. Ignore the fact that it is a negative number.

|  | Attention | Address | CMD | CMD | CMD | Length | ІНСНК | 55 | 200 |
|--|-----------|---------|-----|-----|-----|--------|-------|----|-----|
|--|-----------|---------|-----|-----|-----|--------|-------|----|-----|
## IDCHK with two data fields (2 bytes). DATA1 DATA2 IDCHK

Calculating IDCHK while having two data fields (or more) is almost the same as single data field. Sum the two data fi

| fields, subtract 1 for e                         | very time you                                   | exceed 255                    | 5 and start fr               | om 0.                |              | J              |          |
|--------------------------------------------------|-------------------------------------------------|-------------------------------|------------------------------|----------------------|--------------|----------------|----------|
| Example of 2 data by                             | tes:                                            |                               |                              |                      |              |                |          |
| Data field 1:<br>Data field 2:                   | 55 or as H<br>230 or as H                       | EX 0x37<br>EX 0xE6            |                              |                      |              |                |          |
| Add all the da<br>230 +                          | ata fields toget<br>· 55 = 285                  | ther.                         |                              |                      |              |                |          |
| Subtract 255<br>285 -                            | until the sumr<br><b>255</b> = 30               | ned data va                   | lue is below                 | 255.                 |              |                |          |
| Subtract 1 for<br>30 - 1                         | every time su<br>= 29                           | ubtracted <b>25</b>           | <b>5</b> above.              |                      |              |                |          |
| Subtract 29 b<br>29 - 1                          | ased on decir<br>6 - 8 - 4 - 1 =                | mal values fr<br>0            | rom the bina                 | ry table on p        | previous pag | je until you r | reach 0: |
| Which gives u<br>0001<br>inverted is (by<br>1110 | ıs binary num<br>1101<br>/ using explar<br>0010 | ber (by usin<br>nations on pi | g explanatio<br>revious page | ons on previc<br>e). | ous page).   |                |          |
| Convert 1110                                     | 0010 to decir                                   | nal is <mark>226</mark>       | or as HEX                    | 0xE2                 |              |                |          |
| Attention Address                                | S CMD                                           | CMD                           | CMD                          | Length               | ІНСНК        | 55             | 230      |
| IDCHK with three da                              | ta fields (3 b                                  | ytes). DA                     | TA1 DAT                      | A2 DATA              | .3 IDCHI     | <              |          |
|                                                  | <u>Dytes.</u>                                   |                               |                              |                      |              |                |          |
| Data field 1:<br>Data field 2:<br>Data field 3:  | 233 or as H<br>229 or as H<br>228 or as H       | EX 0xE9<br>EX 0xE5<br>EX 0xE4 |                              |                      |              |                |          |
| Add all the da<br>233 +                          | ata fields toget<br>- 229 + 228 =               | ther.<br>690                  |                              |                      |              |                |          |

Subtract 255 until the summed data value is below 255.

690 - 255 = 435435 - 255 = 180

Subtract 2 for every time subtracted 255 above. 180 - 2 = 178

Subtract 178 based on decimal values from the binary table on previous page until you reach 0: 178 - 128 - 32 - 16 - 2 = 0

Which gives us binary number (by using explanations on previous page).

1011 0010

inverted is (by using explanations on previous page).

0100 1101

Convert 0100 1101 to decimal is 77 or as HEX 0x4D

| Attention | Address | CMD | CMD | CMD | Length | ІНСНК | 233 | 229 | 228 | 77 |
|-----------|---------|-----|-----|-----|--------|-------|-----|-----|-----|----|
|           |         |     |     |     |        |       |     |     |     |    |

226

## ІНСНК

Let us calculate IHCHK. We send the same data package, the data value does not matter for this calculation. Instead, we focus on the following formula that sums all the header values and inverts them. Note that DATA of 55 and IDCHK of 200 is present in table below as described on previous page. Length is set to 1 as there is only 1 byte in the DATA field.

| Attention | Address | CMD | CMD | CMD | Length | ІНСНК | Data | IDCHK |
|-----------|---------|-----|-----|-----|--------|-------|------|-------|
| 7         | 255     | 66  | 82  | 73  | 1      | ІНСНК | 55   | 200   |

Add together as indicated below.

| 7<br>255<br>66<br>82<br>73<br>1 | or as HEX<br>or as HEX<br>or as HEX<br>or as HEX<br>or as HEX | 0x07<br>0xFF<br>0x42<br>0x52<br>0x49<br>0x01                      |
|---------------------------------|---------------------------------------------------------------|-------------------------------------------------------------------|
| 1                               | or as HEX                                                     | 0x01                                                              |
|                                 | 7<br>255<br>66<br>82<br>73<br>1                               | 7or as HEX255or as HEX66or as HEX82or as HEX73or as HEX1or as HEX |

(Length of 1 indicates only 1 byte 55 is present in DATA field).

Add all the fields together. 7 + 255 + 66 + 82 + 73 + 1 = 484

Subtract 255 until the summed data value is below **255**. 484 - **255** = 229

Subtract 228 based on decimal values from the binary table (marked in green) until you reach 0: 228 - 128 - 64 - 32 - 4 = 0

| 1 or 0  | 1   | 1              | 1              | 0  | 0              | 1                     | 0              | 0  |
|---------|-----|----------------|----------------|----|----------------|-----------------------|----------------|----|
| Binary  | 27  | 2 <sup>6</sup> | 2 <sup>5</sup> | 24 | 2 <sup>3</sup> | <b>2</b> <sup>2</sup> | 2 <sup>1</sup> | 2º |
| Decimal | 128 | 64             | 32             | 16 | 8              | 4                     | 2              | 1  |

Which gives us binary number (by using explanations on previous page).

1110 0100

inverted is (by using explanations on previous page).

0001 1011

Convert 0001 1011 to decimal is 27 or as HEX 0x1B

| Attention | Address | CMD | CMD | CMD | Length | ІНСНК | Data | IDCHK |
|-----------|---------|-----|-----|-----|--------|-------|------|-------|
| 7         | 255     | 66  | 82  | 73  | 1      | 27    | 55   | 200   |

Subtract 1 for every time subtracted **255** above. 229 - 1 = 228

| HEX          | DEC | BIN      | Character/Symbol | Description                                 |
|--------------|-----|----------|------------------|---------------------------------------------|
| 0x00         | 0   | 0000000  | NUL              | Null terminator / character / End of string |
| 0x01         | 1   | 0000001  | SOH              | Start of Heading                            |
| 0x02         | 2   | 00000010 | STX              | Start of Text                               |
| 0x03         | 3   | 00000011 | ETX              | End of Text                                 |
| 0x04         | 4   | 00000100 | EOT              | End of Transmission                         |
| 0x05         | 5   | 00000101 | ENQ              | Enquiry                                     |
| 0x06         | 6   | 00000110 | ACK              | Acknowledament                              |
| 0x07         | 7   | 00000111 | BEL              | Bell                                        |
| 0x08         | 8   | 00001000 | BS               | Back Space                                  |
| 0x09         | 9   | 00001001 | HT               | Horizontal Tab                              |
| 0x0A         | 10  | 00001010 | LF               | Line Feed                                   |
| 0x0B         | 11  | 00001011 | VT               | Vertical Tab                                |
| 0x0C         | 12  | 00001100 | FF               | Form Feed                                   |
| 0x0D         | 13  | 00001101 | CR               | Carriage Return                             |
| 0x0E         | 14  | 00001110 | SO               | Shift Out / X-On                            |
| 0x0F         | 15  | 00001111 | SI               | Shift In / X-Off                            |
| 0x10         | 16  | 00010000 | DLE              | Data Line Escape                            |
| 0x11         | 17  | 00010001 | DC1              | Device Control 1 (oft. XON)                 |
| 0x12         | 18  | 00010010 | DC2              | Device Control 2                            |
| 0x13         | 19  | 00010011 | DC3              | Device Control 3 (oft. XOFF)                |
| 0x14         | 20  | 00010100 | DC4              | Device Control 4                            |
| 0x15         | 21  | 00010101 | NAK              | Negative Acknowledgement                    |
| 0x16         | 22  | 00010110 | SYN              | Synchronous Idle                            |
| 0x17         | 23  | 00010111 | ETB              | End of Transmit Block                       |
| 0x18         | 24  | 00011000 | CAN              | Cancel                                      |
| 0x19         | 25  | 00011001 | EM               | End of Medium                               |
| 0x1A         | 26  | 00011010 | SUB              | Substitute                                  |
| 0x1B         | 27  | 00011011 | ESC              | Escape                                      |
| 0x1C         | 28  | 00011100 | FS               | File Separator                              |
| 0x1D         | 29  | 00011101 | GS               | Group Separator                             |
| 0x1E         | 30  | 00011110 | RS               | Record Separator                            |
| UX1F         | 31  | 00011111 | 05               | Unit Separator                              |
| 0x20         | 32  | 00100000 | 1                | Space                                       |
| 0x21         | 33  | 00100001 | !                | Exclamation mark                            |
| 0x22         | 34  | 00100010 |                  | Double quotes                               |
| 0x23         | 30  | 00100011 | #<br>¢           | Dellar                                      |
| 0x24         | 37  | 00100100 | φ<br>%           |                                             |
| 0x25<br>0x26 | 38  | 00100101 | 70<br>&          |                                             |
| 0x20         | 30  | 00100111 | 1                | Single quote                                |
| 0x27         | 40  | 00101000 | (                | Onen parenthesis (or open bracket)          |
| 0x29         | 41  | 00101000 |                  | Close parenthesis (or close bracket)        |
| 0x2A         | 42  | 00101010 | *                | Asterisk                                    |
| 0x2B         | 43  | 00101011 | +                | Plus                                        |
| 0x2C         | 44  | 00101100 | _                | Comma                                       |
| 0x2D         | 45  | 00101101 | -                | Minus / Hyphen                              |
| 0x2E         | 46  | 00101110 |                  | Period, dot or full stop                    |
| 0x2F         | 47  | 00101111 | /                | Slash or divide                             |
| 0x30         | 48  | 00110000 | 0                | Zero                                        |
| 0x31         | 49  | 00110001 | 1                | One                                         |
| 0x32         | 50  | 00110010 | 2                | Тwo                                         |

| HEX  | DEC | BIN      | Character/Symbol | Description                            |
|------|-----|----------|------------------|----------------------------------------|
| 0x33 | 51  | 00110011 | 3                | Three                                  |
| 0x34 | 52  | 00110100 | 4                | Four                                   |
| 0x35 | 53  | 00110101 | 5                | Five                                   |
| 0x36 | 54  | 00110110 | 6                | Six                                    |
| 0x37 | 55  | 00110111 | 7                | Seven                                  |
| 0x38 | 56  | 00111000 | 8                | Eight                                  |
| 0x39 | 57  | 00111001 | 9                | Nine                                   |
| 0x3A | 58  | 00111010 | :                | Colon                                  |
| 0x3B | 59  | 00111011 | - 2              | Semicolon                              |
| 0x3C | 60  | 00111100 | <                | Less than (or open angled bracket)     |
| 0x3D | 61  | 00111101 | =                | Equals                                 |
| 0x3E | 62  | 00111110 | >                | Greater than (or close angled bracket) |
| 0x3F | 63  | 00111111 | ?                | Question mark                          |
| 0x40 | 64  | 0100000  | @                | At symbol                              |
| 0x41 | 65  | 01000001 | A                | Uppercase A                            |
| 0x42 | 66  | 01000010 | В                | Uppercase B                            |
| 0x43 | 67  | 01000011 | С                | Uppercase C                            |
| 0x44 | 68  | 01000100 | D                | Uppercase D                            |
| 0x45 | 69  | 01000101 | E                | Uppercase E                            |
| 0x46 | 70  | 01000110 | F                | Uppercase F                            |
| 0x47 | 71  | 01000111 | G                | Uppercase G                            |
| 0x48 | 72  | 01001000 | Н                | Uppercase H                            |
| 0x49 | 73  | 01001001 | I                | Uppercase I                            |
| 0x4A | 74  | 01001010 | J                | Uppercase J                            |
| 0x4B | 75  | 01001011 | K                | Uppercase K                            |
| 0x4C | 76  | 01001100 | L                | Uppercase L                            |
| 0x4D | 77  | 01001101 | М                | Uppercase M                            |
| 0x4E | 78  | 01001110 | N                | Uppercase N                            |
| 0x4F | 79  | 01001111 | 0                | Uppercase O                            |
| 0x50 | 80  | 01010000 | Р                | Uppercase P                            |
| 0x51 | 81  | 01010001 | Q                | Uppercase Q                            |
| 0x52 | 82  | 01010010 | R                | Uppercase R                            |
| 0x53 | 83  | 01010011 | S                | Uppercase S                            |
| 0x54 | 84  | 01010100 | Т                | Uppercase T                            |
| 0x55 | 85  | 01010101 | U                | Uppercase U                            |
| 0x56 | 86  | 01010110 | V                | Uppercase V                            |
| 0x57 | 87  | 01010111 | W                | Uppercase W                            |
| 0x58 | 88  | 01011000 | Х                | Uppercase X                            |
| 0x59 | 89  | 01011001 | Y                | Uppercase Y                            |
| 0x5A | 90  | 01011010 | Z                | Uppercase Z                            |
| 0x5B | 91  | 01011011 | [                | Opening bracket                        |
| 0x5C | 92  | 01011100 | ١                | Backslash                              |
| 0x5D | 93  | 01011101 | ]                | Closing bracket                        |
| 0x5E | 94  | 01011110 | ۸                | Caret - circumflex                     |
| 0x5F | 95  | 01011111 |                  | Underscore                             |
| 0x60 | 96  | 01100000 | ``               | Grave accent                           |
| 0x61 | 97  | 01100001 | а                | Lowercase a                            |
| 0x62 | 98  | 01100010 | b                | Lowercase b                            |
| 0x63 | 99  | 01100011 | С                | Lowercase c                            |
| 0x64 | 100 | 01100100 | d                | Lowercase d                            |
| 0x65 | 101 | 01100101 | е                | Lowercase e                            |

| HEX  | DEC | BIN      | Character/Symbol | Description                          |
|------|-----|----------|------------------|--------------------------------------|
| 0x66 | 102 | 01100110 | f                | Lowercase f                          |
| 0x67 | 103 | 01100111 | g                | Lowercase g                          |
| 0x68 | 104 | 01101000 | h                | Lowercase h                          |
| 0x69 | 105 | 01101001 | i                | Lowercase i                          |
| 0x6A | 106 | 01101010 | i                | Lowercase j                          |
| 0x6B | 107 | 01101011 | k                | Lowercase k                          |
| 0x6C | 108 | 01101100 | I                | Lowercase I                          |
| 0x6D | 109 | 01101101 | m                | Lowercase m                          |
| 0x6E | 110 | 01101110 | n                | Lowercase n                          |
| 0x6F | 111 | 01101111 | 0                | Lowercase o                          |
| 0x70 | 112 | 01110000 | р                | Lowercase p                          |
| 0x71 | 113 | 01110001 | q                | Lowercase q                          |
| 0x72 | 114 | 01110010 | r                | Lowercase r                          |
| 0x73 | 115 | 01110011 | S                | Lowercase s                          |
| 0x74 | 116 | 01110100 | t                | Lowercase t                          |
| 0x75 | 117 | 01110101 | u                | Lowercase u                          |
| 0x76 | 118 | 01110110 | V                | Lowercase v                          |
| 0x77 | 119 | 01110111 | W                | Lowercase w                          |
| 0x78 | 120 | 01111000 | Х                | Lowercase x                          |
| 0x79 | 121 | 01111001 | у                | Lowercase y                          |
| 0x7A | 122 | 01111010 | Z                | Lowercase z                          |
| 0x7B | 123 | 01111011 | {                | Opening brace                        |
| 0x7C | 124 | 01111100 |                  | Vertical bar                         |
| 0x7D | 125 | 01111101 | }                | Closing brace                        |
| 0x7E | 126 | 01111110 | ~                | Equivalency sign - tilde             |
| 0x7F | 127 | 01111111 |                  | Delete (no visible character)        |
| 0x80 | 128 | 1000000  | €                | Euro sign                            |
| 0x81 | 129 | 10000001 |                  | (no visible character)               |
| 0x82 | 130 | 10000010 | 3                | Single low-9 quotation mark          |
| 0x83 | 131 | 10000011 | f                | Latin small letter f with hook       |
| 0x84 | 132 | 10000100 | 33               | Double low-9 quotation mark          |
| 0x85 | 133 | 10000101 |                  | Horizontal ellipsis                  |
| 0x86 | 134 | 10000110 | †                | Dagger                               |
| 0x87 | 135 | 10000111 | ‡                | Double dagger                        |
| 0x88 | 136 | 10001000 | ^                | Modifier letter circumflex accent    |
| 0x89 | 137 | 10001001 | ‰                | Per mille sign                       |
| 0x8A | 138 | 10001010 | Š                | Latin capital letter S with caron    |
| 0x8B | 139 | 10001011 | <                | Single left-pointing angle quotation |
| 0x8C | 140 | 10001100 | Œ                | Latin capital ligature OE            |
| 0x8D | 141 | 10001101 |                  | (no visible character)               |
| 0x8E | 142 | 10001110 | Ž                | Latin captial letter Z with caron    |
| 0x8F | 143 | 10001111 |                  | (no visible character)               |
| 0x90 | 144 | 10010000 |                  | (no visible character)               |
| 0x91 | 145 | 10010001 | 6                | Left single quotation mark           |
| 0x92 | 146 | 10010010 | 3                | Right single quotation mark          |
| 0x93 | 147 | 10010011 | "                | Left double quotation mark           |
| 0x94 | 148 | 10010100 | 33               | Right double quotation mark          |
| 0x95 | 149 | 10010101 | •                | Bullet                               |
| 0x96 | 150 | 10010110 |                  | En dash                              |
| 0x97 | 151 | 10010111 | —                | Em dash                              |
| 0x98 | 152 | 10011000 | ~                | Small tilde                          |

| HEX  | DEC | BIN      | Character/Symbol | Description                                |
|------|-----|----------|------------------|--------------------------------------------|
| 0x99 | 153 | 10011001 | ТМ               | Trade mark sign                            |
| 0x9A | 154 | 10011010 | Š                | Latin small letter S with caron            |
| 0x9B | 155 | 10011011 | >                | Single right-pointing angle quotation mark |
| 0x9C | 156 | 10011100 | œ                | Latin small ligature oe                    |
| 0x9D | 157 | 10011101 |                  | (no visible character)                     |
| 0x9E | 158 | 10011110 | Ž                | Latin small letter z with caron            |
| 0x9F | 159 | 10011111 | Ϋ́               | Latin capital letter Y with diaeresis      |
| 0xA0 | 160 | 10100000 |                  | Non-breaking space (no visible character)  |
| 0xA1 | 161 | 10100001 | i                | Inverted exclamation mark                  |
| 0xA2 | 162 | 10100010 | ¢                | Cent sign                                  |
| 0xA3 | 163 | 10100011 | £                | Pound sign                                 |
| 0xA4 | 164 | 10100100 | ¤                | Currency sign                              |
| 0xA5 | 165 | 10100101 | ¥                | Yen sign                                   |
| 0xA6 | 166 | 10100110 | -                | Pipe. Broken vertical bar                  |
| 0xA7 | 167 | 10100111 | §.               | Section sign                               |
| 0xA8 | 168 | 10101000 |                  | Spacing diaeresis - umlaut                 |
| 0xA9 | 169 | 10101001 | ©                | Copyright sign                             |
| 0xAA | 170 | 10101010 | a                | Feminine ordinal indicator                 |
| 0xAB | 171 | 10101011 | «                | Left double angle quotes                   |
| 0xAC | 172 | 10101100 | 7                | Not sign                                   |
| 0xAD | 173 | 10101101 |                  | Soft hyphen                                |
| 0xAE | 174 | 10101110 | R                | Registered trade mark sign                 |
| 0xAF | 175 | 10101111 | _                | Spacing macron - overline                  |
| 0xB0 | 176 | 10110000 | 0                | Degree sign                                |
| 0xB1 | 177 | 10110001 | +                | Plus-or-minus sign                         |
| 0xB2 | 178 | 10110010 | 2                | Superscript two - squared                  |
| 0xB3 | 179 | 10110011 | 3                | Superscript three - cubed                  |
| 0xB4 | 180 | 10110100 | ,                | Acute accent - spacing acute               |
| 0xB5 | 181 | 10110101 | U                | Micro sign                                 |
| 0xB6 | 182 | 10110110 | ¶                | Pilcrow sign - paragraph sign              |
| 0xB7 | 183 | 10110111 | •                | Middle dot - Georgian comma                |
| 0xB8 | 184 | 10111000 |                  | Spacing cedilla                            |
| 0xB9 | 185 | 10111001 | 1                | Superscript one                            |
| 0xBA | 186 | 10111010 | 0                | Masculine ordinal indicator                |
| 0xBB | 187 | 10111011 | »                | Right double angle quotes                  |
| 0xBC | 188 | 10111100 | 1/4              | Fraction one guarter                       |
| 0xBD | 189 | 10111101 | 1/2              | Fraction one half                          |
| 0xBE | 190 | 10111110 | 3/4              | Fraction three guarters                    |
| 0xBF | 191 | 10111111 | į.               | Inverted question mark                     |
| 0xC0 | 192 | 11000000 | À                | Latin capital letter A with grave          |
| 0xC1 | 193 | 11000001 | Á                | Latin capital letter A with acute          |
| 0xC2 | 194 | 11000010 | Â                | Latin capital letter A with circumflex     |
| 0xC3 | 195 | 11000011 | Ã                | Latin capital letter A with tilde          |
| 0xC4 | 196 | 11000100 | Ä                | Latin capital letter A with diaeresis      |
| 0xC5 | 197 | 11000101 | Å                | Latin capital letter A with ring above     |
| 0xC6 | 198 | 11000110 | Æ                | Latin capital letter AE                    |
| 0xC7 | 199 | 11000111 | С                | Latin capital letter C with cedilla        |
| 0xC8 | 200 | 11001000 | È                | Latin capital letter E with grave          |
| 0xC9 | 201 | 11001001 | É                | Latin capital letter E with acute          |
| 0xCA | 202 | 11001010 | Ê                | Latin capital letter E with circumflex     |
| 0xCB | 203 | 11001011 | Ë                | Latin capital letter E with diaeresis      |
| L    | 1   | 1        | 1                | •                                          |

| HEX  | DEC | BIN      | Character/Symbol | Description                            |
|------|-----|----------|------------------|----------------------------------------|
| 0xCC | 204 | 11001100 | Ì                | Latin capital letter I with grave      |
| 0xCD | 205 | 11001101 | Í                | Latin capital letter I with acute      |
| 0xCE | 206 | 11001110 | Î                | Latin capital letter I with circumflex |
| 0xCF | 207 | 11001111 | Ï                | Latin capital letter I with diaeresis  |
| 0xD0 | 208 | 11010000 | Ð                | Latin capital letter ETH               |
| 0xD1 | 209 | 11010001 | Ñ                | Latin capital letter N with tilde      |
| 0xD2 | 210 | 11010010 | Ò                | Latin capital letter O with grave      |
| 0xD3 | 211 | 11010011 | Ó                | Latin capital letter O with acute      |
| 0xD4 | 212 | 11010100 | Ô                | Latin capital letter O with circumflex |
| 0xD5 | 213 | 11010101 | Õ                | Latin capital letter O with tilde      |
| 0xD6 | 214 | 11010110 | Ö                | Latin capital letter O with diaeresis  |
| 0xD7 | 215 | 11010111 | ×                | Multiplication sign                    |
| 0xD8 | 216 | 11011000 | Ø                | Latin capital letter O with slash      |
| 0xD9 | 217 | 11011001 | Ù                | Latin capital letter U with grave      |
| 0xDA | 218 | 11011010 | Ú                | Latin capital letter U with acute      |
| 0xDB | 219 | 11011011 | Û                | Latin capital letter U with circumflex |
| 0xDC | 220 | 11011100 | Ü                | Latin capital letter U with diaeresis  |
| 0xDD | 221 | 11011101 | Ý                | Latin capital letter Y with acute      |
| 0xDE | 222 | 11011110 | Þ                | Latin capital letter THORN             |
| 0xDF | 223 | 11011111 | ß                | Latin small letter sharp s - ess-zed   |
| 0xE0 | 224 | 11100000 | à                | Latin small letter a with grave        |
| 0xE1 | 225 | 11100001 | á                | Latin small letter a with acute        |
| 0xE2 | 226 | 11100010 | â                | Latin small letter a with circumflex   |
| 0xE3 | 227 | 11100011 | ã                | Latin small letter a with tilde        |
| 0xE4 | 228 | 11100100 | ä                | Latin small letter a with diaeresis    |
| 0xE5 | 229 | 11100101 | å                | Latin small letter a with ring above   |
| 0xE6 | 230 | 11100110 | æ                | Latin small letter ae                  |
| 0xE7 | 231 | 11100111 | C                | Latin small letter c with cedilla      |
| 0xE8 | 232 | 11101000 | è                | Latin small letter e with grave        |
| 0xE9 | 233 | 11101001 | é                | Latin small letter e with acute        |
| 0xEA | 234 | 11101010 | ê                | Latin small letter e with circumflex   |
| 0xEB | 235 | 11101011 | ë                | Latin small letter e with diaeresis    |
| 0xEC | 236 | 11101100 | Ì                | Latin small letter i with grave        |
| 0xED | 237 | 11101101 | Í                | Latin small letter i with acute        |
| 0xEE | 238 | 11101110 | î                | Latin small letter i with circumflex   |
| 0xEF | 239 | 11101111 | ï                | Latin small letter i with diaeresis    |
| 0xF0 | 240 | 11110000 | ð                | Latin small letter eth                 |
| 0xF1 | 241 | 11110001 | ñ                | Latin small letter n with tilde        |
| 0xF2 | 242 | 11110010 | ò                | Latin small letter o with grave        |
| 0xF3 | 243 | 11110011 | Ó                | Latin small letter o with acute        |
| 0xF4 | 244 | 11110100 | ô                | Latin small letter o with circumflex   |
| 0xF5 | 245 | 11110101 | õ                | Latin small letter o with tilde        |
| 0xF6 | 246 | 11110110 | ö                | Latin small letter o with diaeresis    |
| 0xF7 | 247 | 11110111 | ÷                | Division sign                          |
| 0xF8 | 248 | 11111000 | Ø                | Latin small letter o with slash        |
| 0xF9 | 249 | 11111001 | Ù                | Latin small letter u with grave        |
|      | 250 | 11111010 | ú                | Latin small letter u with acute        |
| 0xFB | 251 | 11111011 | Ω<br>Ω           | Latin small letter u with circumflex   |
| 0xFC | 252 | 11111100 | ü                | Latin small letter u with diaeresis    |
|      | 252 | 11111101 | ý                | Latin small letter v with acute        |
|      | 255 | 11111110 | y b              | Latin small letter thorn               |
|      | 255 | 11111110 | ν                | Latin small letter v with discressio   |
| UXFF | 200 |          | У                | Laun small letter y with diaeresis     |

```
{
       // Create SCOM package
               byte[] cmd = enc.GetBytes("BRT");
               byte[] data = new byte[1] { 0x99 }; // 60% brightness
               COMMessage message = new COMMessage(cmd, data);
       // Transmitting SCOM package to TCP
               SendTCPCommand(message);
}
private Byte[] SendTCPCommand(COMMessage commessage)
{
       // Creating new TCPclient
               TcpClient tcpClient = new TcpClient();
       // Byte version of the SCOM package
               byte[] byteMessage = (byte[])commessage.Message.ToArray(typeof(byte));
       //Display IP adresse
               IPAddress displayAddr = IPAddress.Parse(DisplayIPAddress);
               Int32 port = 10001; //constant
       //Connecting
               tcpClient.Connect(displayAddr, port);
       // Create a stream from TCPClient
               NetworkStream stream = tcpClient.GetStream();
       //Write the SCOM package into stream
               stream.Write(byteMessage, 0, byteMessage.Length);
       // Wait for response
               Thread.Sleep(GlobalWaitTime);
       // Read Response
       // To be compliant with SCOM package (ATTN, ADDR, CMD, CMD, CMD, LEN, IHCHK, DATA, IDCHK)
               stream.Read(data, 0, data.Length);
}
```

## Introduction

DDC/CI (Display Data Channel/Command Interface) specifies a means for a computer to send commands to the unit's Display Video Controller to programmatically adjust parameters of the display instead of pressing physical buttons or navigate through an OSD menu. Specific commands to control units are defined in a separate official Monitor Control Command Set (MCCS) industry standard. The signal inputs supported are DVI\*, HDMI, DisplayPort (DP) and VGA\*.

To determine if your unit has the DDC/CI commands supported as described in this chapter, please review the "On Screen Display (OSD) Menu" chapter (Service section) in this manual.

It is expected that the user has previous experience of the DDC/CI protocol and how to implement the commands in their own control applications. A suitable starting point for sending commands, are the GUI operated (or command line version) of softMCCS software, reference: http://www.entechtaiwan.com/lib/softmccs.shtm

The listed DDC/CI commands below are equivalent to the same functions available in the well implemented Hatteland Technology Serial/Ethernet Communication Control Interface (SCOM) protocol, where specified, reference: https://www.hattelandtechnology.com/hubfs/pdfget/inb100018-6.htm

The column "SCOM" is a reference and not part of the DDC/CI commands explained in the table below.

\*NOTE: This chapter is an overall description of DDC/CI support for various/selected Hatteland Technology products. References to VGA (RGB), DVI and Composite may not be present on your product, due to hardware changes/Engineering Change Notifications issued for Multi Vision Displays (MVD), please check actual datasheet for your model to verify. Reference: https://www.hattelandtechnology.com/product-notifications/hardware-change-/-upgrade-for-32inch-and-55inch-products

| Description                                                                                               | Syntax and Functionality                                                                                                    | Details and Values                                                                                                    | Via SCOM |
|----------------------------------------------------------------------------------------------------|----------------------------------------------------------------------------------------------------|----------------------------------------------------------------------------------------------------|----------|
| User Brightness<br>Control (backlight)<br>(0x10)                                                          | <pre>Set/Write Brightness value:<br/>[S] &lt;6E:w&gt; 51 84 03 10 00 xx FD [P]<br/>Reply of successfull request:<br/>[S] &lt;6F:r&gt; FD 80 BE*[P]<br/>Read Brightness value:<br/>[S] &lt;6E:w&gt; 51 82 01 10 AC [P]<br/>Reply of successfull request:<br/>[S] &lt;6F:r&gt; 6E 88 02 00 10 00 00 FF 00 xx 95*[P]</pre> | 10 = Command ID<br>Where xx = 0 to 255<br>Min-Max Range:<br>0-255 (0x00-0xFF)<br>During Read reply, these<br>values will be present.<br>Read/Write support.                                                                    | BRT      |
| Power Mode<br>(Power On/Off/Sleep)<br>(0xD6)<br>*Note: Not the same<br>as OSD's "Power<br>Plan" function. | <pre>Write Power Mode:<br/>[S] &lt;6E:w&gt; 51 84 03 D6 00 xx 5C [P]<br/>Reply of successfull request:<br/>[S] &lt;6F:r&gt; 5C 80 BE*[P]<br/>Read Power Mode:<br/>[S] &lt;6E:w&gt; 51 82 01 D6 6A [P]<br/>Reply of successfull request:<br/>[S] &lt;6F:r&gt; 6E 88 02 00 D6 01 00 05 00 xx 67*[P]</pre>                 | D6 = Command ID<br>Where $xx$ is:<br>0x01 = On<br>0x02 = Standby<br>0x03 = Standby<br>0x04 = Standby<br>0x05 = OFF<br>0x3F = Read Command:<br>Modes are described in<br>INB100018-6 (SCOM)<br>document.<br>Read/Write support. | PWR      |
| Glass Display<br>Control™ (GDC)<br>Brilliance Button<br>(0xE2)                                            | <pre>Set/Write Brilliance Value:<br/>[S] &lt;6E:w&gt; 51 84 03 E2 00 xx 68 [P]<br/>Reply of successfull request:<br/>[S] &lt;6F:r&gt; 68 80 BE*[P]<br/>Read Brilliance Value:<br/>[S] &lt;6E:w&gt; 51 82 01 E2 5E [P]<br/>Reply of successfull request:<br/>[S] &lt;6F:r&gt; 6E 88 02 00 E2 00 00 FF 00 xx 00*[P]</pre> | E2 = Command ID<br>Where xx = 0 to 255<br>Min-Max Range:<br>0-255 (0x00-0xFF)<br>During Read reply, these<br>values will be present.<br>Read/Write support.                                                                    | BRU      |

Syntax: [S] = Start Condition & [P] = Stop Condition (marked with gray color). Numbers in black/green/red colors are Byte Value in Hexadecimal.

# Operation Advanced (DDC/CI) Control Overview

| Description                                                                                                    | Syntax and Functionality                                                                                                    | Details and Values                                                                                                    | Via SCOM                                 |
|----------------------------------------------------------------------------------------------------|----------------------------------------------------------------------------------------------------|----------------------------------------------------------------------------------------------------|------------------------------------------|
| Color Mode:<br>Kelvin Color<br>Temperature<br>(0x14)                                                                                            | <pre>Set/Write Color Temperature:<br/>[S] &lt;6E:w&gt; 51 84 03 14 00 ww xx [P]<br/>Reply of successfull request:<br/>[S] &lt;6F:r&gt; xx 80 BE*[P]<br/>Read Color Temperature Value:<br/>[S] &lt;6E:w&gt; 51 82 01 14 A8 [P]<br/>Reply of successfull request:<br/>[S] &lt;6F:r&gt; 6E 88 02 00 14 00 00 0E 00 yy zz*[P]</pre> | 14 = Command ID<br>Where Write ww xx<br>05 A9 = 6500<br>07 AB = 8000<br>08 A4 = 9300<br>Where Read yy zz<br>05 AB = 6500<br>07 A9 = 8000<br>08 A6 = 9300<br>Read/Write support.                             | MCC:<br>(Color<br>Temperature<br>Select) |
| Gamma<br>Calibration<br>(0x14)                                                                                                    | <pre>Set/write Calibration:<br/>[S] &lt;6E:w&gt; 51 84 03 14 00 ww xx [P]<br/>Reply of successfull request:<br/>[S] &lt;6F:r&gt; xx 80 BE*[P]<br/>Read Calibration:<br/>[S] &lt;6E:w&gt; 51 82 01 14 A8 [P]<br/>Reply of successfull request:<br/>[S] &lt;6F:r&gt; 6E 88 02 00 14 00 00 0E 00 yy zz*[P]</pre>                   | 14 = Command ID<br>Where Write ww xx<br>0C A0 = VGA*<br>0D A1 = DVI*<br>0E A2 = DP<br>0F A3 = HDMI<br>Where Read yy zz<br>0C A2 = VGA*<br>0D A3 = DVI*<br>0E A4 = DP<br>0F A5 = HDMI<br>Read/Write support. | MCC:<br>(Gamma<br>(Calibration))         |
| Buzzer Control<br>(0xE5)<br>Note:<br>May not be available<br>on all models, please<br>review specific<br>datasheet if "Buzzer"<br>is available. | <pre>Write/Turn ON:<br/>[S] &lt;6E:w&gt; 51 84 03 E5 00 FF 5C [P]<br/>Reply of successfull request:<br/>[S] &lt;6F:r&gt; 5C 80 BE*[P]<br/>Write/Turn oFF:<br/>[S] &lt;6E:w&gt; 51 84 03 E5 00 00 5D [P]<br/>Reply of successfull Turn OFF request:<br/>[S] &lt;6F:r&gt; 5D 80 BE*[P]</pre>                                      | E5 = Command ID<br>Where FF = Turn On<br>Where 00 = Turn Off<br>Write Support only.                                                                                                    | BZZ                                      |

# Operation Advanced (DDC/CI) Control Overview

| Description                               | Syntax and Functionality                                                                                                    | Details and Values                                                                                                    | Via SCOM                                  |
|-------------------------------------------|----------------------------------------------------------------------------------------------------|----------------------------------------------------------------------------------------------------|-------------------------------------------|
| Description<br>Touch Power Mode<br>(0xE6) | <pre>Syntax and Functionality Write/Set Power Mode: [S] &lt;6E:W&gt; 51 84 03 E6 00 xx A1 [P] Reply of successfull request: [S] &lt;6F:r&gt; 5C 80 BE*[P]  Read Power Mode: [S] &lt;6E:W&gt; 51 82 01 E6 5A [P] Reply of successfull request : [S] &lt;6F:r&gt; 6E 88 02 00 E6 01 00 FF 00 FF 53*[P] </pre> | <ul> <li>Details and Values</li> <li>E6 = Command ID<br/>Where xx is:</li> <li>0xFF = Always Active</li> <li>0xFE = Only active when display is<br/>on and has an active input<br/>signal</li> <li>0x00 = Only active if selected source<br/>is active AND Selected<br/>Source="DVI-I_1"*</li> <li>0x01 = Only active if selected source<br/>is active AND Selected<br/>Source="DVI-I_2"*</li> <li>0x02 = Only active if selected source<br/>is active AND Selected<br/>Source="DVI3"*</li> <li>0x03 = Only active if selected source<br/>is active AND Selected<br/>Source="DVI4"*</li> <li>0x10 = Only active if selected source<br/>is active AND Selected<br/>Source="RGB_1"*</li> <li>0x11 = Only active if selected source<br/>is active AND Selected<br/>Source="RGB_2"*</li> <li>0x12 = Only active if selected source<br/>is active AND Selected<br/>Source="RGB_3"*</li> <li>0x13 = Only active if selected source<br/>is active AND Selected<br/>Source="RGB_4"*</li> <li>0x20 = Only active if selected source<br/>is active AND Selected<br/>Source="RGB_4"*</li> <li>0x21 = Only active if selected source<br/>is active AND Selected<br/>Source="CVIDEO1"</li> <li>0x21 = Only active if selected source<br/>is active AND Selected<br/>Source="CVIDEO1"</li> <li>0x22 = Only active if selected source<br/>is active AND Selected<br/>Source="CVIDEO2"</li> <li>0x22 = Only active if selected source<br/>is active AND Selected<br/>Source="CVIDEO3"</li> <li>0x23 = Only active if selected source<br/>is active AND Selected<br/>Source="CVIDEO3"</li> <li>0x23 = Only active if selected source<br/>is active AND Selected<br/>Source="CVIDEO4"</li> </ul> | Via SCOM<br>MCC:<br>(Touch Power<br>Mode) |
|                                           |                                                                                                    | Source="DP1"<br>0x31 = Only active if selected source<br>is active AND Selected<br>Source="DP2"<br>0x32 = Only active if selected source<br>is active AND Selected<br>Source="DP3"<br>0x33 = Only active if selected source<br>is active AND Selected<br>Source="DP4"                                                                                                    |                                           |
|                                           |                                                                                                    | 0x3F = Read Command<br>Read/Write support.                                                                                                    |                                           |
| Actual Temperature<br>(0xF0)              | <pre>Read Temperature:<br/>[S] &lt;6E:w&gt; 51 82 01 F0 4C [P]<br/>Reply of successfull request:<br/>[S] &lt;6F:r&gt; 6E 88 02 00 F0 01 ww xx yy zz 63*[P]</pre>                                                                                                    | F0 = Command ID<br>Read support.<br>Reply 4 bytes (ww, xx, yy, zz)<br>indicating degree in Celcius.<br>Example: 0038                                                                                                    | ТМР                                       |
| Unit Run Time<br>(0xF3)                   | <pre>Read Elapsed Hours:<br/>[S] &lt;6E:w&gt; 51 82 01 F3 4F [P]<br/>Reply of successfull request:<br/>[S] &lt;6F:r&gt; 6E 88 02 00 F3 01 ww xx yy zz 63*[P]</pre>                                                                                                    | F3 = Command ID<br>Read support.<br>Reply in ASCII 4 bytes<br>(ww, xx, yy, zz) indicating hours.<br>Example: 1038                                                                                                    | ETC                                       |

# Preset Signal Timings

| Resolution     | Pixel Freq.<br>MHz | H. Timing<br>Sync Polar | Freq. KHz | Total<br>Pixel | Active<br>Pixel | V. Timing<br>Sync Polar | Freq.<br>Hz | Total<br>Lines | Active<br>Lines | Notes                              |
|----------------|--------------------|-------------------------|-----------|----------------|-----------------|-------------------------|-------------|----------------|-----------------|------------------------------------|
| 640x350 @70Hz  | 25.151             | Р                       | 31.44     | 800            | 640             | N                       | 70.02       | 449            | 350             |                                    |
| 720x400 @70Hz  | 28.295             | N                       | 31.44     | 900            | 720             | Р                       | 70.02       | 449            | 400             |                                    |
| 640x480 @60Hz  | 25.175             | -                       | 31.47     | 800            | 640             | -                       | 59.94       | 525            | 480             |                                    |
| 800x600 @60Hz  | 40                 | -                       | 37.88     | 1056           | 800             | -                       | 60.32       | 628            | 600             |                                    |
| 1024x768 @60Hz | 65                 | -                       | 48.36     | 1344           | 1024            | -                       | 60          | 806            | 768             |                                    |
| 1152x864 @60Hz | 88.566             | -                       | 54        | 1640           | 1152            | -                       | 60          | 900            | 864             |                                    |
| 1280x1024@60Hz | 108                | -                       | 63.98     | 1688           | 1280            | -                       | 60.02       | 1066           | 1024            |                                    |
| 1600x1200@60Hz | 160.875            | -                       | 74.48     | 2160           | 1600            | -                       | 59.96       | 1242           | 1200            |                                    |
| 1920x1080@60Hz | 148.5              | -                       | 66.6      | 2160           | 1920            | -                       | 60          | 1125           | 1080            |                                    |
| 1920x1200@60Hz | 154.11             | -                       | 74.1      | 2080           | 1920            | -                       | 59.99       | 1235           | 1200            | For models with VGA:<br>Analog VGA |
| 2560x1440@60Hz | 241                | +                       | 88.8      | 2720           | 2560            | -                       | 60.01       | 1481           | 1440            |                                    |
| 3840x2160@30Hz | 262.75             |                         | 65.68     | 4000           | 3840            |                         | 29.98       | 2191           | 2160            | For models with DVI:<br>DVI-D      |
| 3840x2160@60Hz | 533.25             |                         | 133.31    | 4000           | 3840            |                         | 59.99       | 2222           | 2160            | HDMI 2.0 & DP 1.2                  |

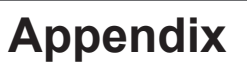

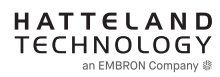

## Introduction

According to the requirements of EN 62368-1:2014.

The tables below refers to the policies for opening, servicing and installation of the unit(s) referred to in this manual. This equipment is designed to be used as a fixed installation and to be sold through special sales channels for professional use.

## Based on requirements EN 62368-1:2014 and IEC 62368-1:2018

| Defenition                          | Description                                                                                                    |
|-------------------------------------|----------------------------------------------------------------------------------------------------|
| Ordinary person/<br>Sailor/End-User | Ordinary person is the term applied to all persons other than instructed persons and skilled<br>persons. Ordinary persons include not only users of the equipment, but also all persons who<br>may have access to the equipment or who may be in the vicinity of the equipment.<br>Under normal operating conditions or abnormal operating conditions, ordinary persons should<br>not be exposed to parts comprising energy sources capable of causing pain or injury.<br>Under a single fault condition, ordinary persons should not be exposed to parts comprising<br>energy sources capable of causing injury. |
| Instructed person                   | Instructed person is a term applied to persons who have been instructed and trained by a skilled person, or who are supervised by a skilled person, to identify energy sources that may cause pain and to take precautions to avoid unintentional contact with or exposure to those energy sources. Under normal operating conditions, abnormal operating conditions or single fault conditions, instructed persons should not be exposed to parts comprising energy sources capable of causing injury.                                                                                                    |
| Skilled person                      | Skilled person is a term applied to persons who have training or experience in the equipment technology, particularly in knowing the various energies and energy magnitudes used in the equipment. Skilled persons are expected to use their training and experience to recognize energy sources capable of causing pain or injury and to take action for protection from injury from those energies. Skilled persons should also be protected against unintentional contact or exposure to energy sources capable of causing injury.                                                                             |

## IEC62368 policy for Hatteland Technology products

| Authority                           | Description                                                                                                    |
|-------------------------------------|----------------------------------------------------------------------------------------------------|
| Children                            | This equipment is not suitable for use in locations where children are likely to be present.                                                                                                    |
| Ordinary person/<br>Sailor/End-User | Not allowed to open unit.<br>Not allowed to install the unit.<br>Not allowed to terminate/connect cables to the unit.                                                                                                    |
| Instructed person                   | Allowed to open hatches/latches which does not require tools, such as Disktrays.<br>Allowed to open "battery-hatch" to change the battery even if tools are required.<br>Allowed to install the unit.<br>Allowed to terminate/connect cables to the unit indoors.                                     |
| Skilled person                      | Allowed to open and disassemble the unit.<br>Allowed to install the unit.<br>Allowed to terminate/connect cables to the unit indoors and outdoors.<br>Allowed to terminate/connect earth/ground wire.<br>Note: Be aware that additional definition for "skilled person" may apply, country dependent. |

| Conditions            | Description                                                                                 |
|-----------------------|---------------------------------------------------------------------------------------------|
| AC power net Class    | Class 1.                                                                                    |
|                       | Pollution degree 2.                                                                         |
|                       | Over voltage category 2.                                                                    |
| Transient requirement | External circuits are considered to be installed wholly within the same building structure. |
| Battery               | Obligated to use battery specified for the product.                                         |
| Altitude              | Products are designed for a max operating altitude of 2000m.                                |

| Installation          | Description                                                                                                    |
|-----------------------|----------------------------------------------------------------------------------------------------|
| Mounting brackets     | Only bracket defined/specified for the unit is allowed.                                                                                                    |
| AC power cord         | When installed it shall be possible to disconnect the unit from the AC power net i.e. possible to reach AC connecter.                                                                                                    |
| Transient requirement | External circuits are considered to be installed wholly within the same building structure.                                                                                                    |
| Earthing              | Obligated to use defined earthing material/method specified for the unit.                                                                                                    |
|                       | Minimum protective bonding conductor size of copper conductors:<br>Wire: Minimum 1,5mm <sup>2</sup> but Hatteland Technology recommends 2,5mm <sup>2</sup> (AWG12)<br>marked yellow/green.                                                                                                    |
| Outdoor               | Units with IP66/67-rated fronts can be used in outside environments, provided that the console they are fitted in fulfil certain requirements.                                                                                                    |
|                       | <ul> <li>There must be a fully water/dustproof seal between the IP66 front and the console.</li> <li>Dust/water ingress protection of console. (Unit/product is rated for pollution degree 2).</li> <li>Humidity/condensation control in console.</li> <li>Thermal management in console (so units can operate within rated temperature range).</li> </ul> |
|                       | Units with IP20/IP22 shall not be used outdoor.                                                                                                    |
| Outdoor Installation  | Appropriate RCD with ground current rating of 20mA or less shall be used.                                                                                                    |

## **GENERAL ISSUES FOR TFT PANEL BASED PRODUCTS**

Note: Applies for a range of various products. This is only meant as a general guide.

## NO PICTURE / LED BEHAVIOUR:

If there is no light at all in the LED at the FRONT, check power cables. If the LED in front is green, then check if the brightness is set/adjusted to max brightness. Lack of image is most likely to be caused by incorrect connection, lack of power or wrong BIOS settings.

### SCROLLING / UNSTABLE IMAGE:

Signal cable may not be completely connected to computer or TFT display. Check the pin assignments and signal timings of the display and your video card with respect to recommended timing and pin assignments. Make sure that the video card is compatible and that it is properly seated / installed on the computer.

### DISPLAY AREA IS NOT CENTERED / SIZED CORRECTLY

Make sure that a supported video mode has been selected on the display, or on the video card / system. If it is impossible to position the image correctly, i.e. the image adjustment controls will not move the image far enough, then test it again using another graphics card for the PC system. This situation may occur with a custom graphics card that is not close to standard timings or if something is in the graphics line that may be affecting the signal, such as a signal splitter (please note that normally a signal splitter will not have any adverse effect). If it is impossible to change to the correct resolution/color depth, check if you have the right graphics driver installed in your system.

### **IMAGE APPEARANCE:**

A faulty TFT panel can have black lines, pixel errors, failed sections, flickering or flashing image. Incorrect graphic card refresh rate, resolution or interlaced mode will probably cause the image to be the wrong size, it may scroll, flicker badly or possibly even no image is present. Sparkling on the display may be a faulty TFT panel signal cable, and it needs service attention.

VGA Signal Only: Horizontal interference can usually be corrected by adjusting the PHASE (OSD menu). Vertical interference can usually be corrected by adjusting the FREQUENCY (OSD menu).

### **DEW CONDENSATION BEHIND GLASS:**

Note that this problem will not occur on bonded products. For non-bonded products, do the following: Power on the TFT product and set brightness to 100%. Turn off any automatic screensavers on PC or similar. During minutes the dew will be gone. To speed up the process, use a fan heater for a reasonable time. Do not overheat the unit.

## **GENERAL ISSUES FOR COMPUTER BASED PRODUCTS**

Note: Applies for a range of various products. This is only meant as a general guide.

### CD-ROM FAILURE OR READ/DETECTION PROBLEMS:

If the product is operated/located in a area with extreme condensation, the CD/DVD drive may not work correctly due to condensation on the read head. Keep the product on for a while until it's reached normal operating temperature, and retry accessing discs. Otherwise, consider using USB memory sticks or alternative storage devices.

## NO CD-ROM AVAILABLE ON YOUR PRODUCT FOR INSTALLING DRIVERS/SOFTWARE:

Please use USB memory sticks, USB Floppy drive, USB CD-Rom Drive or alternative storage devices to transfer/install software on CD-ROM-less units.

Appendix

## Parts in Displays and Panel Computers, and how to recycle

| Part                                    | Where to dispose of parts |                                         |
|-----------------------------------------|---------------------------|-----------------------------------------|
| TFT Panel                               | Electrical waste          | Optically bonded units: the TFT Panel,  |
| Glass                                   | Metal waste               | Glass and frame is to be disposed of as |
| Frame                                   | Metal waste               | Electrical waste. Do not separate.      |
| Chassis                                 | Metal waste               |                                         |
| Brackets                                | Metal waste               |                                         |
| Motherboard / Electronic Boards (PCB's) | Electrical waste          |                                         |
| Power supply                            | Electrical waste          |                                         |
| Cable Kit                               | Electrical waste          |                                         |
| Outerbox, sleeve and Kit box            | Paper waste               |                                         |
| Paper sheets/User Manual                | Paper waste               |                                         |
| Plastic bags                            | Plastic waste             |                                         |
| EPS Foam                                | Plastic waste             |                                         |

Contact Hatteland Technology for specific part numbers: https://www.hattelandtechnology.com/spareparts

## Dismantling of Displays and Panel Computers into its recyclable parts

To be able to dispose of the unit in the correct manner, Hatteland Technology bases its requirements on *Commissioning Regulation (EU) 2019/2021*. For more instructions concerned to the dismantling procedure, please contact Hatteland Technology. Reference online: https://www.hattelandtechnology.com/parts-and-recycling

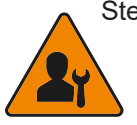

Step 1. Seperate the electronics from any metal and glass that is easily separatable. If unit is optically bonded, do not separate TFT panel from glass and Metal frame (glass,TFT panel and Metal Frame is to be disposed of as if electronic waste if Optically Bonded).

Step 2. Sort the source materials and dispose of the electronics and metal/glass parts in the appropriate recycling/sorting station.

## Spare Parts for Panel Computers (none for Displays)

Parts that require scheduled checks and replacement:

| Part         | Applicable for  |
|--------------|-----------------|
| SSD          | Panel Computers |
| BIOS Battery | Panel Computers |
| Air filter   | Panel Computers |

Contact Hatteland Technology for specific part numbers: https://www.hattelandtechnology.com/spareparts

### Service Parts for Displays and Panel Computers

Parts that needs to be replaced in case of failure:

| Part             | Applicable for               |
|------------------|------------------------------|
| CPU              | Panel Computers              |
| RAM              | Panel Computers              |
| Power Supply     | Displays and Panel Computers |
| SSD              | Panel Computers              |
| CPU FAN/Cooler   | Panel Computers              |
| System fans      | Displays and Panel Computers |
| Video Controller | Displays                     |

Contact Hatteland Technology for specific part numbers: https://www.hattelandtechnology.com/spareparts

Contact Hatteland Technology for availability of Firmware and Software updates: https://www.hattelandtechnology.com/support/contact

## **General Notes:**

- The unit is tested according to IEC 60945 4th (EN 60945:2002), 4.4, equipment category b) "protected from the weather (formerly class B)".
- Other type approvals applies for the different products. Please see the appropriate "Specifications" page in this manual for more information.
- Use of brilliance may inhibit visibility of information at night.

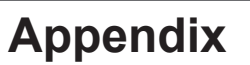

## Introduction

DDC/CI (Display Data Channel/Command Interface) specifies a means for a computer to send commands to the unit's Display Video Controller to programmatically adjust parameters of the display instead of pressing physical buttons or navigate through an OSD menu. Specific commands to control units are defined in a separate official Monitor Control Command Set (MCCS) industry standard. The signal inputs supported are DVI\*, HDMI, DisplayPort (DP) and VGA\*.

To determine if your unit has the DDC/CI commands supported as described in this chapter, please review the "On Screen Display (OSD) Menu" chapter (Service section) in this manual.

It is expected that the user has previous experience of the DDC/CI protocol and how to implement the commands in their own control applications. A suitable starting point for sending commands, are the GUI operated (or command line version) of softMCCS software, reference: http://www.entechtaiwan.com/lib/softmccs.shtm

The listed DDC/CI commands below are equivalent to the same functions available in the well implemented Hatteland Technology Serial/Ethernet Communication Control Interface (SCOM) protocol, where specified, reference: https://www.hattelandtechnology.com/hubfs/pdfget/inb100018-6.htm

The column "SCOM" is a reference and not part of the DDC/CI commands explained in the table below.

\*NOTE: This chapter is an overall description of DDC/CI support for various/selected Hatteland Technology products. References to VGA (RGB), DVI and Composite may not be present on your product, due to hardware changes/Engineering Change Notifications issued for Multi Vision Displays (MVD), please check actual datasheet for your model to verify. Reference: https://www.hattelandtechnology.com/product-notifications/hardware-change-/-upgrade-for-32inch-and-55inch-products

| Description                                                                                               | Syntax and Functionality                                                                                                    | Details and Values                                                                                                    | Via SCOM |
|----------------------------------------------------------------------------------------------------|----------------------------------------------------------------------------------------------------|----------------------------------------------------------------------------------------------------|----------|
| User Brightness<br>Control (backlight)<br>(0x10)                                                          | <pre>Set/Write Brightness value:<br/>[S] &lt;6E:w&gt; 51 84 03 10 00 xx FD [P]<br/>Reply of successfull request:<br/>[S] &lt;6F:r&gt; FD 80 BE*[P]<br/>Read Brightness value:<br/>[S] &lt;6E:w&gt; 51 82 01 10 AC [P]<br/>Reply of successfull request:<br/>[S] &lt;6F:r&gt; 6E 88 02 00 10 00 00 FF 00 xx 95*[P]</pre> | 10 = Command ID<br>Where xx = 0 to 255<br>Min-Max Range:<br>0-255 (0x00-0xFF)<br>During Read reply, these<br>values will be present.<br>Read/Write support.                                                                    | BRT      |
| Power Mode<br>(Power On/Off/Sleep)<br>(0xD6)<br>*Note: Not the same<br>as OSD's "Power<br>Plan" function. | <pre>Write Power Mode:<br/>[S] &lt;6E:w&gt; 51 84 03 D6 00 xx 5C [P]<br/>Reply of successfull request:<br/>[S] &lt;6F:r&gt; 5C 80 BE*[P]<br/>Read Power Mode:<br/>[S] &lt;6E:w&gt; 51 82 01 D6 6A [P]<br/>Reply of successfull request:<br/>[S] &lt;6F:r&gt; 6E 88 02 00 D6 01 00 05 00 xx 67*[P]</pre>                 | D6 = Command ID<br>Where $xx$ is:<br>0x01 = On<br>0x02 = Standby<br>0x03 = Standby<br>0x04 = Standby<br>0x05 = OFF<br>0x3F = Read Command:<br>Modes are described in<br>INB100018-6 (SCOM)<br>document.<br>Read/Write support. | PWR      |
| Glass Display<br>Control™ (GDC)<br>Brilliance Button<br>(0xE2)                                            | <pre>Set/Write Brilliance Value:<br/>[S] &lt;6E:w&gt; 51 84 03 E2 00 xx 68 [P]<br/>Reply of successfull request:<br/>[S] &lt;6F:r&gt; 68 80 BE*[P]<br/>Read Brilliance Value:<br/>[S] &lt;6E:w&gt; 51 82 01 E2 5E [P]<br/>Reply of successfull request:<br/>[S] &lt;6F:r&gt; 6E 88 02 00 E2 00 00 FF 00 xx 00*[P]</pre> | E2 = Command ID<br>Where xx = 0 to 255<br>Min-Max Range:<br>0-255 (0x00-0xFF)<br>During Read reply, these<br>values will be present.<br>Read/Write support.                                                                    | BRU      |

Syntax: [S] = Start Condition & [P] = Stop Condition (marked with gray color). Numbers in black/green/red colors are Byte Value in Hexadecimal.

# Operation Advanced (DDC/CI) Control Overview

| Description                                                                                                    | Syntax and Functionality                                                                                                    | Details and Values                                                                                                    | Via SCOM                                 |
|----------------------------------------------------------------------------------------------------|----------------------------------------------------------------------------------------------------|----------------------------------------------------------------------------------------------------|------------------------------------------|
| Color Mode:<br>Kelvin Color<br>Temperature<br>(0x14)                                                                                            | <pre>Set/Write Color Temperature:<br/>[S] &lt;6E:w&gt; 51 84 03 14 00 ww xx [P]<br/>Reply of successfull request:<br/>[S] &lt;6F:r&gt; xx 80 BE*[P]<br/>Read Color Temperature Value:<br/>[S] &lt;6E:w&gt; 51 82 01 14 A8 [P]<br/>Reply of successfull request:<br/>[S] &lt;6F:r&gt; 6E 88 02 00 14 00 00 0E 00 yy zz*[P]</pre> | 14 = Command ID<br>Where Write ww xx<br>05 A9 = 6500<br>07 AB = 8000<br>08 A4 = 9300<br>Where Read yy zz<br>05 AB = 6500<br>07 A9 = 8000<br>08 A6 = 9300<br>Read/Write support.                             | MCC:<br>(Color<br>Temperature<br>Select) |
| Gamma<br>Calibration<br>(0x14)                                                                                                    | <pre>Set/write Calibration:<br/>[S] &lt;6E:w&gt; 51 84 03 14 00 ww xx [P]<br/>Reply of successfull request:<br/>[S] &lt;6F:r&gt; xx 80 BE*[P]<br/>Read Calibration:<br/>[S] &lt;6E:w&gt; 51 82 01 14 A8 [P]<br/>Reply of successfull request:<br/>[S] &lt;6F:r&gt; 6E 88 02 00 14 00 00 0E 00 yy zz*[P]</pre>                   | 14 = Command ID<br>Where Write ww xx<br>0C A0 = VGA*<br>0D A1 = DVI*<br>0E A2 = DP<br>0F A3 = HDMI<br>Where Read yy zz<br>0C A2 = VGA*<br>0D A3 = DVI*<br>0E A4 = DP<br>0F A5 = HDMI<br>Read/Write support. | MCC:<br>(Gamma<br>(Calibration))         |
| Buzzer Control<br>(0xE5)<br>Note:<br>May not be available<br>on all models, please<br>review specific<br>datasheet if "Buzzer"<br>is available. | <pre>Write/Turn ON:<br/>[S] &lt;6E:w&gt; 51 84 03 E5 00 FF 5C [P]<br/>Reply of successfull request:<br/>[S] &lt;6F:r&gt; 5C 80 BE*[P]<br/>Write/Turn oFF:<br/>[S] &lt;6E:w&gt; 51 84 03 E5 00 00 5D [P]<br/>Reply of successfull Turn OFF request:<br/>[S] &lt;6F:r&gt; 5D 80 BE*[P]</pre>                                      | E5 = Command ID<br>Where FF = Turn On<br>Where 00 = Turn Off<br>Write Support only.                                                                                                    | BZZ                                      |

# Operation Advanced (DDC/CI) Control Overview

| Description                               | Syntax and Functionality                                                                                                    | Details and Values                                                                                                    | Via SCOM                                  |
|-------------------------------------------|----------------------------------------------------------------------------------------------------|----------------------------------------------------------------------------------------------------|-------------------------------------------|
| Description<br>Touch Power Mode<br>(0xE6) | <pre>Syntax and Functionality Write/Set Power Mode: [S] &lt;6E:W&gt; 51 84 03 E6 00 xx A1 [P] Reply of successfull request: [S] &lt;6F:r&gt; 5C 80 BE*[P]  Read Power Mode: [S] &lt;6E:W&gt; 51 82 01 E6 5A [P] Reply of successfull request : [S] &lt;6F:r&gt; 6E 88 02 00 E6 01 00 FF 00 FF 53*[P] </pre> | <ul> <li>Details and Values</li> <li>E6 = Command ID<br/>Where xx is:</li> <li>0xFF = Always Active</li> <li>0xFE = Only active when display is<br/>on and has an active input<br/>signal</li> <li>0x00 = Only active if selected source<br/>is active AND Selected<br/>Source="DVI-I_1"*</li> <li>0x01 = Only active if selected source<br/>is active AND Selected<br/>Source="DVI-I_2"*</li> <li>0x02 = Only active if selected source<br/>is active AND Selected<br/>Source="DVI3"*</li> <li>0x03 = Only active if selected source<br/>is active AND Selected<br/>Source="DVI4"*</li> <li>0x10 = Only active if selected source<br/>is active AND Selected<br/>Source="RGB_1"*</li> <li>0x11 = Only active if selected source<br/>is active AND Selected<br/>Source="RGB_2"*</li> <li>0x12 = Only active if selected source<br/>is active AND Selected<br/>Source="RGB_3"*</li> <li>0x13 = Only active if selected source<br/>is active AND Selected<br/>Source="RGB_4"*</li> <li>0x20 = Only active if selected source<br/>is active AND Selected<br/>Source="RGB_4"*</li> <li>0x21 = Only active if selected source<br/>is active AND Selected<br/>Source="CVIDEO1"</li> <li>0x21 = Only active if selected source<br/>is active AND Selected<br/>Source="CVIDEO1"</li> <li>0x22 = Only active if selected source<br/>is active AND Selected<br/>Source="CVIDEO2"</li> <li>0x22 = Only active if selected source<br/>is active AND Selected<br/>Source="CVIDEO3"</li> <li>0x23 = Only active if selected source<br/>is active AND Selected<br/>Source="CVIDEO3"</li> <li>0x23 = Only active if selected source<br/>is active AND Selected<br/>Source="CVIDEO4"</li> </ul> | Via SCOM<br>MCC:<br>(Touch Power<br>Mode) |
|                                           |                                                                                                    | Source="DP1"<br>0x31 = Only active if selected source<br>is active AND Selected<br>Source="DP2"<br>0x32 = Only active if selected source<br>is active AND Selected<br>Source="DP3"<br>0x33 = Only active if selected source<br>is active AND Selected<br>Source="DP4"                                                                                                    |                                           |
|                                           |                                                                                                    | 0x3F = Read Command<br>Read/Write support.                                                                                                    |                                           |
| Actual Temperature<br>(0xF0)              | <pre>Read Temperature:<br/>[S] &lt;6E:w&gt; 51 82 01 F0 4C [P]<br/>Reply of successfull request:<br/>[S] &lt;6F:r&gt; 6E 88 02 00 F0 01 ww xx yy zz 63*[P]</pre>                                                                                                    | F0 = Command ID<br>Read support.<br>Reply 4 bytes (ww, xx, yy, zz)<br>indicating degree in Celcius.<br>Example: 0038                                                                                                    | ТМР                                       |
| Unit Run Time<br>(0xF3)                   | <pre>Read Elapsed Hours:<br/>[S] &lt;6E:w&gt; 51 82 01 F3 4F [P]<br/>Reply of successfull request:<br/>[S] &lt;6F:r&gt; 6E 88 02 00 F3 01 ww xx yy zz 63*[P]</pre>                                                                                                    | F3 = Command ID<br>Read support.<br>Reply in ASCII 4 bytes<br>(ww, xx, yy, zz) indicating hours.<br>Example: 1038                                                                                                    | ETC                                       |

# Preset Signal Timings

| Resolution     | Pixel Freq.<br>MHz | H. Timing<br>Sync Polar | Freq. KHz | Total<br>Pixel | Active<br>Pixel | V. Timing<br>Sync Polar | Freq.<br>Hz | Total<br>Lines | Active<br>Lines | Notes                              |
|----------------|--------------------|-------------------------|-----------|----------------|-----------------|-------------------------|-------------|----------------|-----------------|------------------------------------|
| 640x350 @70Hz  | 25.151             | Р                       | 31.44     | 800            | 640             | N                       | 70.02       | 449            | 350             |                                    |
| 720x400 @70Hz  | 28.295             | N                       | 31.44     | 900            | 720             | Р                       | 70.02       | 449            | 400             |                                    |
| 640x480 @60Hz  | 25.175             | -                       | 31.47     | 800            | 640             | -                       | 59.94       | 525            | 480             |                                    |
| 800x600 @60Hz  | 40                 | -                       | 37.88     | 1056           | 800             | -                       | 60.32       | 628            | 600             |                                    |
| 1024x768 @60Hz | 65                 | -                       | 48.36     | 1344           | 1024            | -                       | 60          | 806            | 768             |                                    |
| 1152x864 @60Hz | 88.566             | -                       | 54        | 1640           | 1152            | -                       | 60          | 900            | 864             |                                    |
| 1280x1024@60Hz | 108                | -                       | 63.98     | 1688           | 1280            | -                       | 60.02       | 1066           | 1024            |                                    |
| 1600x1200@60Hz | 160.875            | -                       | 74.48     | 2160           | 1600            | -                       | 59.96       | 1242           | 1200            |                                    |
| 1920x1080@60Hz | 148.5              | -                       | 66.6      | 2160           | 1920            | -                       | 60          | 1125           | 1080            |                                    |
| 1920x1200@60Hz | 154.11             | -                       | 74.1      | 2080           | 1920            | -                       | 59.99       | 1235           | 1200            | For models with VGA:<br>Analog VGA |
| 2560x1440@60Hz | 241                | +                       | 88.8      | 2720           | 2560            | -                       | 60.01       | 1481           | 1440            |                                    |
| 3840x2160@30Hz | 262.75             |                         | 65.68     | 4000           | 3840            |                         | 29.98       | 2191           | 2160            | For models with DVI:<br>DVI-D      |
| 3840x2160@60Hz | 533.25             |                         | 133.31    | 4000           | 3840            |                         | 59.99       | 2222           | 2160            | HDMI 2.0 & DP 1.2                  |

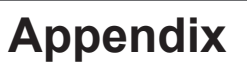

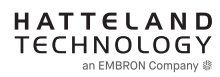

## Introduction

According to the requirements of EN 62368-1:2014.

The tables below refers to the policies for opening, servicing and installation of the unit(s) referred to in this manual. This equipment is designed to be used as a fixed installation and to be sold through special sales channels for professional use.

## Based on requirements EN 62368-1:2014 and IEC 62368-1:2018

| Defenition                          | Description                                                                                                    |
|-------------------------------------|----------------------------------------------------------------------------------------------------|
| Ordinary person/<br>Sailor/End-User | Ordinary person is the term applied to all persons other than instructed persons and skilled<br>persons. Ordinary persons include not only users of the equipment, but also all persons who<br>may have access to the equipment or who may be in the vicinity of the equipment.<br>Under normal operating conditions or abnormal operating conditions, ordinary persons should<br>not be exposed to parts comprising energy sources capable of causing pain or injury.<br>Under a single fault condition, ordinary persons should not be exposed to parts comprising<br>energy sources capable of causing injury. |
| Instructed person                   | Instructed person is a term applied to persons who have been instructed and trained by a skilled person, or who are supervised by a skilled person, to identify energy sources that may cause pain and to take precautions to avoid unintentional contact with or exposure to those energy sources. Under normal operating conditions, abnormal operating conditions or single fault conditions, instructed persons should not be exposed to parts comprising energy sources capable of causing injury.                                                                                                    |
| Skilled person                      | Skilled person is a term applied to persons who have training or experience in the equipment technology, particularly in knowing the various energies and energy magnitudes used in the equipment. Skilled persons are expected to use their training and experience to recognize energy sources capable of causing pain or injury and to take action for protection from injury from those energies. Skilled persons should also be protected against unintentional contact or exposure to energy sources capable of causing injury.                                                                             |

## IEC62368 policy for Hatteland Technology products

| Authority                           | Description                                                                                                    |
|-------------------------------------|----------------------------------------------------------------------------------------------------|
| Children                            | This equipment is not suitable for use in locations where children are likely to be present.                                                                                                    |
| Ordinary person/<br>Sailor/End-User | Not allowed to open unit.<br>Not allowed to install the unit.<br>Not allowed to terminate/connect cables to the unit.                                                                                                    |
| Instructed person                   | Allowed to open hatches/latches which does not require tools, such as Disktrays.<br>Allowed to open "battery-hatch" to change the battery even if tools are required.<br>Allowed to install the unit.<br>Allowed to terminate/connect cables to the unit indoors.                                     |
| Skilled person                      | Allowed to open and disassemble the unit.<br>Allowed to install the unit.<br>Allowed to terminate/connect cables to the unit indoors and outdoors.<br>Allowed to terminate/connect earth/ground wire.<br>Note: Be aware that additional definition for "skilled person" may apply, country dependent. |

| Conditions            | Description                                                                                 |
|-----------------------|---------------------------------------------------------------------------------------------|
| AC power net Class    | Class 1.                                                                                    |
|                       | Pollution degree 2.                                                                         |
|                       | Over voltage category 2.                                                                    |
| Transient requirement | External circuits are considered to be installed wholly within the same building structure. |
| Battery               | Obligated to use battery specified for the product.                                         |
| Altitude              | Products are designed for a max operating altitude of 2000m.                                |

| Installation          | Description                                                                                                    |
|-----------------------|----------------------------------------------------------------------------------------------------|
| Mounting brackets     | Only bracket defined/specified for the unit is allowed.                                                                                                    |
| AC power cord         | When installed it shall be possible to disconnect the unit from the AC power net i.e. possible to reach AC connecter.                                                                                                    |
| Transient requirement | External circuits are considered to be installed wholly within the same building structure.                                                                                                    |
| Earthing              | Obligated to use defined earthing material/method specified for the unit.                                                                                                    |
|                       | Minimum protective bonding conductor size of copper conductors:<br>Wire: Minimum 1,5mm <sup>2</sup> but Hatteland Technology recommends 2,5mm <sup>2</sup> (AWG12)<br>marked yellow/green.                                                                                                    |
| Outdoor               | Units with IP66/67-rated fronts can be used in outside environments, provided that the console they are fitted in fulfil certain requirements.                                                                                                    |
|                       | <ul> <li>There must be a fully water/dustproof seal between the IP66 front and the console.</li> <li>Dust/water ingress protection of console. (Unit/product is rated for pollution degree 2).</li> <li>Humidity/condensation control in console.</li> <li>Thermal management in console (so units can operate within rated temperature range).</li> </ul> |
|                       | Units with IP20/IP22 shall not be used outdoor.                                                                                                    |
| Outdoor Installation  | Appropriate RCD with ground current rating of 20mA or less shall be used.                                                                                                    |

## **GENERAL ISSUES FOR TFT PANEL BASED PRODUCTS**

Note: Applies for a range of various products. This is only meant as a general guide.

## NO PICTURE / LED BEHAVIOUR:

If there is no light at all in the LED at the FRONT, check power cables. If the LED in front is green, then check if the brightness is set/adjusted to max brightness. Lack of image is most likely to be caused by incorrect connection, lack of power or wrong BIOS settings.

### SCROLLING / UNSTABLE IMAGE:

Signal cable may not be completely connected to computer or TFT display. Check the pin assignments and signal timings of the display and your video card with respect to recommended timing and pin assignments. Make sure that the video card is compatible and that it is properly seated / installed on the computer.

### DISPLAY AREA IS NOT CENTERED / SIZED CORRECTLY

Make sure that a supported video mode has been selected on the display, or on the video card / system. If it is impossible to position the image correctly, i.e. the image adjustment controls will not move the image far enough, then test it again using another graphics card for the PC system. This situation may occur with a custom graphics card that is not close to standard timings or if something is in the graphics line that may be affecting the signal, such as a signal splitter (please note that normally a signal splitter will not have any adverse effect). If it is impossible to change to the correct resolution/color depth, check if you have the right graphics driver installed in your system.

### **IMAGE APPEARANCE:**

A faulty TFT panel can have black lines, pixel errors, failed sections, flickering or flashing image. Incorrect graphic card refresh rate, resolution or interlaced mode will probably cause the image to be the wrong size, it may scroll, flicker badly or possibly even no image is present. Sparkling on the display may be a faulty TFT panel signal cable, and it needs service attention.

VGA Signal Only: Horizontal interference can usually be corrected by adjusting the PHASE (OSD menu). Vertical interference can usually be corrected by adjusting the FREQUENCY (OSD menu).

### **DEW CONDENSATION BEHIND GLASS:**

Note that this problem will not occur on bonded products. For non-bonded products, do the following: Power on the TFT product and set brightness to 100%. Turn off any automatic screensavers on PC or similar. During minutes the dew will be gone. To speed up the process, use a fan heater for a reasonable time. Do not overheat the unit.

## **GENERAL ISSUES FOR COMPUTER BASED PRODUCTS**

Note: Applies for a range of various products. This is only meant as a general guide.

### CD-ROM FAILURE OR READ/DETECTION PROBLEMS:

If the product is operated/located in a area with extreme condensation, the CD/DVD drive may not work correctly due to condensation on the read head. Keep the product on for a while until it's reached normal operating temperature, and retry accessing discs. Otherwise, consider using USB memory sticks or alternative storage devices.

## NO CD-ROM AVAILABLE ON YOUR PRODUCT FOR INSTALLING DRIVERS/SOFTWARE:

Please use USB memory sticks, USB Floppy drive, USB CD-Rom Drive or alternative storage devices to transfer/install software on CD-ROM-less units.

Appendix

## Parts in Displays and Panel Computers, and how to recycle

| Part                                    | Where to dispose of parts |                                         |  |
|-----------------------------------------|---------------------------|-----------------------------------------|--|
| TFT Panel                               | Electrical waste          | Optically bonded units: the TFT Panel,  |  |
| Glass                                   | Metal waste               | Glass and frame is to be disposed of as |  |
| Frame                                   | Metal waste               | Electrical waste. Do not separate.      |  |
| Chassis                                 | Metal waste               |                                         |  |
| Brackets                                | Metal waste               |                                         |  |
| Motherboard / Electronic Boards (PCB's) | Electrical waste          |                                         |  |
| Power supply                            | Electrical waste          |                                         |  |
| Cable Kit                               | Electrical waste          |                                         |  |
| Outerbox, sleeve and Kit box            | Paper waste               |                                         |  |
| Paper sheets/User Manual                | Paper waste               |                                         |  |
| Plastic bags                            | Plastic waste             |                                         |  |
| EPS Foam                                | Plastic waste             |                                         |  |

Contact Hatteland Technology for specific part numbers: https://www.hattelandtechnology.com/spareparts

## Dismantling of Displays and Panel Computers into its recyclable parts

To be able to dispose of the unit in the correct manner, Hatteland Technology bases its requirements on *Commissioning Regulation (EU) 2019/2021*. For more instructions concerned to the dismantling procedure, please contact Hatteland Technology. Reference online: https://www.hattelandtechnology.com/parts-and-recycling

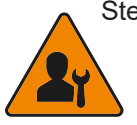

Step 1. Seperate the electronics from any metal and glass that is easily separatable. If unit is optically bonded, do not separate TFT panel from glass and Metal frame (glass,TFT panel and Metal Frame is to be disposed of as if electronic waste if Optically Bonded).

Step 2. Sort the source materials and dispose of the electronics and metal/glass parts in the appropriate recycling/sorting station.

## Spare Parts for Panel Computers (none for Displays)

Parts that require scheduled checks and replacement:

| Part         | Applicable for  |
|--------------|-----------------|
| SSD          | Panel Computers |
| BIOS Battery | Panel Computers |
| Air filter   | Panel Computers |

Contact Hatteland Technology for specific part numbers: https://www.hattelandtechnology.com/spareparts

### Service Parts for Displays and Panel Computers

Parts that needs to be replaced in case of failure:

| Part             | Applicable for               |
|------------------|------------------------------|
| CPU              | Panel Computers              |
| RAM              | Panel Computers              |
| Power Supply     | Displays and Panel Computers |
| SSD              | Panel Computers              |
| CPU FAN/Cooler   | Panel Computers              |
| System fans      | Displays and Panel Computers |
| Video Controller | Displays                     |

Contact Hatteland Technology for specific part numbers: https://www.hattelandtechnology.com/spareparts

Contact Hatteland Technology for availability of Firmware and Software updates: https://www.hattelandtechnology.com/support/contact

## **General Notes:**

- The unit is tested according to IEC 60945 4th (EN 60945:2002), 4.4, equipment category b) "protected from the weather (formerly class B)".
- Other type approvals applies for the different products. Please see the appropriate "Specifications" page in this manual for more information.
- Use of brilliance may inhibit visibility of information at night.

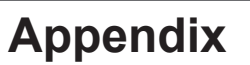

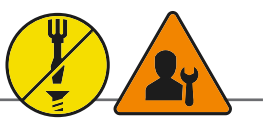

Warning: Do not connect or disconnect cables/connectors to this connector while the Display unit is powered on. Failure to do so may result in damaged electronics inside the Display Unit.

|   | PIN 01        | +3V3 | +3V DC Out        |  |  |
|---|---------------|------|-------------------|--|--|
|   | PIN 02        | SCL  | Clock             |  |  |
|   | PIN 03        | SDA  | Data              |  |  |
|   | PIN 04        | N/C  | Not Connected     |  |  |
|   | PIN 05        | N/A  | Reserved          |  |  |
| - | PIN 06        | N/A  | Reserved          |  |  |
|   | <b>PIN 07</b> | N/A  | Reserved          |  |  |
|   | PIN 08        | Buz+ | Buzzer (positive) |  |  |
|   | PIN 09        | GND  | Grounding         |  |  |
|   | PIN 10        | +5V  | +5V DC Out        |  |  |
|   | PIN 11        | N/C  | Not Connected     |  |  |
| - | PIN 12        | N/A  | Reserved          |  |  |
|   | <b>PIN 13</b> | N/A  | Reserved          |  |  |
|   | PIN 14        | N/A  | Reserved          |  |  |
|   | PIN 15        | Buz- | Buzzer (negative) |  |  |

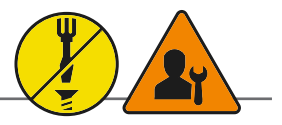

|               | 1       |                       |
|---------------|---------|-----------------------|
| PIN 01        | VCC +5V | Power - 500 mA, 2,5 W |
| PIN 02        | D-      | Negative Data         |
| <b>PIN 03</b> | D+      | Positive Data         |
| PIN 04        | GND     | Ground                |
|               |         |                       |

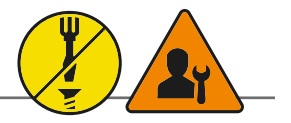

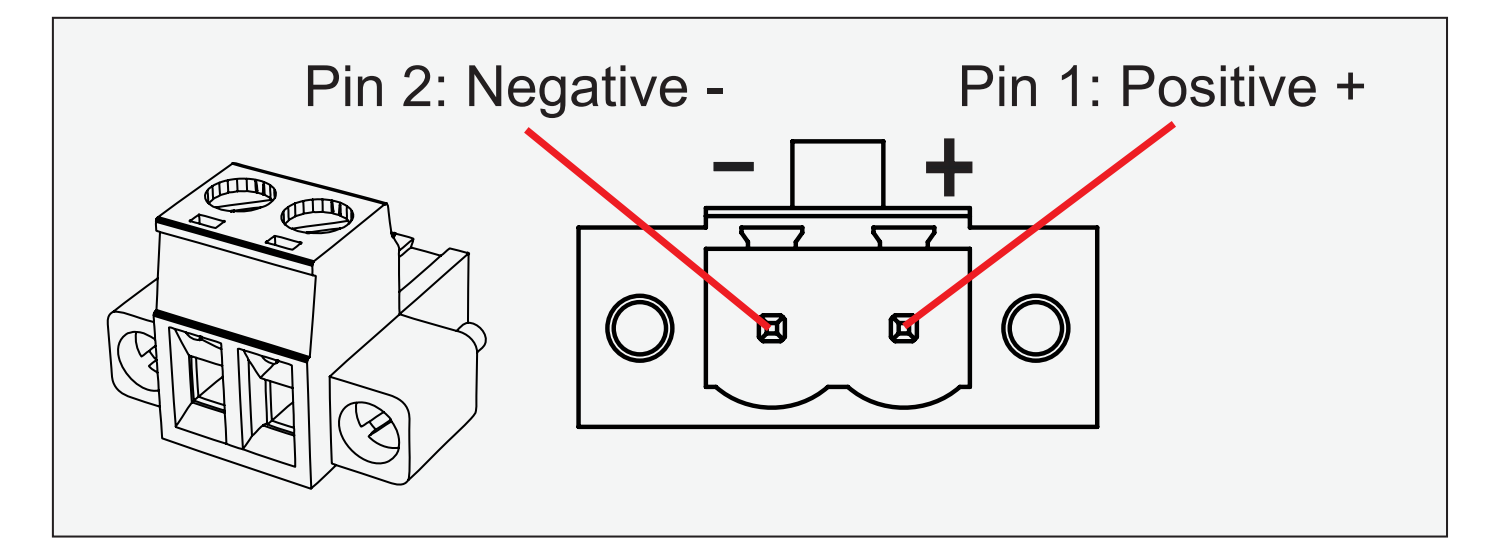

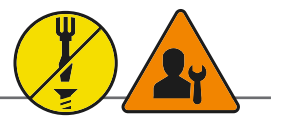

| PIN 01 | D0P+ | Differential Pair 0 (Positive) |  |  |  |
|--------|------|--------------------------------|--|--|--|
| PIN 02 | D0N- | Differential Pair 0 (Negative) |  |  |  |
| PIN 03 | D1P+ | Differential Pair 1 (Positive) |  |  |  |
| PIN 04 | D2P+ | Differential Pair 2 (Positive) |  |  |  |
| PIN 05 | D2N- | Differential Pair 2 (Negative) |  |  |  |
| PIN 06 | D1N- | Differential Pair 1 (Negative) |  |  |  |
| PIN 07 | D3P+ | Differential Pair 3 (Positive) |  |  |  |
| PIN 08 | D3N- | Differential Pair 3 (Negative) |  |  |  |

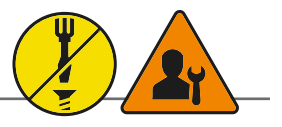

- External Potentiometer
- External Push Button On/Off
- External Push Button Dimming
- +5V DC
- +12V DC

Warning: Do not connect or disconnect cables/connectors to this connector while the Display unit is powered on. Failure to do so may result in damaged electronics inside the Display Unit. A short on wires may cause system to restart.

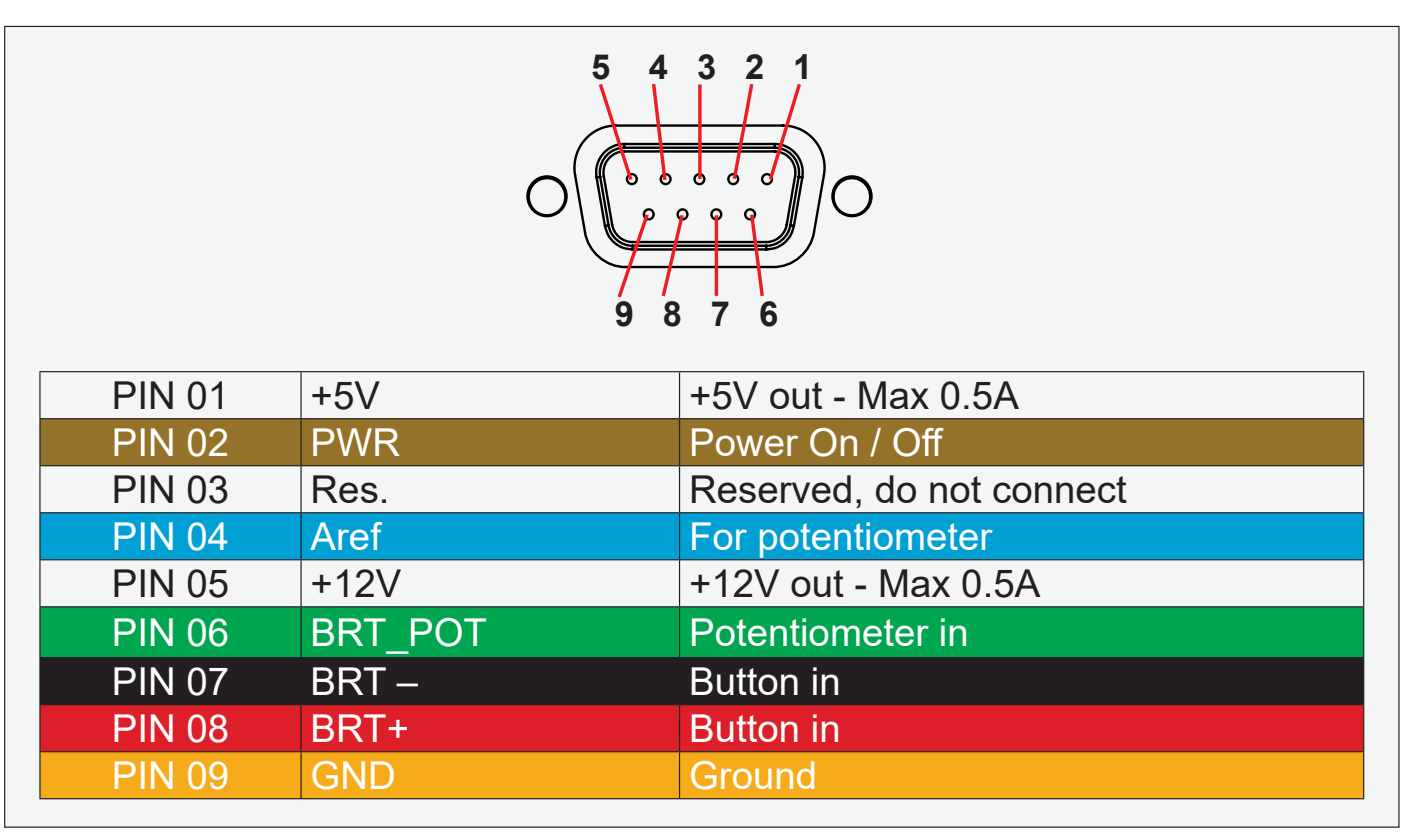

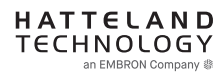

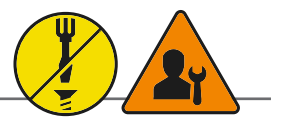

User-Potentiometer Control: Potentiometer shall be  $10k\Omega$  LINEAR. Connect like the illustrations shown below:

**Building your own cable:** Note: Requires soldering and assembly. It is expected that the technician has experience in electronics, soldering and assembling cables and connectors.

Use a cable that contains at least 3 wires (not 3 single wires). Heat Shrink Tubes must be applied to soldered wire/ pins. Test connection (beep) with Voltage Meter. Test connection between power pin and other pins to ensure no short circuit is present prior to connecting cable and power on Display unit. Finally, the 9-pin DSUB must be covered by a back shell.

In order to activate the external Potentiometer control, the internal *""POT" - Backlight Control Interface selection"* command has to be set first via our SCOM (Serial Communication Control Interface).

Usage for SCOM: Review the dedicated Technical Manual available from our website: https://www.hattelandtechnology.com/hubfs/pdfget/inb100018-6.htm

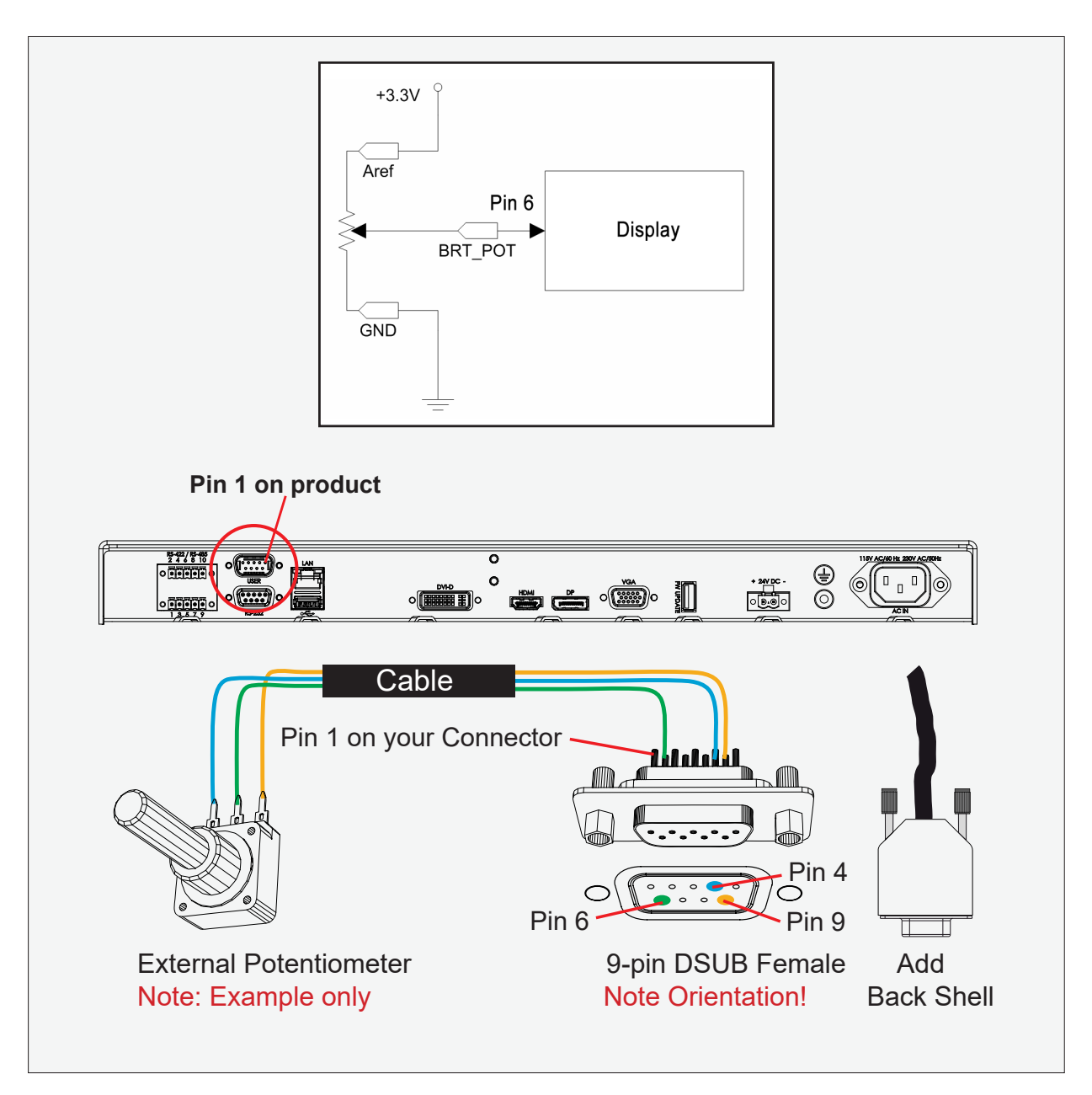

## **Pinout Assignment**

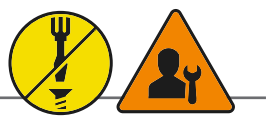

### User-External Power ON/OFF Control:

External Power Button must be of "Push Button" type.Instant-On. To turn off unit, Press & Hold down for 3 seconds.

### Building your own Push Button for External Power Button:

Note: Requires soldering and assembly. It is expected that the technician has experience in electronics, soldering and assembling cables and connectors.

Use a cable that contains at least 2 wires (not 2 single wires). Heat Shrink Tubes must be applied to soldered wire/ pins. Test connection (beep) with Voltage Meter.

### In order to activate the external Power ON/OFF control it must be enabled:

Via OSD Menu: "OSD Miscellaneous>External Power Button" and set to Enable or Via SCOM (Serial Communication Control Interface): "MCC" - OSD Control Functionality -> "External Power Button (0x74)".

Usage for SCOM: Review the dedicated Technical Manual available from our website: https://www.hattelandtechnology.com/hubfs/pdfget/inb100018-6.htm

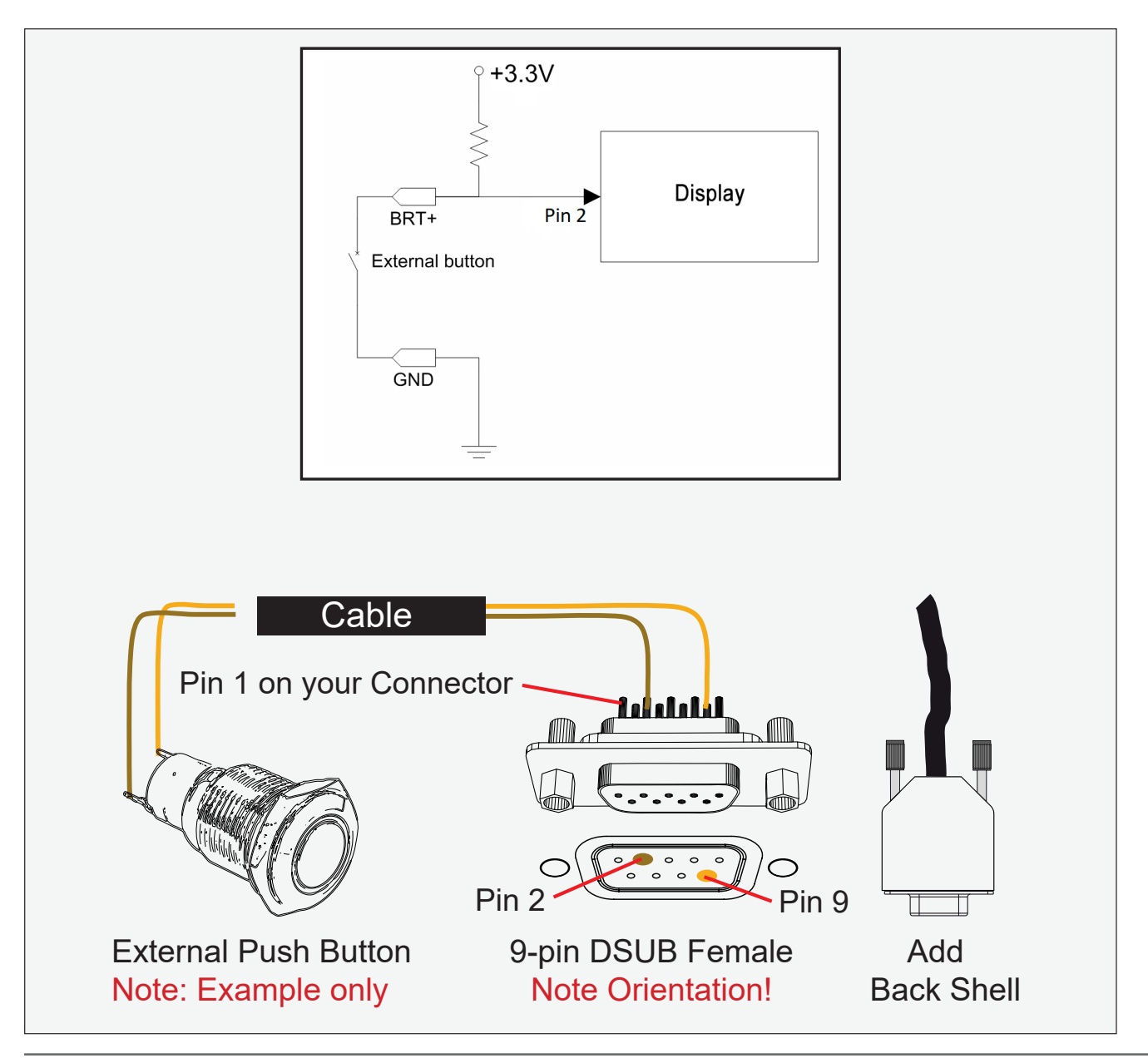

## **Pinout Assignment**

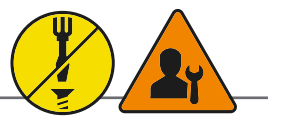

**USER-External dimming:** External dimming buttons must be of "Push Button" type. Push or push and hold down for dimming.

#### Building your own Push Button for External dimming:

Note: Requires soldering and assembly. It is expected that the technician has experience in electronics, soldering and assembling cables and connectors.

Use 1 cable that contains at least 3 wires (not 3 single wires), or 2 cable that contains at least 2 wires. Heat Shrink Tubes must be applied to soldered wire/pins. Test connection (beep) with Voltage Meter.

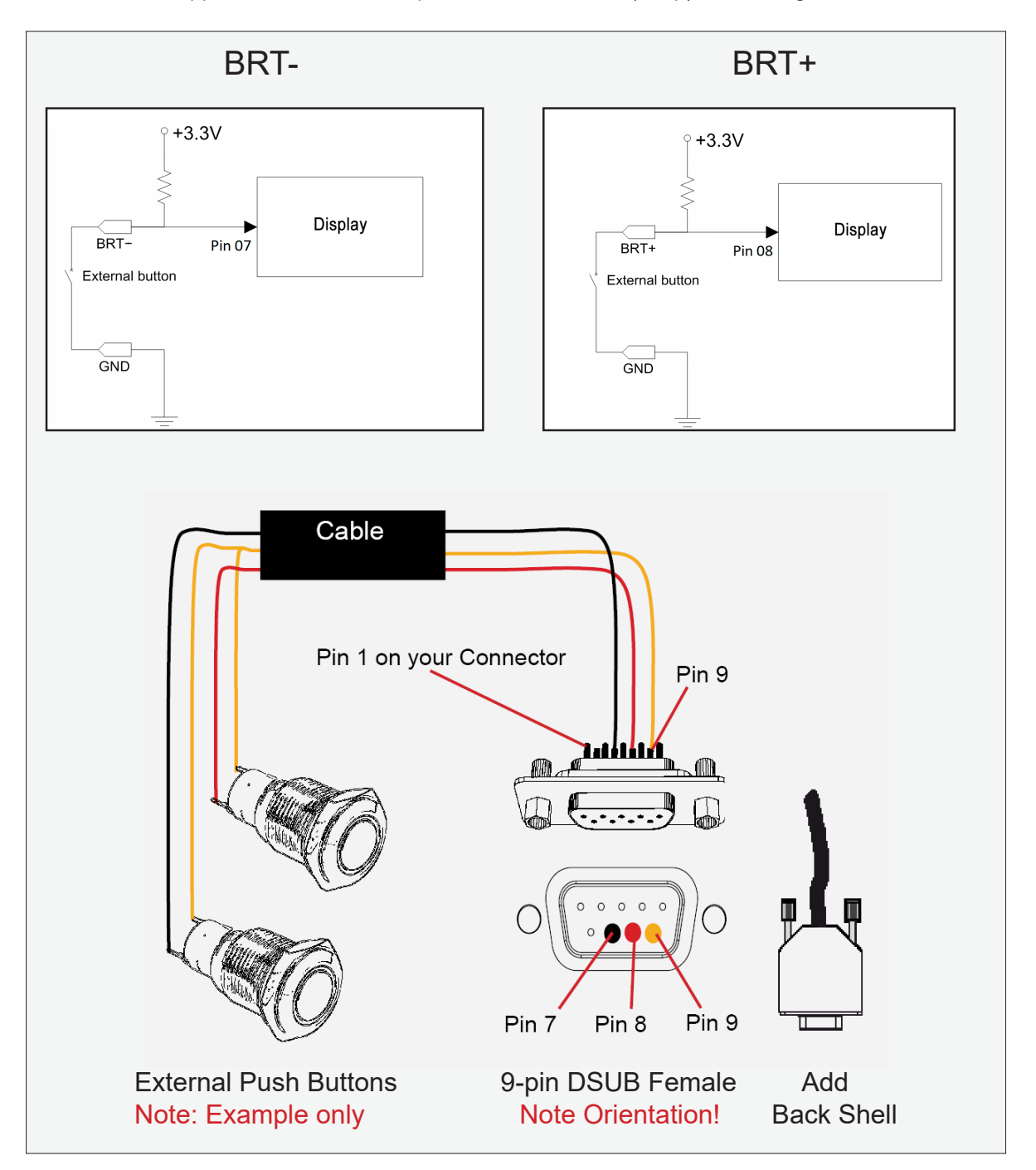

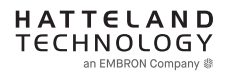

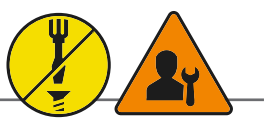

RS232-Wake On Ring is not enabled.

## **Buzzer - External Drive Logic:**

- Able to supply 12VDC+-5%@100mA
- Short circuit protected at <500mA
- <50VDC from ground of Display unit (Our input is isolated, this is layout limitation)
- Our input is classified as signal input, not power.

### Series X (G1 - Generation 1):

• External drive logic can drive the buzzer even when the Display Unit is off.

### Series X (G2 - Generation 2) / MVD Series:

• Display Unit needs external power connected to turn buzzer on. (Any logic power state).

### Notes:

Unit may have several physical connectors available for Buzzer control. Please only use RS-232 or RS-485 pins to control Buzzer, not both at the same time.

Note: Requires soldering and assembly. It is expected that the technician has experience in electronics, soldering and assembling cables and connectors. Use a cable that contains at least 2 wires (not 2 single wires). Heat Shrink Tubes must be applied to soldered wire/pins. Test connection (beep) with Voltage Meter. Wires may be combined if using RS-232 COM as well.

| PIN 01 | BUZ+ | Buzzer Control Positive IN |  |
|--------|------|----------------------------|--|
| PIN 02 | TxD  | Transmit Data              |  |
| PIN 03 | RxD  | Receive Data               |  |
| PIN 04 | DTR  | Data Terminal Ready        |  |
| PIN 05 | GND  | Ground                     |  |
| PIN 06 | DSR  | Data Set Ready             |  |
| PIN 07 | RTS  | Request To Send            |  |
| PIN 08 | CTS  | Clear To Send              |  |
| PIN 09 | BUZ- | Buzzer Control Negative IN |  |

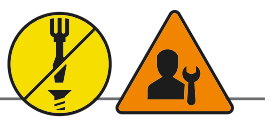

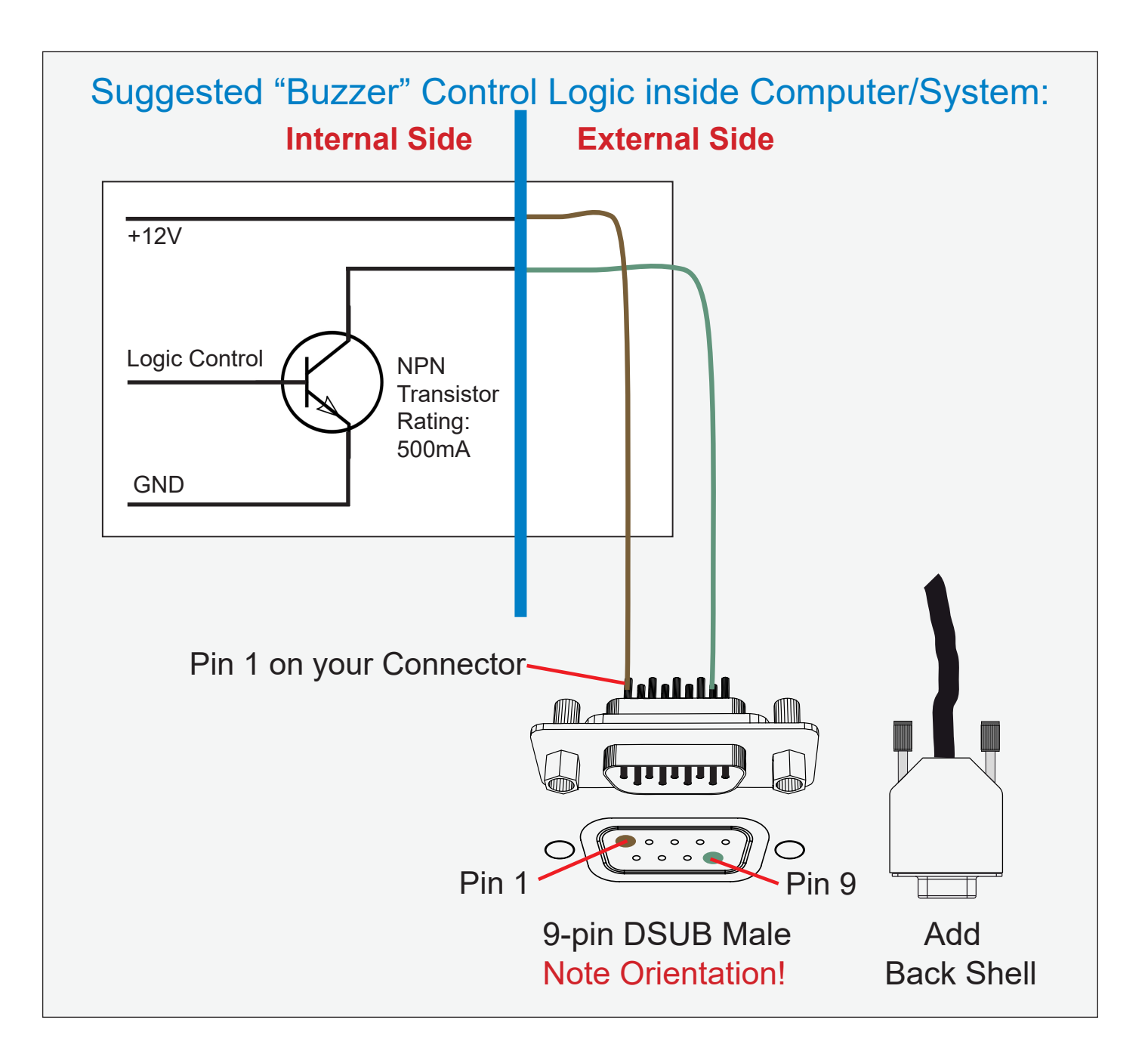

IND105446-36
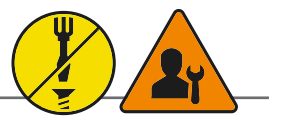

Pins 13 and 14 may either be directly connected to ground or connected to ground through a pulldown device. This is the pinout for source-side connector, the sink-side connector pinout will have lanes 0-3 reversed in order; i.e., lane 3 will be on pin 1(n) and 3(p) while lane 0 will be on pin 10(n) and 12(p).

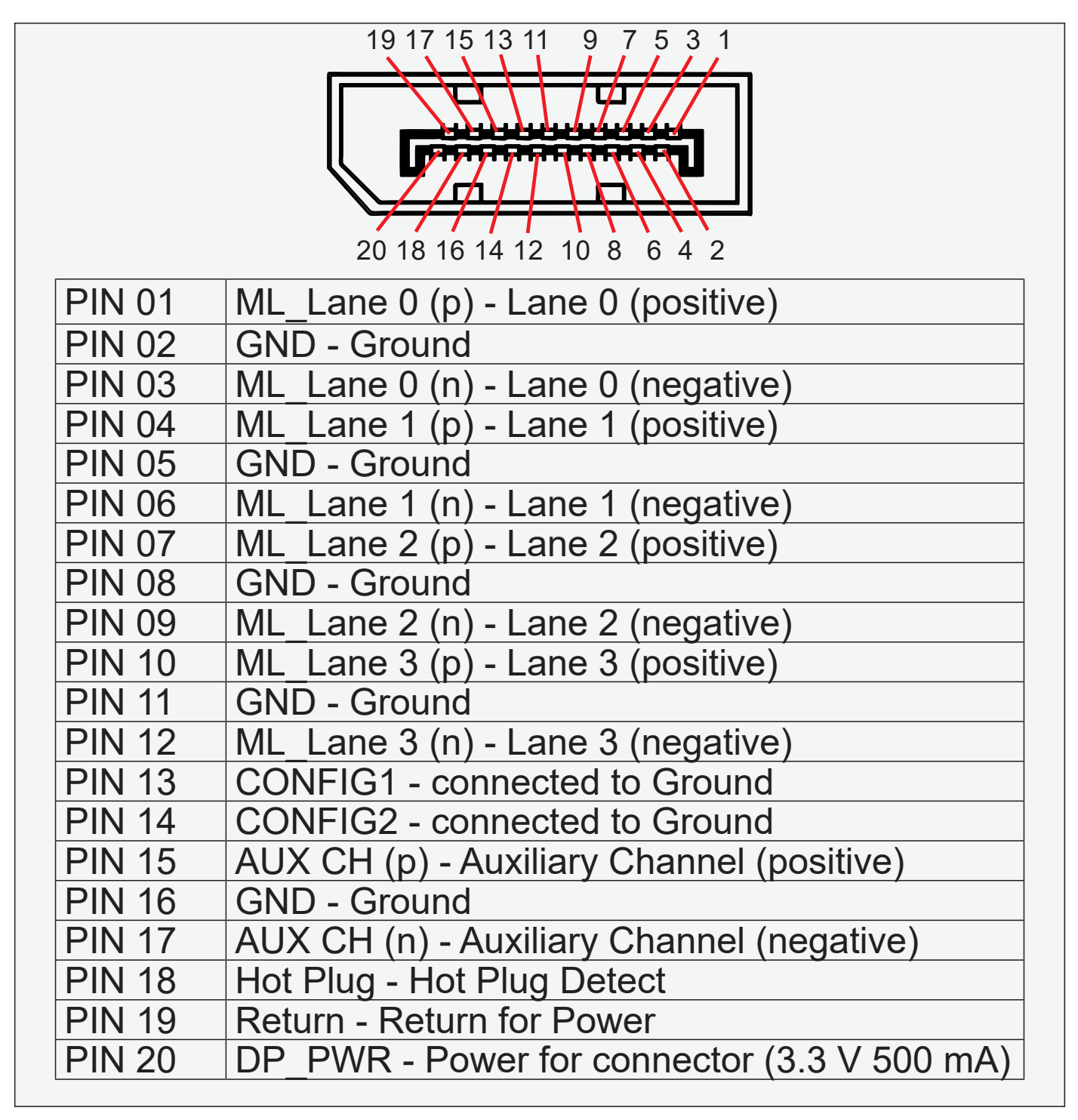

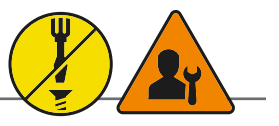

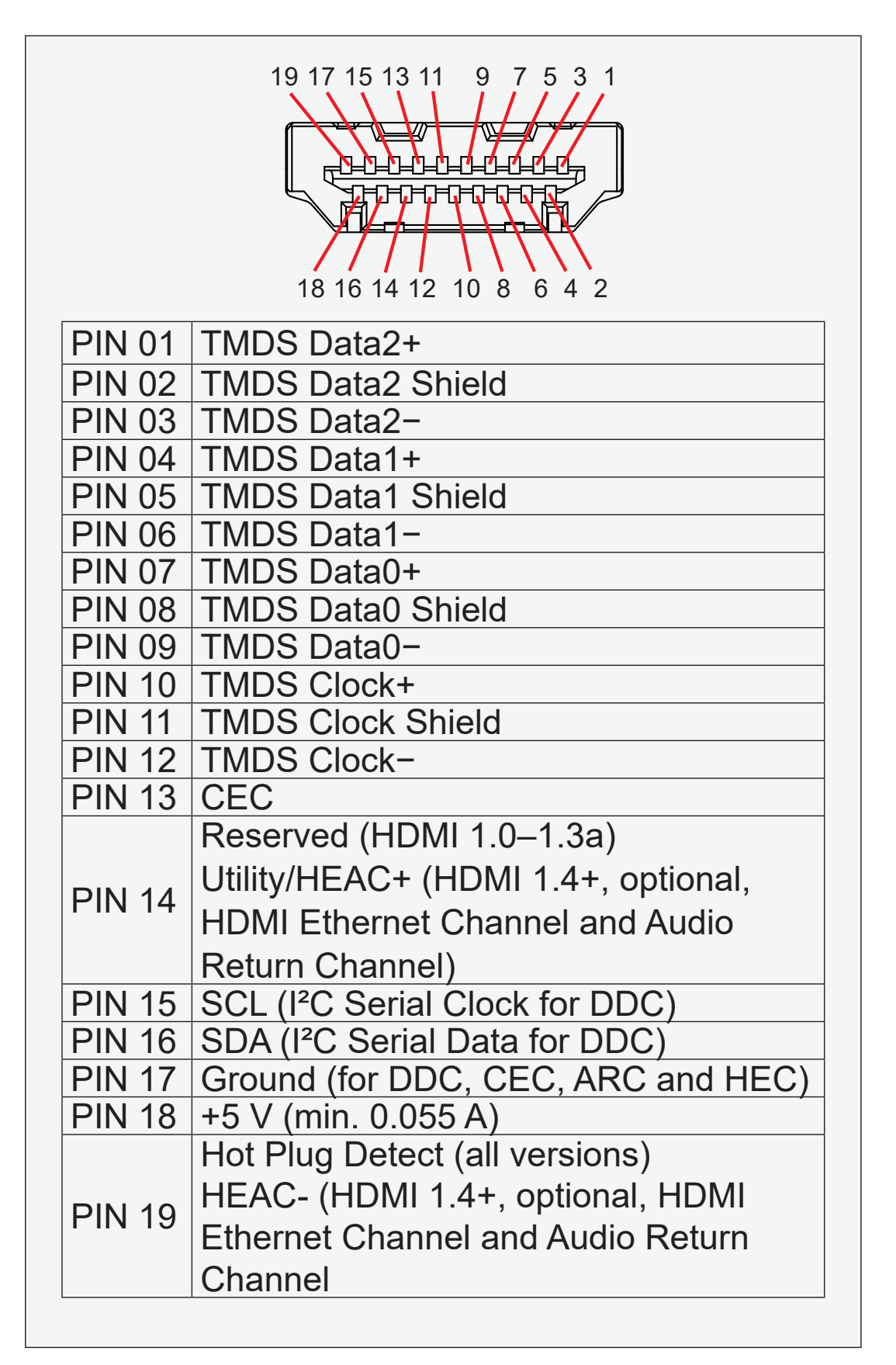

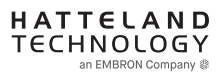

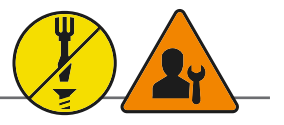

"RS-422/RS-485 SCOM + Buzzer" (Internal Buzzer can be controlled externally).

Pin 1,3,5,7 = RS-485 Full Duplex (4-wire) Pin 5,7 = RS-485 Half Duplex (2-wire)

To ensure that EMC requirements are met, all connected cables shall be screened and should be terminated / grounded at both ends with as short as possible pig tail.

#### **Buzzer - External Drive Logic:**

- Able to supply 12VDC+-5%@100mA
- Short circuit protected at <500mA
- <50VDC from ground of Display unit (Our input is isolated, this is layout limitation)
- Our input is classified as signal input, not power.

#### Notes:

Unit may have several physical connectors available for Buzzer control. Please only use RS-232 or RS-485 pins to control Buzzer, not both at the same time.

#### Series X (G1 - Generation 1):

• External drive logic can drive the buzzer even when the Display Unit is off.

# Series X (G2 - Generation 2) / MVD Series:

• Display Unit needs external power connected to turn buzzer on. (Any logic power state).

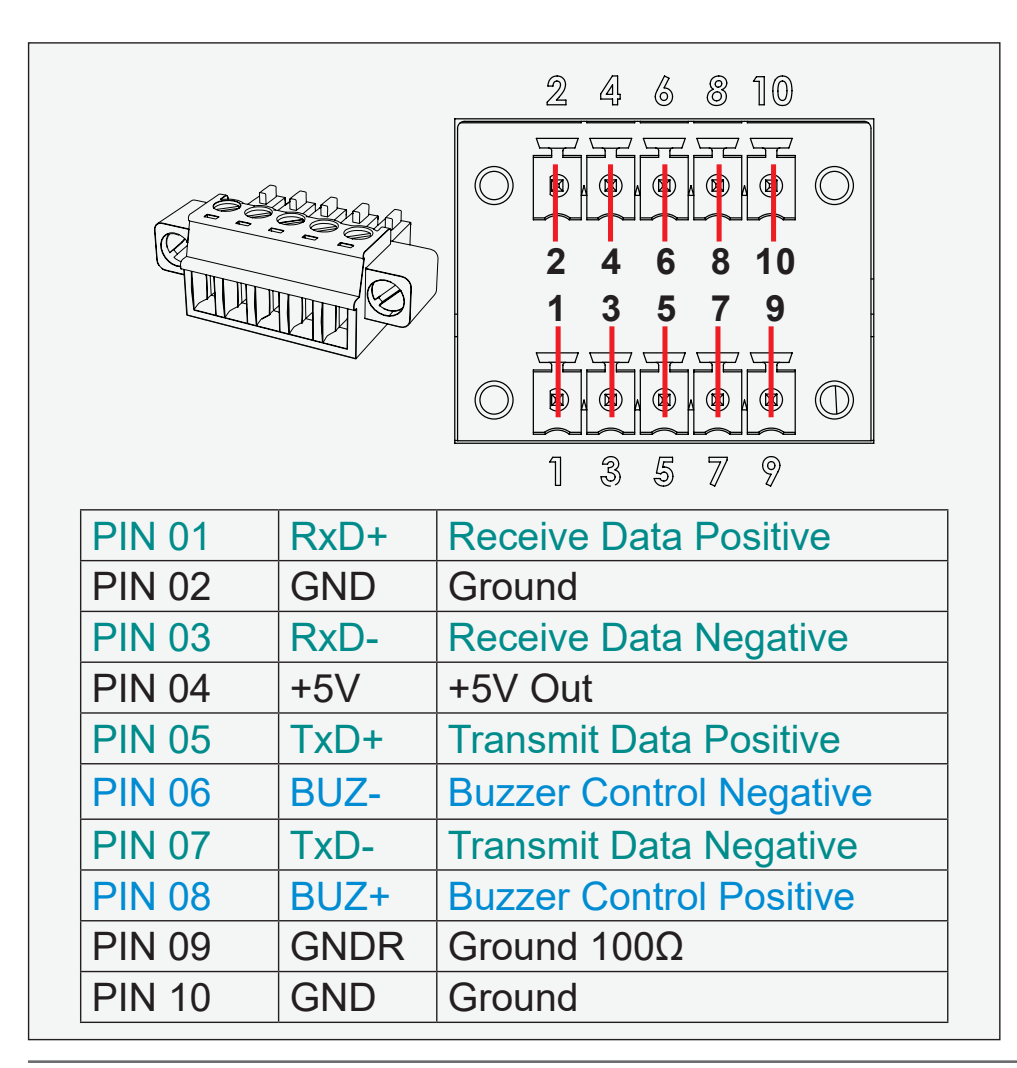

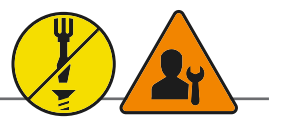

Suggested "Buzzer" Control Logic inside Computer/System illustrated below. Display Unit needs external power connected to turn buzzer on. (Any logic power state).

For Military/Naval use: +12V line from customer system should be low pass filter or else the power ripple may cause radiated emission to fail. Use a cable that contains at least 2 wires (not 2 single wires). Test connection (beep) with Voltage Meter. Wires may be combined if using RS-422/485 COM as well.

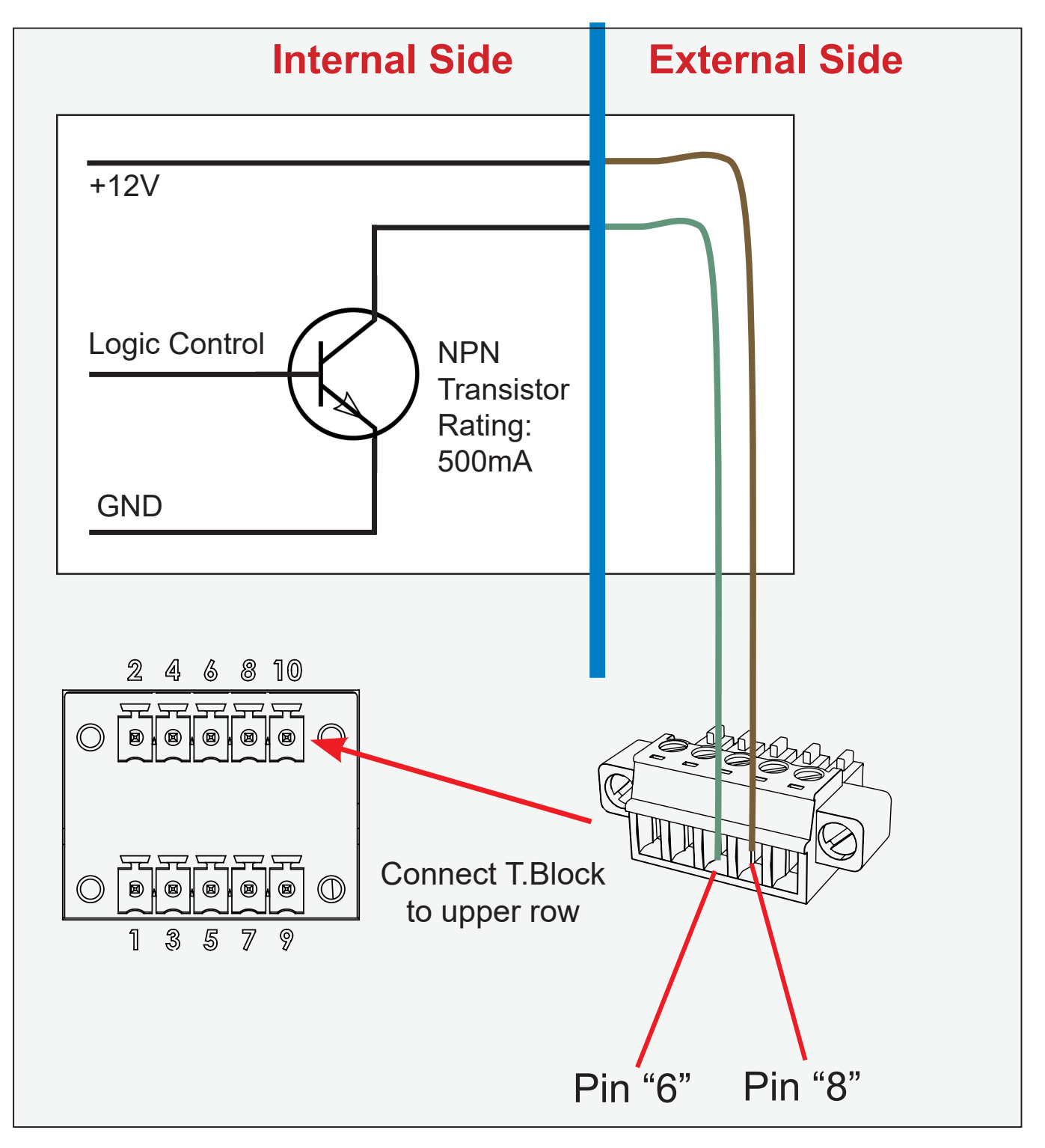

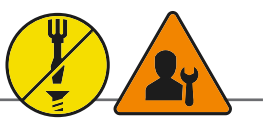

Warning: Do not connect or disconnect cables/connectors to this connector while the Display unit is powered on. Failure to do so may result in damaged electronics inside the Display Unit.

|   | PIN 01        | +3V3 | +3V DC Out        |  |  |  |  |
|---|---------------|------|-------------------|--|--|--|--|
|   | PIN 02        | SCL  | Clock             |  |  |  |  |
|   | PIN 03        | SDA  | Data              |  |  |  |  |
|   | PIN 04        | N/C  | Not Connected     |  |  |  |  |
|   | PIN 05        | N/A  | Reserved          |  |  |  |  |
| - | PIN 06        | N/A  | Reserved          |  |  |  |  |
|   | <b>PIN 07</b> | N/A  | Reserved          |  |  |  |  |
|   | PIN 08        | Buz+ | Buzzer (positive) |  |  |  |  |
|   | PIN 09        | GND  | Grounding         |  |  |  |  |
|   | PIN 10        | +5V  | +5V DC Out        |  |  |  |  |
|   | PIN 11        | N/C  | Not Connected     |  |  |  |  |
| - | PIN 12        | N/A  | Reserved          |  |  |  |  |
|   | <b>PIN 13</b> | N/A  | Reserved          |  |  |  |  |
|   | PIN 14        | N/A  | Reserved          |  |  |  |  |
|   | PIN 15        | Buz- | Buzzer (negative) |  |  |  |  |

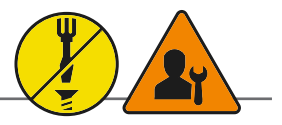

|               | 1       |                       |
|---------------|---------|-----------------------|
| PIN 01        | VCC +5V | Power - 500 mA, 2,5 W |
| PIN 02        | D-      | Negative Data         |
| <b>PIN 03</b> | D+      | Positive Data         |
| PIN 04        | GND     | Ground                |
|               |         |                       |

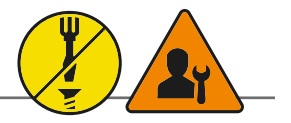

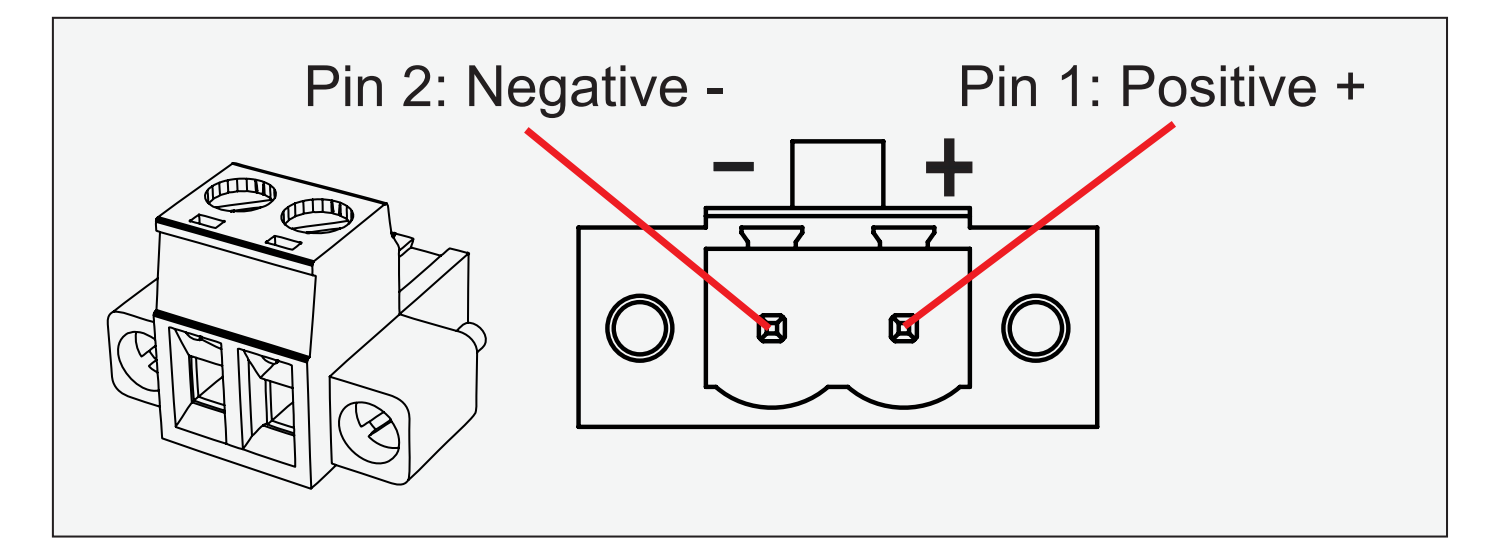

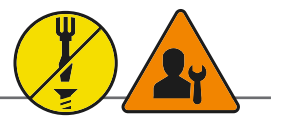

|        | 1    |                                |
|--------|------|--------------------------------|
| PIN 01 | D0P+ | Differential Pair 0 (Positive) |
| PIN 02 | D0N- | Differential Pair 0 (Negative) |
| PIN 03 | D1P+ | Differential Pair 1 (Positive) |
| PIN 04 | D2P+ | Differential Pair 2 (Positive) |
| PIN 05 | D2N- | Differential Pair 2 (Negative) |
| PIN 06 | D1N- | Differential Pair 1 (Negative) |
| PIN 07 | D3P+ | Differential Pair 3 (Positive) |
| PIN 08 | D3N- | Differential Pair 3 (Negative) |

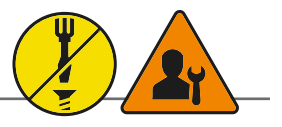

- External Potentiometer
- External Push Button On/Off
- External Push Button Dimming
- +5V DC
- +12V DC

Warning: Do not connect or disconnect cables/connectors to this connector while the Display unit is powered on. Failure to do so may result in damaged electronics inside the Display Unit. A short on wires may cause system to restart.

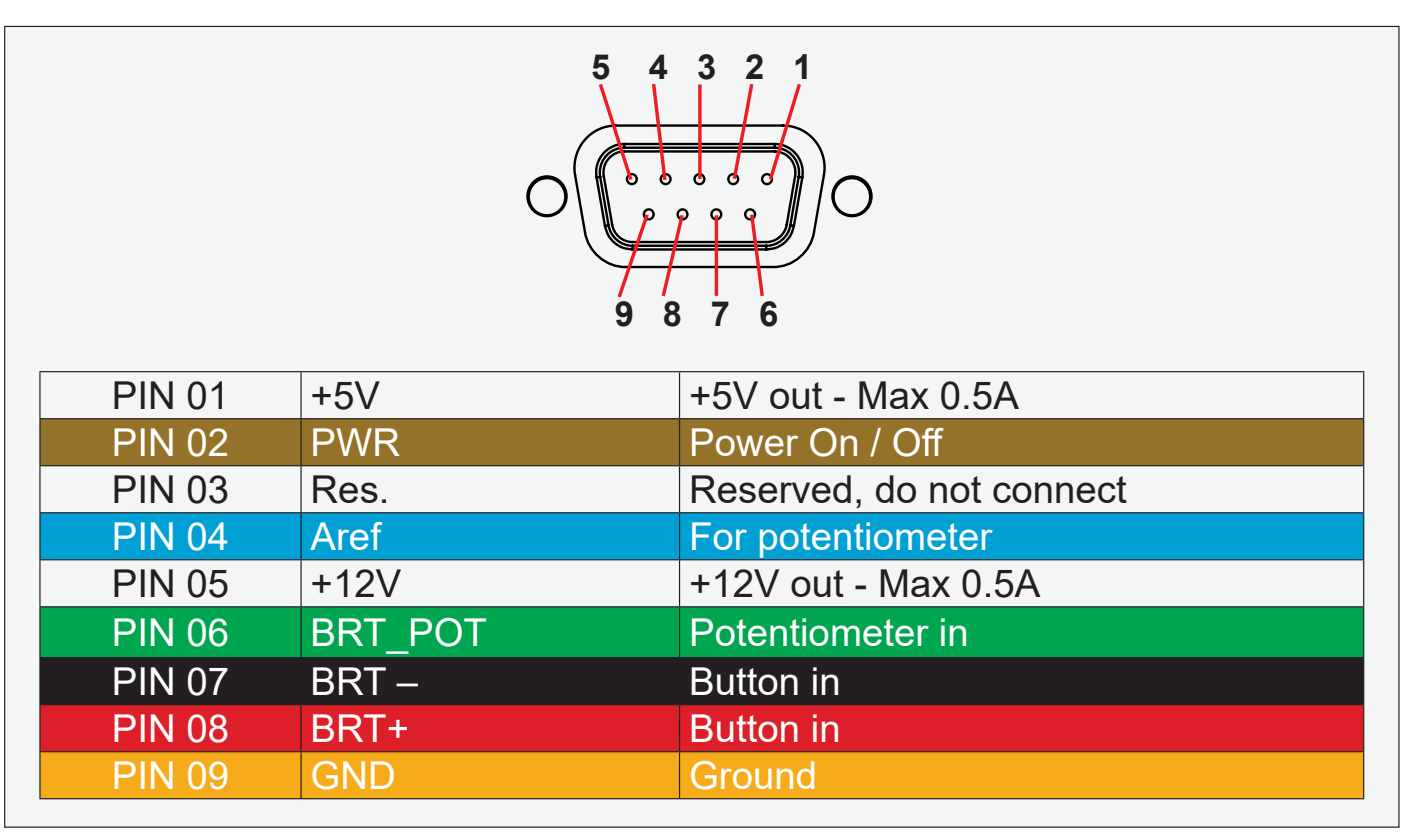

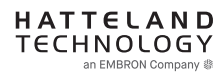

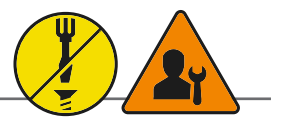

User-Potentiometer Control: Potentiometer shall be  $10k\Omega$  LINEAR. Connect like the illustrations shown below:

**Building your own cable:** Note: Requires soldering and assembly. It is expected that the technician has experience in electronics, soldering and assembling cables and connectors.

Use a cable that contains at least 3 wires (not 3 single wires). Heat Shrink Tubes must be applied to soldered wire/ pins. Test connection (beep) with Voltage Meter. Test connection between power pin and other pins to ensure no short circuit is present prior to connecting cable and power on Display unit. Finally, the 9-pin DSUB must be covered by a back shell.

In order to activate the external Potentiometer control, the internal *""POT" - Backlight Control Interface selection"* command has to be set first via our SCOM (Serial Communication Control Interface).

Usage for SCOM: Review the dedicated Technical Manual available from our website: https://www.hattelandtechnology.com/hubfs/pdfget/inb100018-6.htm

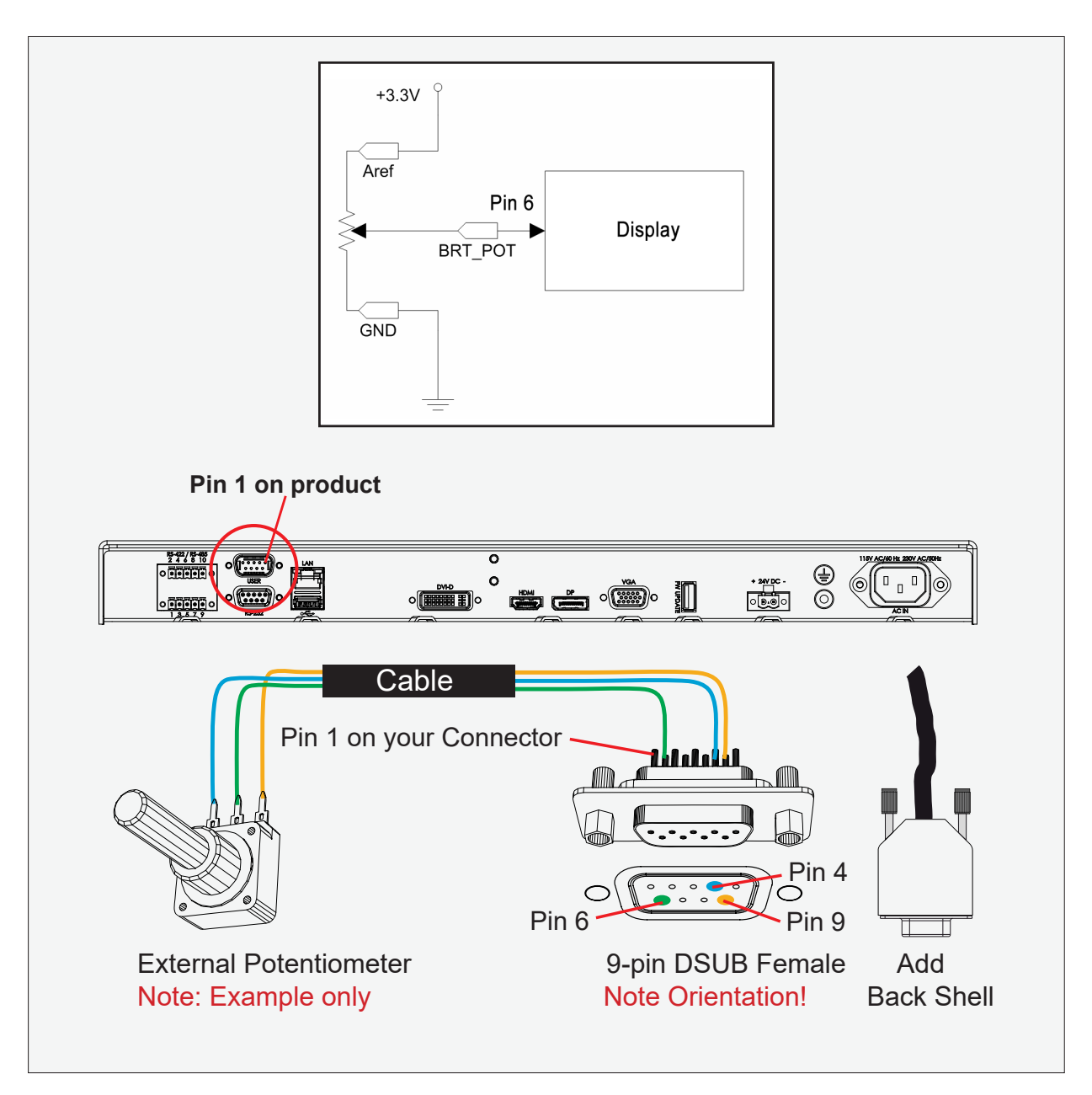

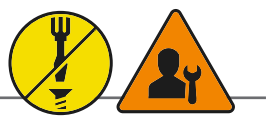

## User-External Power ON/OFF Control:

External Power Button must be of "Push Button" type.Instant-On. To turn off unit, Press & Hold down for 3 seconds.

### Building your own Push Button for External Power Button:

Note: Requires soldering and assembly. It is expected that the technician has experience in electronics, soldering and assembling cables and connectors.

Use a cable that contains at least 2 wires (not 2 single wires). Heat Shrink Tubes must be applied to soldered wire/ pins. Test connection (beep) with Voltage Meter.

## In order to activate the external Power ON/OFF control it must be enabled:

Via OSD Menu: "OSD Miscellaneous>External Power Button" and set to Enable or Via SCOM (Serial Communication Control Interface): "MCC" - OSD Control Functionality -> "External Power Button (0x74)".

Usage for SCOM: Review the dedicated Technical Manual available from our website: https://www.hattelandtechnology.com/hubfs/pdfget/inb100018-6.htm

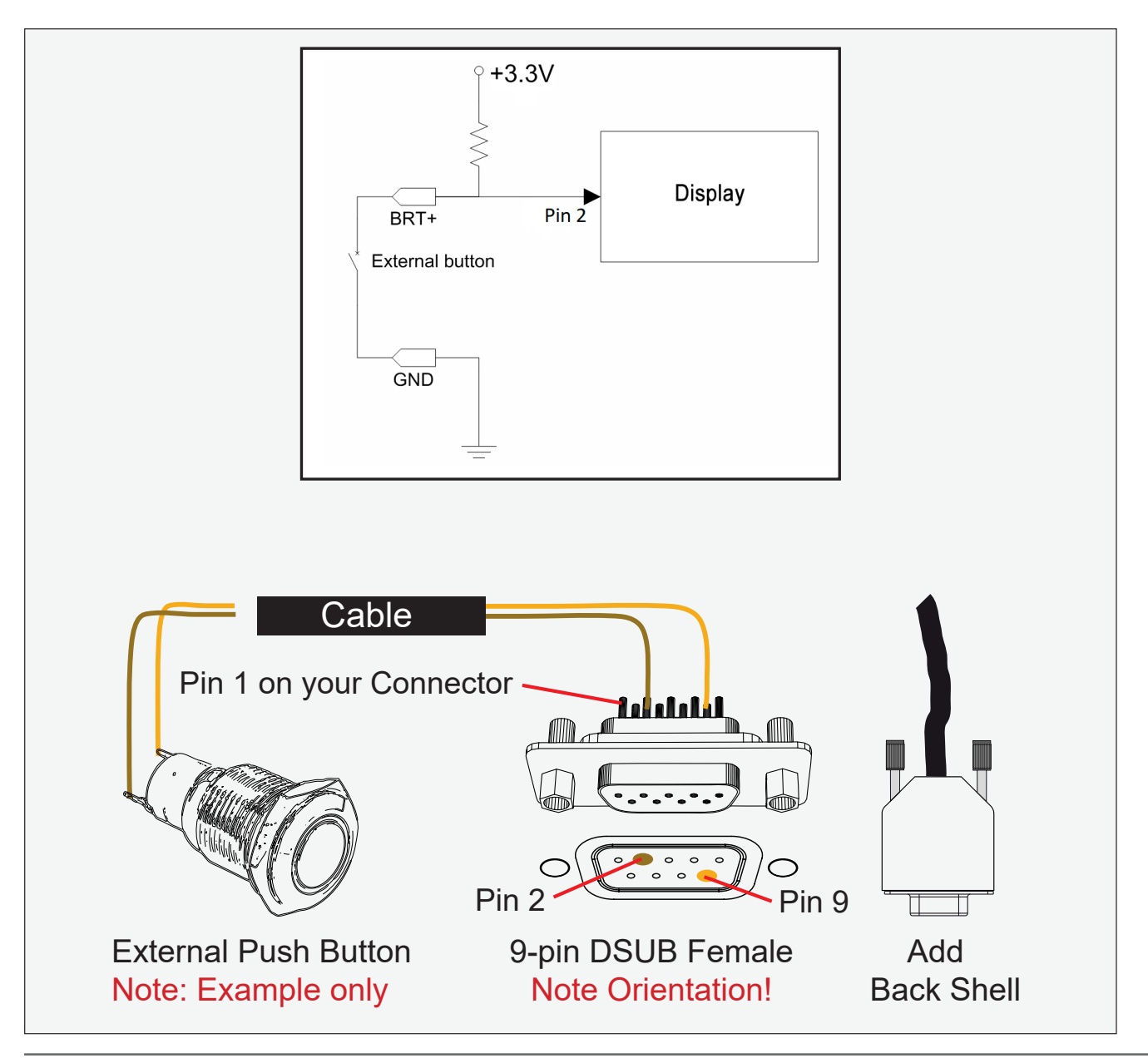

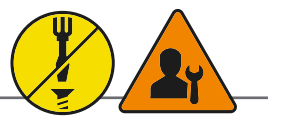

**USER-External dimming:** External dimming buttons must be of "Push Button" type. Push or push and hold down for dimming.

#### Building your own Push Button for External dimming:

Note: Requires soldering and assembly. It is expected that the technician has experience in electronics, soldering and assembling cables and connectors.

Use 1 cable that contains at least 3 wires (not 3 single wires), or 2 cable that contains at least 2 wires. Heat Shrink Tubes must be applied to soldered wire/pins. Test connection (beep) with Voltage Meter.

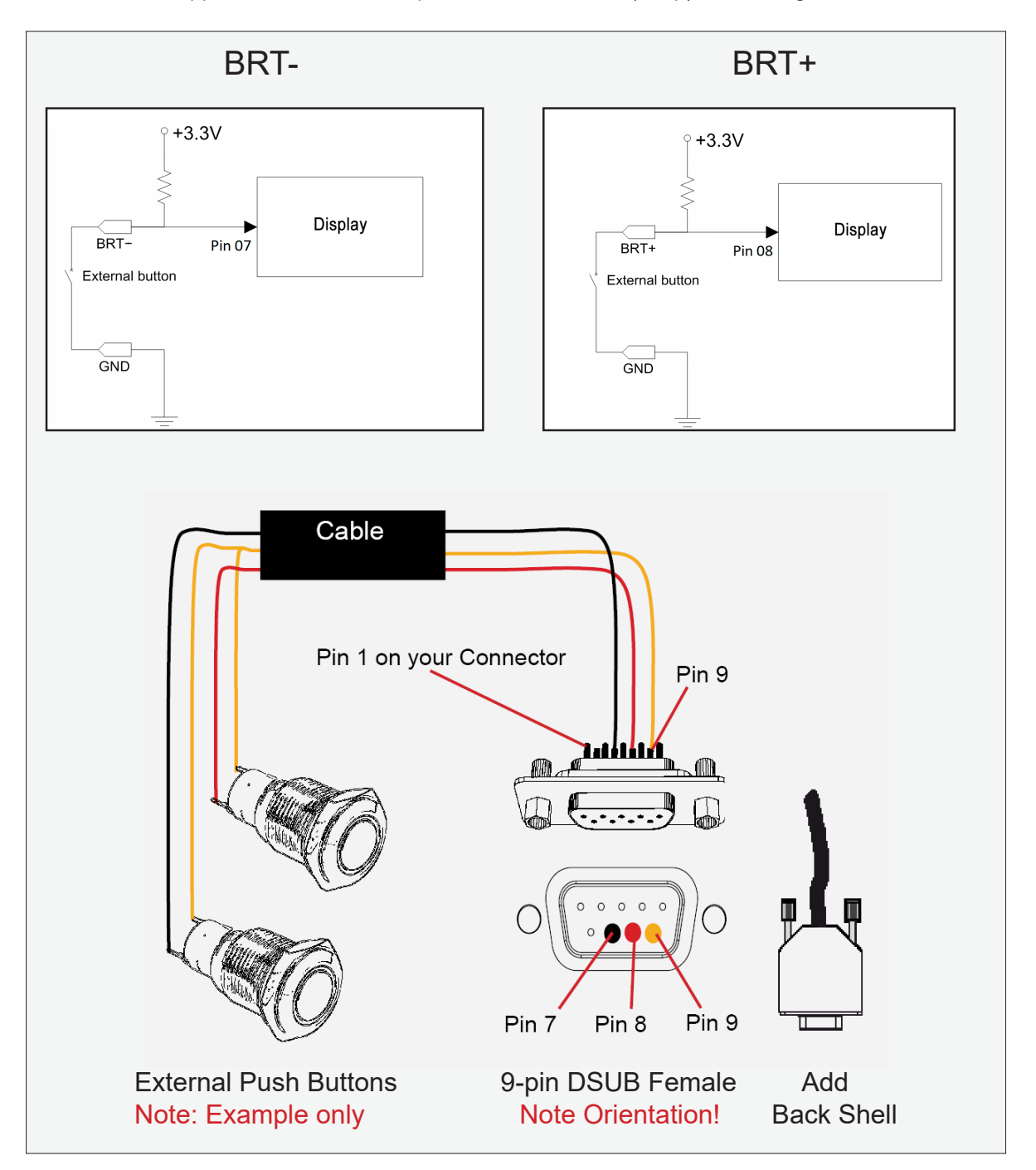

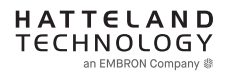

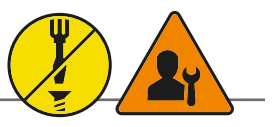

RS232-Wake On Ring is not enabled.

# **Buzzer - External Drive Logic:**

- Able to supply 12VDC+-5%@100mA
- Short circuit protected at <500mA
- <50VDC from ground of Display unit (Our input is isolated, this is layout limitation)
- Our input is classified as signal input, not power.

# Series X (G1 - Generation 1):

• External drive logic can drive the buzzer even when the Display Unit is off.

# Series X (G2 - Generation 2) / MVD Series:

• Display Unit needs external power connected to turn buzzer on. (Any logic power state).

### Notes:

Unit may have several physical connectors available for Buzzer control. Please only use RS-232 or RS-485 pins to control Buzzer, not both at the same time.

Note: Requires soldering and assembly. It is expected that the technician has experience in electronics, soldering and assembling cables and connectors. Use a cable that contains at least 2 wires (not 2 single wires). Heat Shrink Tubes must be applied to soldered wire/pins. Test connection (beep) with Voltage Meter. Wires may be combined if using RS-232 COM as well.

|        | 0    | 5 4 3 2 1<br>• • • • • • •<br>9 8 7 6 |  |
|--------|------|---------------------------------------|--|
| PIN 01 | BUZ+ | Buzzer Control Positive IN            |  |
| PIN 02 | TxD  | Transmit Data                         |  |
| PIN 03 | RxD  | Receive Data                          |  |
| PIN 04 | DTR  | Data Terminal Ready                   |  |
| PIN 05 | GND  | Ground                                |  |
| PIN 06 | DSR  | Data Set Ready                        |  |
| PIN 07 | RTS  | Request To Send                       |  |
| PIN 08 | CTS  | Clear To Send                         |  |
| PIN 09 | BUZ- | Buzzer Control Negative IN            |  |

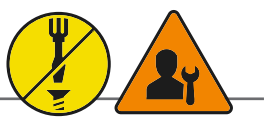

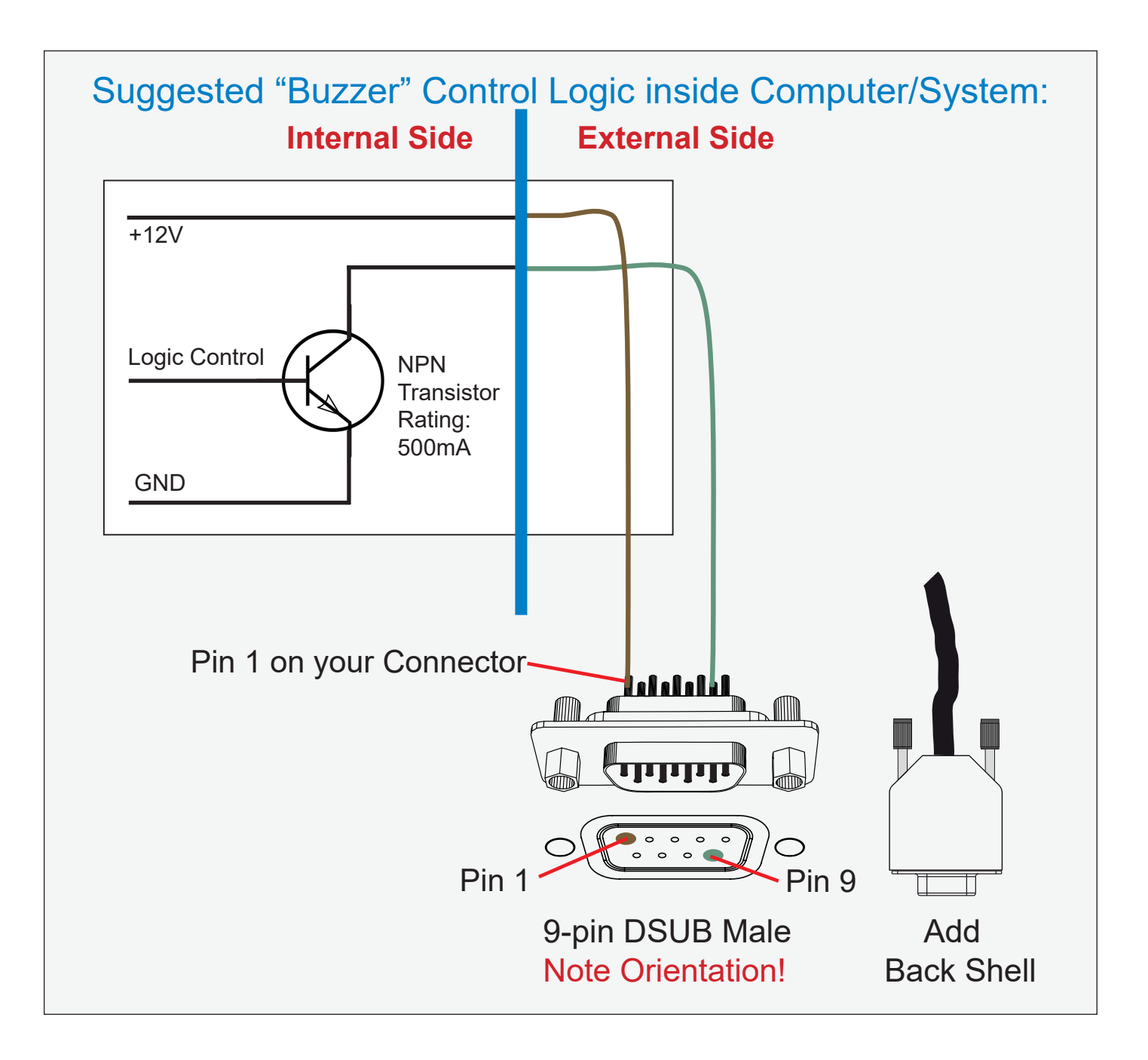

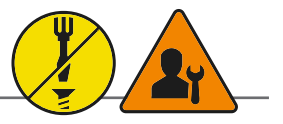

Pins 13 and 14 may either be directly connected to ground or connected to ground through a pulldown device. This is the pinout for source-side connector, the sink-side connector pinout will have lanes 0-3 reversed in order; i.e., lane 3 will be on pin 1(n) and 3(p) while lane 0 will be on pin 10(n) and 12(p).

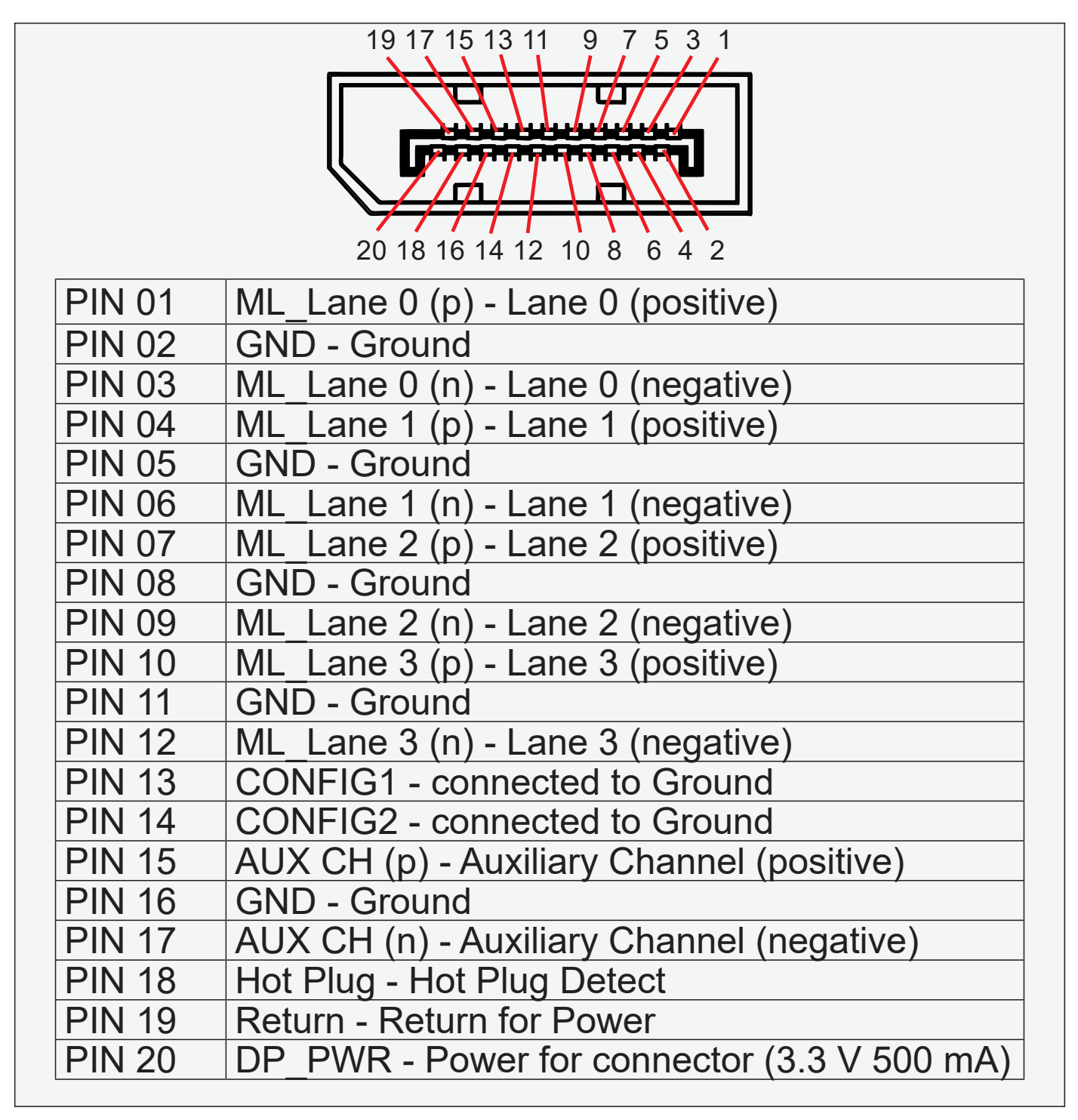

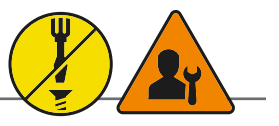

|               | 19 17 15 13 11 9 7 5 3 1                                                                                           |
|---------------|----------------------------------------------------------------------------------------------------|
| PIN 01        | TMDS Data2+                                                                                                    |
| PIN 02        | TMDS Data2 Shield                                                                                                  |
| PIN 03        | TMDS Data2-                                                                                                    |
| PIN 04        | TMDS Data1+                                                                                                    |
| PIN 05        | TMDS Data1 Shield                                                                                                  |
| PIN 06        | TMDS Data1-                                                                                                    |
| PIN 07        | TMDS Data0+                                                                                                    |
| PIN 08        | TMDS Data0 Shield                                                                                                  |
| PIN 09        | TMDS Data0-                                                                                                    |
| PIN 10        | TMDS Clock+                                                                                                    |
| PIN 11        | TMDS Clock Shield                                                                                                  |
| PIN 12        |                                                                                                    |
| PIN 13        |                                                                                                    |
| PIN 14        | Utility/HEAC+ (HDMI 1.4+, optional,<br>HDMI Ethernet Channel and Audio<br>Return Channel)                          |
| <b>PIN 15</b> | SCL (I <sup>2</sup> C Serial Clock for DDC)                                                                        |
| PIN 16        | SDA (I <sup>2</sup> C Serial Data for DDC)                                                                         |
| PIN 17        | Ground (for DDC, CEC, ARC and HEC)                                                                                 |
| <b>PIN 18</b> | +5 V (min. 0.055 A)                                                                                                |
| PIN 19        | Hot Plug Detect (all versions)<br>HEAC- (HDMI 1.4+, optional, HDMI<br>Ethernet Channel and Audio Return<br>Channel |

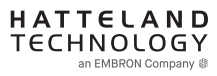

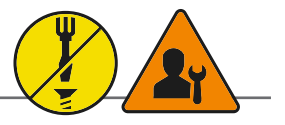

"RS-422/RS-485 SCOM + Buzzer" (Internal Buzzer can be controlled externally).

Pin 1,3,5,7 = RS-485 Full Duplex (4-wire) Pin 5,7 = RS-485 Half Duplex (2-wire)

To ensure that EMC requirements are met, all connected cables shall be screened and should be terminated / grounded at both ends with as short as possible pig tail.

#### **Buzzer - External Drive Logic:**

- Able to supply 12VDC+-5%@100mA
- Short circuit protected at <500mA
- <50VDC from ground of Display unit (Our input is isolated, this is layout limitation)
- Our input is classified as signal input, not power.

#### Notes:

Unit may have several physical connectors available for Buzzer control. Please only use RS-232 or RS-485 pins to control Buzzer, not both at the same time.

#### Series X (G1 - Generation 1):

• External drive logic can drive the buzzer even when the Display Unit is off.

# Series X (G2 - Generation 2) / MVD Series:

• Display Unit needs external power connected to turn buzzer on. (Any logic power state).

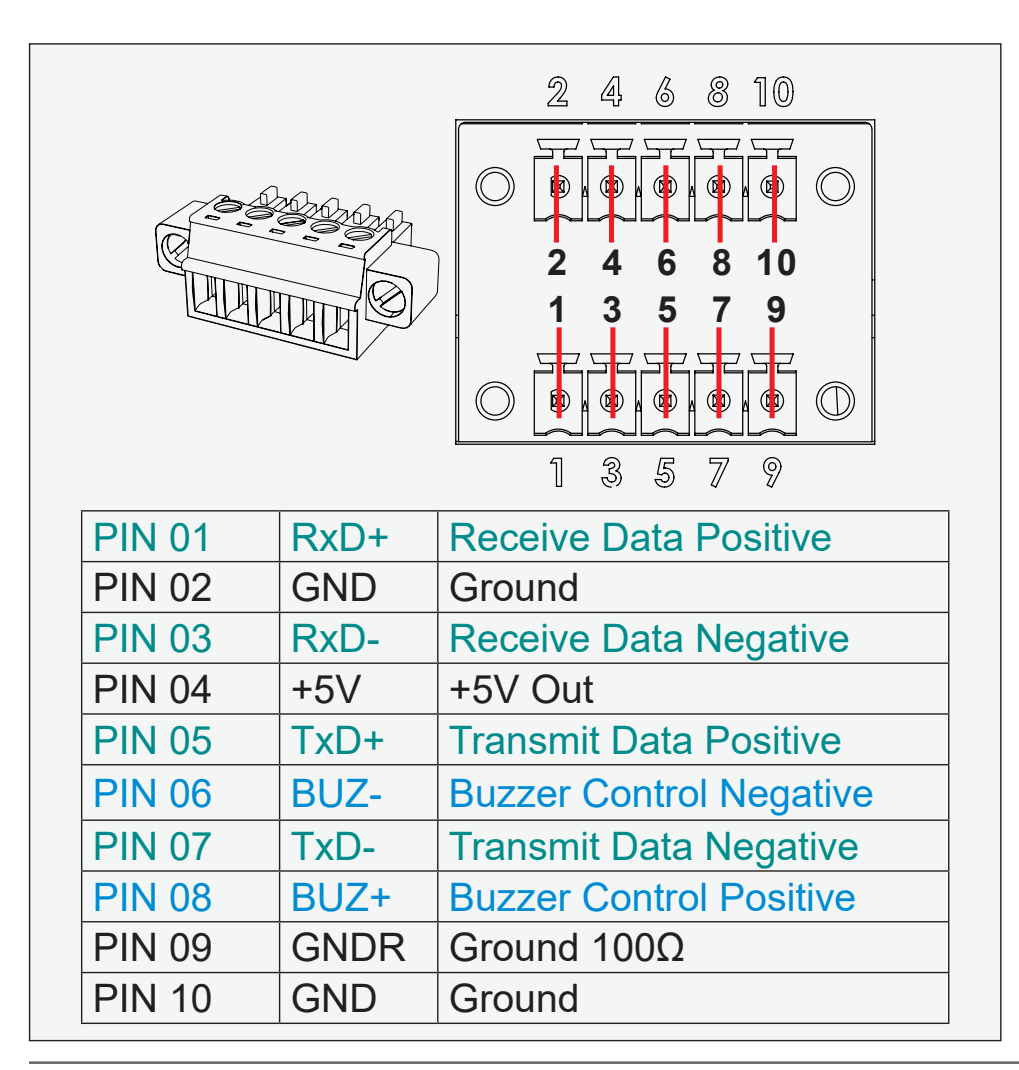

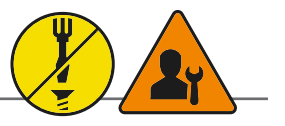

Suggested "Buzzer" Control Logic inside Computer/System illustrated below. Display Unit needs external power connected to turn buzzer on. (Any logic power state).

For Military/Naval use: +12V line from customer system should be low pass filter or else the power ripple may cause radiated emission to fail. Use a cable that contains at least 2 wires (not 2 single wires). Test connection (beep) with Voltage Meter. Wires may be combined if using RS-422/485 COM as well.

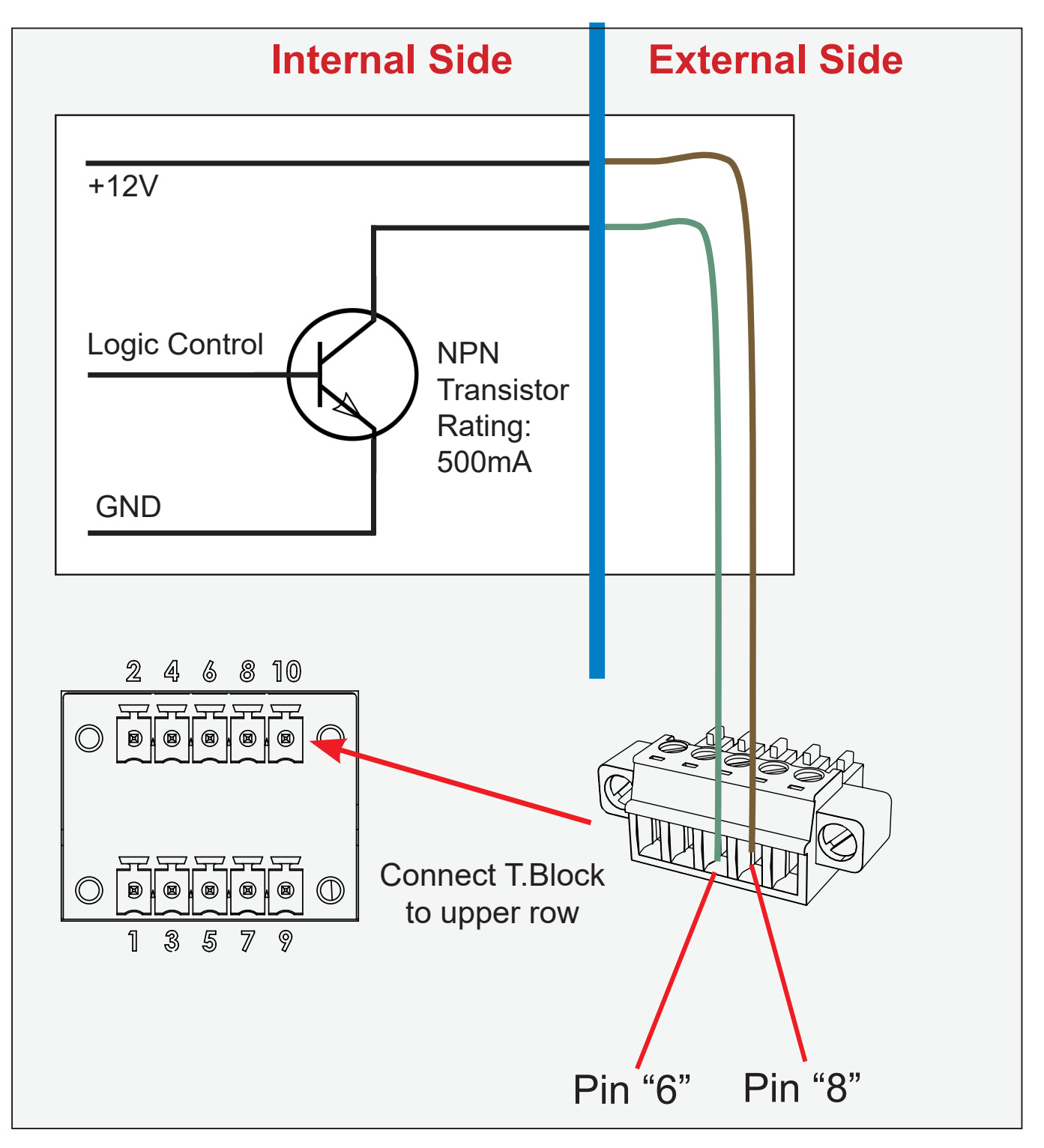

# Revision history pr. chapter/document id

| IND100106-7 - User Documentation statement - REV: 01 - DATE: 31 Mar 2023 - AUTHOR: SE<br>Initial version                          |
|----------------------------------------------------------------------------------------------------|
| IND100131-58 - Contents of package - REV: 01 - DATE: 07 Mar 2024 - AUTHOR: SS<br>Initial version                                  |
| IND100078-81 - Safety introduction and overview - REV: 01 - DATE: 20 Jan 2023 - AUTHOR: SE<br>Initial version                     |
| IND100077-315 - Product labeling and locations - REV: 01 - DATE: 31 Mar 2023 - AUTHOR: SR<br>Initial version                      |
| IND100077-302 - Product labeling details - REV: 01 - DATE: 04 Apr 2024 - AUTHOR: SR<br>Initial version                            |
| IND100110-12 - Touchscreen overview - REV: 01 - DATE: 20 Jan 2023 - AUTHOR: SE<br>Initial version                                 |
| IND100110-21 - Touch Screen Drivers - REV: 01 - DATE: 20 Jan 2023 - AUTHOR: SE<br>Initial version                                 |
| IND100078-110 - Installation recommendations - REV: 01 - DATE: 22 Feb 2024 - AUTHOR: SR<br>Initial version                        |
| IND100210-82 - Ferrites - REV: 01 - DATE: 08 Mar 2024 - AUTHOR: SR<br>Initial version                                             |
| IND100210-31 - Housing / Terminal Block Connector Overview - REV: 01 - DATE: 20 Jan 2023 - AUTHOR: SE<br>Initial version          |
| IND100078-111 - Installation procedures - REV: 01 - DATE: 20 Jan 2023 - AUTHOR: SR<br>Initial version                             |
| IND100210-30 - Configuring DC power input housing connector - REV: 01 - DATE: 20 Jan 2023 - AUTHOR: SE<br>Initial version         |
| IND100133-95 - Physical connections - REV: 01 - DATE: 07 Mar 2024 - AUTHOR: SR<br>Initial version                                 |
| IND100064-74 - User controls - REV: 01 - DATE: 20 Jan 2023 - AUTHOR: SS<br>Initial version                                        |
| IND100064-47 - On Screen Display (OSD) Menu - Functions map - REV: 01 - DATE: 31 Mar 2023 - AUTHOR: SR<br>Initial version         |
| IND100064-48 - On Screen Display (OSD) Menu - Functions - REV: 01 - DATE: 31 Mar 2023 - AUTHOR: SR<br>Initial version             |
| IND100084-17 - Serial Communication (SCOM) Interface - Introduction - REV: 01 - DATE: 31 Mar 2023 - AUTHOR: SR<br>Initial version |
| IND100084-18 - Message commands and queries - REV: 01 - DATE: 20 Jan 2023 - AUTHOR: SR<br>Initial version                         |
| IND100084-29 - MCC commands list - REV: 01 - DATE: 20 Jan 2023 - AUTHOR: SE<br>Initial version                                    |
| IND100084-23 - Operational requirements - REV: 01 - DATE: 20 Jan 2023 - AUTHOR: SE<br>Initial version                             |
| #ADD_PAGE_BREAK#<br>#ADD_PAGE_BREAK#                                                                                              |
| IND100077-259 - Calculating checksums (IDCHK, IHCHK) - REV: 01 - DATE: 20 Jan 2023 - AUTHOR: SE<br>Initial version                |
| IND100077-122 - HEX, ASCII, BIN and character tables - REV: 01 - DATE: 20 Jan 2023 - AUTHOR: SE<br>Initial version                |
| IND100077-124 - C# / pseudo ethernet/TCP code example - REV: 01 - DATE: 20 Jan 2023 - AUTHOR: SE<br>Initial version               |
| IND100064-52 - Operation Advanced (DDC/CI) Control Overview - REV: 01 - DATE: 20 Jan 2023 - AUTHOR: SE<br>Initial version         |
| IND100104-10 - Preset Signal Timings - REV: 01 - DATE: 21 Jan 2023 - AUTHOR: SE<br>Initial version                                |
| IND105446-13 - 15-pin External User Control Interface, DSUB Male - REV: 01 - DATE: 21 Feb 2023 - AUTHOR: SE Initial version       |
| IND105446-2 - 4-pin USB2.0 TYPE A Female - REV: 01 - DATE: 20 Feb 2023 - AUTHOR: SE<br>Initial version                            |

\_\_\_\_\_